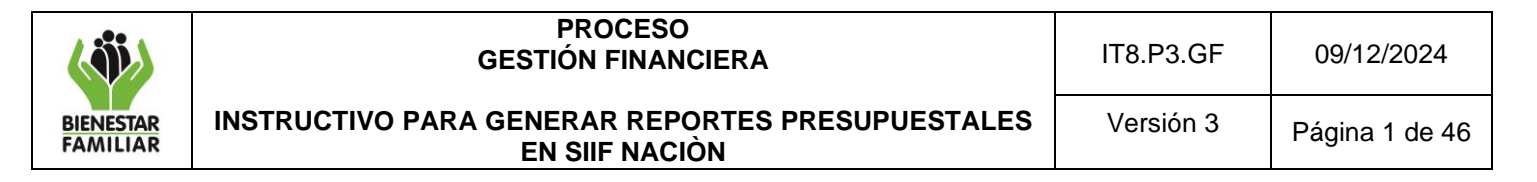

1. OBJETIVO: Orientar al usuario de SIIF Nación en las acciones que deben seguir para generar los reportes y consultas de ejecución presupuestal, con el fin de analizar la información de la gestión financiera en la Unidad Ejecutora (Nivel Nacional) o Sub Unidades Ejecutoras (Regionales).

### 2. DATOS DEL DOCUMENTO EN EL QUE SE ENCUENTRA LA ACTIVIDAD.

| Código | Nombre del docum             | ento       |          |             |           |    |
|--------|------------------------------|------------|----------|-------------|-----------|----|
| P3.GF  | PROCEDIMIENTO<br>PRESUPUESTO | EJECUCIÓN, | ANALISIS | SEGUIMIENTO | Y CONTROL | DE |

3. NOMBRE DE LA ACTIVIDAD: Señalar los aspectos necesarios para la generación y consulta de los informes requeridos en el seguimiento de la ejecución presupuestal de Gastos a Nivel Nacional y Regional.

### 4. DESARROLLO

#### DEFINICIONES

**APR:** Es el módulo correspondiente a Administración de apropiaciones, en donde se realizan los traslados presupuestales y la asignación de las apropiaciones de los rubros de gastos a las dependencias de afectación de gastos.

**CDP:** Certificado de Disponibilidad Presupuestal.

**RPC:** Registro Presupuestal de Compromiso.

**DOCUMENTO SIIF:** Hace referencia a cada registro que se hace en el sistema, por ejemplo, el CDP, el Compromiso, la Orden de pago, entre otros. Tiene valores específicos y se identifica de manera única.

**EPG:** Es el módulo correspondiente a la Ejecución Presupuestal de Gasto, en donde se realizan los registros de la ejecución presupuestal de las entidades como la cadena básica para la realización de los pagos.

**FECHA DE REGISTRO:** La fecha de registro de un documento indica el día y la vigencia fiscal a la que corresponde el documento, debido a que en presupuesto el sistema no permite registrar documentos para la vigencia fiscal inmediatamente anterior.

**FECHA DEL SISTEMA:** Hace referencia a la fecha que tiene programado el sistema, la cual no se puede modificar y corresponde a la fecha del día en que se está haciendo el registro.

|                       | PROCESO<br>GESTIÓN FINANCIERA                                      | IT8.P3.GF | 09/12/2024     |
|-----------------------|--------------------------------------------------------------------|-----------|----------------|
| BIENESTAR<br>FAMILIAR | INSTRUCTIVO PARA GENERAR REPORTES PRESUPUESTALES<br>EN SIIF NACIÒN | Versión 3 | Página 2 de 46 |

**PERFIL:** Le permite al usuario ingresar a diferentes transacciones dentro del aplicativo y tiene una restricción por área, ya que cada perfil tiene las transacciones que se estiman le compete a cada funcionario según la dependencia.

**SUBUNIDAD EJECUTORA:** Hace referencia a cada una de las Regionales que dependen de una Unidad Ejecutora (Nivel Nacional).

**UNIDAD EJECUTORA:** Corresponde a las dependencias que realizan una actividad específica dentro de los organismos que ejecutan el Presupuesto General de la Nación. Es la entidad que se encuentra registrada en el sistema, en este caso el ICBF.

**USUARIO:** Es aquel que ingresa al aplicativo a realizar los registros de la información, creación de documentos o consultas, de acuerdo con el perfil asignado.

## 4.1 ADMINISTRACIÓN DE APROPIACIONES (APR)

### 4.1.1 Reporte Situación de Apropiación de Gastos

Muestra la información de los saldos de apropiaciones presupuestales a nivel de rubro Decreto y rubro Desagregado en todas sus instancias, Apropiación Inicial, Adición, Reducción, Contracréditos, Créditos, Apropiación Vigente, Apropiación Desagregada, Apropiación Bloqueada, Apropiación Certificada, Apropiación Disponible, Valor Bloqueo CDP, Modificaciones Aprobadas CDP, Valor solicitud de Distribución Acumulada, Valor Solicitud sin Aprobación, para una unidad ejecutora, subunidad y/o dependencias de afectación de gasto.

**Cómo Conectarse:** El usuario selecciona la Unidad Ejecutora y/o la Subunidad, donde registró la gestión y selecciona el perfil 2: Entidad - Gestión Presupuesto Gastos. En la lista de grillas de la parte superior izquierda ingresa a la siguiente ruta:

ADMINISTRACION DE APROPIACIONES Y AFOROS (APR) / Reportes / Apropiaciones de Gasto / Informes / Informe situación de apropiaciones de gasto

|                                                | × |
|------------------------------------------------|---|
| ADMINISTRACION (ADM)                           |   |
| ADMINISTRACION DE APROPIACIONES Y AFOROS (APR) |   |
| Parametrización                                |   |
| Cargas Masivas                                 |   |
| Reportes                                       |   |
| Apropiaciones de Gasto                         |   |
| Documentos                                     |   |
| Listados                                       |   |
| Informes                                       |   |
|                                                |   |

| <b>N</b>              | PROCESO<br>GESTIÓN FINANCIERA                                      | IT8.P3.GF | 09/12/2024     |
|-----------------------|--------------------------------------------------------------------|-----------|----------------|
| BIENESTAR<br>FAMILIAR | INSTRUCTIVO PARA GENERAR REPORTES PRESUPUESTALES<br>EN SIIF NACIÒN | Versión 3 | Página 3 de 46 |

### Acciones

- Año fiscal: Seleccionar año requerido.
- Catálogo: Se selecciona Catálogo Institucional
- Seleccionar la Unidad y/o Subunidad(es) Ejecutora (s): Dar clip en el botón Buscar y seleccionar la Unidad y/o Subunidad(es) Ejecutora (s) sobre la cual desea ver el reporte y dar clic en Aceptar
- Nivel de apropiación: Seleccionar "Todas".
- Nivel de ley: Seleccionar "Todos".
- Nivel normativo: Seleccionar "Todas".
- Posiciones de gasto: Dar clip en botón de búsqueda seleccionar el rubro de gasto sobre el cual desea ver el reporte.
- Recurso presupuestal: Seleccionar "Todos".
- Fuente de financiación: Seleccionar "Todos".
- Situación de fondos: Seleccionar "Todos".
- Dar clic en el campo "Ver reporte".

| Año fiscal:                        | 2024                                         |
|------------------------------------|----------------------------------------------|
| Seleccione Ia(s) Unidad(es) v/ó Su | ubunidad(es) Elecutora(s)                    |
| Identificación                     | Descripción                                  |
|                                    | << No contiene registros >>                  |
|                                    |                                              |
|                                    |                                              |
|                                    |                                              |
| Nivel de la apropiación:           | Solo Unidades Elecutoras                     |
| Nivel de laur                      | Todas                                        |
| New Jacob Key                      |                                              |
| Nivei normativo.                   |                                              |
| Posiciones de Gasto:               |                                              |
|                                    | Identification Description                   |
|                                    | Página 1 de 1                                |
| Recurse ensuremental:              | ☑ Todos                                      |
| Necurso presupuestai.              | Seleccione Descripción                       |
|                                    | 10 - RECURSOS CORRIENTES                     |
|                                    | 11 - OTROS RECURSOS DEL TESORO               |
|                                    | 12 - RECURSOS PARA PRESERVAR LA SEGURIDAD DE |
|                                    | 13 - RECURSOS DEL CREDITO EXTERNO PREVIA AUT |
|                                    |                                              |
|                                    |                                              |
| Fuente de financiación:            | Todos 🗸                                      |
| Situación de fondos:               | Todos 🗸                                      |

Si requiere exportar el reporte:

• En el ícono del disquete, seleccionar el tipo de archivo al cual queremos exportar la información, según indica la imagen a continuación:

|                       | PROCESO<br>GESTIÓN FINANCIERA                                      | IT8.P3.GF | 09/12/2024     |
|-----------------------|--------------------------------------------------------------------|-----------|----------------|
| BIENESTAR<br>FAMILIAR | INSTRUCTIVO PARA GENERAR REPORTES PRESUPUESTALES<br>EN SIIF NACIÒN | Versión 3 | Página 4 de 46 |

| 🔊 SIIF - Sistema                                                                                             | integrado de información financiera - Google Chrome                                                                                                    |                                                                                                |                                                                               |                                                           |                                                                                                    | - 0                                                                                                    | ×    |
|----------------------------------------------------------------------------------------------------|----------------------------------------------------------------------------------------------------|------------------------------------------------------------------------------------------------|-------------------------------------------------------------------------------|-----------------------------------------------------------|----------------------------------------------------------------------------------------------------|----------------------------------------------------------------------------------------------------|------|
| portal2.siif                                                                                                 | nacion.gov.co/SIIF.Reportes/Reportes/Comun/,D                                                                                                    | anaInfo=.aS3A                                                                                  | UTYVYWIcTUSEOhV                                                               | V+PopupReporte.aspx?rpt=                                  | APR/REP_APR04                                                                                                    | 6_Apropia                                                                                                    | Q    |
| 14 4 1                                                                                                    | de 7 🕨 🔰 💠 🖉 Buscar   Siguiente                                                                                                    | •                                                                                              |                                                                               |                                                           |                                                                                                    |                                                                                                    |      |
| SIIF                                                                                                    | Informe situación de apropi                                                                                                    | Archivo XML con<br>CSV (delimitado<br>PDF<br>MHTML (archivo<br>Excel<br>Archivo tan Ex<br>Word | datos de informe<br>por comas)<br>veb)<br>cel                                 | 41-06-00 INSTITUTO<br>BIENESTAF<br>2020-06-30-12:19 p. m. | COLOMBIANO DE<br>R FAMILIAR (ICBF)                                                                                           |                                                                                                    | -    |
| UE / SUB                                                                                                    | DESCRIPCIÓN PCI                                                                                                    | Word                                                                                           | DEPENDENCIA DE AFECT                                                          | ACIÓN DEL GASTO                                           |                                                                                                    | POSICIÓN                                                                                                    | CA   |
| 41-06-00-001                                                                                                 | ICBF SEDE DE LA DIRECCION GENERAL                                                                                                    |                                                                                                |                                                                               |                                                           | A-01-01-01-001-001                                                                                                    | SUELDO BÁSICO                                                                                                    |      |
| 1-08-00-001                                                                                                  | ICBF SEDE DE LA DIRECCION GENERAL                                                                                                    | 41-08-00-001                                                                                   | ICBF SEDE DE LA DIRECCIÓ                                                      | N GENERAL                                                 | A-01-01-01-001-001                                                                                                    | SUELDO BÁSICO                                                                                                    |      |
| 1-08-00-001                                                                                                  | ICBF SEDE DE LA DIRECCION GENERAL                                                                                                    | 301                                                                                            | DIRECCIÓN DE GESTIÓN HU                                                       | MANA                                                      | A-01-01-01-001-001                                                                                                    | SUELDO BÁSICO                                                                                                    |      |
|                                                                                                    | ICRE SEDE DE LA DIRECCION GENERAL                                                                                                    |                                                                                                |                                                                               |                                                           | A-01-01-01-001-003                                                                                                    | PRIMA TÉCNICA S                                                                                                  | AL/  |
| 41-08-00-001                                                                                                 | TOBP SEDE DE LA DIRECCIÓN GENERAL                                                                                                    |                                                                                                |                                                                               |                                                           |                                                                                                    |                                                                                                    | AL 4 |
| 41-08-00-001<br>41-08-00-001                                                                                 | ICBF SEDE DE LA DIRECCIÓN GENERAL                                                                                                    | 301                                                                                            | DIRECCIÓN DE GESTIÓN HU                                                       | MANA                                                      | A-01-01-01-001-003                                                                                                    | PRIMA TECNICA S                                                                                                  | ~~   |
| 11-08-00-001<br>11-08-00-001<br>11-08-00-001                                                                 | ICBF SEDE DE LA DIRECCION GENERAL<br>ICBF SEDE DE LA DIRECCION GENERAL<br>ICBF SEDE DE LA DIRECCION GENERAL                                                                                                    | 301                                                                                            | DIRECCIÓN DE GESTIÓN HU                                                       | MANA                                                      | A-01-01-01-001-003<br>A-01-01-01-001-004                                                                                     | SUBSIDIO DE ALIN                                                                                                 | MEN  |
| 11-08-00-001<br>11-08-00-001<br>11-08-00-001<br>11-08-00-001                                                 | IGBF SEDE DE LA DIRECCION GENERAL<br>IGBF SEDE DE LA DIRECCION GENERAL<br>IGBF SEDE DE LA DIRECCION GENERAL<br>IGBF SEDE DE LA DIRECCION GENERAL                                                                                                    | 301                                                                                            | DIRECCIÓN DE GESTIÓN HU<br>DIRECCIÓN DE GESTIÓN HU                            | MANA                                                      | A-01-01-01-001-003<br>A-01-01-01-001-004<br>A-01-01-01-001-004                                                               | SUBSIDIO DE ALIN<br>SUBSIDIO DE ALIN                                                                             |      |
| 11-08-00-001<br>1-08-00-001<br>1-08-00-001<br>1-08-00-001<br>1-08-00-001<br>1-08-00-001                      | IGEP SEDE DE LA DIRECCIÓN GENERAL<br>IGEP SEDE DE LA DIRECCIÓN GENERAL<br>IGEP SEDE DE LA DIRECCIÓN GENERAL<br>IGEP SEDE DE LA DIRECCIÓN GENERAL<br>IGEP SEDE DE LA DIRECCIÓN GENERAL                                                                           | 301                                                                                            | DIRECCIÓN DE GESTIÓN HU<br>DIRECCIÓN DE GESTIÓN HU                            | MANA                                                      | A-01-01-001-003<br>A-01-01-01-001-004<br>A-01-01-01-001-004<br>A-01-01-01-001-005                                            | PRIMA TECNICA S<br>SUBSIDIO DE ALIN<br>SUBSIDIO DE ALIN<br>AUXILIO DE TRAN                                       |      |
| +1-08-00-001<br>+1-08-00-001<br>+1-08-00-001<br>+1-08-00-001<br>+1-08-00-001<br>+1-08-00-001<br>+1-08-00-001 | ICAP SEED E LA DIRECCION GENERAL<br>ICBF SEED E LA DIRECCION GENERAL<br>ICBF SEED E LA DIRECCION GENERAL<br>ICBF SEED E LA DIRECCION GENERAL<br>ICBF SEED E LA DIRECCION GENERAL<br>ICBF SEED E LA DIRECCION GENERAL                                            | 301<br>301<br>301                                                                              | DIRECCIÓN DE GESTIÓN HU<br>DIRECCIÓN DE GESTIÓN HU<br>DIRECCIÓN DE GESTIÓN HU | MANA<br>MANA<br>MANA                                      | A-01-01-001-003<br>A-01-01-01-001-004<br>A-01-01-01-001-004<br>A-01-01-01-001-005<br>A-01-01-01-005                          | PRIMA TECNICA S<br>SUBSIDIO DE ALIN<br>SUBSIDIO DE ALIN<br>AUXILIO DE TRAN<br>AUXILIO DE TRAN                    |      |
| +1-08-00-001<br>+1-08-00-001<br>+1-08-00-001<br>+1-08-00-001<br>+1-08-00-001<br>+1-08-00-001<br>+1-08-00-001 | ILGE SEDE DE LA DIRECCIÓN GERERAL<br>ILGE SEDE DE LA DIRECCIÓN GERERAL<br>ILGE SEDE DE LA DIRECCIÓN GERERAL<br>ILGE SEDE DE LA DIRECCIÓN GERERAL<br>ILGE SEDE DE LA DIRECCIÓN GERERAL<br>ILGE SEDE DE LA DIRECCIÓN GERERAL<br>ILGE SEDE DE LA DIRECCIÓN GERERAL | 301<br>301<br>301                                                                              | DIRECCIÓN DE GESTIÓN HU<br>DIRECCIÓN DE GESTIÓN HU<br>DIRECCIÓN DE GESTIÓN HU | MANA<br>MANA<br>MANA                                      | A-01-01-01-003<br>A-01-01-01-001-004<br>A-01-01-01-001-004<br>A-01-01-01-001-005<br>A-01-01-01-001-005<br>A-01-01-01-001-007 | PRIMA TECNICA S<br>SUBSIDIO DE ALIN<br>SUBSIDIO DE ALIN<br>AUXILIO DE TRAN<br>AUXILIO DE TRAN<br>BONIFICACIÓN PC |      |

En este caso exportamos el archivo a Excel y aparece la siguiente ventana, en la cual debemos habilitar edición para poderla trabajar.

Reporte Situación de Apropiaciones

| Archivo Inicio Ir   | resertar Disposición de página Fórmulas Datos F                                            | Revisar Vista          | Avuda                                                                                                    |                    | 🖻 Compartir 🛛 🖓 Comentario            |
|---------------------|--------------------------------------------------------------------------------------------|------------------------|----------------------------------------------------------------------------------------------------|--------------------|---------------------------------------|
|                     |                                                                                            | - D. I.                | A REAL PROPERTY AND A REAL PROPERTY AND A REAL |                    |                                       |
| VISIA PROTEGIDA     | <ul> <li>A lenga cuidado: los archivos de internet pueden contener virus. Si no</li> </ul> | tiene que editario, es | mejor que siga en vista protegica. Habilitar edición                                                                                                    |                    |                                       |
| A1 * :              | × ✓ fr                                                                                     |                        |                                                                                                    |                    |                                       |
| A A                 | в с                                                                                        | D                      | F G B I I I I I I                                                                                                    | ~                  | N O                                   |
|                     | Informe situación de apropias                                                              | ciones                 | Usuatio Solicitante:<br>Unidad ó Subunidad<br>Ejecutora Solicitante:<br>Fecha y Hora Sistema:<br>2020-06-30-12:17 p. m.                                                                                                    | LOMBIANO DE        |                                       |
| 13<br>UE / SUB      | DESCRIPCIÓN PCI                                                                            |                        | DEPENDENCIA DE AFECTACIÓN DEL GASTO                                                                                                    | 1                  | POSICIÓN CATALOGO DEL GASTO           |
| 14 1-06-00-001      | CBF SEDE DE LA DRECCION GENERAL                                                            |                        |                                                                                                    | A-01-01-01-001-001 | SUELDO BÁSICO                         |
| 15 41-06-00-001     | ICBF SEDE DE LA DIRECCION GENERAL                                                          | 41-06-00-001           | ICBF SEDE DE LA DIRECCIÓN GENERAL                                                                                                    | A-01-01-01-001-001 | SUELDO BÁSICO                         |
| 17 41-06-00-001     | ICBF SEDE DE LA DIRECCION GENERAL                                                          | 301                    | DIRECCIÓN DE GESTIÓN HUMANA                                                                                                    | A-01-01-01-001-001 | SUELDO BÁSICO                         |
| 18 41-06-00-001     | ICBF SEDE DE LA DIRECCION GENERAL                                                          |                        |                                                                                                    | A-01-01-01-001-003 | PRIMA TÉCNICA SALARIAL                |
| 19 41-06-00-001     | ICBF SEDE DE LA DIRECCION GENERAL                                                          | 301                    | DIRECCIÓN DE GESTIÓN HUMANA                                                                                                    | A-01-01-01-001-003 | PRIMA TECNICA SALARIAL                |
| 20 41-06-00-001     | ICBF SEDE DE LA DIRECCION GENERAL                                                          |                        |                                                                                                    | A-01-01-01-001-004 | SUBSIDIO DE ALIMENTACIÓN              |
| 21 41-06-00-001     | ICBF SEDE DE LA DIRECCION GENERAL                                                          | 301                    | DIRECCIÓN DE GESTIÓN HUMANA                                                                                                    | A-01-01-01-001-004 | SUBSIDIO DE ALIMENTACIÓN              |
| 22 41-06-00-001     | ICBF SEDE DE LA DIRECCION GENERAL                                                          |                        |                                                                                                    | A-01-01-01-001-005 | AUXILIO DE TRANSPORTE                 |
| <br>23 41-06-00-001 | ICBF SEDE DE LA DIRECCION GENERAL                                                          | 301                    | DIRECCIÓN DE GESTIÓN HUMANA                                                                                                    | A-01-01-01-001-005 | AUXILIO DE TRANSPORTE                 |
| 24 41-06-00-001     | ICBF SEDE DE LA DIRECCION GENERAL                                                          |                        |                                                                                                    | A-01-01-01-001-007 | BONFICACIÓN POR SERVICIOS PRESTADOS   |
| 25 41-06-00-001     | ICBF SEDE DE LA DIRECCION GENERAL                                                          | 301                    | DIRECCIÓN DE GESTIÓN HUMANA                                                                                                    | A-01-01-01-001-007 | BONFICACIÓN POR SERVICIOS PRESTADOS   |
| 26 41-06-00-001     | ICBF SEDE DE LA DIRECCION GENERAL                                                          |                        |                                                                                                    | A-01-01-01-001-008 | HORAS EXTRAS, DOMINICALES, FESTIVOS 1 |
| 27 41-06-00-001     | ICBF SEDE DE LA DIRECCION GENERAL                                                          | 301                    | DIRECCIÓN DE GESTIÓN HUMANA                                                                                                    | A-01-01-01-001-008 | HORAS EXTRAS, DOMINICALES, FESTIVOS 1 |
| 28 41-06-00-001     | ICBF SEDE DE LA DIRECCION GENERAL                                                          |                        |                                                                                                    | A-01-01-01-001-010 | PRIMA DE VACACIONES                   |
| 29 41-06-00-001     | ICBF SEDE DE LA DIRECCION GENERAL                                                          | 301                    | DIRECCIÓN DE GESTIÓN HUMANA                                                                                                    | A-01-01-01-001-010 | PRIMA DE VACACIONES                   |
| 30 41-06-00-001     | ICBF SEDE DE LA DIRECCION GENERAL                                                          |                        |                                                                                                    | A-01-01-01-001-012 | AUXILIO DE CONECTIVIDAD DIGITAL       |
| 31 41-06-00-001     | ICBF SEDE DE LA DIRECCION GENERAL                                                          | 301                    | DIRECCIÓN DE GESTIÓN HUMANA                                                                                                    | A-01-01-01-001-012 | AUXILIO DE CONECTIVIDAD DIGITAL       |
| REP                 | APR046_ApropiacionesGastoCu                                                                |                        | E 4                                                                                                    |                    |                                       |
|                     |                                                                                            |                        |                                                                                                    |                    | Family (712)                          |

# 4.2 EJECUCIÓN PRESUPUESTAL DE GASTOS (EPG)

# 4.2.1 Reporte Ejecución Presupuestal Agregada – Vigencia Actual

Muestra la información de ejecución presupuestal en todas sus instancias Apropiación Inicial, Adiciones, Reducciones, Apropiación Vigente, Apropiación Bloqueada, Apropiación Disponible, CDP, Compromisos, Obligaciones, Órdenes de Pago, Pagos, para una unidad o subunidad ejecutora en la vigencia actual.

| (                     | PROCESO<br>GESTIÓN FINANCIERA                                      | IT8.P3.GF | 09/12/2024     |
|-----------------------|--------------------------------------------------------------------|-----------|----------------|
| BIENESTAR<br>FAMILIAR | INSTRUCTIVO PARA GENERAR REPORTES PRESUPUESTALES<br>EN SIIF NACIÒN | Versión 3 | Página 5 de 46 |

**Cómo Conectarse:** El usuario debe ingresar por la Unidad Ejecutora o Sub Unidad, donde se registró la gestión y selecciona el perfil 2: Entidad - Gestión Presupuesto Gastos. En la lista de grillas de la parte superior izquierda ingresa a la siguiente ruta:

GESTION DE GASTO(EPG) / Reportes/ Ejecución/ Ejecución Presupuestal Agregada

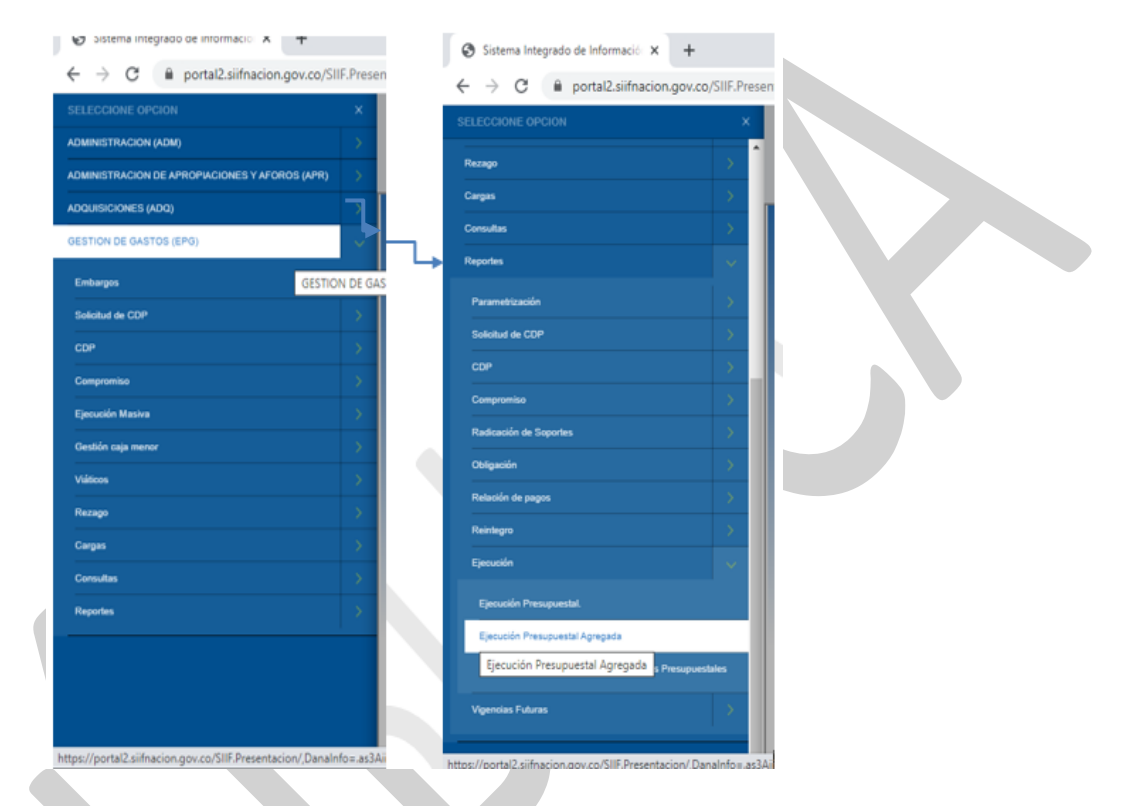

## Acciones

- Nivel institucional: Seleccionar "Subunidad Ejecutora".
- Catálogo: Se selecciona Catálogo Institucional
- Seleccionar la Subunidad Ejecutora.
- Año: Seleccionar año requerido.
- Mes: Seleccionar mes requerido.
- Tipo de reporte: Seleccionar "Acumulado".
- Vigencia presupuestal: Seleccionar "Vigencia actual".
- Nivel normativo: Seleccionar "Nivel Decreto de liquidación" o "Desagregado".
- Posiciones del catálogo de gastos: Seleccionar si se requiere revisar la apropiación por rubro de gasto.
- Fuente de financiación: Seleccionar "Todas".
- Recurso presupuestal: Seleccionar "Todos".
- Tipo de Situación de fondos: Seleccionar "Todas".
- Dar clic en el campo "Ver reporte".

| < iii                 | PROCESO<br>GESTIÓN FINANCIERA                                      | IT8.P3.GF | 09/12/2024     |
|-----------------------|--------------------------------------------------------------------|-----------|----------------|
| BIENESTAR<br>FAMILIAR | INSTRUCTIVO PARA GENERAR REPORTES PRESUPUESTALES<br>EN SIIF NACIÒN | Versión 3 | Página 6 de 46 |

| Unidad Ejecutora OSubUnidad Ejecutora         |                                          |               |
|-----------------------------------------------|------------------------------------------|---------------|
| Seleccione Ia(s) Unidad(es) y/ó Subunidad(es) | Ejecutora(s)                             |               |
| Identificación Descri                         | pción                                    |               |
|                                               | << No contiene registros >>              |               |
| I4 4 🛛 🚽 🕨 🖌 🖂 🕹 🕹 🕹                          |                                          | Página 1      |
|                                               |                                          | Elimin        |
|                                               |                                          |               |
| Año:                                          | 2024                                     |               |
| Mes:                                          | Enero 💙                                  |               |
| Tipo Reporte:                                 | Acumulado ○Especifico                    |               |
| Vigencia presupuestal:                        | Vigencia Actual 💙                        |               |
| Nivel Normativo:                              | Decreto de Liquidación 🗸                 |               |
| Posición del catálogo de gastos:              |                                          |               |
|                                               | Identificación Descripción               |               |
|                                               | << No contiene registros >>              |               |
|                                               | I4 4 [] F                                | °ágina 1 de 1 |
| Fuente de financiación:                       | Todas 🗸                                  |               |
| Recursos Presupuestales:                      | Todos                                    |               |
|                                               | Seleccione Descripción                   |               |
|                                               | 10 - RECURSOS CORRIENTES                 |               |
|                                               | 11 - OTROS RECURSOS DEL TESORO           |               |
|                                               | 12 - RECURSOS PARA PRESERVAR LA SEGURIDA | AD DE         |
|                                               | 13 - RECURSOS DEL CREDITO EXTERNO PREVIA | AAUT          |
|                                               | 14 - PRESTAMOS DESTINACIÓN ESPECIFICA    |               |
|                                               | I4 4 🗌 💦 🕨 🕨 I                           | Página 1      |
| Tipo de situación de fondos:                  | Todas 🗸                                  |               |

Si requiere exportar el reporte:

• En el ícono del disquete seleccionar el tipo de documento al cual queremos exportar la información, según indica la imagen a continuación.

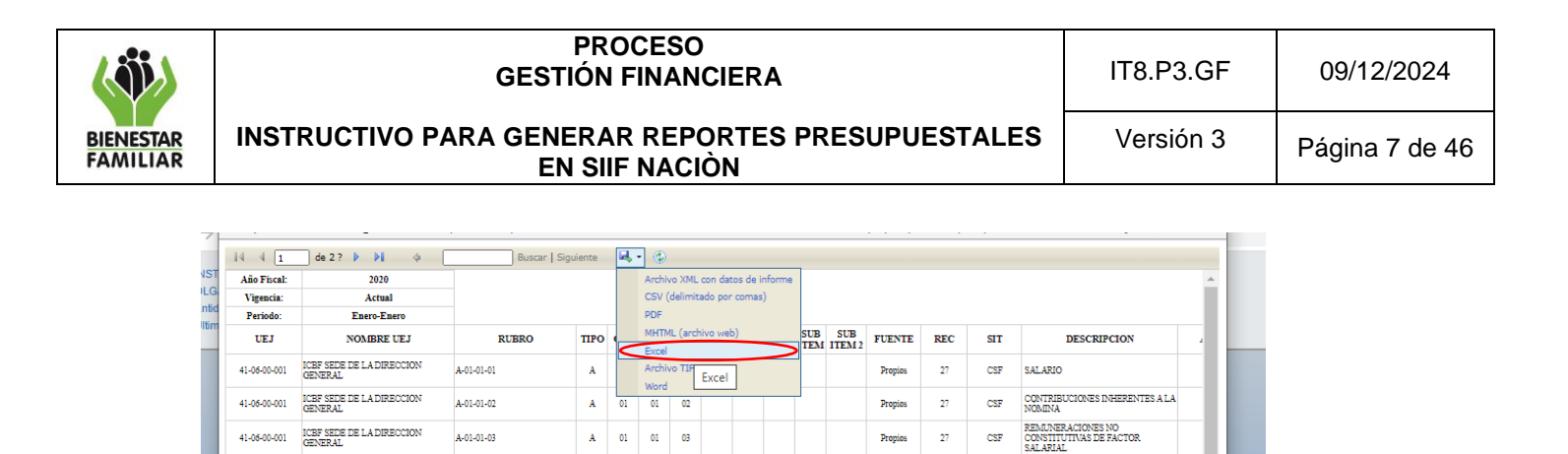

Propios 27 CSF

Propios 27 CSF

Propies

Propios

Propios 27 CSF

Propios 27 CSF

Propios 27 CSF

Propios

Propios 27 CSF

Propios 27

27 CSF

27

27

Propios 27

CSF

CSF

CSF

CSF

ADQUISICIONES DIFERENTES DE ACTIVOS

INCAPACIDADES Y LICENCIAS DE MATERNIDAD Y PATERNIDAD (NO DE

MESADAS PENSIONALES (DE PENSIONES)

SENTENCIAS

IMPLESTOS

CONCILIACIONES

LAUDOS ARBITRALES PRÉSTAMOS POR CALAMIDAD DOMESTICA

CUOTA DE FISCALIZACIÓN Y AUDITAJE

CONTRIBUCIÓN CON ACCIONES D PROMOCION Y PREVENCION EN EI COMPONENTE DE ALIMENTACION NUTRICIÓN PARA LA POBLACIÓN COLOMBIANA A NIVEL NACIONAL

FORTALECIMIENTO DE ACCIONES DE RESTABLECIMIENTO EN ADMINISTRACION DE RISTICIA A

•

| [uuserpervice]0                                       |                                        |                |            |                    |
|-------------------------------------------------------|----------------------------------------|----------------|------------|--------------------|
| Si se exporta el archivo<br>habilitar edición para po | o a Excel y aparec<br>oderla trabaiar. | e la siguiente | e ventana, | en la cual debemos |

# Ejecución Presupuestal Agregada – Vigencia Actual

41-06-00-001 ICBF SEDE DE LA DIRECCION GENERAT

41-06-00-001 ICBF SEDE DE LA DIRECCION

41-06-00-001 ICBF SEDE DE LA DIRECCION

41-06-00-001 ICEF SEDE DE LA DIRECCION

41-06-00-001 ICBF SEDE DE LA DIRECCION GENERAT.

41-06-00-001 ICBF SEDE DE LA DIRECCION GENERAL

41-06-00-001 ICEF SEDE DE LA DIRECCION

41-06-00-001 ICEF SEDE DE LA DIRECCION

41-06-00-001 ICBF SEDE DE LA DIRECCION

41-06-00-001 ICBF SEDE DE LA DIRECCION GENERAL

41-06-00-001 ICEF SEDE DE LA DIRECCION

↓ iavascriptvoid(0) A-02-02

A-03-04-02-001

A-03-04-02-012

A-03-10-01-001

A-03-10-01-002

A-03-10-01-003

A-06-01-04-004

A-08-01

A-08-04-01

C-4102-1500-12

C-4102-1500-13

A 02 02

A 03

A 03 04 02 001

A 03 04 02 012

A 03 10 01 001

A 03 10 01 003

A 06 01 04 004

A 08 01

A 08 04 01

C 4102 1500 12

C 4102 1500 13

10 01 002

| X   |                          |                                      |                            | R             | P_EPG  | 034_Eje    | cucionF  | resupu  | estalAg    | pregada   | (2) [Vis    | ta proteç     | jida] - Excel |      |     |                                                                              | ? 🗈 – 5               | ×        |
|-----|--------------------------|--------------------------------------|----------------------------|---------------|--------|------------|----------|---------|------------|-----------|-------------|---------------|---------------|------|-----|------------------------------------------------------------------------------|-----------------------|----------|
| ARC | HIVO                     | INSERTAK DISENO DE PA                | GINA FORMULAS              | DATUS         | REVIS  | AK         | VISTA    |         |            |           |             |               |               | _    |     |                                                                              |                       | m        |
| 0   | VISTA PROTE              | SIDA Cuidado—los archivos de In      | ternet pueden contener vir | us. Si no tie | ne que | editarlo   | o, es me | jor que | siga en    | n Vista p | rotegi      |               | Habilitar edi | tión |     | >                                                                            |                       | ×        |
| A   | 1 *                      | : 🖂 🧹 🎜 Año F                        | iscal:                     |               |        |            |          |         |            |           |             |               |               |      |     |                                                                              |                       | ^        |
|     |                          |                                      |                            |               |        |            |          |         |            |           |             |               |               |      |     |                                                                              |                       |          |
|     |                          |                                      |                            |               |        |            |          |         |            |           |             |               |               |      |     |                                                                              |                       |          |
|     | A                        | В                                    | С                          | D             | Е      | F          | G        | н       | 1          | J         | K           | L             | м             | N    | 0   | Р                                                                            | Q                     | <b>^</b> |
| 1   | Ano Fiscal:<br>Vigencia: | Actual                               |                            |               |        |            |          |         |            |           |             |               |               |      |     |                                                                              |                       |          |
| 3   | Periodo:                 | Enero-Enero                          |                            |               |        |            |          |         |            |           |             |               |               |      |     |                                                                              |                       |          |
| 4   | UEJ                      | NOMBRE UEJ                           | RUBRO                      | TIPO          | СТА    | SUB<br>CTA | OBJ      | ORD     | SOR<br>ORD | ITEM      | SUB<br>ITEM | SUB<br>ITEM 2 | FUENTE        | REC  | SIT | DESCRIPCION                                                                  | APR. INICIAL          | 4        |
| 5   | 41-06-00-001             | ICBF SEDE DE LA DIRECCION<br>GENERAL | A-01-01-01                 | A             | 01     | 01         | 01       |         |            |           |             |               | Propios       | 27   | CSF | SALARIO                                                                      | \$ 352.106.000.000,00 |          |
| 6   | 41-06-00-001             | ICBF SEDE DE LA DIRECCION<br>GENERAL | A-01-01-02                 | A             | 01     | 01         | 02       |         |            |           |             |               | Propios       | 27   | CSF | CONTRIBUCIONES INHERENTES A<br>LA NÓMINA                                     | \$ 118.392.000.000,00 |          |
| 7   | 41-06-00-001             | ICBF SEDE DE LA DIRECCION<br>GENERAL | A-01-01-03                 | A             | 01     | 01         | 03       |         |            |           |             |               | Propios       | 27   | CSF | REMUNERACIONES NO<br>CONSTITUTIVAS DE FACTOR<br>SALARIAL                     | \$ 27.537.000.000,00  |          |
| 8   | 41-06-00-001             | ICBF SEDE DE LA DIRECCION<br>GENERAL | A-02-02                    | А             | 02     | 02         |          |         |            |           |             |               | Propios       | 27   | CSF | ADQUISICIONES DIFERENTES DE<br>ACTIVOS                                       | \$ 28.646.611.174,00  |          |
| 9   | 41-06-00-001             | ICBF SEDE DE LA DIRECCION<br>GENERAL | A-03-04-02-001             | A             | 03     | 04         | 02       | 001     |            |           |             |               | Propios       | 27   | CSF | MESADAS PENSIONALES (DE<br>PENSIONES)                                        | \$ 71.000.000,00      |          |
| 10  | 41-06-00-001             | ICBF SEDE DE LA DIRECCION<br>GENERAL | A-03-04-02-012             | A             | 03     | 04         | 02       | 012     |            |           |             |               | Propios       | 27   | CSF | INCAPACIDADES Y LICENCIAS DE<br>MATERNIDAD Y PATERNIDAD (NO<br>DE PENSIONES) | \$ 4.069.000.000,00   |          |
| 11  | 41-06-00-001             | ICBF SEDE DE LA DIRECCION<br>GENERAL | A-03-10-01-001             | A             | 03     | 10         | 01       | 001     |            |           |             |               | Propios       | 27   | CSF | SENTENCIAS                                                                   | \$ 8.392.000.000,00   |          |
| 12  | 41-06-00-001             | ICBF SEDE DE LA DIRECCION<br>GENERAL | A-03-10-01-002             | A             | 03     | 10         | 01       | 002     |            |           |             |               | Propios       | 27   | CSF | CONCILIACIONES                                                               | \$ 1.738.000.000,00   |          |
| 13  | 41-06-00-001             | ICBF SEDE DE LA DIRECCION<br>GENERAL | A-03-10-01-003             | A             | 03     | 10         | 01       | 003     |            |           |             |               | Propios       | 27   | CSF | LAUDOS ARBITRALES                                                            | \$ 166.000.000,00     |          |
| 14  | 41-06-00-001             | ICBF SEDE DE LA DIRECCION<br>GENERAL | A-06-01-04-004             | A             | 06     | 01         | 04       | 004     |            |           |             |               | Propios       | 27   | CSF | PRÉSTAMOS POR CALAMIDAD<br>DOMÉSTICA                                         | \$ 70.000.000,00      |          |
| 15  | 41-06-00-001             | ICBF SEDE DE LA DIRECCION<br>GENERAL | A-08-01                    | A             | 08     | 01         |          |         |            |           |             |               | Propios       | 27   | CSF | IMPUESTOS                                                                    | \$ 907.970.846,00     |          |
| 16  | 41-06-00-001             | ICBF SEDE DE LA DIRECCION            | A-08-04-01                 | А             | 08     | 04         | 01       |         |            |           |             |               | Propios       | 27   | CSF | CUOTA DE FISCALIZACIÓN Y<br>AUDITAJE                                         | \$ 12.204.000.000,00  |          |

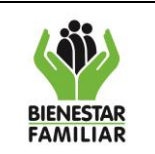

Versión 3

09/12/2024

# 4.2.2 Reporte Ejecución Presupuestal Agregada – Rezago Presupuestal

# <u>Reserva Presupuestal</u>

Muestra la información de la Reserva Presupuestal constituida en la vigencia anterior respecto de Compromisos, Obligaciones, Órdenes de Pago, Pagos, para una unidad o subunidad ejecutora.

**Cómo Conectarse:** El usuario debe ingresar por la Unidad Ejecutora o Sub Unidad, donde se registró la gestión. En la lista de grillas de la parte superior izquierda ingresa a la siguiente ruta:

GESTION DE GASTOS (EPG)/ Reportes/Ejecución Presupuestal Agregada

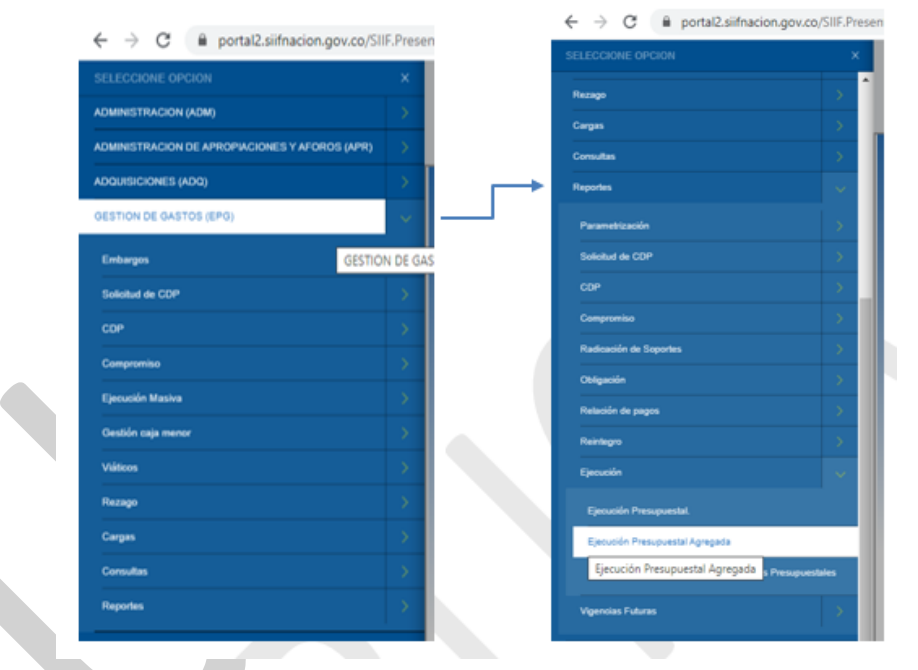

## Acciones

Se realizan las mismas acciones indicadas en el numeral 5.2.1, excepto que en el ítem Vigencia presupuestal se selecciona "Reservas Presupuestales".

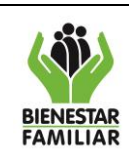

#### PROCESO GESTIÓN FINANCIERA

#### INSTRUCTIVO PARA GENERAR REPORTES PRESUPUESTALES EN SIIF NACIÓN

Versión 3

Página 9 de 46

| el Institucional:                          |                                              |
|--------------------------------------------|----------------------------------------------|
| Inidad Elecutora Osubl Inidad Elecutora    |                                              |
|                                            |                                              |
| eccione Ia(s) Unidad(es) y/ó Subunidad(es) | Ejeoutora(s) 🔍                               |
| lentificación Descrip                      | ción                                         |
|                                            | << No contiene registros >>                  |
| ( <u>]</u>                                 | Página 1 de                                  |
|                                            | Eliminar                                     |
|                                            | Lining                                       |
| ño:                                        | 2024 🗸                                       |
| les:                                       | Enero 💙                                      |
| ipo Reporte:                               | Acumulado OEspecífico                        |
|                                            | Managin Ashuni Ma                            |
| genda presupuestal.                        |                                              |
| iver Normativo.                            |                                              |
| osición del catalogo de gastos:            | m Descrite                                   |
|                                            | Identificación Descripción                   |
|                                            | I ≤ ∢ Î Página 1 de 1                        |
| uente de financiación:                     | Todas V                                      |
| enurana Presunuestales:                    | Todos                                        |
|                                            | Seleccione Descripción                       |
|                                            | 10 - RECURSOS CORRIENTES                     |
|                                            | 11 - OTROS RECURSOS DEL TESORO               |
|                                            | 12 - RECURSOS PARA PRESERVAR LA SEGURIDAD DE |
|                                            | 13 - RECURSOS DEL CREDITO EXTERNO PREVIAAUT  |
|                                            | 14 - PRESTAMUS DESTINACIÓN ESPECIFICA        |
|                                            | I∢∢[ → ►I Página 1 de 5                      |
| ipo de situación de fondos:                | Todas 💙                                      |

Si requiere exportar el reporte:

• En el ícono del disquete seleccionar el tipo de documento al cual queremos exportar la información, según indica la imagen a continuación:

Ejecución Presupuestal Agregada – Reserva Presupuestal

| portal2     | .siifnacion.gov.co/SIIF.R            | eportes/Reportes/C | .omun/,   | Dana | Into=  | aS3      | AUTY      | vywicius     | EOh | VV+Po         | pupRepo | rte.asp | <rrpt=e< th=""><th>PG/REP_EPG034_Ejec 🗳</th><th>E</th></rrpt=e<> | PG/REP_EPG034_Ejec 🗳                                                                                                    | E  |
|-------------|--------------------------------------|--------------------|-----------|------|--------|----------|-----------|--------------|-----|---------------|---------|---------|------------------------------------------------------------------|----------------------------------------------------------------------------------------------------|----|
| 4 1         | de 2 ? 🕨 🔰 💠                         | Buscar   S         | Siguiente | 6.   | ۰      |          |           |              |     |               |         |         |                                                                  |                                                                                                    |    |
| Año Fiscal: | 2020                                 |                    |           |      | Archiv | o XML    | con dato  | s de informe |     |               |         |         |                                                                  |                                                                                                    |    |
| Vigencia:   | Reservas                             |                    |           |      | CSV (d | delimita | ado por e | comas)       |     |               |         |         |                                                                  |                                                                                                    |    |
| Periodo:    | Enero-Enero                          |                    |           |      | PDF    |          |           |              |     |               |         |         |                                                                  |                                                                                                    |    |
| UEJ         | NOMBRE UEJ                           | RUBRO              | TIPO      | _    | MHTM   | L (arch  | ivo web)  |              | SUB | SUB<br>ITEM 2 | FUENTE  | REC     | SIT                                                              | DESCRIPCION                                                                                                    | VA |
| 1-05-00-001 | ICBF SEDE DE LA DIRECCION<br>GENERAL | A-01-01-01         | A         |      | Archiv | ° Т Б    | cel       |              |     |               | Propies | 27      | CSF                                                              | SALARIO                                                                                                    |    |
| 1-06-00-001 | ICBF SEDE DE LA DIRECCION<br>GENERAL | A-01-01-02         | A         | 01   | 01     | 02       |           |              |     |               | Propies | 27      | CSF                                                              | CONTRIBUCIONES INHERENTES A LA<br>NOMINA                                                                                                    |    |
| 1-05-00-001 | ICBF SEDE DE LA DIRECCION<br>GENERAL | A-01-01-03         | А         | 01   | 01     | 03       |           |              |     |               | Propies | 27      | CSF                                                              | REMUNERACIONES NO<br>CONSTITUTIVAS DE FACTOR<br>SALARIAL                                                                                                   |    |
| 1-06-00-001 | ICBF SEDE DE LA DIRECCION<br>GENERAL | A-01-02-03         | A         | 01   | 02     | 03       |           |              |     |               | Propios | 27      | CSF                                                              | REMUNERACIONES NO<br>CONSTITUTIVAS DE FACTOR<br>SALARIAL                                                                                                   |    |
| 1-06-00-001 | ICBF SEDE DE LA DIRECCION<br>GENERAL | A-02-02            | A         | 02   | 02     |          |           |              |     |               | Propies | 27      | CSF                                                              | ADQUISICIONES DIFERENTES DE<br>ACTIVOS                                                                                                    |    |
| 1-05-00-001 | ICBF SEDE DE LA DIRECCION<br>GENERAL | A-03-04-02-012     | A         | 03   | 04     | 02       | 012       |              |     |               | Propies | 27      | CSF                                                              | INCAPACIDADES Y LICENCIAS DE<br>MATERNIDAD Y PATERNIDAD (NO DE<br>PENSIONES)                                                                               |    |
| 1-05-00-001 | ICBF SEDE DE LA DIRECCION<br>GENERAL | A-03-10-01-001     | A         | 03   | 10     | 01       | 001       |              |     |               | Propies | 27      | CSF                                                              | SENTENCIAS                                                                                                    |    |
| 1-06-00-001 | ICBF SEDE DE LA DIRECCION<br>GENERAL | A-03-10-01-003     | A         | 03   | 10     | 01       | 003       |              |     |               | Propies | 27      | CSF                                                              | LAUDOS ARBITRALES                                                                                                    |    |
| 1-05-00-001 | ICBF SEDE DE LA DIRECCION<br>GENERAL | C-4102-1500-12     | c         | 4102 | 1500   | 12       |           |              |     |               | Propies | 27      | CSF                                                              | CONTRIBUCIÓN CON ACCIONES DE<br>PROMOCION Y PREVENCIÓN EN EL<br>COMPONENTE DE ALIMENTACIÓN Y<br>NUTRICIÓN PARA LA POELACIÓN<br>COLOMBIANA A NUVEL NACIÓNAL |    |
| 1-08-00-001 | ICBF SEDE DE LA DIRECCION<br>GENERAL | C-4102-1500-13     | с         | 4102 | 1500   | 13       |           |              |     |               | Nación  | 16      | CSF                                                              | FORTALECIMIENTO DE ACCIONES<br>DE RESTABLECIMIENTO EN<br>ADMINISTRACION DE JUSTICIA A<br>NIVEL NACIONAL                                                    |    |
| 1-05-00-001 | ICBF SEDE DE LA DIRECCION<br>GENERAL | C-4102-1500-13     | c         | 4102 | 1500   | 13       |           |              |     |               | Propies | 27      | CSF                                                              | FORTALECIMENTO DE ACCIONES<br>DE RESTABLECIMENTO EN<br>ADMINISTRACION DE JUSTICIA A<br>NIVEL NACIONAL                                                      |    |
| 1-05-00-001 | ICEF SEDE DE LA DIRECCION<br>GENERAL | C+4102-1500-14     | c         | 4102 | 1500   | 14       |           |              |     |               | Propies | 27      | CSF                                                              | PROTECCIÓN DE LOS NIÑOS, NIÑAS<br>Y ADOLESCENTES EN EL MARCO<br>DEL RESTABLECIMIENTO DE SUS<br>DERECHOS A NIVEL NACIONAL                                   |    |
|             |                                      |                    |           |      |        |          |           |              |     |               |         |         |                                                                  | FORTALECIMIENTO A LOS AGENTES<br>E INSTANCIAS DEL SNEF EN EL                                                                                               |    |

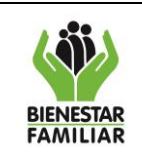

Versión 3

09/12/2024

### 4.2.3 Reporte Ejecución Presupuestal Desagregada – Rezago Presupuestal

#### **Reserva Presupuestal**

Muestra la información de la Reserva Presupuestal constituida en la vigencia anterior respecto de Compromisos, Obligaciones, Órdenes de Pago, Pagos, para una unidad o subunidad ejecutora a nivel de cuenta por cada rubro presupuestal.

**Cómo Conectarse:** El usuario debe ingresar por la Unidad Ejecutora o Sub Unidad, donde se registró la gestión. En la lista de grillas de la parte superior izquierda ingresa a la siguiente ruta:

## REPORTES / EPG / Ejecución / Ejecución Presupuestal Agregada

| Nivel Institucional: | _                         |                                              |
|----------------------|---------------------------|----------------------------------------------|
| Unidad Ejecutora     | SubUnidad Ejecutora       |                                              |
| Seleccione la(s) Ur  | idad(es) y/ó Subunidad(es | s) Ejecutora(s) 🔍                            |
| Identificación       | Descr                     | ipción                                       |
|                      |                           | << No contiene registros >>                  |
| I4 4 🗋               |                           | Pági                                         |
|                      |                           | Eli                                          |
|                      |                           | _                                            |
| Año:                 |                           | 2024 💙                                       |
| Mes:                 |                           | Enero 💙                                      |
| Tipo Reporte:        |                           | Acumulado OEspecifico                        |
| Vigencia presupu     | estal:                    | Reservas presupuestales 🔹                    |
| Nivel Normativo:     |                           | Decreto de Liquidación                       |
| Posición del catá    | ogo de gastos:            |                                              |
|                      |                           | Identificación Descripción                   |
|                      |                           | << No contiene registros >>                  |
|                      |                           | I∢∢[ Página 1 de 1                           |
| Fuente de financ     | ación:                    | Todas 🗸                                      |
| Recursos Presuo      | uestales:                 | Todos                                        |
|                      |                           | Seleccione Descripción                       |
|                      |                           | 10 - RECURSOS CORRIENTES                     |
|                      |                           | 11 - OTROS RECURSOS DEL TESORO               |
|                      |                           | 12 - RECURSOS PARA PRESERVAR LA SEGURIDAD DE |
|                      |                           | 13 - RECURSOS DEL CREDITO EXTERNO PREVIAAUT  |
|                      |                           | 14 - PRESTAMOS DESTINACIÓN ESPECIFICA        |
|                      |                           | I∢∢[ → ►I Págin                              |
| Tipo de situación    | de fondos:                | Todas 💙                                      |
|                      |                           |                                              |

### Acciones

Se realizan las mismas acciones indicadas en el numeral 5.2.1, excepto que en el ítem Vigencia presupuestal se selecciona "Reservas Presupuestales", en nivel normativo se selecciona "Desagregado" y ver reporte.

| Ś.                    |                          | PI<br>GESTIÓ                         | ROCESC<br>N FINAN         | )<br> C  | IE           | R/                | 4                     |                       |                    |            |          |         |         |        | IT8.F                                                | <b>5</b> 3. | GF  | 09/12/2  | 2024    |
|-----------------------|--------------------------|--------------------------------------|---------------------------|----------|--------------|-------------------|-----------------------|-----------------------|--------------------|------------|----------|---------|---------|--------|------------------------------------------------------|-------------|-----|----------|---------|
| BIENESTAR<br>FAMILIAR | INSTRUCTIVO PAR          | A GENER<br>EN S                      | AR REP                    | oi<br>IÒ | RT<br>N      | E:                | SF                    | PR                    | ES                 | UF         | PUE      | ST      | AL      | ES     | Vers                                                 | sió         | n 3 | Página 1 | 1 de 46 |
|                       | -                        | stema integrado de informaci         | in financiera - Google Ch | rome     |              |                   |                       |                       |                    |            |          |         |         |        | - П                                                  | ×           |     |          |         |
|                       |                          | 10 - 116 (CUE D                      |                           |          | Deee         | 1                 | -024                  |                       | MAULTIN            | CTON.      | 0/+ D=== | Deser   |         | 2      |                                                      |             |     |          |         |
|                       | porta                    |                                      | eportes/keportes/Cor      | nun/,    | ,Dana        | =01111            | a53A                  |                       | TVVICIU            | SEONV      | vv+Popu  | иркеро  | te.aspx | npt=EF | G/KEP_EPGU34_EJEC B                                  |             |     |          |         |
|                       | 14 4 1                   | de 2 ? 🕨 🔰 💠                         | Buscar   Sigu             | iente    | <b>a</b> , . | •                 |                       |                       |                    | -          |          |         |         |        |                                                      |             |     |          |         |
|                       | Año Fiical<br>G Vigancia | : 2020<br>Retervet                   |                           |          |              | Archive<br>CSV (d | o XML co<br>delimitad | in datos<br>lo por cr | de informe<br>mas) |            |          |         |         |        |                                                      | 1           |     |          |         |
|                       | sc Periodo:              | Enero-Enero                          |                           |          |              | PDF               |                       |                       |                    |            |          |         |         |        |                                                      | - 1         |     |          |         |
|                       | UEJ                      | NOMBRE UEJ                           | RUBRO                     | тіро     | -            | MHTML             | L (archiv             | o web)                |                    | SUB<br>TEM | SUB      | FUENTE  | REC     | SIT    | DESCRIPCION                                          | VALC<br>A C |     |          |         |
|                       | 41-08-00-00              | ICEF SEDE DE LA DIRECCION<br>GENERAL | A-01-01-01-001-001        | A        |              | Archive           | o TIFR                | Evcel                 |                    |            |          | Propies | 27      | CSF    | SUELDO BÁSICO                                        |             |     |          |         |
|                       | 41-06-00-00              | ICBF SEDE DE LA DIRECCION<br>GENERAL | A-01-01-01-003            | A        | 01           | Word<br>01        | 01                    | 001                   | 003                |            |          | Propies | 27      | CSF    | PRIMA TÉCNICA SALARIAL                               |             |     |          |         |
|                       | 41-06-00-00              | ICBF SEDE DE LA DIRECCION<br>GENERAL | A-01-01-01-001-004        | A        | 01           | 01                | 01                    | 001                   | 104                |            |          | Propies | 27      | CSF    | SUBSIDIO DE ALIMENTACIÓN                             |             |     |          |         |
|                       | 41-06-00-00              | ICBF SEDE DE LA DIRECCION<br>GENERAL | A-01-01-01-001-005        | A        | 01           | 01                | 01                    | 001                   | 105                |            |          | Propies | 27      | CSF    | AUXILIO DE TRANSPORTE                                |             |     |          |         |
|                       | 41-06-00-00              | ICBF SEDE DE LA DIRECCION<br>GENERAL | A-01-01-01-001-007        | A        | 01           | 01                | 01                    | 001                   | 107                |            |          | Propies | 27      | CSF    | BONIFICACIÓN POR SERVICIOS<br>PRESTADOS              |             |     |          |         |
|                       | 41-06-00-00              | ICBF SEDE DE LA DIRECCION<br>GENERAL | A-01-01-01-001-008        | A        | 01           | 01                | 01                    | 001                   | 108                |            |          | Propios | 27      | CSF    | HORAS EXTRAS, DOMENICALES,<br>FESTIVOS Y RECARGOS    |             |     |          |         |
|                       | 41-06-00-00              | ICBF SEDE DE LA DIRECCION<br>GENERAL | A-01-01-01-001-010        | A        | 01           | 01                | 01                    | 001                   | 010                |            |          | Propies | 27      | CSF    | PRIMA DE VACACIONES                                  |             |     |          |         |
|                       | 41-06-00-00              | ICEF SEDE DE LA DIRECCION<br>GENERAL | A-01-01-01-002-006        | A        | 01           | 01                | 01                    | 002                   | 006                |            |          | Propies | 27      | CSF    | PRIMAS EXTRAORDINARIAS                               | _           |     |          |         |
|                       | 41-06-00-00              | GENERAL                              | A-01-01-02-001            | A        | 01           | 01                | 02                    | 001                   |                    |            |          | Propies | 27      | CSF    | PENSIONES                                            |             |     |          |         |
|                       | 41-06-00-00              | ICBF SEDE DE LA DIRECCION<br>GENERAL | A-01-01-02-002            | A        | 01           | 01                | 02                    | 002                   |                    |            |          | Propios | 27      | CSF    | SALUD                                                |             |     |          |         |
|                       | 41-06-00-00              | ICBF SEDE DE LA DIRECCION<br>GENERAL | A-01-01-02-004            | A        | 01           | 01                | 02                    | 004                   |                    |            |          | Propies | 27      | CSF    | CAJAS DE COMPENSACIÓN<br>FAMILIAR                    |             |     |          |         |
|                       | 41-06-00-00              | ICBF SEDE DE LA DIRECCION<br>GENERAL | A-01-01-02-005            | A        | 01           | 01                | 02                    | 005                   |                    |            |          | Propies | 27      | CSF    | APORTES GENERALES AL SISTEMA<br>DE RIESGOS LABORALES |             |     |          |         |
|                       | 41-06-00-00              | GENERAL                              | A-01-01-02-007            | A        | 01           | 01                | 02                    | 007                   |                    |            |          | Propies | 27      | CSF    | APORTES AL SENA                                      |             |     |          |         |
|                       | 41-06-00-00              | GENERAL                              | A-01-01-03-001-001        | A        | 01           | 01                | 03                    | 001                   | 101                |            |          | Propies | 27      | CSF    | SUELDO DE VACACIONES                                 | _           |     |          |         |
|                       | 41-08-00-00              | ARVED IT                             | A-01-01-03-001-002        | A        | 01           | 01                | 03                    | 001                   | 102                |            |          | Propies | 27      | CSF    | INDEMNIZACION POR VACACIONES                         | +           |     |          |         |
|                       | javascriptiv             | pid(0)                               |                           |          |              |                   |                       |                       |                    |            | _        |         |         |        |                                                      |             |     |          |         |

Si requiere exportar el reporte:

- En el ícono del disquete seleccionar el tipo de documento al cual queremos exportar la información, según indica la imagen a continuación:
- Habilitar contenido si se exporta a Excel

Ejecución Presupuestal Desagregada - Reserva Presupuestal a nivel cuenta

| Archi | ivo Inicio   | Insertar Disposición de J            | página Fórmulas           | Datos        | Revis    | ar         | Vista    | Ay      | uda      |          |             |               |          |            |     | ් Com                                             | partir 📗 🖓 Come              | e |
|-------|--------------|--------------------------------------|---------------------------|--------------|----------|------------|----------|---------|----------|----------|-------------|---------------|----------|------------|-----|---------------------------------------------------|------------------------------|---|
|       | VISTA PROTE  | GIDA Tenga cuidado: los archivos     | de Internet pueden conten | er virus. Si | no tiene | que ec     | litarlo, | es mejo | or que s | iga en \ | /ista pr    | otegida.      | Habilitz | ir edición |     |                                                   |                              |   |
| -     |              |                                      |                           |              |          |            |          |         |          |          |             |               |          |            |     |                                                   |                              |   |
| A1    | *            | i × ✓ <i>f</i> <sub>x</sub> Año F    | Fiscal:                   |              |          |            |          |         |          |          |             |               |          |            |     |                                                   |                              |   |
|       | А            | В                                    | с                         | D            | E        | F          | G        | н       | 1.1      |          | к           | L             | м        | N          | 0   | P                                                 | Q                            |   |
| 1     | Año Fiscal:  | 2020                                 |                           |              |          |            |          |         |          |          |             |               |          |            |     |                                                   |                              |   |
| 2     | Vigencia:    | Reservas                             |                           |              |          |            |          |         |          |          |             |               |          |            |     |                                                   |                              |   |
| 3     | Periodo:     | Enero-Enero                          |                           |              |          |            |          |         |          |          |             |               |          |            |     |                                                   |                              |   |
| 4     | UEJ          | NOMBRE UEJ                           | RUBRO                     | TIPO         | ста      | SUB<br>CTA | OBJ      | ORD     | SOR      | ITEM     | SUB<br>ITEM | SUB<br>ITEM 2 | FUENTE   | REC        | SIT | DESCRIPCION                                       | VALOR MAXIMO<br>A CONSTITUIR | 1 |
| 5     | 41-06-00-001 | ICBF SEDE DE LA DIRECCION<br>GENERAL | A-01-01-01-001-001        | A            | 01       | 01         | 01       | 001     | 001      |          |             |               | Propios  | 27         | CSF | SUELDO BÁSICO                                     |                              |   |
| 6     | 41-06-00-001 | ICBF SEDE DE LA DIRECCION<br>GENERAL | A-01-01-01-001-003        | A            | 01       | 01         | 01       | 001     | 003      |          |             |               | Propios  | 27         | CSF | PRIMA TÉCNICA SALARIAL                            |                              |   |
| 7     | 41-06-00-001 | ICBF SEDE DE LA DIRECCION<br>GENERAL | A-01-01-01-001-004        | A            | 01       | 01         | 01       | 001     | 004      |          |             |               | Propios  | 27         | CSF | SUBSIDIO DE ALIMENTACIÓN                          |                              |   |
| 8     | 41-06-00-001 | ICBF SEDE DE LA DIRECCION<br>GENERAL | A-01-01-01-001-005        | A            | 01       | 01         | 01       | 001     | 005      |          |             |               | Propios  | 27         | CSF | AUXILIO DE TRANSPORTE                             |                              |   |
| 9     | 41-06-00-001 | ICBF SEDE DE LA DIRECCION<br>GENERAL | A-01-01-01-001-007        | A            | 01       | 01         | 01       | 001     | 007      |          |             |               | Propios  | 27         | CSF | BONIFICACION POR SERVICIOS<br>PRESTADOS           |                              |   |
| 10    | 41-06-00-001 | ICBF SEDE DE LA DIRECCION<br>GENERAL | A-01-01-01-001-008        | A            | 21       | 01         | 01       | 001     | 008      |          |             |               | Propios  | 27         | CSF | HORAS EXTRAS, DOMINICALES,<br>FESTIVOS Y RECARGOS |                              |   |
| 11    | 41-06-00-001 | GENERAL                              | A-01-01-01-001-010        | A            | 01       | 01         | 01       | 001     | 010      |          |             |               | Propios  | 27         | CSF | PRIMA DE VACACIONES                               |                              |   |
| 12    | 41-06-00-001 | GENERAL                              | A-01-01-01-002-006        | A            | 9        | 01         | 01       | 002     | 006      |          |             |               | Propios  | 27         | CSF | PRIMAS EXTRAORDINARIAS                            |                              |   |
| 13    | 41-06-00-001 | GENERAL                              | A=1-01-02-001             |              | 01       | 01         | 02       | 001     |          |          |             |               | Propios  | 27         | CSF | PENSIONES                                         |                              |   |
| 14    | 41-06-00-001 | GENERAL                              | A-01-01-02-002            | A            | 01       | 01         | 02       | 002     |          |          |             |               | Propios  | 27         | CSF | SALUD<br>CALAS DE COMPENSACIÓN                    |                              |   |
| 15    | 41-06-00-001 | GENERAL<br>ICRESEDE DE LA DIRECCION  | A-01-01-02-004            | A            | 01       | 01         | 02       | 004     |          |          |             |               | Propios  | 27         | CSF | FAMILIAR<br>ADORTES GENERALES AL SISTEMA          |                              |   |
| 16    | 41-06-00-001 | GENERAL<br>ICRE SEDE DE LA DIRECCION | A-01-01-02-005            | A            | 01       | 01         | 02       | 005     |          |          |             |               | Propios  | 27         | CSF | DE RIESGOS LABORALES                              |                              |   |
| 17    | 41-06-00-001 | GENERAL<br>ICBF SEDE DE LA DIRECCION | A-01-01-02-007            | A            | 01       | 01         | 02       | 007     | 0.01     |          |             |               | Propios  | 27         | CSF | APORTES AL SENA                                   |                              |   |
|       | 41-05-00-001 |                                      | 4-01-01-04-001-001        |              | - 01     | - 01       | 60       | 001     | 001      |          |             |               | Rennins  | - 27       | CSP | SUPLING DE VACACIONES                             |                              |   |

## 4.2.4 Cuentas por Pagar

Muestra la información de la Cuentas por Pagar constituidas en la vigencia anterior respecto de Obligaciones, Órdenes de Pago, Pagos, para una unidad o subunidad ejecutora.

**Cómo Conectarse:** El usuario debe ingresar por la Unidad Ejecutora o Sub Unidad, donde se registró la gestión. En la lista de grillas de la parte superior izquierda ingresa a la siguiente ruta:

REPORTES / EPG / Ejecución / Ejecución Presupuestal Agregada

| Inidad Eisautara Osubliaidad Eisautara      |                                                                          |               |
|---------------------------------------------|--------------------------------------------------------------------------|---------------|
|                                             | •                                                                        |               |
| Seleccione Ia(s) Unidad(es) y/ó Subunidad(e | es) Ejecutora(s) 🔍                                                       |               |
| Identificación Des                          | cripción                                                                 |               |
|                                             | << No contiene registros >>                                              |               |
|                                             |                                                                          | Página 1 de   |
|                                             |                                                                          | Eliminar      |
|                                             |                                                                          |               |
| Año:                                        | 2024 🗸                                                                   |               |
| Mes:                                        | Enero 🗸                                                                  |               |
| Tipo Reporte:                               | Acumulado O Específico                                                   |               |
|                                             |                                                                          |               |
| Vigencia presupuestai:                      | Cuentas por pagar presupuestai                                           |               |
| Nivel Normativo:                            | Decreto de Liquidación VI                                                |               |
| Posición del catálogo de gastos:            |                                                                          |               |
|                                             | Identificación Descripción                                               |               |
|                                             | << No contiene registros >>                                              | Página 1 de 1 |
| Evente de Energiación                       |                                                                          |               |
| Resurses Presupuertales:                    | Todos                                                                    |               |
| Recursos riesupuestales.                    | Seleccione Descripción                                                   |               |
|                                             | 10 - RECURSOS CORRIENTES                                                 |               |
|                                             | 11 - OTROS RECURSOS DEL TESORO                                           |               |
|                                             | 12 - RECURSOS PARA PRESERVAR LA SE                                       | GURIDAD DE    |
|                                             | 13 - RECORSOS DEL CREDITO EXTERNO     14 - PRESTAMOS DESTINACIÓN ESPECIE | ICA           |
|                                             |                                                                          | Pánina 1 de 5 |
|                                             |                                                                          |               |
| Tipo de situación de fondos:                | Todas 🗸                                                                  |               |

# Acciones

- Nivel institucional: Seleccionar "Subunidad Ejecutora".
- Catálogo: Se selecciona Catálogo Institucional
- Seleccionar la Subunidad Ejecutora.
- Año: Seleccionar año requerido.
- Mes: Seleccionar mes requerido.
- Tipo de reporte: Seleccionar "Acumulado".
- Vigencia presupuestal: Seleccionar "Cuentas por Pagar Presupuestales". iAntes de imprimir este documento... piense en el medio ambiente!

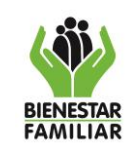

INSTRUCTIVO PARA GENERAR REPORTES PRESUPUESTALES EN SIIF NACIÓN

- Nivel normativo: Seleccionar "Nivel Decreto de liquidación" o "Desagregado".
- Posiciones del catálogo de gastos: Seleccionar si se requiere revisar la apropiación por rubro de gasto.
- Fuente de financiación: Seleccionar "Todas".
- Recurso presupuestal: Seleccionar "Todos".
- Tipo de Situación de fondos: Seleccionar "Todas".
- Dar clic en el campo "Ver reporte".

Si requiere exportar el reporte:

• En el ícono del disquete seleccionar el tipo de documento al cual queremos exportar la información, según indica la imagen a continuación:

| 4 1         | de 2 ? 🕨 🔰 🖕                         | Buscar   Sigu               | iente | 4    | •      |          |        |            |      |      |        |         |     |     |                                                                                                    |   |
|-------------|--------------------------------------|-----------------------------|-------|------|--------|----------|--------|------------|------|------|--------|---------|-----|-----|----------------------------------------------------------------------------------------------------|---|
| io Fiscal:  | 2020                                 |                             |       |      | Archiv | ro XML   | con da | tos de ini | orme |      |        |         |     |     |                                                                                                    |   |
| igencia:    | Cuentas x Pagar                      |                             |       |      | CSV (  | delimita | ado po | r comas)   |      |      |        |         |     |     |                                                                                                    |   |
| Periodo:    | Enero-Enero                          |                             |       | -    | PDF    | . (      |        |            |      | _    |        |         |     |     |                                                                                                    |   |
| UEJ         | NOMBRE UEJ                           | RUBRO                       | TIPO  | 1    | Excel  | L (arch  | ivo we | 0)         |      | ITEM | ITEM 2 | FUENTE  | REC | SIT | DESCRIPCION                                                                                                    | A |
| 06-00-001   | ICBF SEDE DE LA DIRECCION<br>GENERAL | A-02-02-01-003              | A     |      | Archiv | Exc      | el     |            |      |      |        | Propies | 27  | CSF | OTROS BIENES TRANSPORTABLES<br>(EXCEPTO PRODUCTOS METALICOS,<br>MAQUINARIA Y EQUIPO)                                                                                                    |   |
| 06-00-001   | ICBF SEDE DE LA DIRECCION<br>GENERAL | A-02-02-02-007              | A     | 02   | 02     | 02       | 007    |            |      |      |        | Propies | 27  | CSF | SERVICIOS FINANCIEROS Y<br>SERVICIOS CONEXOS, SERVICIOS<br>INMOBILIARIOS Y SERVICIOS DE<br>LEASING                                                                                                    |   |
| -06-00-001  | ICBF SEDE DE LA DIRECCION<br>GENERAL | A-02-02-02-008              | A     | 02   | 02     | 02       | 008    |            |      |      |        | Propios | 27  | CSF | SERVICIOS PRESTADOS A LAS<br>EMPRESAS Y SERVICIOS DE<br>PRODUCCION                                                                                                    |   |
| 1-06-00-001 | ICBF SEDE DE LA DIRECCION<br>GENERAL | A-02-02-02-009              | A     | 02   | 02     | 02       | 009    |            |      |      |        | Propios | 27  | CSF | SERVICIOS PARA LA COMUNIDAD,<br>SOCIALES Y PERSONALES                                                                                                    |   |
| 1-06-00-001 | ICBF SEDE DE LA DIRECCION<br>GENERAL | C-4102-1500-12-0-4102003-02 | с     | 4102 | 1500   | 12       | 0      | 4102003    | 02   |      |        | Propies | 27  | CSF | ADQUISICIÓN DE BIENES Y<br>SERVICIOS SERVICIO DE<br>EDUCACIÓN INFORMALI A LOS<br>AGENTES EDUCATIVOS -<br>CONTRELICIÓN CON ACCIÓNES DE<br>PROMOCIÓN Y PREVENCIÓN EN EL<br>COMPORENTE DE ALIMENTACIÓN Y<br>NUTRICIÓN PARA LA POELACIÓN<br>COLOMENTA A NIVEL NACIONAL                  |   |
| 1-06-00-001 | ICBF SEDE DE LA DIRECCION<br>GENERAL | C-4102-1500-12-0-4102014-02 | с     | 4102 | 1500   | 12       | 0      | 4102014    | 02   |      |        | Propios | 27  | CSF | ADQUISICIÓN DE BIENES Y<br>SERVICIÓS SERVICIO DE<br>DISTRIBUICIÓN DE ALIMENTOS<br>SOLLIDOS E ALTO VIALOR<br>NUTRECIÓN AL - CONTRIBUCIÓN<br>CON ACCIONES DE PRONOCION Y<br>PREVENCIÓN EN EL COMPONENTE<br>DE ALIMENTACIÓN Y NUTRICIÓN<br>PARA LA POBLACION COLOMBIANA<br>ANTVEL NACI |   |
| 1-06-00-001 | ICBF SEDE DE LA DIRECCION<br>GENERAL | C-4102-1500-12-0-4102015-02 | с     | 4102 | 1500   | 12       | 0      | 4102015    | 02   |      |        | Propies | 27  | CSF | ADQUISICIÓN DE BENES Y<br>SERVICIOS SERVICIO SE<br>SERVICIOS SERVICIO SE<br>LIDEROS DE ALO VALOR<br>NUTRECIONAL - CONTRESUCIÓN<br>CON ACIONES DE PROMOCION Y<br>PREVENCION EN EL COMPONENTE<br>DE ALIADRIZACIÓN Y NUTRICION<br>PARA LA POBLACIÓN COLOMBLANA<br>A NIVEL NAC          |   |
|             |                                      |                             |       |      |        |          |        |            |      |      |        |         |     |     | ADQUISICIÓN DE BIENES Y<br>SERVICIOS - SERVICIO DE ATENCIÓN<br>Y PREVENCIÓN A LA DESNUTRICIÓN                                                                                                    |   |

• El aplicativo arroja mensaje "quiere abrir o guardar el reporte": Seleccionar "Abrir".

Ejecución Presupuestal Agregada – Cuentas por Pagar

| Arch  | nivo Inicio  | Insertar Disposición de pa           | igina Fórmulas Da               | atos        | Revis   | ar       | Vista      | Ay      | uda         |         |          |          |          |           |     | 년 Com                                                                                                    | partir 📗 🖙 Come | ntarlos |
|-------|--------------|--------------------------------------|---------------------------------|-------------|---------|----------|------------|---------|-------------|---------|----------|----------|----------|-----------|-----|----------------------------------------------------------------------------------------------------|-----------------|---------|
|       | VISTA PROTEG | iIDA Tenga cuidado: los archivos d   | ie Internet pueden contener v   | rirus, Si i | no tien | e que ed | litarlo, i | es mejo | or que si   | ga en \ | /ista pr | otegida. | Habilita | r edición |     |                                                                                                    |                 | ×       |
| A1    | ~            | : 🖂 🛹 🏂 Año Fir                      | scal:                           |             |         |          |            |         |             |         |          |          |          |           |     |                                                                                                    |                 | ^       |
|       | A            | 8                                    | с                               | D           | E       | E.       | G          | н       | 1.1         |         | к        | L        | M        | N         | 0   | Р                                                                                                    | a               |         |
| 1     | Año Fiscal:  | 2020                                 |                                 |             |         |          |            |         |             |         |          |          |          |           |     |                                                                                                    |                 |         |
| 2     | Vigencia:    | Cuentas x Pagar                      |                                 |             |         |          |            |         |             |         |          |          |          |           |     |                                                                                                    |                 |         |
| 3     | UEJ          | NOMBRE UEJ                           | RUBRO                           | TIPO        | СТА     | SUB      | овј        | ORD     | SOR         | ITEM    | SUB      | SUB      | FUENTE   | REC       | SIT | DESCRIPCION                                                                                                    | VALOR MAXIMO    | 600     |
| 5     | 41-06-00-001 | ICBF SEDE DE LA DIRECCION<br>GENERAL | A-02-02-01-003                  | A           | 02      | 02       | 01         | 003     | ondo        |         |          |          | Propios  | 27        | CSF | OTROS BIENES TRANSPORTABLES<br>(EXCEPTO PRODUCTOS<br>METÁLICOS, MAQUINARIA Y<br>EQUIPO)                                                                                                    | A CONSTITUE     |         |
| 6     | 41-06-00-001 | ICBF SEDE DE LA DIRECCION<br>GENERAL | A-02-02-02-007                  | A           | 02      | 02       | 02         | 007     |             |         |          |          | Propios  | 27        | CSF | SERVICIOS FINANCIEROS Y<br>BERVICIOS CONENCOS, SERVICIOS<br>INMOBILIARIOS Y SERVICIOS DE<br>LEASING                                                                                                    |                 |         |
| 7     | 41-06-00-001 | ICBF SEDE DE LA DIRECCION<br>GENERAL | A-02-02-02-008                  | •           | 02      | 02       | 02         | 008     |             |         |          |          | Propios  | 27        | CSF | SERVICIOS PRESTADOS A LAS<br>EMPRESAS Y SERVICIOS DE<br>PRODUCCIÓN                                                                                                    |                 |         |
| 8     | 41-06-00-001 | ICBF SEDE DE LA DIRECCION<br>GENERAL | A-02-02-02-009                  | А           | 02      | 02       | 02         | 009     |             |         |          |          | Propios  | 27        | CSF | SERVICIOS PARA LA COMUNIDAD,<br>SOCIALES Y PERSONALES                                                                                                    |                 |         |
| 9     | 41-06-00-001 | ICBF SEDE DE LA DIRECCION<br>GENERAL | C-4102-1500-12-0-4102003-<br>02 | с           | 4102    | 1500     | 12         | o       | 41020<br>03 | 02      |          |          | Propios  | 27        | CSF | ADQUISICIÓN DE DIENES Y<br>BERVICIOS - SERVICIO DE<br>EDUCACIÓN INFORMAL A LOS<br>AGENTES EDUCATIVOS -<br>CONTRIBUCIÓN CON ACCIONES DE<br>PROMOCIÓN Y PREVENCIÓN EN EL<br>COMPONENTE DE ALIMENTACIÓN<br>Y NUTRICIÓN PARA LA<br>POBLACIÓN COLOMBLANA A<br>NIVEL NACIONAL |                 |         |
|       |              |                                      |                                 |             |         |          |            |         |             |         |          |          |          |           |     | ADQUISICIÓN DE BIENES Y<br>SERVICIOS - SERVICIO DE<br>DISTRIBUCIÓN DE ALIMENTOS                                                                                                    |                 |         |
|       |              | REP_EPG034_EjecucionPresupue         | sta 🛞                           |             |         |          |            |         |             |         |          |          |          |           |     |                                                                                                    |                 |         |
| Liste | )            |                                      |                                 |             |         |          |            |         |             |         |          |          |          |           |     |                                                                                                    |                 | + 100%  |

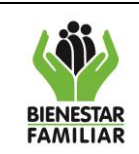

Versión 3

# 4.2.5 Reporte Ejecución Presupuestal Dependencia de afectación de gastos

Muestra la información de ejecución presupuestal con las dependencias de afectación del gasto en todas sus instancias Apropiación Inicial, Adiciones, Reducciones, Apropiación Vigente, Apropiación Bloqueada, Apropiación Disponible, CDP, Compromisos, Obligaciones, Órdenes de Pago, Pagos, para una unidad o subunidad ejecutora en la vigencia actual.

**Cómo Conectarse:** El usuario debe ingresar por la Unidad Ejecutora o Sub Unidad, donde se registró la gestión. En la lista de grillas de la parte superior izquierda ingresa a la siguiente ruta:

EPG/Consultas/ Consulta Ejecución Presupuestal Por dependencia de Gasto

| LECCIONE OPCION       | ×   | SELECCIONE OPCION                           | ×              | SELECCIONE OPCION                                   |         |
|-----------------------|-----|---------------------------------------------|----------------|-----------------------------------------------------|---------|
|                       | 1   | Ejecución Masiva                            |                | Cargas                                              |         |
| PR)                   |     | Gestión caja menor                          | *              | Consultas                                           |         |
| QUISICIONES (ADQ)     | 2   | Viálticos                                   | × 1            | Listado de CDP                                      |         |
| STION DE GASTOS (EPG) |     | Rezago                                      | 8              | Listado de Compromisos                              |         |
| mbargos               |     | Cargas                                      | >              | Listado Compromisos Consolidado                     |         |
| olicitud de CDP       |     |                                             |                | Plan de Pagos Compromisos                           |         |
| 2P                    | 3   | Listado de CDP                              |                | Listado de Obligaciones                             |         |
| mpromiso              | 3   | Listado de Compromisos                      |                | Listado de Ordenes de Pago                          |         |
| cución Masiva         | 3   | Listado Comenciatos                         |                | Consulta Reintegros Presupuestales                  |         |
| sbón caja menor       | 2   | Eliza de Banes Compreniros                  |                | Consulta Ejecucion Presupuestal Por Dependencias de | a Gasto |
| icos                  | 2   | Listudo de Obligacione                      |                | Listado Compromisos Vigencias futuras               |         |
| ago                   | 2 B | Listado de Obligaciones                     |                | Consulta Ejecución Vigencias Futuras                |         |
| gas                   | 2 B | Listado de Ordenes de Pago                  |                | Listado Ejecución Viáticos por Tercero              |         |
| isultas               | 2   | Consulta rearriegros Presupuestales         |                | Listado Cajas Menores                               |         |
| portes                |     | Consulta Ejecución Presupuestal Por Depende | ncias de Gasto | Reporter                                            |         |

#### Acciones

- Año: Seleccionar año requerido.
- Vigencia: Seleccionar "Actual, Cuentas por pagar o Reserva presupuestal".
- Ver consulta

|                       | PROCESO<br>GESTIÓN FINANCIERA                                      | IT8.P3.GF | 09/12/2024      |
|-----------------------|--------------------------------------------------------------------|-----------|-----------------|
| BIENESTAR<br>FAMILIAR | INSTRUCTIVO PARA GENERAR REPORTES PRESUPUESTALES<br>EN SIIF NACIÒN | Versión 3 | Página 15 de 46 |
|                       |                                                                    | _         |                 |
|                       | Consulta Ejecucion Presupuestal Por Dependencias Gasto             |           |                 |

| Año:<br>Vigencia:                   | Actual  Cuentas Por Pagar        |                              |   |
|-------------------------------------|----------------------------------|------------------------------|---|
|                                     | Reserva Presupuestal             | Ver Consulta Limpiar Cancela | 3 |
|                                     |                                  |                              |   |
|                                     |                                  |                              |   |
| Consulta Ejecu                      | cion Presupuestal Por Dependenci | ias Gasto                    |   |
| Consulta Ejecu                      | 2024                             | as Gasto                     |   |
| Consulta Ejecu<br>Año:<br>Vigencia: | cion Presupuestal Por Dependenci | ias Gasto                    |   |

Si requiere exportar el reporte:

• En el ícono de la carpeta por defecto aparece XLS (Excel) seleccionar el tipo de documento al cual queremos exportar la información, según indica la imagen a continuación:

| €   | > C 🖬 portal2.sii                                                                                                    | fnacion.gov.co/SIIF.F                                                                                                    | Presentacion/,DanaInfo=.                                                                                                    | as3AibigwzxJ3uvtFP8w                                                                                                    | vw+PaginaGlobaLaspx?usr=M                                                                                                    | Hirdelima&hash=                                                                                                    | #siif-menu 🗛 🕻                                                                                                    | a 🕁 🔘 🖠                                                                                                    | En pa                                                                                                    | 468       |
|-----|----------------------------------------------------------------------------------------------------|----------------------------------------------------------------------------------------------------|----------------------------------------------------------------------------------------------------|----------------------------------------------------------------------------------------------------|----------------------------------------------------------------------------------------------------|----------------------------------------------------------------------------------------------------|----------------------------------------------------------------------------------------------------|----------------------------------------------------------------------------------------------------|----------------------------------------------------------------------------------------------------|-----------|
|     |                                                                                                    |                                                                                                    |                                                                                                    |                                                                                                    |                                                                                                    |                                                                                                    |                                                                                                    |                                                                                                    |                                                                                                    | _         |
| 111 | Aplicaciones 🕲 SIIF - Sister                                                                                                    | na Integ                                                                                                    |                                                                                                    |                                                                                                    |                                                                                                    |                                                                                                    |                                                                                                    |                                                                                                    |                                                                                                    |           |
|     | ICRESEDE DE LA DIRECCI                                                                                                    | OF OFFICERAL VALUES                                                                                                    | 0-0011                                                                                                    |                                                                                                    |                                                                                                    |                                                                                                    |                                                                                                    | Ambiente: PROC                                                                                                    | NUCCION                                                                                                    | -         |
|     |                                                                                                    |                                                                                                    |                                                                                                    |                                                                                                    |                                                                                                    | <b>a</b> .                                                                                                    |                                                                                                    | Marrido 10.0.0 VI                                                                                                    | 40 00 30                                                                                                    | 1         |
|     | E Frank and Character and Character                                                                                                    |                                                                                                    |                                                                                                    |                                                                                                    |                                                                                                    |                                                                                                    |                                                                                                    |                                                                                                    |                                                                                                    | 1.        |
|     | Enddad - Clescion presupuess                                                                                                    | o gassos                                                                                                    |                                                                                                    |                                                                                                    |                                                                                                    |                                                                                                    |                                                                                                    | Gervidor, B2                                                                                                    | FEOMUUZ                                                                                                    | 1         |
|     | Utima visita: 2020-06-25 09 3                                                                                                    | 25:07 Hora Colombia                                                                                                    |                                                                                                    |                                                                                                    | <b>Nacio</b>                                                                                                    | n                                                                                                    | Sesión                                                                                                    | 0ajaigas0zomm3c                                                                                                    | 45q50ogs                                                                                                    | . 64      |
|     |                                                                                                    |                                                                                                    |                                                                                                    |                                                                                                    |                                                                                                    |                                                                                                    |                                                                                                    |                                                                                                    |                                                                                                    | -         |
|     |                                                                                                    |                                                                                                    |                                                                                                    |                                                                                                    |                                                                                                    |                                                                                                    |                                                                                                    |                                                                                                    |                                                                                                    |           |
|     |                                                                                                    |                                                                                                    |                                                                                                    | Cont                                                                                                    | ulta Electricion Presumuestal Por De                                                                                                    | Constant Casto                                                                                                    |                                                                                                    |                                                                                                    |                                                                                                    |           |
|     |                                                                                                    |                                                                                                    |                                                                                                    |                                                                                                    |                                                                                                    |                                                                                                    |                                                                                                    |                                                                                                    |                                                                                                    |           |
|     |                                                                                                    | -                                                                                                    |                                                                                                    |                                                                                                    |                                                                                                    |                                                                                                    |                                                                                                    |                                                                                                    |                                                                                                    |           |
|     |                                                                                                    | the second second second second second second second second second second second second second second second se                                                                                                    |                                                                                                    |                                                                                                    |                                                                                                    |                                                                                                    |                                                                                                    |                                                                                                    |                                                                                                    |           |
|     | O 🧒 (                                                                                                    | XLS V M                                                                                                    |                                                                                                    |                                                                                                    |                                                                                                    |                                                                                                    |                                                                                                    |                                                                                                    |                                                                                                    |           |
|     | C C                                                                                                    | IRACION AND FIL                                                                                                    | Exportar contenido archivo                                                                                                    | UNIDAD/SUB UNIDAD                                                                                                    | NOMBRE UNIDAD/SUB UNIDAD                                                                                                    | DEP GASTO                                                                                                    | DESCRIPCION DEP GASTO                                                                                                    | RUBRO PPTAL                                                                                                    | DESCRIPCIO                                                                                                    | -         |
|     |                                                                                                    | XL5      ANO_FIE                                                                                                    | Exportar contenido archivo                                                                                                    | UNIDAD/SUB UNIDAD                                                                                                    | NOMBRE UNIDADISUB UNIDAD                                                                                                    | DEP GASTO                                                                                                    | DESCRIPCION DEP GASTO<br>ATENCION Y PREVENCION A LA GE                                                                                                    | RUBRO PPTAL<br>C-4102-1500-12-0-41                                                                                                    | DESCRIPCION<br>ADQUISICIÓN                                                                                                    | 4<br>DE 1 |
|     | PECHA GEN<br>2020-06-20 17<br>2020-06-20 17                                                                                                    | XLS V V<br>ERACION ANO_FIE<br>57.36 2020<br>57.35 2020                                                                                                    | Exportar contenido archivo                                                                                                    | UNIDAD/SUB UNIDAD<br>41-06-00-001<br>41-06-00-001                                                                                                    | NOMERE UNIDADISUB UNIDAD<br>IOBF SEDE DE LA DIRECCIÓN GEN<br>IOBF SEDE DE LA DIRECCIÓN GEN                                                                                                    | DEP GASTO<br>101<br>103                                                                                                    | DESCRIPCION DEP GASTO<br>ATENCION Y PREVENCION A LA DE<br>POLITICA DE SEQUEIDAD ALMENT.                                                                                                    | RUBRO PPTAL<br>C-4102-1500-12-0-41<br>C-4102-1500-12-0-41                                                                                                    | ADQUISICIÓN<br>ADQUISICIÓN                                                                                                    |           |
|     | PECHA GEN<br>3020-00-30 17<br>2020-00-30 17<br>2020-00-30 17                                                                                                    | XLS V V<br>ERACION ANO_FIE<br>57:35 2020<br>57:35 2029<br>57:35 2029                                                                                                    | Exportar contenido archivo<br>Actoar<br>Actual                                                                                                    | UNIDAD/SUB UNIDAD<br>41-08-05-001<br>41-08-05-001<br>41-08-05-001                                                                                                    | NOMERE UNIDAD/SUB UNIDAD<br>IODF SEDE DE LA DIRECCION GEN<br>IODF SEDE DE LA DIRECCION GEN<br>IODF SEDE DE LA DIRECCION GEN                                                                                                    | DEP GASTO<br>101<br>103<br>100                                                                                                    | DESCRIPCION DEP GASTO<br>ATENCION Y PREVENCION A LA DE<br>POLITICA DE SEGURICAD ALMENT<br>POLITICA DE SEGURICAD ALMENT                                                                                                    | RUBRO PPTAL<br>C-4102-1500-12-0-41<br>C-4102-1500-12-0-41<br>C-4102-1500-12-0-41                                                                                                    | DESCRIPCION<br>ADQUISICIÓN<br>ADQUISICIÓN<br>ADQUISICIÓN                                                                                                    |           |
|     | PECHA GEN<br>3030-06-30 17<br>3030-06-30 17<br>3030-06-30 17<br>3030-06-30 17                                                                                                    | XLS         ANO_FIE           57.35         2020           57.35         2020           57.35         2020           57.35         2020           57.35         2020           57.35         2020                                                                                                    | Exportar contenido archivo<br>Actual<br>Actual<br>Actual                                                                                                    | UNIDAD/SUB UNIDAD<br>41-08-00-001<br>41-08-00-001<br>41-08-00-001<br>41-08-00-001                                                                                                    | NOMBRE UNIDAD/SUB UNIDAD<br>ICOF SEDE DE LA DIRECCION GEN<br>ICOF SEDE DE LA DIRECCION GEN<br>ICOF SEDE DE LA DIRECCION GEN<br>ICOF SEDE DE LA DIRECCION GEN                                                                                                    | DEP GASTO<br>101<br>103<br>100                                                                                                    | DESCRIPCION DEP GASTO<br>ATENCION Y PREVENCION A LA DE<br>POLITICA DE SEGURIDAD ALMENT<br>ADMINETRACIÓN PARA LA PRODU                                                                                                    | RUBRO PPTAL<br>C-4102-1500-12-0-41<br>C-4102-1500-12-0-41<br>C-4102-1500-12-0-41<br>C-4102-1500-12-0-41                                                                                                    | DESCRIPCION<br>ADQUISICIÓN<br>ADQUISICIÓN<br>ADQUISICIÓN<br>ADQUISICIÓN                                                                                                    |           |
|     | PECHA GEN<br>2003-06-30 17<br>2003-06-30 17<br>2003-06-30 17<br>2003-06-30 17<br>2003-06-30 17                                                                                                    | XLS ▼     ANO_FE     XLS ▼     ANO_FE     XLS ▼     XLS ▼                                                                                                    | Exportar contenido archivo<br>Actoar<br>Actual<br>Actual<br>Actual<br>Actual                                                                                                    | UNIDAD/SUB UNIDAD<br>41-08-00-001<br>41-08-00-001<br>41-08-00-001<br>41-08-00-001<br>41-08-00-001                                                                                                    | NOMBRE UNIDAD/SUB UNIDAD<br>IC6P SEDE DE LA DIRECCION OEN<br>IC6P SEDE DE LA DIRECCION OEN<br>IC6P SEDE DE LA DIRECCION OEN<br>IC6P SEDE DE LA DIRECCION OEN<br>IC6P SEDE DE LA DIRECCION OEN                                                                                                    | DEP GASTO<br>101<br>103<br>100<br>104                                                                                                    | DESCRIPCION DEP GASTO<br>ATENCION Y PREVENCION A LA DE<br>POLITICA DE SEQUEIXAD ALMENT<br>ADMINISTRACION PARA LA PRODU<br>ADMINISTRACION PARA LA PRODU                                                                                                    | RUBRO PPTAL<br>C-4102-1900-12-0-41<br>C-4102-1900-12-0-41<br>C-4102-1900-12-0-41<br>C-4102-1900-12-0-41<br>C-4102-1900-12-0-41                                                                                                    | DESCRIPCIO<br>ADQUISICIÓN<br>ADQUISICIÓN<br>ADQUISICIÓN<br>ADQUISICIÓN                                                                                                    |           |
|     | PECHA GEN<br>2020-06-30 17<br>2020-06-30 17<br>2020-06-30 17<br>2020-06-30 17<br>2020-06-30 17<br>2020-06-30 17                                                                                                    | XLS         ANO_FI           57.36         2020           57.35         2020           57.36         2020           57.35         2020           57.36         2020           57.35         2020           57.36         2020           57.35         2020           57.36         2020           57.35         2020                                                                                                    | Exportar contenido archivo<br>Actual<br>Actual<br>Actual<br>Actual<br>Actual<br>Actual<br>Actual                                                                                                    | UNIDAD/SUB UNIDAD<br>41-08-00-001<br>41-08-00-001<br>41-08-00-001<br>41-08-00-001<br>41-08-00-001<br>41-08-00-001                                                                                                    | NOMBRE UNIDAD/SUB UNIDAD<br>IOP SEDE DE LA ORECOIDA DEN<br>IOP SEDE DE LA ORECOIDA DEN<br>IOP SEDE DE LA ORECOIDA DEN<br>IOP SEDE DE LA ORECOIDA DEN<br>IOP SEDE DE LA ORECOIDA DEN<br>IOP SEDE DE LA ORECOIDA DEN<br>IOP SEDE DE LA ORECOIDA DEN                                                                                                    | DEP GASTO<br>101<br>103<br>100<br>104<br>104<br>111                                                                                                    | DESCRIPCION DEP GASTO<br>ATENCION Y FREVENCION A LA DE<br>POLITORA DE SEQUIRIDAD AUMENT.<br>DUITORA DE SEQUIRIDAD AUMENT.<br>ADMINISTRACIÓN PARA LA PRODU-<br>ADMINISTRACIÓN PARA LA PRODU-<br>COMUNISTRACIÓN PARA LA PRODU-                                                                                                    | RUBRO PPTAL<br>C-4102-1900-12-0-41<br>C-4102-1900-12-0-41<br>C-4102-1900-12-0-41<br>C-4102-1900-12-0-41<br>C-4102-1900-12-0-41<br>C-4102-1900-12-0-41                                                                                                    | DESCRIPCION<br>ADQUISICIÓN<br>ADQUISICIÓN<br>ADQUISICIÓN<br>ADQUISICIÓN<br>ADQUISICIÓN                                                                                                    |           |
|     | PECHA 0200<br>2020-06-30 17<br>2020-06-30 17<br>2020-06-30<br>2020-06-30 17<br>2020-06-30 17<br>2020-06-30 17<br>2020-06-30 17<br>2020-06-30 17<br>2020-06-30 17<br>2020-06-30 17<br>2020-06-30 17<br>2020-06-30 17<br>2020-06-30 17<br>2020-06-30 17<br>2020-06-30 17<br>2020-06-30 17<br>2020-06-30 17<br>2020-06-30 17<br>2020-06-30 17<br>2000-06-30 17<br>2000-06-30 17<br>2000-06- | XL.5         ANO_FIE           57:36         2020           57:37         2020           57:38         2020           57:36         2020           57:36         2020           57:36         2020           57:36         2020           57:36         2020           57:38         2020           57:38         2020                                                                                                    | Exportar contenido archivo<br>Actúal<br>Actúal<br>Actúal<br>Actúal<br>Actúal<br>Actúal<br>Actúal<br>Actúal                                                                                                    | UNIDAD/SUB UNIDAD<br>41-06-00-001<br>41-08-00-001<br>41-08-00-001<br>41-08-00-001<br>41-08-00-001<br>41-08-00-001<br>41-08-00-001                                                                                                    | NOMERE UNDAD/SUB UNDAD<br>IODF SEDE DE LA DIRECCIÓN GEN<br>IODF SEDE DE LA DIRECCIÓN GEN<br>IODF SEDE DE LA DIRECCIÓN GEN<br>IODF SEDE DE LA DIRECCIÓN GEN<br>IODF SEDE DE LA DIRECCIÓN GEN<br>IODF SEDE DE LA DIRECCIÓN GEN                                                                                                    | DEP GASTO<br>101<br>103<br>104<br>104<br>104<br>104                                                                                                    | DESCRIPCION DEP GASTO<br>ATENCION Y FIEL/DECION ALA DE<br>POLITICA DE SEGUIRICAD AUMENT.<br>POLITICA DE SEGUIRICAD AUMENT.<br>ADMINISTRACION FRANCIA PREDOL<br>ORENTACION FRANCIA VOA PRED-<br>ORENTACION FRANCIA VOA PRED-<br>ORENTACION FRANCIA VOA PRED-                                                                                                    | RUBRO PPTAL<br>C-4102-1500-12-0-41<br>C-4102-1500-12-0-41<br>C-4102-1500-12-0-41<br>C-4102-1500-12-0-41<br>C-4102-1500-12-0-41<br>C-4102-1500-12-0-41<br>C-4102-1500-150-41                                                                                                    | DESCRIPCION<br>ADQUISICIÓN<br>ADQUISICIÓN<br>ADQUISICIÓN<br>ADQUISICIÓN<br>ADQUISICIÓN                                                                                                    |           |
|     | PECHA GEN<br>3000-06-30 17<br>3000-06-30 17<br>3000-06-30 17<br>3000-06-30 17<br>3000-06-30 17<br>3000-06-30 17<br>3000-06-30 17<br>3000-06-30 17<br>3000-06-30 17                                                                                                    | XL.5         XL.5         XL.5 <th< td=""><td>Exportar contenido archivo</td><td>UNIDAD/SUB UNIDAD<br/>41-05-00-001<br/>41-05-00-001<br/>41-05-00-001<br/>41-05-00-001<br/>41-05-00-001<br/>41-05-00-001<br/>41-05-00-001<br/>41-05-00-001</td><td>NOMERIE UNIDADISUE UNIDAD<br/>IODF SEDE DE LA DIRECCIÓN DEN<br/>IODF SEDE DE LA DIRECCIÓN DEN<br/>IODF SEDE DE LA DIRECCIÓN DEN<br/>IODF SEDE DE LA DIRECCIÓN DEN<br/>IODF SEDE DE LA DIRECCIÓN DEN<br/>IODF SEDE DE LA DIRECCIÓN DEN<br/>IODF SEDE DE LA DIRECCIÓN DEN</td><td>DEP GASTO<br/>103<br/>103<br/>104<br/>104<br/>104<br/>111<br/>111<br/>111<br/>112</td><td>DESCRIPCION DEP GASTO<br/>ATENCION Y PREVENCIONA LA DE<br/>POLITICA DE BEQUINICIA ALADEL<br/>POLITICA DE BEQUINICIA ALADENT<br/>ADMINISTRACION PRAS LA PRODU<br/>ORIENTACION PRAS LA VIDA PRIFE<br/>ORIENTACION PRAS LA VIDA PRIFE<br/>ORIENTACION PRAS LA VIDA PRIFE<br/>ACODIMINATA LA VIDA PRIFE</td><td>RUBRO PPTAL<br/>C-4102-1500-12-0-41<br/>C-4102-1500-12-0-41<br/>C-4102-1500-12-0-41<br/>C-4102-1500-12-0-41<br/>C-4102-1500-12-0-41<br/>C-4102-1500-12-0-41<br/>C-4102-1500-14-0-41<br/>C-4102-1500-14-0-41</td><td>DESCRIPCION<br/>ADQUISICIÓN<br/>ADQUISICIÓN<br/>ADQUISICIÓN<br/>ADQUISICIÓN<br/>ADQUISICIÓN<br/>ADQUISICIÓN</td><td></td></th<>                                                                                                    | Exportar contenido archivo                                                                                                    | UNIDAD/SUB UNIDAD<br>41-05-00-001<br>41-05-00-001<br>41-05-00-001<br>41-05-00-001<br>41-05-00-001<br>41-05-00-001<br>41-05-00-001<br>41-05-00-001                                                                                                    | NOMERIE UNIDADISUE UNIDAD<br>IODF SEDE DE LA DIRECCIÓN DEN<br>IODF SEDE DE LA DIRECCIÓN DEN<br>IODF SEDE DE LA DIRECCIÓN DEN<br>IODF SEDE DE LA DIRECCIÓN DEN<br>IODF SEDE DE LA DIRECCIÓN DEN<br>IODF SEDE DE LA DIRECCIÓN DEN<br>IODF SEDE DE LA DIRECCIÓN DEN                                                                                                    | DEP GASTO<br>103<br>103<br>104<br>104<br>104<br>111<br>111<br>111<br>112                                                                                                    | DESCRIPCION DEP GASTO<br>ATENCION Y PREVENCIONA LA DE<br>POLITICA DE BEQUINICIA ALADEL<br>POLITICA DE BEQUINICIA ALADENT<br>ADMINISTRACION PRAS LA PRODU<br>ORIENTACION PRAS LA VIDA PRIFE<br>ORIENTACION PRAS LA VIDA PRIFE<br>ORIENTACION PRAS LA VIDA PRIFE<br>ACODIMINATA LA VIDA PRIFE                                                                                                    | RUBRO PPTAL<br>C-4102-1500-12-0-41<br>C-4102-1500-12-0-41<br>C-4102-1500-12-0-41<br>C-4102-1500-12-0-41<br>C-4102-1500-12-0-41<br>C-4102-1500-12-0-41<br>C-4102-1500-14-0-41<br>C-4102-1500-14-0-41                                                                                                    | DESCRIPCION<br>ADQUISICIÓN<br>ADQUISICIÓN<br>ADQUISICIÓN<br>ADQUISICIÓN<br>ADQUISICIÓN<br>ADQUISICIÓN                                                                                                    |           |
|     | PECHA GEN<br>3000-06-30 17<br>2000-06-30 17<br>2000-06-30                                                                                                    | XL.5         XL.5         XL.5 <th< td=""><td>Exportar contenido archivo<br/>Adduar<br/>Adduar<br/>Adduar<br/>Adduar<br/>Adduar<br/>Adduar<br/>Adduar<br/>Adduar<br/>Adduar</td><td>UNIDAD/SUB UNIDAD<br/>41-05-00-001<br/>41-05-00-001<br/>41-05-00-001<br/>41-05-00-001<br/>41-05-00-001<br/>41-05-00-001<br/>41-05-00-001<br/>41-05-00-001<br/>41-05-00-001</td><td>NOMERE UNIDADISUE UNIDAD<br/>ICOP SEDE DE LA ORIECCIÓN OBN.<br/>ICOP SEDE DE LA ORIECCIÓN OBN.<br/>ICOP SEDE DE LA ORIECCIÓN OBN.<br/>ICOP SEDE DE LA ORIECCIÓN OBN.<br/>ICOP SEDE DE LA ORIECCIÓN OBN.<br/>ICOP SEDE DE LA ORIECCIÓN OBN.<br/>ICOP SEDE DE LA ORIECCIÓN OBN.<br/>ICOP SEDE DE LA ORIECCIÓN OBN.<br/>ICOP SEDE DE LA ORIECCIÓN OBN.<br/>ICOP SEDE DE LA ORIECCIÓN OBN.<br/>ICOP SEDE DE LA ORIECCIÓN OBN.</td><td>DEP GASTO<br/>101<br/>103<br/>104<br/>104<br/>111<br/>112<br/>127</td><td>DESCRIPCION DEP GASTO<br/>ATENCION Y PREVENCIONA LA GE<br/>POLITICA DE SEGURIDAD ALMENT<br/>ADMINETRACION PARA LA PRODU<br/>ADMINETRACION PARA LA VIDA PRES<br/>ORIENTACION PARA LA VIDA PRES<br/>CRIENTACION PARA LA VIDA PRES<br/>CRIENTACION PARA LA VIDA PRES</td><td>RUBRO PPTAL<br/>C-4102-1500-12-0-41<br/>C-4102-1500-12-0-41<br/>C-4102-1500-12-0-41<br/>C-4102-1500-12-0-41<br/>C-4102-1500-12-0-41<br/>C-4102-1500-150-41<br/>C-4102-1500-150-41<br/>C-4102-1500-150-41</td><td>DESCRIPCION<br/>ADQUISICIÓN<br/>ADQUISICIÓN<br/>ADQUISICIÓN<br/>ADQUISICIÓN<br/>ADQUISICIÓN<br/>ADQUISICIÓN<br/>ADQUISICIÓN</td><td></td></th<>                                                                                                    | Exportar contenido archivo<br>Adduar<br>Adduar<br>Adduar<br>Adduar<br>Adduar<br>Adduar<br>Adduar<br>Adduar<br>Adduar                                                                                                    | UNIDAD/SUB UNIDAD<br>41-05-00-001<br>41-05-00-001<br>41-05-00-001<br>41-05-00-001<br>41-05-00-001<br>41-05-00-001<br>41-05-00-001<br>41-05-00-001<br>41-05-00-001                                                                                                    | NOMERE UNIDADISUE UNIDAD<br>ICOP SEDE DE LA ORIECCIÓN OBN.<br>ICOP SEDE DE LA ORIECCIÓN OBN.<br>ICOP SEDE DE LA ORIECCIÓN OBN.<br>ICOP SEDE DE LA ORIECCIÓN OBN.<br>ICOP SEDE DE LA ORIECCIÓN OBN.<br>ICOP SEDE DE LA ORIECCIÓN OBN.<br>ICOP SEDE DE LA ORIECCIÓN OBN.<br>ICOP SEDE DE LA ORIECCIÓN OBN.<br>ICOP SEDE DE LA ORIECCIÓN OBN.<br>ICOP SEDE DE LA ORIECCIÓN OBN.<br>ICOP SEDE DE LA ORIECCIÓN OBN.                                                                                                    | DEP GASTO<br>101<br>103<br>104<br>104<br>111<br>112<br>127                                                                                                    | DESCRIPCION DEP GASTO<br>ATENCION Y PREVENCIONA LA GE<br>POLITICA DE SEGURIDAD ALMENT<br>ADMINETRACION PARA LA PRODU<br>ADMINETRACION PARA LA VIDA PRES<br>ORIENTACION PARA LA VIDA PRES<br>CRIENTACION PARA LA VIDA PRES<br>CRIENTACION PARA LA VIDA PRES                                                                                                    | RUBRO PPTAL<br>C-4102-1500-12-0-41<br>C-4102-1500-12-0-41<br>C-4102-1500-12-0-41<br>C-4102-1500-12-0-41<br>C-4102-1500-12-0-41<br>C-4102-1500-150-41<br>C-4102-1500-150-41<br>C-4102-1500-150-41                                                                                                    | DESCRIPCION<br>ADQUISICIÓN<br>ADQUISICIÓN<br>ADQUISICIÓN<br>ADQUISICIÓN<br>ADQUISICIÓN<br>ADQUISICIÓN<br>ADQUISICIÓN                                                                                          |           |
|     | PECHA 0200<br>2020-06-30 17<br>2020-06-30 17<br>2020-06-3                                                                                                    | XLS         X           ERACION         AHO_FIE           57:36         2020           57:37         2020           87:38         2020           87:39         2020           87:39         2020           87:39         2020           87:39         2020           87:39         2020           87:39         2020           87:39         2020           87:39         2020           87:39         2020           87:39         2020           87:39         2020                                                                                                    | Exportar contenido archivo<br>actual<br>Actual<br>Actual<br>Actual<br>Actual<br>Actual<br>Actual<br>Actual<br>Actual<br>Actual<br>Actual<br>Actual                                                                                                    | UNIDAD/SUB UNIDAD<br>4-09-05-001<br>4-09-05-001<br>4-09-05-001<br>4-09-05-001<br>4-09-05-001<br>4-09-05-001<br>4-09-05-001<br>4-09-05-001<br>4-09-05-001<br>4-09-05-001<br>4-09-05-001<br>4-09-05-001                                                                                                    | NOMBRE UNIDADISUB UNIDAD<br>IOP SECE DE LA ONECCIÓN GEN<br>IOP SECE DE LA ONECCIÓN GEN<br>IOP SECE DE LA ONECCIÓN GEN<br>IOP SECE DE LA ONECCIÓN GEN<br>IOP SECE DE LA ONECCIÓN GEN<br>IOP SECE DE LA ONECCIÓN GEN<br>IOP SECE DE LA ONECCIÓN GEN<br>IOP SECE DE LA ONECCIÓN GEN<br>IOP SECE DE LA ONECCIÓN GEN                                                                                                    | DEP GASTO<br>101<br>103<br>104<br>104<br>104<br>104<br>104<br>101<br>101<br>101                                                                                                    | DESCRIPCIÓN DEP GASTO<br>DESCRIPCIÓN DEP GASTO<br>NO AL A RODRIGUES Y RECORDER Y<br>RODRIGUES DE SEGUIDOS AL ANO<br>DESCRIPCIÓN DE SEGUIDOS<br>ADMUNICADON PARA A DESCRIPCIÓN<br>DESCRIPCIÓN DE SEGUIDOS<br>DE SEGUIDOS DE SEGUIDOS<br>DE SEGUIDOS DE SEGUIDOS<br>ADMUNICADON PARA LA SUDA PRES-<br>ADMUNICADON PARA LA SUDA PRES-<br>ADMUNICADON PARA LA SUDA PRES-<br>ADMUNICADON PARA LA SUDA PRES-<br>ADMUNICADON PARA DE SEGUIDOS<br>ADMUNICADON PARA DE SEGUIDOS<br>ADMUNICADON PARA DE SEGUIDOS<br>DE SEGUIDOS DE SEGUIDOS<br>ADMUNICADON PARA DE SEGUIDOS<br>ADMUNICADON PARA DE SEGUIDOS<br>ADMUNICADON PA                                                                                                    | RUBRO PPTAL<br>C=102-1900-12-0-41<br>C=102-1900-12-0-41<br>C=102-1900-12-0-41<br>C=102-1900-12-0-41<br>C=102-1900-12-0-41<br>C=102-1900-13-0-41<br>C=102-1900-13-0-41<br>C=102-1900-13-0-41<br>C=102-1900-13-0-41<br>C=102-1900-10-0-41                                                                                                    | DESCRIPCION<br>ADQUEICÓN<br>ADQUEICÓN<br>ADQUEICÓN<br>ADQUEICÓN<br>ADQUEICÓN<br>ADQUEICÓN<br>ADQUEICÓN                                                                                                    |           |
|     | PECENA GEN<br>2005-06-00 17<br>2003-06-00 17<br>2003-06<br>2005-00 17<br>2005-00<br>2005-00<br>2005-00<br>2005-00<br>2005-00<br>200                                                                                                    | XLS         XLS         XLS <thxls< th=""> <thxls< th=""> <thxls< th=""></thxls<></thxls<></thxls<>                                                                                                    | Exportar contenido archivo<br>Astoar<br>Astoar<br>Astoar<br>Astoar<br>Astoar<br>Astoar<br>Astoar<br>Astoar<br>Astoar<br>Astoar<br>Astoar<br>Astoar<br>Astoar                                                                                                    | UNIDAD/SUB UNIDAD<br>4-0000001<br>4-000001<br>4-000001<br>4-000001<br>4-000001<br>4-000001<br>4-000001<br>4-000001<br>4-000001<br>4-000001                                                                                                    | NOMERE UNIDADISUE UNIDAD<br>1007 SEDE DE LA ORIECCIÓN OBNI<br>1007 SEDE DE LA ORIECCIÓN OBNI<br>1007 SEDE DE LA ORIECCIÓN OBNI<br>1007 SEDE DE LA ORIECCIÓN OBNI<br>1007 SEDE DE LA ORIECCIÓN OBNI<br>1007 SEDE DE LA ORIECCIÓN OBNI<br>1007 SEDE DE LA ORIECCIÓN OBNI<br>1007 SEDE DE LA ORIECCIÓN OBNI<br>1007 SEDE DE LA ORIECCIÓN OBNI<br>1007 SEDE DE LA ORIECCIÓN OBNI                                                                                                    | DEP GASTO<br>101<br>103<br>103<br>104<br>104<br>104<br>104<br>104<br>104<br>104<br>104                                                                                                    | DESCRIPCION DEP GASTO<br>ATENCIÓN Y PREVENCIÓN A LA XOL<br>ATENCIÓN Y PREVENCIÓN A LA XOL<br>POLITICA DE ESOLITICA A LA XOL<br>ADMENISTRACIÓN RAMA LA PRODU<br>ADMENISTRACIÓN RAMA LA PRODU<br>ORIENTACIÓN RAMA LA VIDA HEMA<br>ADECIDADES COMPLEMENTARIAS PA<br>ADECIDADES COMPLEMENTARIAS PA<br>ADECIDADES COMPLEMENTARIAS PA<br>ADECIDADES COMPLEMENTARIAS PA                                                                                                    | RUBRO PPTAL<br>C-4102-1900-12-0-41<br>C-4102-1900-12-0-41<br>C-4102-1900-12-0-41<br>C-4102-1900-12-0-41<br>C-4102-1900-12-0-41<br>C-4102-1900-12-0-41<br>C-4102-1900-13-0-41<br>C-4102-1900-13-0-41<br>C-4102-1900-13-0-41<br>C-4102-1900-13-0-41                                                                                                    | DESCRIPCIO<br>ADQUEICIÓN<br>ADQUEICIÓN<br>ADQUEICIÓN<br>ADQUEICIÓN<br>ADQUEICIÓN<br>ADQUEICIÓN<br>ADQUEICIÓN<br>ADQUEICIÓN<br>ADQUEICIÓN<br>ADQUEICIÓN                                                        |           |
|     | PECTA GENE<br>2007/200-007-00<br>2000-005-00<br>2000-005-00<br>2000-00<br>2000-005-00<br>2000-00<br>2000-00                                                                                                    | XLS         XLS         XLS <thxls< th=""> <thxls< th=""> <thxls< th=""></thxls<></thxls<></thxls<>                                                                                                    | Exportar contenido archivo<br>Actoar<br>Actoar<br>Actual<br>Actual<br>Actual<br>Actual<br>Actual<br>Actual<br>Actual<br>Actual<br>Actual<br>Actual<br>Actual<br>Actual<br>Actual<br>Actual                                                                                                    | UHEAD/SUB UHEAD<br>41:86:40:501<br>41:86:40:501 41:86:40:501<br>41:86:40:501                                                                                     | NOMERE UNDADISUB UNDAD<br>ICOP SEDE DE LA DIRECCIÓN GEN<br>ICOP SEDE DE LA DIRECCIÓN GEN<br>ICOP SE                                  | DEP GASTO<br>101<br>102<br>103<br>104<br>111<br>111<br>112<br>112<br>112<br>113<br>113<br>113                                                                                                    | DESCRIPTION DEPONDER DARTO<br>ACESSORY STREEDINGS ALLA DE<br>POLITICA DE EQUIPERA ALLA DEL<br>POLITICA DE EQUIPERA ALLA DEL<br>ADMILITIRACIÓN PARA LA PRIODU<br>ORIENTACIÓN PARA LA VIOLA PERE-<br>DIRECTACIÓN PARA LA VIOLA PERE-<br>DIRECTACIÓN PARA LA VIOLA PERE-<br>DIRECTACIÓN PARA LA VIOLA PERE-<br>DIRECTACIÓN PARA LA VIOLA PERE-<br>POLITICAS PUBLICAS                                                                                                    | RUBRO PPTAL<br>C 4102-1900-120-41<br>C 4102-1900-120-41<br>C 4102-120-41<br>C 4102-120-41<br>C 4102-120-120-41<br>C 4102-120-41<br>C 4102-120-120-41<br>C 4102-120-41<br>C 4102-120-41 | DESCRIPCIO<br>ADQUISICIÓN<br>ADQUISICIÓN<br>ADQUISICIÓN<br>ADQUISICIÓN<br>ADQUISICIÓN<br>ADQUISICIÓN<br>ADQUISICIÓN<br>ADQUISICIÓN<br>ADQUISICIÓN<br>ADQUISICIÓN<br>ADQUISICIÓN                               |           |
|     | PECTA 0EM<br>2000/06/00 17<br>2000/06/00 17<br>2000/000/00000000000000000000000000000                                                                       | XLS         V           87.36         2020           87.35         2020           87.35         2020           87.35         2020           87.35         2020           87.35         2020           87.35         2020           87.35         2020           87.35         2020           87.35         2020           87.35         2020           87.35         2020           87.35         2020           87.35         2020           87.35         2020           87.35         2020           87.35         2020           87.35         2020           87.35         2020           87.35         2020           87.35         2020           87.35         2020           97.35         2020                                                                                                    | Exportar conténido archivo<br>Actoar<br>Actoar<br>Actoar<br>Actoar<br>Actoar<br>Actoar<br>Actoar<br>Actoar<br>Actoar<br>Actoar<br>Actoar<br>Actoar<br>Actoar<br>Actoar<br>Actoar<br>Actoar                                                                                                    | UHEDAD/SUB UHEDAD<br>41-06-00-001<br>41-06-00-001<br>41-06-000<br>41-06-000<br>41                                       | NOMERE UNIDADISUB UNIDAD<br>ICOF SEDE DE LA CRECCIÓN GEN<br>COF SEDE DE LA CRECCIÓN GEN<br>COF SEDE DE LA DRECCIÓN GEN<br>ICOF SEDE DE LA DRECCIÓN GEN<br>ICOF SEDE DE LA DRECCIÓN GEN<br>ICOF SEDE DE LA DRECCIÓN GEN<br>ICOF SEDE DE LA DRECCIÓN GEN<br>ICOF SEDE DE LA DRECCIÓN GEN<br>ICOF SEDE DE LA DRECCIÓN GEN<br>ICOF SEDE DE LA DRECCIÓN GEN<br>ICOF SEDE DE LA DRECCIÓN GEN                                                                                                    | DEP GASTO<br>101<br>103<br>103<br>104<br>111<br>111<br>112<br>112<br>112<br>112<br>113<br>113                                                                                                    | DESCRIPCION DEP GASTO<br>ATENCION Y PREVENCIONA LA DE<br>POUTOS Y TREVENCIONA LA DE<br>POUTOS DE ESQUERIS AL APPODI-<br>CIÓN DE ESQUERIS AL APPODI-<br>ORIENTACIÓN PARA LA VIDA PRES-<br>ORIENTACIÓN PARA LA VIDA PRES-<br>ORIENTACIÓN PARA LA VIDA PRES-<br>CONSES COMPACIA LA VIDA PRES-<br>ROUTOS PUBLICAS<br>POUTOS PUBLICAS<br>POUTOS PUBLICAS                                                                                                    | RUBRO PPTAL<br>C+102-1900-120-41,<br>C+102-1900-120-41,<br>C+102-1900-120-41,<br>C+102-1900-120-41,<br>C+102-1900-120-41,<br>C+102-1900-180-41,<br>C+102-1900-18                                                                                                    | DESCRIPCION<br>ADQUEICIÓN<br>ADQUEICIÓN<br>ADQUEICIÓN<br>ADQUEICIÓN<br>ADQUEICIÓN<br>ADQUEICIÓN<br>ADQUEICIÓN<br>ADQUEICIÓN<br>ADQUEICIÓN<br>ADQUEICIÓN<br>ADQUEICIÓN                                         |           |
|     |                                                                                                    | XLS         V           S7.36         2030           S7.36         2030           S7.35         2030           S7.36         2030           S7.35         2030           S7.36         2030           S7.35         2030           S7.35         2030                                                                                                    | Exportar contenido archivo<br>Actoar<br>Actoar<br>Actual<br>Actual<br>Actual<br>Actual<br>Actual<br>Actual<br>Actual<br>Actual<br>Actual<br>Actual<br>Actual<br>Actual<br>Actual<br>Actual<br>Actual<br>Actual<br>Actual<br>Actual<br>Actual<br>Actual<br>Actual<br>Actual<br>Actual<br>Actual<br>Actual                                                                                                    | UNEDAD/SUB UNEDAD<br>41-08-00-001<br>41-08-00-001<br>41-08-000<br>41-08-000                                                           | NOMERE UNDADISUB UNDAD<br>COP SECO DE LA DRECOVA GEN<br>COP SECO DE LA DRECOVA GEN<br>COP SECO DE LA DRECOVA GEN<br>COP SECO DE LA DRECOVA GEN<br>COP SECO DE LA DRECOVA GEN<br>COP SECO DE LA DRECOVA GEN<br>COP SECO DE LA DRECOVA GEN<br>COP SECO DE LA DRECOVA GEN<br>COP SECO DE LA DRECOVA GEN<br>COP SECO DE LA DRECOVA GEN<br>COP SECO DE LA DRECOVA GEN<br>COP SECO DE LA DRECOVA GEN                                                                                                    | DEP GASTO<br>101<br>103<br>104<br>114<br>111<br>112<br>112<br>112<br>113<br>113<br>123<br>124<br>125<br>125<br>125<br>125<br>125<br>125<br>125<br>125                                                                                                    | DESCRIPCION DEP DASTO<br>PROTOCOLOS ESCRIPCIÓN ALANCE<br>PROTOCIONES ESCRIPCIÓN ALANCE<br>PROTOCIÓNES ESCRIPCIÓN ALANCET<br>ADMENISTRACIÓN MARCLA PRODU-<br>ADMENISTRACIÓN MARCLA PRODU-<br>COMENTACIÓN MARCLA PRODU-<br>COMENTACIÓN MARCLA PRODU-<br>NOCIÓNES COMENTACIÓN ALANCE<br>PROTOCIÓNES COMENTACIÓNES A<br>PROTOCIÓNES COMENTACIÓNES A<br>PROTOCIÓNES COMENTACIÓNES A<br>PROTOCIÓNES COMENTACIÓN A<br>PROTOCIÓNES MOVUES SI                                                                                                    | RUBRO PPTAL<br>C+102-1902-120-41<br>C+102-1902-120-41<br>C+102-1902-120-41<br>C+102-1902-120-41<br>C+102-1902-120-41<br>C+102-1902-120-41<br>C+102-1902-130-41<br>C+102-1902-130-41<br>C+102-1902-130-41<br>C+102-1902-130-41<br>C+102-1902-130-41<br>C+102-1902-130-41<br>C+102-1902-130-41<br>C+102-1902-140-41<br>C+102-1902-140-41                                                                                                    | DESCRIPCIO<br>ADQUEICIÓN<br>ADQUEICIÓN<br>ADQUEICIÓN<br>ADQUEICIÓN<br>ADQUEICIÓN<br>ADQUEICIÓN<br>ADQUEICIÓN<br>ADQUEICIÓN<br>ADQUEICIÓN<br>ADQUEICIÓN<br>ADQUEICIÓN<br>ADQUEICIÓN                            |           |
|     | Comparison of the second second                                                                                                    | XLS         V           87.36         2020           87.35         2020           87.35         2020           87.35         2020           87.35         2020           87.35         2020           87.35         2020           87.35         2020           87.35         2020           87.35         2020           87.35         2020           87.35         2020           87.35         2020           87.35         2020           87.35         2020           87.35         2020           87.35         2020           87.35         2020           87.35         2020           87.35         2020           87.35         2020           97.35         2020           97.35         2020                                                                                                    | Exportar contenido archivo<br>Actor<br>Actor<br>Aco | UNEDAD/SUB UNEDAD<br>41-00-000<br>41-00-000<br>41- | KOMMETEL MERIAARSKE UMIRIAARSKE     KANTERNE VAN KENNEL MERIAARSKE UMIRIAARSKE     KOMMENNEL MANNEL MANNEL MANNEL MERIAARSKE     KOMMENNEL MANNEL MANNE                                                                                                    | DEP GASTO<br>100<br>100<br>100<br>100<br>104<br>104<br>104<br>104                                                                                                    | Desicializational selen quarter<br>Anteriologi Versicializationa (La col-<br>politica) de Espuiticado Autorita<br>contrata de Espuiticado Autorita<br>Anteriol Securitados Autoritados<br>deletidades de Contrata (La col-<br>dente Traccion Anta La Vicia) entre<br>contentracion Anta La Vicia entre<br>contentracion Anta La Vicia entre<br>contentracion Anta La Vicia entre<br>contentracion Anta La Vicia entre<br>contentracion Anta La Vicia entre<br>contentracion Anta La Vicia entre<br>contentracion Anta La Vicia entre<br>accontes Comunication (La Vicia entre<br>policitados puestos)<br>de la Vicia entre de la Vicia entre<br>de la Vicia entre de la Vicia entre<br>vicia entre de la Vicia entre<br>unicia de la Vicia entre<br>unicia de la Vicia entre<br>entre de la Vicia entre<br>entre de la                                                                                                    | RUBRO PPTAL<br>C-102-100-120-41<br>C-102-100-120-41<br>C-102-100-120-41<br>C-102-100-120-41<br>C-102-100-120-41<br>C-102-100-120-41<br>C-102-100-120-41<br>C-102-100-120-41<br>C-102-100-140-41<br>C-102-100-140-41                                                                                                    | DESCRIPCIO<br>ADQUISICIÓN<br>ADQUISICIÓN<br>ADQUISICIÓN<br>ADQUISICIÓN<br>ADQUISICIÓN<br>ADQUISICIÓN<br>ADQUISICIÓN<br>ADQUISICIÓN<br>ADQUISICIÓN<br>ADQUISICIÓN<br>ADQUISICIÓN<br>ADQUISICIÓN<br>ADQUISICIÓN |           |
|     | C C C C C C C C C C C C C C C C C C C                                                                                                    | N.1.5         N           87:36         2000           87:36         2000           87:36         2000           87:36         2000           87:36         2000           87:36         2000           87:36         2000           87:35         2000           87:35         2000           87:35         2000           87:35         2000           87:35         2000           87:35         2000           87:35         2000           87:36         2000           87:37         2000           87:38         2000           87:39         2000           87:39         2000           87:39         2000           87:39         2000           87:39         2000           87:39         2000           87:39         2000           87:38         2000                                                                                                    | Exportar contenido archivo<br>2002<br>Antonio<br>Antonio<br>Antonio<br>Antonio<br>Antonio<br>Antonio<br>Antonio<br>Antonio<br>Antonio<br>Antonio<br>Antonio<br>Antonio<br>Antonio<br>Antonio<br>Antonio<br>Antonio<br>Antonio<br>Antonio                                                                                                    | UNEDAD/SUB UNEDAD<br>41-08-00-001<br>41-08-00-001<br>41-08-00-001<br>41-08-00-001<br>41-08-00-001<br>41-08-00-001<br>41-08-00-001<br>41-08-00-001<br>41-08-00-001<br>41-08-00-001<br>41-08-00-001<br>41-08-00-001<br>41-08-00-001                                                                                                    | NOMBRE UNDADISUE UNDADI<br>COMISSION DI ADMICIONALI<br>COMISSIONI DI ADMICIONALI<br>COMISSIONI DI ADMICIONALI DI ADMICIONALI<br>COMISSIONI DI ADMICIONALI DI ADMICIONALI DI ADMICIONALI<br>COMISSIONI DI ADMICIONALI DI ADMICIONALI DI ADMICIONALI<br>COMISSIONI DI ADMICIONALI DI ADMICIONALI DI ADMIC | DEP GASTO<br>1001<br>1010<br>1020<br>1020<br>1 | DESCRIPTION DE L'ACTUAL<br>ANTICICIÓN DE ESUMICIÓN DA LA DEL<br>POLITICA DE ESUMICIÓN DA LA DEL<br>DELITICA DE ESUMICIÓN DA LA DEL<br>DELITICA DE ESUMICIÓN DA LA DEL<br>DELITICA DE DEL DEL DEL DEL DEL DEL<br>ADUTION DE LA DEL DEL DEL DEL DEL DEL<br>DEL DEL DEL DEL DEL DEL DEL DEL DEL<br>DEL DEL DEL DEL DEL DEL DEL DEL<br>DEL DEL DEL DEL DEL DEL DEL DEL<br>DEL DEL DEL DEL DEL DEL DEL DEL<br>DEL DEL DEL DEL DEL DEL DEL DEL<br>DEL DEL DEL DEL DEL DEL DEL DEL<br>DEL DEL DEL DEL DEL DEL DEL DEL DE<br>DEL DEL DEL DEL DEL DEL DEL DEL DE<br>DEL DEL DEL DEL DEL DEL DEL DEL DE<br>DEL DEL DEL DEL DEL DEL DEL DEL DE<br>DEL DEL DEL DEL DEL DEL DEL DEL DE<br>DEL DEL DEL DEL DEL DEL DEL DEL DE<br>DEL DEL DEL DEL DEL DEL DEL DE<br>DEL DEL DEL DEL DEL DEL DEL DEL DE<br>DEL DEL DEL DEL DEL DEL DEL DE<br>DEL DEL DEL DEL DEL DEL DEL DE<br>DEL DEL DEL DEL DEL DEL DE<br>DEL DEL DEL DEL DEL DEL DE<br>DEL DEL DEL DEL DEL DE<br>DEL DEL DE DEL DEL DE<br>DEL DEL DE DEL DE DEL DE<br>DEL DEL DE DEL DE<br>DEL DE DE DEL DE DEL DE<br>DEL DE DE DEL DE DE DE<br>DEL DE DE DE DE DE DE<br>DEL DE DE DE DE DE DE<br>DEL DE DE DE DE DE<br>DE DE DE DE DE DE DE<br>DE DE DE DE DE<br>DE DE DE DE DE DE DE<br>DE DE DE DE DE DE<br>DE DE DE DE DE DE DE<br>DE DE DE DE DE DE DE<br>DE DE DE DE DE DE<br>DE DE DE DE DE DE DE DE<br>DE DE DE DE DE<br>DE DE DE DE DE DE DE DE<br>DE DE DE DE DE DE DE DE<br>DE DE DE DE DE DE DE DE<br>DE DE DE DE DE DE DE DE DE DE<br>DE DE DE DE DE DE DE DE DE DE DE<br>DE DE DE DE DE DE DE DE DE DE DE DE DE<br>DE DE DE DE DE DE DE DE DE DE DE DE DE D                                                                                                    | RUBRO PPTAL<br>C-1102-1800-120-41<br>C-1102-1800-120-41<br>C-1102-1800-120-41<br>C-1102-1800-120-41<br>C-1102-1800-130-41<br>C-1102-1800-130-41<br>C-1102-1800-130-41<br>C-1102-1800-130-41<br>C-1102-1800-130-41<br>C-1102-1800-140-41<br>C-1102-1800-140-41<br>C-1102-1800-1                                                                                                    | DESCRIPCIO<br>ADQUISICON<br>ADQUISICON<br>ADQUISICON<br>ADQUISICON<br>ADQUISICON<br>ADQUISICON<br>ADQUISICON<br>ADQUISICON<br>ADQUISICON<br>ADQUISICON<br>ADQUISICON<br>ADQUISICON<br>ADQUISICON              |           |
|     | Comparison of the second second                                                                                                    | NLS         NO.71           57:36         2000           57:36         2000           57:37:38         2000           57:38         2000           57:38         2000           57:39         2000           57:39         2000           57:39         2000           57:39         2000           57:39         2000           57:39         2000           57:39         2000           57:39         2000           57:39         2000           57:39         2000           57:39         2000           57:39         2000           57:39         2000           57:39         2000           57:39         2000           57:39         2000           57:39         2000           57:39         2000           57:39         2000           57:39         2000           57:39         2000           57:39         2000           57:39         2000                                                                                                    | Exportar contentido archivo<br>Actual<br>Actual<br>Actual<br>Actual<br>Actual<br>Actual<br>Actual<br>Actual<br>Actual<br>Actual<br>Actual<br>Actual<br>Actual<br>Actual<br>Actual<br>Actual<br>Actual<br>Actual<br>Actual<br>Actual<br>Actual<br>Actual<br>Actual<br>Actual<br>Actual<br>Actual<br>Actual                                                                                                    | UNEDAD/SUB UNIDAD<br>41-0500001<br>41-0500001<br>41-0500001<br>41-0500001<br>41-0500001<br>41-0500001<br>41-0500001<br>41-0500001<br>41-0500001<br>41-0500001<br>41-0500001<br>41-0500001<br>41-0500001                                                                                                    | ICOMMENT UNRELACTURE INFOCO-<br>CONFECTOR INFOCOSIONI ON<br>CONFECTOR INFOCOSIONI ON                                                                                                    | DEP GASTO<br>1010<br>1010<br>1020<br>1020<br>1 | RESCRIPCION DER GASTO<br>ALESCON YERCHSCHOLD ALL ALE<br>POLITICA DE EDUITAD AL MEDI<br>INCLUES DE EDUITAD AL MEDI<br>INCLUES DE EDUITAD AL MEDI<br>INCLUES DE EDUITAD AL MEDI<br>INCLUES DE EDUITAD AL MEDI<br>INCLUES DE EDUITAD AL MEDI<br>INCLUES DE EDUITAD AL MEDI<br>INCLUES DE EDUITAD AL MEDI<br>INCLUES DE INICIDE DE INICIDE<br>ALCORRES DIALOS DE INICIDE<br>ALCORAS DIALOS DE INICIDE<br>ALCORAS DIALOS DE INICIDE<br>ALCORAS DIALOS DIALOS DE INICIDE<br>ALCORAS DIALOS DE INICIDE                                                                                                    | RUBRO PPTAL<br>C-10211800-120-41<br>C-10211800-120-41<br>C-10211800-120-41<br>C-10211800-120-41<br>C-10211800-120-41<br>C-10211800-120-41<br>C-410211800-140-41<br>C-410211800-140-41<br>C-410211800-140-41<br>C-410211800-140-41<br>C-410211800-140-41                                                                                                    | DESCRIPCIO<br>ADQUISICIÓN<br>ADQUISICIÓN<br>ADQUISICIÓN<br>ADQUISICIÓN<br>ADQUISICIÓN<br>ADQUISICIÓN<br>ADQUISICIÓN<br>ADQUISICIÓN<br>ADQUISICIÓN<br>ADQUISICIÓN<br>ADQUISICIÓN<br>ADQUISICIÓN                |           |
|     |                                                                                                    | NLS         NO.771           27:35         2000           27:35         2000           27:35         2000           27:35         2000           27:35         2000           27:35         2000           27:35         2000           27:35         2000           27:35         2000           27:35         2000           27:35         2000           27:35         2000           27:35         2000           27:35         2000           27:35         2000           27:36         2000           27:37         2000           27:38         2000           27:39         2000           27:39         2000           27:39         2000           27:39         2000           27:39         2000           27:39         2000           27:39         2000           27:39         2000           27:30         2000           27:30         2000           27:30         2000           27:30         2000           27:30         2000 </td <td>Exportar contenido archivo<br/>2002<br/>Actual<br/>Actual<br/>Actua</td> <td>UNEDAD/SUB UNIDAD<br/>41.09.0001<br/>41.09.0001<br/>41.09.00001<br/>41.09.00001<br/>41.09.000001<br/>41.09.000001<br/>41.09.000001<br/>41.09.000001<br/>41.09.0000000000000000000000000000000000</td> <td>ICOMMENT UNBLOOKED INFOCO</td> <td>DEP GASTO<br/>1001<br/>1002<br/>1003<br/>1004<br/>1004<br/>1005<br/>1005<br/>1</td> <td>DESCRIPTION OF DEP CASTS<br/>ATENDOS'S DESCRIPTION OF ALMOST<br/>POLITICA DE BESURTIDA ALMOST<br/>POLITICA DE BESURTIDA ALMOST<br/>ALMOST<br/>ADMINISTRACIÓN MARA LA VIDA DEP<br/>COMENCIÓN DE ALMOST<br/>ADMINISTRACIÓN MARA LA VIDA DEP<br/>COMENCIÓN DE ALMOST<br/>ADDINES COMENCIÓN MARA LOS<br/>POLITICAS PERCIÓN<br/>POLITICAS PERCIÓN<br/>ACODERES DON ENSIGN<br/>POLITICAS PERCIÓN<br/>ACODERES DE FUNCIÓN<br/>ACODERES DE FUNCIÓN</td> <td>RUBRO PPTAL<br/>C 4162 1800-12-41<br/>C 4102 1800-12-41<br/>C 4102 1800-12-41<br/>C 4102 1800-12-41<br/>C 4102 1800-12-41<br/>C 4102 1800-12-41<br/>C 4102 1800-13-41<br/>C 4102 1800-14-41<br/>C 4102 1800-14-41<br/>C 4102 1800-14-41<br/>C 4102 1800-14-41<br/>C 4102 1800-14-41<br/>C 4102 1800-14-41</td> <td>DESCRIPCIO<br/>ADQUISICIÓN<br/>ADQUISICIÓN<br/>ADQUISICIÓN<br/>ADQUISICIÓN<br/>ADQUISICIÓN<br/>ADQUISICIÓN<br/>ADQUISICIÓN<br/>ADQUISICIÓN<br/>ADQUISICIÓN<br/>ADQUISICIÓN<br/>ADQUISICIÓN</td> <td></td> | Exportar contenido archivo<br>2002<br>Actual<br>Actual<br>Actua                                                                                                    | UNEDAD/SUB UNIDAD<br>41.09.0001<br>41.09.0001<br>41.09.0001<br>41.09.0001<br>41.09.0001<br>41.09.0001<br>41.09.0001<br>41.09.0001<br>41.09.0001<br>41.09.0001<br>41.09.0001<br>41.09.0001<br>41.09.0001<br>41.09.0001<br>41.09.0001<br>41.09.0001<br>41.09.0001<br>41.09.0001<br>41.09.0001<br>41.09.0001<br>41.09.0001<br>41.09.00001<br>41.09.00001<br>41.09.000001<br>41.09.000001<br>41.09.000001<br>41.09.000001<br>41.09.0000000000000000000000000000000000                                                                                                    | ICOMMENT UNBLOOKED INFOCO                                                                                                    | DEP GASTO<br>1001<br>1002<br>1003<br>1004<br>1004<br>1005<br>1005<br>1 | DESCRIPTION OF DEP CASTS<br>ATENDOS'S DESCRIPTION OF ALMOST<br>POLITICA DE BESURTIDA ALMOST<br>POLITICA DE BESURTIDA ALMOST<br>ALMOST<br>ADMINISTRACIÓN MARA LA VIDA DEP<br>COMENCIÓN DE ALMOST<br>ADMINISTRACIÓN MARA LA VIDA DEP<br>COMENCIÓN DE ALMOST<br>ADDINES COMENCIÓN MARA LOS<br>POLITICAS PERCIÓN<br>POLITICAS PERCIÓN<br>ACODERES DON ENSIGN<br>POLITICAS PERCIÓN<br>ACODERES DE FUNCIÓN<br>ACODERES DE FUNCIÓN                                                                                                    | RUBRO PPTAL<br>C 4162 1800-12-41<br>C 4102 1800-12-41<br>C 4102 1800-12-41<br>C 4102 1800-12-41<br>C 4102 1800-12-41<br>C 4102 1800-12-41<br>C 4102 1800-13-41<br>C 4102 1800-14-41<br>C 4102 1800-14-41<br>C 4102 1800-14-41<br>C 4102 1800-14-41<br>C 4102 1800-14-41<br>C 4102 1800-14-41                                                                                                    | DESCRIPCIO<br>ADQUISICIÓN<br>ADQUISICIÓN<br>ADQUISICIÓN<br>ADQUISICIÓN<br>ADQUISICIÓN<br>ADQUISICIÓN<br>ADQUISICIÓN<br>ADQUISICIÓN<br>ADQUISICIÓN<br>ADQUISICIÓN<br>ADQUISICIÓN                               |           |
|     |                                                                                                    | KLS      KLS                                                                                                    | Exportar contenida archivo<br>Archia<br>Archia<br>Ar                                                                                                    | Undotati Unitability<br>41-0505001<br>41-0505001<br>41-05050001<br>41-0505001<br>41-0505000<br>41-0505000<br>41-05050000<br>41-0505000000000000000000000000000000000                                                                                                    | Incoment units and a consolid of the consolid of the consolid                                                                                                    | DEP GASTO<br>101<br>103<br>104<br>104<br>104<br>104<br>104<br>104<br>104<br>104                                                                                                    | респессоор серто сокато<br>Мателов и веропросках калакте<br>постала об веропросках калакте<br>постала об веропросках калакте<br>постала об веропросках калакте<br>постала и постала и постала и<br>калактеритетика серто соката<br>калактеритетика и постала и<br>постала постала и постала и<br>постала и постала и постала и<br>постала и постала и постала и<br>постала и постала и постала и<br>постала и постала и<br>постала и постала и<br>постала и постала и<br>постала и постала и<br>постала и постала и<br>постала и постала и<br>постала и<br>пост | RUBRO PPTAL<br>C 1021100112-041<br>C 1021100112-041                                                                                                    | DESCRIPCIO<br>ACQUISICOMI<br>ACQUISICOMI<br>ACQUISICOMI<br>ACQUISICOMI<br>ACQUISICOMI<br>ACQUISICOMI<br>ACQUISICOMI<br>ACQUISICOMI<br>ACQUISICOMI<br>ACQUISICOMI<br>ACQUISICOMI<br>ACQUISICOMI<br>ACQUISICOMI |           |

• Al abril el documento en Excel aparece el siguiente mensaje, dar clic en SI.

| Microsof | ft Excel X                                                                                                    |
|----------|----------------------------------------------------------------------------------------------------|
|          | El formato y la extensión de archivo de 'Exportar (63),xis' no coinciden. Puede que el archivo esté dañado o no sea seguro. No lo abra a menos que<br>confie en su origen. ¿Desea abrirto de todos modos? |
|          | Sí No Ayuda                                                                                                    |

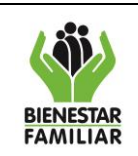

09/12/2024

Y habilitar el contenido

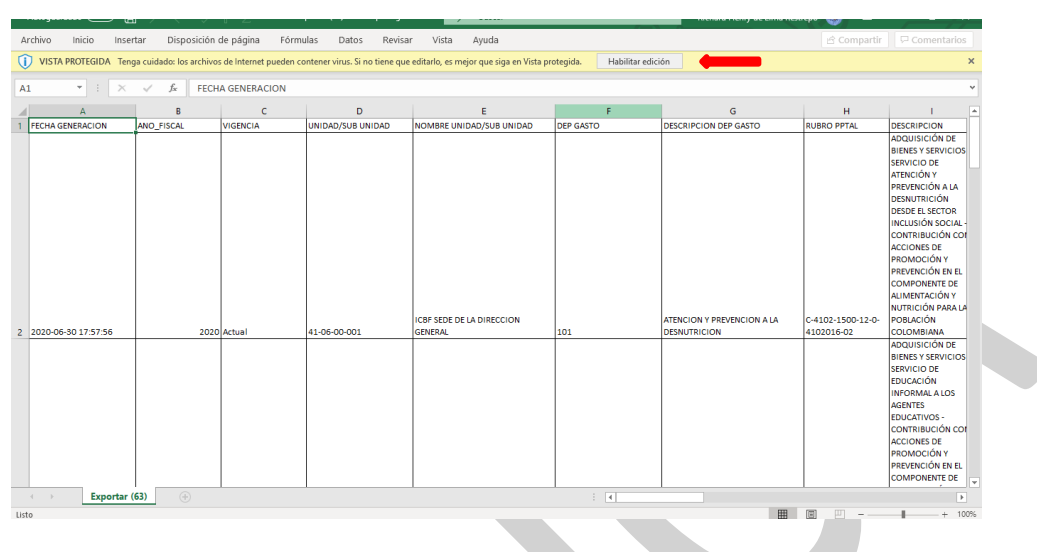

# Reporte Ejecución Presupuestal Dependencia de Afectación de Gastos

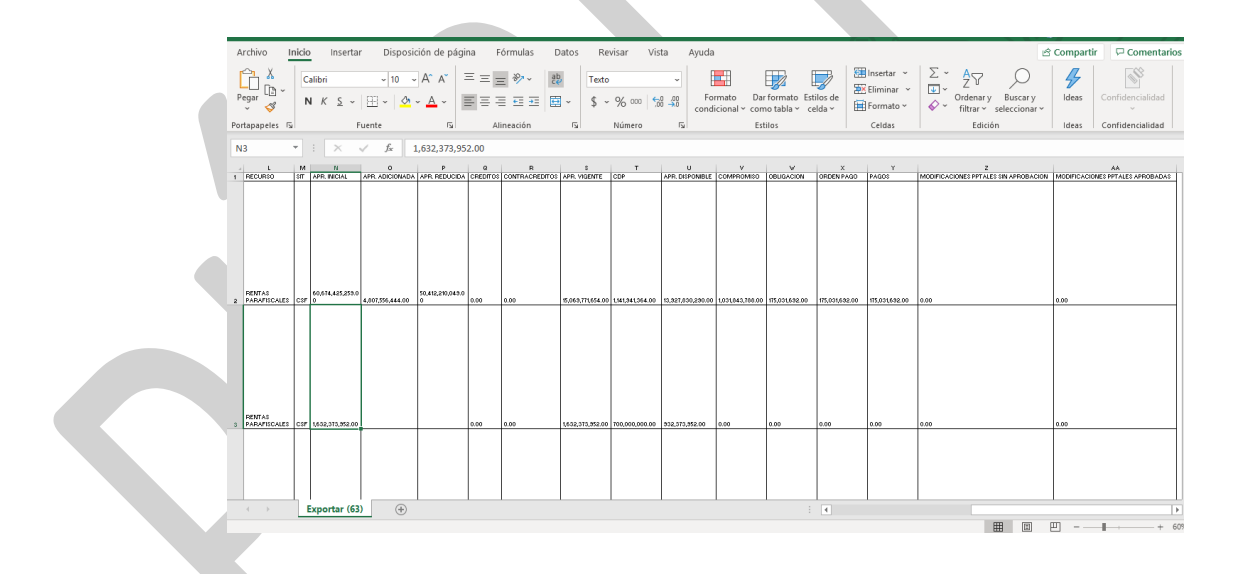

## 4.2.6 Solicitud Certificado de Disponibilidad Presupuestal - CDP

El registro de la Solicitud de Certificado de Disponibilidad Presupuestal es reguisito para la expedición del CDP y no afecta las Apropiaciones. Es un documento de tipo administrativo.

Cómo Conectarse: El usuario debe ingresar por la Sub Unidad Ejecutora donde se registró la gestión, con el perfil "Entidad – Gestión Presupuesto Gastos". En la lista de grillas de la parte superior izquierda ingresa a la siguiente ruta:

|                       | PROCESO<br>GESTIÓN FINANCIERA                                      | IT8.P3.GF | 09/12/2024      |
|-----------------------|--------------------------------------------------------------------|-----------|-----------------|
| BIENESTAR<br>FAMILIAR | INSTRUCTIVO PARA GENERAR REPORTES PRESUPUESTALES<br>EN SIIF NACIÒN | Versión 3 | Página 17 de 46 |

GESTION DE GASTOS (EPG) / Reportes / Solicitud de CDP / Solicitud Certificado de Disponibilidad Presupuestal - Comprobante

| LECCIONE OPCION                                                  | ×           |  |  |
|------------------------------------------------------------------|-------------|--|--|
| STION DE GASTOS (EPG)                                            | ~           |  |  |
| imbargos                                                         |             |  |  |
| olicitud de CDP                                                  | >           |  |  |
| DP                                                               | >           |  |  |
| ompromiso                                                        | >           |  |  |
| jecución Masiva                                                  | <b>&gt;</b> |  |  |
| estión caja menor                                                | >           |  |  |
| iáticos                                                          | >           |  |  |
| lezago                                                           | >           |  |  |
| argas                                                            | >           |  |  |
| onsultas                                                         | >           |  |  |
| leportes                                                         |             |  |  |
| Parametrización                                                  |             |  |  |
| Solicitud de CDP                                                 |             |  |  |
| Solicitud de Certificado de Disponibilidad Presu<br>Comprobante. | ipuestal –  |  |  |
|                                                                  | Soli        |  |  |

## Acciones

Se debe diligenciar obligatoriamente el ítem Número de solicitud de CDP y Rangos de fechas de la solicitud CDP. (Rango no deben ser superior a 2 días)

- Estado de cada Solicitud de CDP: por defecto aparece todos.
- Autorización adquisición de ByS: campo no obligatorio.

| $\frown$ | ← → C<br>() Minhacienda                                                             | portal2.siifnacion.gov.co/SIIF                                                                             | .Presentacion/,DanaInfo=s2-fesapro | A Pagos PSE   Areandi  | <ul> <li>Reinicia para actualizar :</li> <li>N   C Todos los marcadore</li> </ul>                                |
|----------|-------------------------------------------------------------------------------------|----------------------------------------------------------------------------------------------------|------------------------------------|------------------------|----------------------------------------------------------------------------------------------------|
|          | INSTITUTO COLON<br>RICHARD DE LIMA<br>Entidad - Gestión pr<br>Última visita: 2024-0 | BIANO DE BIENESTAR FAMILIAR (ICBF<br>(MHrdelima)<br>esupuesto gastos<br>5-01 08-58-10 Hora Colombia        | F) (46-02-00)                      | Nación                 | Ambiente: PRODUCCION 4<br>Versión: 12.3 3 SP25 1<br>Servidor: S2-FESA009 2<br>Sesión: pamxt2im5hibaepqlogtz51e 6 |
|          |                                                                                     | Reporte Solicitud de Co                                                                                    | ertificado de Disponibilidad       | Presupuestal - Compro  | obante                                                                                                    |
|          |                                                                                     | Fecha(s) de cada Solicitud de CDP:<br>Estado de cada Solicitud de CDP:<br>Autorizacion adquisición de ByS: | Fecha Inicio                       | <b></b>                |                                                                                                    |
|          |                                                                                     |                                                                                                    |                                    | Ver Reporte Limpiar Ca | incetar                                                                                                    |

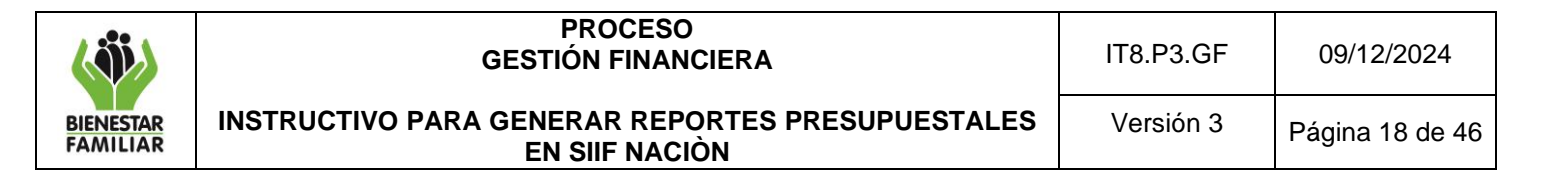

Si requiere exportar el reporte:

• En el ícono del disquete seleccionar el tipo de documento al cual queremos exportar la información, según indica la imagen a continuación.

Reporte Solicitud de Certificado de Disponibilidad Presupuestal - Comprobante

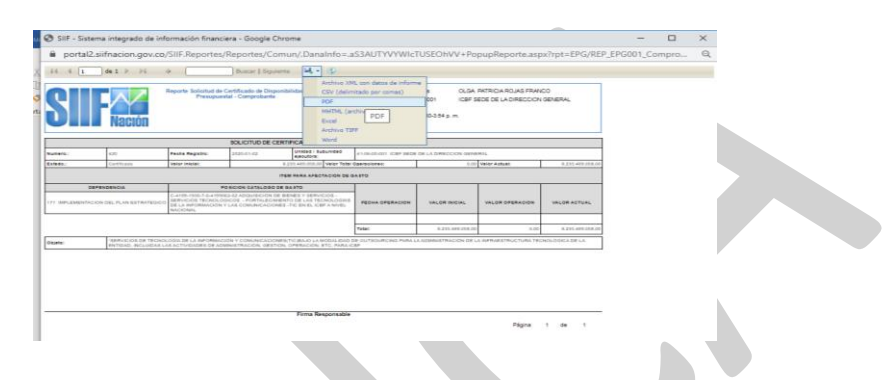

#### 4.2.7 Expedición Certificado de Disponibilidad Presupuestal - CDP

Es el documento por el cual se garantiza la existencia de apropiación disponible y libre de afectación para la asunción de compromisos con cargo al presupuesto de la respectiva Vigencia Fiscal. El CDP afecta preliminarmente el presupuesto mientras se perfecciona el compromiso. Todos los actos administrativos que afecten las apropiaciones presupuestales deben contar con CDP previamente.

**Cómo Conectarse:** El usuario debe ingresar por la Sub Unidad Ejecutora donde se registró la gestión, con el perfil "Entidad – Gestión Presupuesto Gastos". En la lista de grillas de la parte superior izquierda ingresa a la siguiente ruta:

GESTION DE GASTOS (EPG) / Reportes / CDP / Certificado de Disponibilidad Presupuestal – Comprobante

| Sistema Integrado de Informació | × +               |     |
|---------------------------------|-------------------|-----|
| ← → C                           | cion.gov.co/SIIF. | Pre |
|                                 |                   |     |
| Compromiso                      |                   |     |
|                                 |                   |     |
|                                 |                   |     |
|                                 |                   |     |
|                                 |                   |     |
|                                 |                   |     |
|                                 |                   |     |
|                                 |                   |     |
|                                 |                   |     |
|                                 |                   |     |
|                                 |                   |     |
|                                 |                   |     |
|                                 |                   |     |
|                                 |                   |     |
|                                 |                   |     |
|                                 |                   |     |
|                                 |                   |     |
|                                 |                   |     |
|                                 |                   |     |

| <b>N</b>              | PROCESO<br>GESTIÓN FINANCIERA                                      | IT8.P3.GF | 09/12/2024      |
|-----------------------|--------------------------------------------------------------------|-----------|-----------------|
| BIENESTAR<br>FAMILIAR | INSTRUCTIVO PARA GENERAR REPORTES PRESUPUESTALES<br>EN SIIF NACIÒN | Versión 3 | Página 19 de 46 |
|                       |                                                                    |           |                 |

| <form><form><form><form><form><form><form><form><form></form></form></form></form></form></form></form></form></form>                                                                                                    |                                   |                                                                                                    | portaiz.sii                                                                                                    | inideronigot                                                                                                    | .00/311                                                                                                    | in reserved of                                                                                                    | iony,Dana                                                                                                    | 1110-32-16                                                                                                    | saprom                                                                                                    | ञ्च ध्                                                                                                    | . W                                                                                                    | 2                                  | 1.6       | <u>*</u> | •                           | Reinicia                                                  | para actu                                |                                                                                              |
|----------------------------------------------------------------------------------------------------|-----------------------------------|----------------------------------------------------------------------------------------------------|----------------------------------------------------------------------------------------------------|----------------------------------------------------------------------------------------------------|----------------------------------------------------------------------------------------------------|----------------------------------------------------------------------------------------------------|----------------------------------------------------------------------------------------------------|----------------------------------------------------------------------------------------------------|----------------------------------------------------------------------------------------------------|----------------------------------------------------------------------------------------------------|----------------------------------------------------------------------------------------------------|------------------------------------|-----------|----------|-----------------------------|-----------------------------------------------------------|------------------------------------------|----------------------------------------------------------------------------------------------|
| <text><text><text><text><text></text></text></text></text></text>                                                                                                    | ienda                             | a 📙 🖁                                                                                                    | 🖞 Intranet                                                                                                    | ICBF - Instit                                                                                                    | <b>S</b> 10                                                                                                    | CBF - NMF :.                                                                                                    | Outl                                                                                                    | ook: calend                                                                                                    | ario P                                                                                                    | Pagos F                                                                                                    | PSE   Area                                                                                                    | ndi                                |           | 2        | »                           | 🗅 Tod                                                     | os los ma                                | ircadi                                                                                       |
| <form></form>                                                                                                    | TUTO<br>ARD D<br>d - Ge<br>visita | COLOMBIA<br>DE LIMA (MH<br>estión presup<br>a: 2024-05-01                                                                                                    | NO DE BIEN<br>Irdelima)<br>puesto gasto<br>1 08:58:10 He                                                                                                    | NESTAR FAMIL<br>s<br>ora Colombia                                                                                                    | iar (icbf                                                                                                    | F) (46-02-00)                                                                                                    |                                                                                                    | S                                                                                                    |                                                                                                    | Nació                                                                                                    |                                                                                                    |                                    | Se        | esión: p | Ambie<br>V<br>Se<br>pamxl2i | ente: PROD<br>/ersión: 12.3<br>rvidor: S2-F<br>m5hibaepgl | UCCION<br>3.3 SP25<br>ESA009<br>kngfz51e | 43<br>11<br>12<br>14<br>14<br>14<br>14<br>14<br>14<br>14<br>14<br>14<br>14<br>14<br>14<br>14 |
| <form></form>                                                                                                    |                                   |                                                                                                    | Reporte                                                                                                    | Certifica                                                                                                    | do de                                                                                                    | Disponi                                                                                                    | bilidad                                                                                                    | Presupu                                                                                                    | estal C                                                                                                    | ompro                                                                                                    | bante                                                                                                    |                                    |           |          |                             |                                                           |                                          |                                                                                              |
| <form></form>                                                                                                    |                                   |                                                                                                    | Número de C                                                                                                    | OP:                                                                                                    |                                                                                                    |                                                                                                    |                                                                                                    |                                                                                                    | _                                                                                                    |                                                                                                    |                                                                                                    | _                                  |           |          |                             |                                                           |                                          |                                                                                              |
| <form></form>                                                                                                    |                                   |                                                                                                    | Rango de feo<br>Estado de ca                                                                                                    | chas del CDP:<br>ada CDP:                                                                                                    |                                                                                                    | Fecha<br>Todo                                                                                                    | a Inicio                                                                                                    | •                                                                                                    | Fecha Fi                                                                                                    | n                                                                                                    |                                                                                                    |                                    |           |          |                             |                                                           |                                          |                                                                                              |
| <page-header></page-header>                                                                                                    |                                   |                                                                                                    | Número solic<br>Tipo de CDP                                                                                                    | situd de CDP:                                                                                                    |                                                                                                    | Todo                                                                                                    | S                                                                                                    |                                                                                                    | <b>~</b>                                                                                                    |                                                                                                    |                                                                                                    |                                    |           |          |                             |                                                           |                                          |                                                                                              |
| <form></form>                                                                                                    |                                   |                                                                                                    |                                                                                                    |                                                                                                    |                                                                                                    |                                                                                                    |                                                                                                    |                                                                                                    | Ve                                                                                                    | r Reporte                                                                                                    | Limpi                                                                                                    | ar C                               | ancela    |          |                             |                                                           |                                          |                                                                                              |
| <form></form>                                                                                                    |                                   |                                                                                                    |                                                                                                    |                                                                                                    |                                                                                                    |                                                                                                    |                                                                                                    |                                                                                                    |                                                                                                    |                                                                                                    |                                                                                                    |                                    |           |          |                             |                                                           |                                          |                                                                                              |
| <form><form></form></form>                                                                                                    |                                   | 🐼 SIIF - Sist                                                                                                    | tema inteorado (                                                                                                    | de información fina                                                                                                    | nciera - Goo                                                                                                    | ale Chrome                                                                                                    |                                                                                                    |                                                                                                    |                                                                                                    |                                                                                                    |                                                                                                    |                                    | _         |          | ×                           |                                                           |                                          |                                                                                              |
| <form></form>                                                                                                    |                                   | 🔒 portal                                                                                                    | 2 sijfnacion og                                                                                                    |                                                                                                    |                                                                                                    | ~                                                                                                    |                                                                                                    |                                                                                                    |                                                                                                    |                                                                                                    |                                                                                                    |                                    |           |          |                             |                                                           |                                          |                                                                                              |
| <form></form>                                                                                                    |                                   | 14 4 1                                                                                                    | de 2 b bl                                                                                                    | ov.co/SIIF.Report                                                                                                    | es/Reporte                                                                                                    | s/Comun/.Dana                                                                                                    | ainfo=.aS3AU<br>a                                                                                                    | TYVYWIcTUSE                                                                                                    | OhVV+Popuj                                                                                                    | oReporte.as                                                                                                    | px?rpt=EPG                                                                                                    | G/REP_EPG                          | 6002_Cor  | npro     | Q                           |                                                           |                                          |                                                                                              |
|                                                                                                    |                                   |                                                                                                    | de 2 🕨 🕅                                                                                                    | Ov.co/SIIF.Report                                                                                                    | es/Reporte<br>Buscar  <br>Disponibilidad                                                                                                    | s/Comun/,Dana<br>Siguiente                                                                                                    | aInfo=.aS3AU<br>Archivo XML con da<br>CSV (delimitado po<br>PDF                                                                                                    | TYVYWIcTUSE<br>tos de informe<br>r comas)                                                                                                    | OhVV+Popuj<br>41-08-00-001                                                                                                    | DReporte.as                                                                                                    | px?rpt=EPG                                                                                                    | 5/REP_EPG                          | 6002_Cor  | npro     | Q                           |                                                           |                                          |                                                                                              |
|                                                                                                    |                                   | 14 4 I                                                                                                    | de 2 P P                                                                                                    | ov.co/SIIF.Report                                                                                                    | es/Reporte                                                                                                    | s/Comun/.Dana                                                                                                    | Archivo XML con da<br>CSV (delimitado po<br>PDF<br>MHTML PDF<br>Excel<br>Archivo TIFF                                                                                                    | tos de informe<br>r comas)                                                                                                    | DhVV+Popuj<br>41-08-00-001<br>2020-08-30-3:59 p.                                                                                                    | oReporte.asj<br>ICBF SEDE DE I<br>m.                                                                                                    | px?rpt=EPG                                                                                                    | 5/REP_EPG                          | 6002_Cor  | npro     | Q                           |                                                           |                                          |                                                                                              |
|                                                                                                    |                                   | I4 4 1                                                                                                    | de 2 ) )                                                                                                    | DV.CO/SIIF.Report                                                                                                    | es/Reporte<br>Buscar  <br>Disponibilidad                                                                                                    | S/Comun/.Dana<br>Siguiente                                                                                                    | Archivo XML con da<br>CSV (delimitado po<br>POF<br>NHTML PDF vie<br>Excel<br>Archivo TIFF<br>Word<br>de afectación en los s                                                                                                    | tos de informe<br>r comas)<br>b)                                                                                                    | DhVV+Popuj<br>41-08-00-001<br>2020-08-30-3.59 p.<br>feotación de gasto                                                                                                    | oReporte.asj<br>ICBF SEDE DE I<br>m.                                                                                                    | px?rpt=EPG                                                                                                    | 5/REP_EPG                          | 6002_Cor  | npro     | Q                           |                                                           |                                          |                                                                                              |
| Image: Name:       Image: Name: Nam: Name: Name: Name: Name: Nam: Name: Name: Na                                         |                                   |                                                                                                    | de 2 P PI                                                                                                    | AV.CO/SIIF.Reports                                                                                                    | es/Reporte<br>Buscar  <br>Disponibilidad  <br>lación presupue<br>2020-01-02                                                                                                    | s/Comun/,Dana<br>Siguiente 4, •<br>Presupuestal Co<br>CERTE<br>stal disponible y libre c                                                                                                    | alnfo=.aS3AU<br>Archivo XML con da<br>CSV (delimitado po<br>PDF<br>MHTML PDF we<br>Excel<br>Marchivo TIFF<br>Word<br>de afectación en los s<br>Integeres.                                                                                                    | tos de informe<br>r comas)<br>(b)<br>siguientes "teme de a                                                                                                    | DhVV+Popuj<br>41-08-00-001<br>2020-08-30-3.59 p.<br>feotación de gasto:<br>sede de LA DRECCI                                                                                                    | DReporte.as                                                                                                    | px?rpt=EPG                                                                                                    | 5/REP_EPG                          | ;002_Cor  | npro     | Q                           |                                                           |                                          |                                                                                              |
|                                                                                                    |                                   | I4 4 1                                                                                                    | de 2 >>>>>>>>>>>>>>>>>>>>>>>>>>>>>>>>>>>                                                                                                    | Av.co/SIIF.Reports                                                                                                    | es/Reporte<br>Buscar  <br>Disponibilidad  <br>iación presupue<br>2020-01-02<br>Con Compr                                                                                                    | s/Comun/,Dana<br>Siguiente                                                                                                    | aInfo=.aS3AU<br>Archivo XML con da<br>SCV (delimitado po<br>PDF<br>MHTML PDF ve<br>Archivo TIFF<br>Word<br>de afectación en los s<br>Intege / bebunitad<br>geoutors:                                                                                                    | TYVYWICTUSE(<br>roomas)<br>b)<br>siguientes "tems de a<br>41-05-00-001 ICBF<br>Tpe:                                                                                                    | DhVV+Popuj<br>41-08-00-001<br>2020-08-30-3.59 p.<br>fectación de gasto<br>sede de LA DRECCI<br>Dasto                                                                                                    | DReporte.asj<br>ICBF SEDE DE I<br>m.<br>S <sup>e</sup><br>ON GENERAL                                                                                                    | px?rpt=EPG                                                                                                    | S/REP_EPG                          | ;002_Cor  | npro     | Q                           |                                                           |                                          |                                                                                              |
| Name         cit         Nor He Hart         North         North Hart         North Hart         North Hart           Image: North Hart         Image: North Hart         Image: Northart         Image: Northart         Image: No                                                                                                    |                                   | III IIIIIIIIIIIIIIIIIIIIIIIIIIIIIIIIII                                                                                                    | de 2 >>>>>>>>>>>>>>>>>>>>>>>>>>>>>>>>>>>                                                                                                    | Av.co/SIIF.Reports                                                                                                    | Buscar  <br>Buscar  <br>Disponibilidad  <br>2000-01-02<br>Con Compr<br>Con Compr                                                                                                    | s/Comun/,Dana<br>Siguiente • •<br>Presupuestal Co<br>CERTIR<br>stal disponible y libre o<br>erriso                                                                                                    | alnfo=.aS3AU<br>Archive XML con da<br>CSV (delimitado po<br>POF<br>MITML PDF we<br>Excel<br>Archive TIFF<br>Word<br>de alectación en los si<br>Jatase / Maventise<br>(seatore)                                                                                                    | TYVYWICTUSEC                                                                                                    | DhVV+Popuj<br>41-08-00-001<br>2020-08-30-3.59 p.<br>fectación de gasto<br>secte de LA Draccot<br>Gasto<br>8-233-489 cres.o                                                                                                    | ICBF SEDE DE I<br>m.<br>on GENERAL<br>Etabo x<br>Compremeiser:                                                                                                    | DX?rpt=EPC                                                                                                    | S/REP_EPG                          | 6002_Cor  | npro     | Q                           |                                                           |                                          |                                                                                              |
|                                                                                                    |                                   | Id d 1                                                                                                    |                                                                                                    | Av.co/SIIF.Reports                                                                                                    | Buscar  <br>Buscar  <br>Disponibilidad  <br>2000-1-82<br>Con Compression                                                                                                    | s/Comun/,Danz<br>Siguience                                                                                                    | Archive XML con da<br>CSV (delimitado po<br>POF<br>MHTML PDF we<br>Archive TIFF<br>Word<br>de alectación en los so<br>Hease / Bubunitad<br>Jesetive:                                                                                                    | TYVYWICTUSED                                                                                                    | DhVV+Popuj<br>41-08-00-001<br>2020-08-30-3 59 p.<br>feotación de gasto<br>seote de LA Defecció<br>8.235-489.006.0<br>statom de Abdullei                                                                                                    | CON GENERAL<br>CON GENERAL<br>CON GENERAL<br>CON GENERAL                                                                                                    |                                                                                                    | 5/REP_EPG                          | 6002_Cor  | npro     | Q                           |                                                           |                                          |                                                                                              |
|                                                                                                    |                                   | I 4 4 1                                                                                                    | de 2         >         >         >         >         >         >         >         >         >         >         >         >         >         >         >         >         >         >         >         >         >         >         >         >         >         >         >         >         >         >         >         >         >         >         >         >         >         >         >         >         >         >         >         >         >         >         >         >         >         >         >         >         >         >         >         >         >         >         >         >         >         >         >         >         >         >         >         >         >         >         >         >         >         >         >         >         >         >         >         >         >         >         >         >         >         >         >         >         >         >         >         >         >         >         >         >         >         >         >         >         >         >         >         >         >         >                                                                                                    | Av.co/SIIF.Reports                                                                                                    | Buscar  <br>Buscar  <br>Disponibilidad  <br>2000-1-02<br>Con Compr<br>Jacob - 1-02<br>Zabo - 1-02<br>Zabo - 1-02<br>Zabo - 1-02                                                                                                    | s/Comun/, Dana<br>Siguience 4,                                                                                                    | Archivo XML con da<br>CSV (delimitado po<br>PDF<br>MHTML PDF we<br>Excel<br>Archivo TIFF<br>Word<br>de afectación en los s<br>Archivo tIFF                                                                                                    | TYVYWIcTUSEd<br>tos de informe<br>r comas)<br>bb)<br>bb)<br>diguientes "Items de a<br>4106 C0.01 ICEP<br>100<br>Veier Asteni:<br>Auton<br>Marchartes de<br>softwartes de                                                                                                    | 201-00-00-00-00-00-00-00-00-00-00-00-00-0                                                                                                    | ICBF SEDE DE I<br>m.<br>**<br>ON GENERAL<br>**<br>Exter s<br>toon GENERAL<br>**<br>Too de centrets :<br>**                                                                                                    |                                                                                                    | Ninguno<br>W. W.<br>W.<br>W.<br>W. | 6.002_Cor | npro     | Q                           |                                                           |                                          |                                                                                              |
|                                                                                                    |                                   | I I SISTILIA                                                                                                    | de 2                                                                                                    | 2V.Co/SIIF.Reports i    Reporte Certificado de  RETIFICA que existe aprop  Frana Repute:  Exited:  Exited:  Exited:  Frana Repute:  Frana Repute:  Frana Rep                                                                                                    | International International In                                                                                                    | s/Comun/, Danz Siguience Siguience CERTIE Stal disponible U Stal disponible U Stal disponible U Stal Siguience U Siguience U S | Archive XML con da<br>Archive XML con da<br>CSV (delimitado po<br>PDF<br>MITTAL PDF Ive<br>Receil<br>Archive TSF<br>Word<br>de afectación en los so<br>Archive TSF<br>Word<br>de afectación en los so<br>presentes                                                                                                    | tryywictUSEd                                                                                                    | DhVV + Popuy<br>41-06-00-001<br>2020-06-30-350 p.<br>2020-06-30-350 p.<br>2020-06-30-350 p.<br>8600 bit do gasto<br>8.235.440.050.00<br>8.235.440.050.00                                                                                                    | CREPORTE.ass<br>ICRF SEDE DE I<br>m.<br>**<br>ON GENERAL<br>**<br>Extres s<br>textes s<br>textes s<br>textes s<br>Tapo de contrato:                                                                                                    | DISCOUNT OF THE POINT OF THE POINT OF THE PO | S/REP_EPG                          | 6002_Cor  | npro     | Q                           |                                                           |                                          |                                                                                              |
|                                                                                                    |                                   | Id d 1                                                                                                    | dc 2         p         p1           fc 2         p         p1           p         p2         p2           nd 2         p2         p1           p         p2         p2           nd 2         p2         p2           existin         a         a           scutorus of case         a         a           dual reside         a         a                                                                                                    | ACCO/SIIF-Reports                                                                                                    | In Disponibilidad I<br>Isación presupue<br>2000-01-02<br>2000-01-02<br>Interesting<br>2000-01-02<br>Interesting<br>2000-01-02<br>Interesting<br>Interesting<br>Interesti                                                 | s/Comun/, Danz                                                                                                    | Archive SAAU Card Add Card Add                                                                                                    | TYVYWICTUSER<br>too de informe<br>r comao)<br>b)<br>b)<br>c)<br>c)<br>c)<br>c)<br>c)<br>c)<br>c)<br>c)<br>c)<br>c                                                                                                    | DhVV + Popuj<br>41-06-00-001<br>2020-06-30-3-50 p.<br>Rectación de gasto<br>sere: De LA DRECC<br>Quarto<br>223-040 DE ADQUINT<br>ZACION DE ADQUINT                                                                                                    | ICBF SEDE DE I<br>m.<br>ON GENERAL<br>States a<br>Conservation<br>Den de contrater<br>Den de contrater                                                                                                    | px?rpt=EPC                                                                                                    | NREP_EPG                           | 002_Cor   | npro     | Q                           |                                                           |                                          |                                                                                              |
| Internet de functione de lanceur en conservances ne sua cui terre una cui de la conservance mai cui en recurso de cui normalitatione de la normalitatione de la normalit                                                                                                    |                                   | E soorto John<br>Name<br>Vigor Para<br>Vigor Para<br>Name<br>Vigor Para                                                                                                    | de 2         b         pil           ge 2         b         pil           pil         pil         pil           pil         pil         pil </td <td>RTEFICA que estas aprop<br/>RTEFICA que estas aprop<br/>Pesso Registra de la prop<br/>Pesso Registra<br/>Esterior<br/>Pesso Registra<br/>Pesso Registra<br/>Pesso Registr</td> <td>Buscer  <br/>Disponibilidad I<br/>Disponibilidad I<br/>Disponibilidad</td> <td>Siguration in the second second secon</td> <td>Anthone 383AU '     Archive 39AL come de      Archive 39AL come de      Seconda de      Seconda de      S</td> <td>TVVVWicTUSE(<br/>contab)</td> <td>2hVV + Popuy<br/>41-36-00-001<br/>2020-06-30-3-59 p<br/>fectación de gasto<br/>seste de La Descon<br/>2020-00 de Activité<br/>2020-00 de Activité<br/>2020</td> <td>CON CERVENAL<br/>CON CERVENAL<br/>CO</td> <td></td> <td>5/REP_EPG</td> <td>002_Cor</td> <td>npro</td> <td>Q</td> <td></td> <td></td> <td></td> | RTEFICA que estas aprop<br>RTEFICA que estas aprop<br>Pesso Registra de la prop<br>Pesso Registra<br>Esterior<br>Pesso Registra<br>Pesso Registra<br>Pesso Registr | Buscer  <br>Disponibilidad I<br>Disponibilidad I<br>Disponibilidad | Siguration in the second second secon | Anthone 383AU '     Archive 39AL come de      Archive 39AL come de      Seconda de      Seconda de      S                                                                                                    | TVVVWicTUSE(<br>contab)                                                                                                    | 2hVV + Popuy<br>41-36-00-001<br>2020-06-30-3-59 p<br>fectación de gasto<br>seste de La Descon<br>2020-00 de Activité<br>2020-00 de Activité<br>2020 | CON CERVENAL<br>CON CERVENAL<br>CO                                                                                                    |                                                                                                    | 5/REP_EPG                          | 002_Cor   | npro     | Q                           |                                                           |                                          |                                                                                              |
| Firm Reportable Firm Reportable Firm Reportabl |                                   | El suarto Jafé                                                                                                    | de 2 b         0           de 2 b         0           de 2 b         0           de 2 b         0           de 2 b         0           de 2 b         0           de 2 b         0           de 2 b         0           de 2 b         0           de 2 b         0           de 2 b         0           de 3 b         0           de 3 b         0 <td>V.CO/SIF. Report<br/>and the second second seco</td> <td>Buscer       Buscer       Buscer       Disponibilided I      Disponibilided I</td> <td>KCURTOPECURTO     KURTOPECURTOPECURTOPE</td> <td>Archive SALU Con Ga<br/>Archive SML con Ga<br/>SCV (Gelimatodo SCV (Gelimatodo SCV<br/>SOF<br/>SOF<br/>SOF<br/>SOF<br/>SOF<br/>SOF<br/>SOF<br/>SOF<br/>SOF<br/>SOF</td> <td>TVV/VVL/CTUSEL Too de Informe or comato)  too comato)  too comato)  too comato)  too comato  too comatoo  too comatoo  too comatoo  too</td> <td>2010/V+Popup<br/>41-06-00-001<br/>2020-06-30-3 69 p<br/>fectación de gasto<br/>2020-06-30-3 69 p<br/>fectación de gasto<br/>2020-06-20 (2020)<br/>2020-06-20 (2020)<br/>2020-06-200)<br/>2020-06-2000<br/>2020-06-20000<br/>2020-06-2000<br/>2020-06-2000<br/>2020-06-2000<br/>2020-06-2000<br/>2020-06-2000<br/>2020-06-2000<br/>2020-06-2000<br/>2020-06-2000<br/>2020-06-2000<br/>2020-06-2000<br/>2020-06-2000<br/>2020-06-2000<br/>2020-06-2000<br/>2020-06-2000<br/>2020-06-2000<br/>2000-06-2000<br/>2000-06-2000<br/>2000-06-2000<br/>2000-06-2000<br/>2000-06-2000<br/>2000-06-2000<br/>2000-0000<br/>2000-000-0000<br/>2000-00000000</td> <td>Reporte.asj     ICBF SEDE DE I     M     COBF SEDE DE I      M     COB SEDE DE I      M     TOTO CENERAL      M     TOTO CENERAL      VALOR ACTUAL      VALOR ACTUAL      A.220.400 0000      A.220.400 0000</td> <td></td> <td>S/REP_EPG</td> <td>002_Cor</td> <td>npro</td> <td>Q</td> <td></td> <td></td> <td></td>                                                                                                    | V.CO/SIF. Report<br>and the second second seco                                                                                                    | Buscer       Buscer       Buscer       Disponibilided I      Disponibilided I                                                                                                    | KCURTOPECURTO     KURTOPECURTOPECURTOPE      | Archive SALU Con Ga<br>Archive SML con Ga<br>SCV (Gelimatodo SCV (Gelimatodo SCV<br>SOF<br>SOF<br>SOF<br>SOF<br>SOF<br>SOF<br>SOF<br>SOF<br>SOF<br>SOF                                                                                                    | TVV/VVL/CTUSEL Too de Informe or comato)  too comato)  too comato)  too comato)  too comato  too comatoo  too comatoo  too comatoo  too | 2010/V+Popup<br>41-06-00-001<br>2020-06-30-3 69 p<br>fectación de gasto<br>2020-06-30-3 69 p<br>fectación de gasto<br>2020-06-20 (2020)<br>2020-06-20 (2020)<br>2020-06-200)<br>2020-06-2000<br>2020-06-20000<br>2020-06-2000<br>2020-06-2000<br>2020-06-2000<br>2020-06-2000<br>2020-06-2000<br>2020-06-2000<br>2020-06-2000<br>2020-06-2000<br>2020-06-2000<br>2020-06-2000<br>2020-06-2000<br>2020-06-2000<br>2020-06-2000<br>2020-06-2000<br>2020-06-2000<br>2000-06-2000<br>2000-06-2000<br>2000-06-2000<br>2000-06-2000<br>2000-06-2000<br>2000-06-2000<br>2000-0000<br>2000-000-0000<br>2000-00000000                                                                                                    | Reporte.asj     ICBF SEDE DE I     M     COBF SEDE DE I      M     COB SEDE DE I      M     TOTO CENERAL      M     TOTO CENERAL      VALOR ACTUAL      VALOR ACTUAL      A.220.400 0000      A.220.400 0000                                                                                                    |                                                                                                    | S/REP_EPG                          | 002_Cor   | npro     | Q                           |                                                           |                                          |                                                                                              |
| Firm Reponsible Figure 1 is 2                                                                                                    |                                   | El socio John                                                                                                    | de 2 b         0           de 2 b         0           de 2 b         0           de 2 b         0           de Presqueete CEP         0           de Resqueete CEP         0           de Resqueete CEP         0     <                                                                                                    | V.CO/SIF. Report                                                                                                    | In the second second se                                                                                                    | CERTOR STOCK                                                                                                    | Archive SAAU<br>Archive SMAL con da<br>Archive SMAL con da<br>Color Color Control<br>Color Color<br>Color Color<br>Color Color<br>Color Color<br>Color Color<br>Color Color<br>Color Color<br>Color Color<br>Color<br>Color Color<br>Color<br>Colo | TVVVVVLCTUSEL           rs of a information           r omasity           information           information                                                                                                    | DhVV+Popuy 41-06-00-001 2020-06-30-3-90-p Actaolin de gasto sece p LA orescoir 2020-06-30-3-90 p Actaolin de gasto sece p LA orescoir 2020-2020-2020-2020-2020-2020-2020-202                                                                                                    | CREPORTE.asj<br>ICRF SEDE DE I<br>m.<br>S <sup>2</sup><br>CON GENERAL<br>S <sup>2</sup><br>CON GENERAL<br>CON GENERAL<br>CON GENERAL |                                                                                                    |                                    | 0002_Cor  | npro     | Q                           |                                                           |                                          |                                                                                              |
| Pápia 1 de 2                                                                                                    |                                   | E sacro del<br>E sacro del<br>Name<br>Harriane<br>Harriane<br>Hariane<br>Harriane<br>Harriane<br>Harriane<br>Harriane<br>Harriane<br>Harriane<br>Ha | 6         2         >         A           6         2         >         A           F         A         A         A           ad         Pressports CEI         A         A           ad         A         A         A           ad         A         A         A           ad         A         F         A           ad         A         F         A           ad         A         F         A           ad         F         A         F         A           ad         C         A         A         A           additional         C         A         A         A           additional         C         A         A         A           additional         C         A         A         A           additional         C         A         A         A           additional         C         A         A         A           additional         C         A         A         A           additional         C         A         A         A           additional         C         A                                                                                                    | Wook (SHR Report     Cettine)     Provide Cettine     Cettine     Report     Cettine     Report     Cettine     Report     Cettine     Report     Report     Rep                                                                                                    | Source I     Buscer I     Buscer I     Buscer I     Disponibilided I     Z000-01-02     Z000-01-02     Z000-01-02     Z000-01-02     Source I     Source I                                                                                                    | Koncess of a AAA IAA     Koncess of a AAA IAA     Koncess of a AAA IAA     Koncess of a AAA IAA                                                                                                    | Alanfo = .aS3AUT                                                                                                    | TWVWICTUSE!           too die informa           or canati)           in canati           aguientes "fense die a           aguientes "fense die a           aguientes "fense die a           too door top           top           top<                                                                                                    | DNVV+Popuy           41-06-00-001           2020-06-30-3.96 p.           2020-06-30-3.96 p.           46-050-001           2020-06-30-3.96 p.           46-050-001           46-050-001           46-050-001           46-050-001           46-050-001           46-050-001           46-050-001           46-050-001           46-050-001           46-050-001           46-050-001           46-050-001           46-050-001           46-050-001           46-050-001           46-050-001           46-050-001           46-050-001           46-050-001           46-050-001           46-050-001           46-050-001           46-050-001           46-050-001           46-050-001           46-050-001           46-050-001           46-050-001           46-050-001           46-050-001           46-050-001           46-050-001           46-050-001           46-050-001           46-050-001           46-050-001           46-050-001 <td>Reporte.asj           IOR SEDE DE I           m.           **           **           **           **           **           **           **           **           **           **           **           **           **           **           **           **           **           **           **           **           **           **           **           **           **           **           **           **           **           **           **           **           **           **           **           ***           ****           ****           ****           ****           ****           *****           *****           ************************************</td> <td></td> <td></td> <td>6002_Corr</td> <td>npro</td> <td>Q</td> <td></td> <td></td> <td></td>                                                                                                    | Reporte.asj           IOR SEDE DE I           m.           **           **           **           **           **           **           **           **           **           **           **           **           **           **           **           **           **           **           **           **           **           **           **           **           **           **           **           **           **           **           **           **           **           **           **           ***           ****           ****           ****           ****           ****           *****           *****           ************************************                                                                                                    |                                                                                                    |                                    | 6002_Corr | npro     | Q                           |                                                           |                                          |                                                                                              |
|                                                                                                    |                                   | E ascrito della<br>Reserve della construcción<br>Nerra<br>Mante della construcción<br>Nerra della construcción<br>Nerra della construcci                                                                                                    | de 2 = )                                                                                                    | W.co/SIF.Report     with Report     finance of the service of the service of                                                                                                    | Key/Reporter     Key/Reporter     K                                                                                                    | KCONEST CALL OF                                                                                                    | Andro 24 Address 24 Address 24 Ad                                                                                                    | TWVWICTUSEL           cc contail           cc contail           b)           cc contail           cc contail           cc contai                                                                                                    | ChVV+Popuy 41-06-00-001 41-06-00-001 40-06-00-03-36 p 40-06-00-3-86 p 40-06-00-3-86 p 40-06-00-3-86 p 40-06-00-3-86 p 40-06-00-06-00-40-40-40 40-06-00-06-00-40-40-40 40-06-00-06-00-40-40-40 40-06-00-06-00-40-40-40 40-06-00-06-00-40-40-40 40-06-00-06-00-40-40-40 40-06-00-06-00-40-40-40 40-06-00-06-00-40-40-40 40-06-00-06-00-40-40-40 40-06-00-06-00-40-40 40-06-00-06-00-40-40 40-06-00-06-00-40-40 40-06-00-06-00-40-40 40-06-00-06-00-40-40 40-06-00-06-00-40-40 40-06-00-06-00-40-40 40-06-00-06-00-40-40 40-06-00-06-00-40-40 40-06-00-06-00-40-40 40-06-00-06-00-40 40-06-00-06-00-40 40-06-00-40-40 40-06-00-40-40 40-06-00-40-40 40-06-00-40 40-06-00-40-40 40-06-00-40 40-06-00-40 40-00-40 40-00                                                                                                    | COR SEDE DE I     COR SEDE DE I      COR SEDERAL      CON GENERAL      CON GENERAL                                                                                                    | 2017 CE 1997 CE 1997 C |                                    | 0002_Corr | npro     | Q                           |                                                           |                                          |                                                                                              |

#### Acciones

Se debe diligenciar obligatoriamente el ítem Número de CDP y Rangos de fechas del CDP. (La diferencia en el rango de días NO debe ser superior a 2 días)

Si requiere exportar el reporte:

• En el ícono del disquete seleccionar el tipo de documento al cual queremos exportar la información, según indica la imagen a continuación

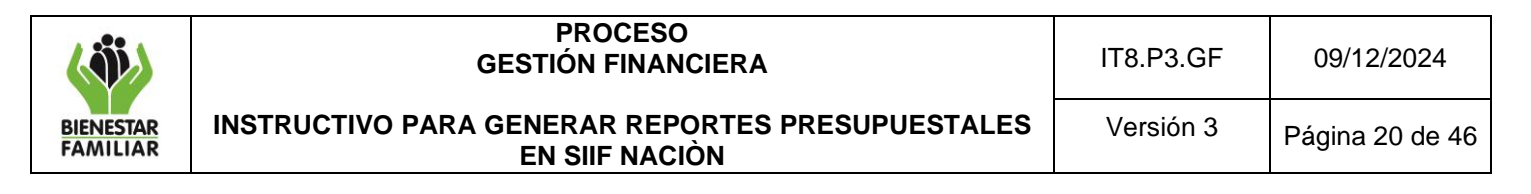

### Reporte de Certificado de Disponibilidad Presupuestal - Comprobante

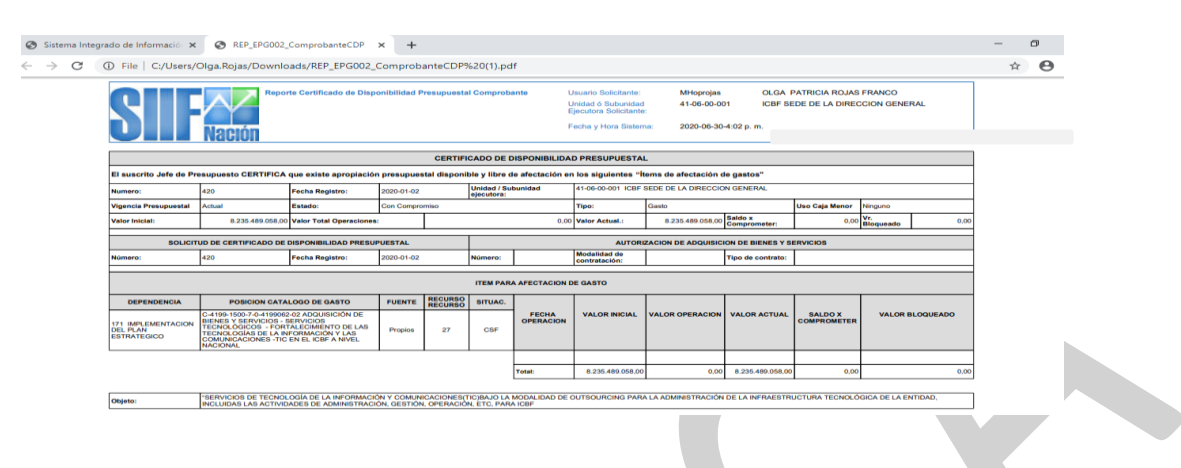

# 4.2.8 Listados Certificado de Disponibilidad Presupuestal - CDP

El reporte muestra el número del CDP, la fecha de registro y de creación, el tipo del CDP, el estado en que se encuentra actualmente, la dependencia de gastos que corresponde a la regional, el rubro con su recurso, fuente de financiación y situación de fondos, el valor inicial con operaciones y el valor actual, además del saldo por comprometer que presenta y los documentos vinculados que se crearon a partir de ese CDP. En la lista de grillas de la parte superior izquierda ingresa a la siguiente ruta:

GESTION DE GASTOS (EPG) / Consultas / Listado de CDP

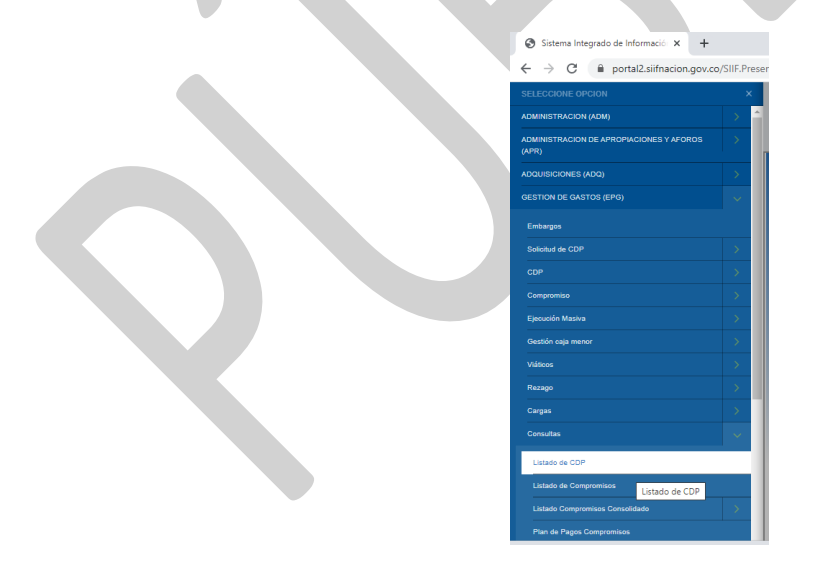

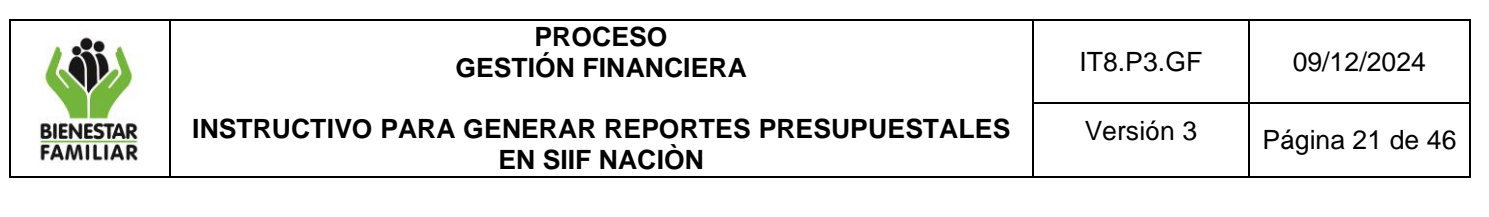

| INSTITUTO COLO<br>RICHARD DE LIM/<br>Entidad - Gestión p<br>Última visita: 2024- | MBIANO DE BIENESTAR FAMILIA<br>A (MHrdelima)<br>rresupuesto gastos<br>05-01 08:58:10 Hora Colombia      | R (ICBF) (46-02-00)      | SI       | Nación       | Ambiente: PRODUCCION<br>Versión: 12.3.3 SP25<br>Servidor: S2-FESA009<br>pamxl2im5hibaepqkngfz51e | 20<br>11<br>12<br>14<br>14<br>14<br>14<br>14<br>14<br>14<br>14<br>14<br>14<br>14<br>14<br>14 |  |
|----------------------------------------------------------------------------------|----------------------------------------------------------------------------------------------------|--------------------------|----------|--------------|--------------------------------------------------------------------------------------------------|----------------------------------------------------------------------------------------------|--|
|                                                                                  | Consulta de CDP D<br>Pecha de Registro Inicial:<br>Fecha de Registro Final:<br>Tipo de Gasto:<br>Rango: | etalle<br>Todos<br>Todos | <b>v</b> |              |                                                                                                  |                                                                                              |  |
|                                                                                  |                                                                                                    |                          |          | Ver Consulta | Limpiar Cancelar                                                                                 |                                                                                              |  |

Se debe diligenciar obligatoriamente los ítems Fecha de registro inicial y Fecha de registro final.

Tipo de gasto: puede seleccionarse todos o algunas opciones como se muestra en la imagen:

| consulta de CDF De         | stalle                     |              |             |
|----------------------------|----------------------------|--------------|-------------|
|                            |                            |              |             |
|                            |                            |              |             |
| Fecha de Registro Inicial: |                            |              |             |
| Fecha de Registro Final:   | <b></b>                    |              |             |
| Tipo de Gasto:             | Todos 🗸                    |              |             |
| Rango:                     | Todos                      |              |             |
|                            | Gastos de Personal         |              |             |
|                            | Gastos Generales           |              |             |
|                            | Transferencias             |              |             |
|                            | Gastos de Comercialización | Mar Canaulta | Limpiar Can |
|                            | Deuda                      | ver Consulta | Limpiar Can |

Rango: Puede seleccionarse todos o con saldos por comprometer de acuerdo a la necesidad

Si requiere exportar la Consulta:

- Dar clic en el botón ver consulta
- En icono de carpeta se exporta el contenido, según indica la imagen a continuación

|                                                            | 12.sufnacion.gov.                                        | co/SIIF.Presen                         | tacion/.DanaInfi                       | o III.as3AllxigwzxJ                              | ISuvtFP8ww+Page                                       | naGlobaLaspx/us | r=MHoprojas&hash=#siit-menu                                            |                                     | ur ag c                                                                            |
|------------------------------------------------------------|----------------------------------------------------------|----------------------------------------|----------------------------------------|--------------------------------------------------|-------------------------------------------------------|-----------------|------------------------------------------------------------------------|-------------------------------------|------------------------------------------------------------------------------------|
| Entidad - Gestión presupue<br>Útilma visita: 2020-09-30 19 | ION GENERAL (41-0<br>Ao gastos<br>152 26 Hora Colombia   | 8-00-001)                              |                                        |                                                  | 5                                                     | Nac             | tón                                                                    |                                     | Ambiente PRODU<br>Versión 10.0.0.V145<br>Servidor 52-FE<br>Sesión 3dud3jdzhrrzbňub |
|                                                            | 0 80                                                     |                                        |                                        |                                                  |                                                       | Consulta de CDP |                                                                        |                                     |                                                                                    |
|                                                            | Numero Document                                          | to Fecha da Regis                      | Exporter contenic                      | 900 archino                                      | Estado                                                | Decendencia     | Dependencia Descripcion                                                | Rubro                               | Descripcion                                                                        |
|                                                            | 157220                                                   | 2020-06-01                             | Exponen contente                       | Concerned and and and and and and and and and an | Generado                                              | 171             | IMPLEMENTACION DEL PLAN ESTRATEGICO                                    | C-4199-1500-7-0-                    | ADDUISICIÓN DE BIENES Y SERVIN                                                     |
|                                                            | 187320                                                   | 2020-05-01                             | 2020-05-01                             | Gasto                                            | Con Compromiso                                        | 304             | OFICINA ASESORA JURIDICA                                               | A-02-02-02-008-00                   | 2 SERVICIOS JURÍDICOS Y CONTABL                                                    |
|                                                            | 157420                                                   | 2020-06-01                             | 2020-08-01                             | Gasto                                            | Con Compromise                                        | 304             | OFICINA ASESORA JURIDICA                                               | A-83-10-01-001                      | SENTENCIAS                                                                         |
|                                                            | 187820                                                   | 2020-00-01                             | 2020-08-01                             | Gazio                                            | Con Compromise                                        | 304             | OFICINA ASESORA JURIDICA                                               | A-03-10-01-001                      | SENTENCIAS                                                                         |
|                                                            | 167620                                                   | 2020-06-01                             | 2020-08-01                             | Gasto                                            | Generado                                              | 991             | SOPORTE A LA GESTION DEL PROYECTO - AP.                                | C-4199-1500-8-0-                    | ADDUISICIÓN DE BIENES Y SERVIC                                                     |
|                                                            | 167720                                                   | 2020-08-01                             | 2020-05-01                             | Gasto                                            | Con Compromise                                        | 171             | IMPLEMENTACION DEL PLAN ESTRATEGICO                                    | C-4196-1500-7-0-                    | ADDUISICIÓN DE BIENES Y SERVIN                                                     |
|                                                            | 157820                                                   | 2020-08-02                             | 2025-08-02                             | Gento                                            | Con Compromise                                        | 192             | ACCIONES COMPLEMENTARIAS DE MEJORAM                                    | C-4199-1500-8-0-                    | ADDUISICIÓN DE BIENES Y SERVI                                                      |
|                                                            | 157820                                                   | 2020-06-02                             | 2020-05-02                             | Gasto                                            | Con Compromise                                        | 001             | SOPORTE A LA GESTION DEL PROYECTO - AP.                                | C-4102-1500-19-                     | ADQUISICIÓN DE BIENES Y SERVIN                                                     |
|                                                            | 158020                                                   | 2020-08-02                             | 2020-08-02                             | Gests                                            | Con Compromise                                        | 991             | SOPORTE A LA GESTION DEL PROYECTO - AP.                                | C-4102-1500-19-                     | ADDUISICIÓN DE BIENES Y SERVI                                                      |
|                                                            | 155120                                                   | 2020-00-00                             | 2020-06-03                             | Gasto                                            | Anulado                                               | 997             | INFRAESTRUCTURA                                                        | C-4102-1500-13-                     | ADQUISICIÓN DE BIENES Y SERVIS                                                     |
|                                                            | 1482220                                                  | 2020-06-03                             | 2025-05-03                             | Gestu                                            | Con Compromise                                        | 991             | SOPORTE A LA DESTION DEL PROYECTO - AP.                                | C-4190-1500-8-5-                    | ADQUISICIÓN DE BIENES Y SERVIC                                                     |
|                                                            | Tobazy.                                                  | 2020.08.03                             | 2020-08-03                             | Gasta                                            | Con Compromise                                        | 991             | SOPORTE A LA GESTION DEL PROYECTO - AP.                                | C-4199-1500-8-0-                    | ADQUISICION DE BIENES Y SERVIT                                                     |
|                                                            | 158320                                                   |                                        |                                        |                                                  |                                                       | 0.04            | SCRORTE & LA DESTION DEL PROVECTO - AP                                 | C-4102-1500-18-                     | ADQUISICIÓN DE BIENES Y SERVIS                                                     |
|                                                            | 158320                                                   | 2020-06-05                             | 2025-05-03                             | Gento                                            | Con Compromise                                        |                 |                                                                        |                                     |                                                                                    |
|                                                            | 158320<br>150420<br>1588320                              | 2020-06-05<br>2020-06-05               | 2020-08-03                             | Gasto.                                           | Gen Compromise<br>Generado                            | 113             | POLITICAS PUBLICAS                                                     | C-4102-1500-13-                     | ADQUISICIÓN DE BIENES Y SERVI                                                      |
|                                                            | 168220<br>168220<br>168420<br>168620<br>168620           | 2020-08-05<br>2020-08-03<br>2020-08-05 | 2025-05-03<br>2025-05-03<br>2025-05-05 | Gasto<br>Gasto<br>Gasto                          | Con Compromae<br>Generado<br>Con Compromae            | 113             | POLITICAS PUBLICAS<br>SOPORTE A LA GESTION DEL PROYECTO - AP           | C-4102-1500-13-<br>C-4199-1500-8-0- | ADQUISICIÓN DE BIENES Y SERVI<br>ADQUISICIÓN DE BIENES Y SERVI                     |
|                                                            | 158320<br>158420<br>158520<br>158520<br>14 4()           | 2025-08-03<br>2025-08-05<br>2025-08-05 | 2025-08-03<br>2025-08-03<br>2025-08-06 | Gerto<br>Gasto<br>Gerto                          | Con Compromee<br>Generado<br>Con Compromee            | 113<br>001      | POLITICAS PUBLICAS<br>BOPORTE A LA GESTION DEL PROYECTO - AP           | C-4102-1500-13-<br>C-4109-1500-8-0- | ADDUISICION DE BIENES Y SERVI<br>ADDUISICION DE BIENES Y SERVI                     |
|                                                            | 158220<br>158420<br>158820<br>158820<br>14 4()           | 2025-08-05<br>2025-08-05<br>2025-08-05 | 2025-08-03<br>2025-08-03<br>2025-08-06 | Gesto<br>Galdo<br>Gesto                          | Con Compromee<br>Generado<br>Con Compromee            | 113<br>001      | POLITICAS PUBLICAS<br>SOPORTE A LA DESTION DEL PROVECTO - AP           | C-4102-1500-13-<br>C-4199-1500-8-0- | ADQUISICION DE BIENES Y SERVI<br>ADQUISICIÓN DE BIENES Y SERVI                     |
|                                                            | 158220<br>158220<br>158220<br>158820<br>168820<br>1444() | 2025-06-05<br>2025-06-05<br>2025-06-05 | 2025-05-03<br>2025-05-03<br>2025-05-06 | Gento<br>Gasto<br>Gento                          | Con Compromes<br>Generado<br>Con Compromes<br>Operado | 113 001         | POLITICAS PUBLICAS<br>SOPORTE A LA GESTION DEL PROYECTO - AP<br>Valor: | C-4102-1500-13-<br>C-4199-1500-8-0- | ADDUISICION DE BENES Y SERVI<br>ADDUISICION DE BENES Y SERVI<br>Y/D:               |

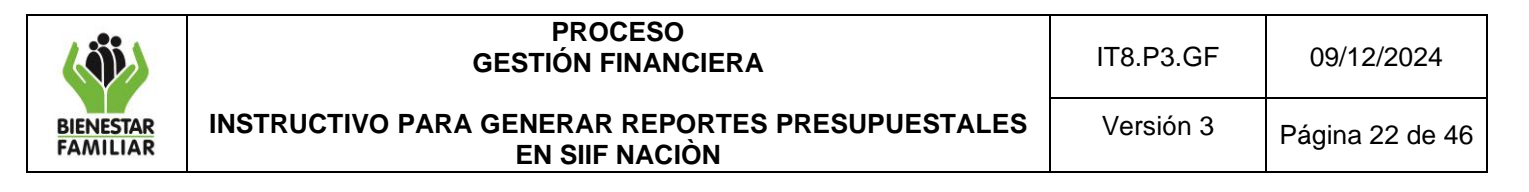

Se da la opción de abrir y luego Habilitar edición

## Listado de CDP

| Ar  | hivo Inicio Ins  | ertar Disposició      | n de página Fórr        | nulas Datos             | Revisar Vista            | Ayuda                          |                                                                           |                                 | 🖻 Compartir 📗 🖓 Comentarios                                                                               |
|-----|------------------|-----------------------|-------------------------|-------------------------|--------------------------|--------------------------------|---------------------------------------------------------------------------|---------------------------------|----------------------------------------------------------------------------------------------------|
|     | VISTA PROTEGIDA  | Tenga cuidado: los ar | chivos de Internet pued | en contener virus. Si n | o tiene que editarlo, es | mejor que siga en Vista proteg | jida. Habilitar edición                                                   |                                 | ×                                                                                                    |
| 2   |                  | ×                     | Numero Desumente        |                         |                          |                                |                                                                           |                                 |                                                                                                    |
| -   |                  | ~ ~ 3*                | Numero Documento        | ,                       |                          |                                |                                                                           |                                 |                                                                                                    |
|     | A                |                       | c                       | D                       | E                        |                                | G                                                                         | н                               |                                                                                                    |
| 1   | Numero Documento | Fecha de Registro     | Fecha de Creacion       | Tipo de CDP             | Estado                   | Dependencia                    | Dependencia Descripcion                                                   | Rubro                           | Descripcion                                                                                               |
| 2   | 157220           | 2020-06-01 00:00:00   | 2020-06-01 06:53:00     | Gesto                   | Generado                 | 171                            | IMPLEMENTACION DEL PLAN ESTRATEGICO                                       | C-4199-1500-7-0<br>4199060-02   | ADQUISICIÓN DE BIENES Y SERVICIOS<br>LAS TECNOLOGÍAS DE LA INFORMACIO                                     |
| 3   | 157320           | 2020-06-01 00:00:00   | 2020-06-01 07:47:00     | Gasto                   | Con Compromiso           | 304                            | OFICINA ASESORA JURÍDICA                                                  | A-02-02-02-008-<br>002          | SERVICIOS JURÍDICOS Y CONTABLES                                                                           |
| 4   | 157420           | 2020-06-01 00:00:00   | 2020-06-01 09:24:00     | Gasto                   | Con Compromiso           | 304                            | OFICINA ASESORA JURÍDICA                                                  | A-03-10-01-001                  | SENTENCIAS                                                                                                |
| 5   | 157520           | 2020-06-01 00:00:00   | 2020-06-01 09:25:00     | Gesto                   | Con Compromiso           | 304                            | OFICINA ASESORA JURÍDICA                                                  | A-03-10-01-001                  | SENTENCIAS                                                                                                |
| 6   | 157620           | 2020-06-01 00:00:00   | 2020-06-01 13:28:00     | Gesto                   | Generado                 | 991                            | SOPORTE A LA GESTION DEL PROYECTO - APOYO<br>EN CONTRATACION DE SERVICIOS | C-4199-1500-8-0<br>4199064-02   | ADQUISICIÓN DE BIENES Y SERVICIOS<br>FORTALECIMIENTO INSTITUCIONAL E                                      |
| 7   | 157720           | 2020-06-01 00:00:00   | 2020-06-01 13:32:00     | Gasto                   | Con Compromiso           | 171                            | IMPLEMENTACION DEL PLAN ESTRATEGICO                                       | C-4199-1500-7-0<br>4199062-02   | ADQUISICIÓN DE BIENES Y SERVICIOS<br>DE LA INFORMACIÓN Y LAS COMUNIC                                      |
| 8   | 157820           | 2020-06-02 00:00:00   | 2020-06-02 11:15:00     | Gasto                   | Con Compromiso           | 192                            | ACCIONES COMPLEMENTARIAS DE<br>MEJORAMIENTO                               | C-4199-1500-8-0<br>4199053-02   | ADQUISICIÓN DE BIENES Y SERVICIOS<br>INSTITUCIONAL EN EL ICBF A NIVEL N                                   |
| 9   | 157920           | 2020-06-02 00:00:00   | 2020-06-02 18:39:00     | Gasto                   | Con Compromiso           | 991                            | SOPORTE A LA GESTION DEL PROYECTO - APOYO<br>EN CONTRATACION DE SERVICIOS | C-4102-1500-19-<br>0-4102024-02 | ADQUISICIÓN DE BIENES Y SERVICIÓS<br>DE INFANCIA Y ADOLESCENCIA - DESA<br>RECONOCIMIENTO , GARANTIA DE SL |
| 10  | 158020           | 2020-06-02 00.00.00   | 2020-06-02 18:42:00     | Gasto                   | Con Compromiso           | 991                            | SOPORTE A LA GESTION DEL PROYECTO - APOYO<br>EN CONTRATACION DE SERVICIOS | C-4102-1500-19-<br>0-4102020-02 | ADQUISICION DE BIENES Y SERVICIOS<br>PARA EL RECONOCIMIENTO DE SUS D<br>EL MARCO DEL RECONOCIMIENTO , G   |
| 11  | 158120           | 2020-06-03 00:00:00   | 2020-06-03 12:03:00     | Gasto                   | Anulado                  | 997                            | INFRAESTRUCTURA                                                           | C-4102+1500+13-<br>0-4102039-02 | ADQUISICIÓN DE BIENES Y SERVICIÓS<br>PROYECTOS TERRITORIALES DE INFRA<br>ADOLESCENTE - FORTALECIMIENTO D  |
| 12  | 158220           | 2020-06-03 00:00:00   | 2020-06-03 17:41:00     | Gesto                   | Con Compromiso           | 991                            | SOPORTE A LA GESTION DEL PROYECTO - APOYO<br>EN CONTRATACION DE SERVICIOS | C-4199-1500-8-0<br>4199064-02   | ADQUISICIÓN DE BIENES Y SERVICIOS<br>PORTALECIMIENTO INSTITUCIONAL E                                      |
|     | с Э Ехро         | rtar (8) 🛞            |                         |                         |                          |                                |                                                                           | C 4100 1800 8 0                 |                                                                                                    |
| Lis | to               |                       |                         |                         |                          |                                |                                                                           | HH (10)                         | ···· + 100%                                                                                               |

Para la expedición y análisis de CDP es necesario tener en cuenta los siguientes aspectos:

#### ✓ CDP para comisiones de servicio

Los CDP expedidos para amparar comisiones de servicios y gastos de viaje, se emitirán de acuerdo con la proyección anual, presentada por cada una de las áreas ante la Dirección de Gestión Humana en la SDG o quien haga sus veces en las Direcciones Regionales. Dicha programación debe ser avalada por el Ordenador del Gasto correspondiente y su control estará a cargo de la Dirección de Gestión Humana en la SDG o quien haga sus veces en las Direcciones Regionales.

#### CDP Servicios Públicos

Para el trámite de pago de servicios públicos se debe expedir un CDP anual y registrarse con base en la proyección histórica del consumo que realiza el Coordinador del Grupo Administrativo en regionales y la Dirección Administrativa en la Sede de la Dirección General.

#### CDP para nómina e inherentes

La Sede de la Dirección General deberá expedir el Certificado de Disponibilidad Presupuestal por el valor estimado de cada concepto para la ejecución de Gastos de Personal directos e indirectos y sus inherentes. La solicitud con el valor estimado para el año debe ser presentada por la Dirección de Gestión Humana, ante el Grupo Financiero Sede de la Dirección General para su expedición.

### Modificación al CDP.

<u>Adición</u>: Para tramitar las adiciones a los CDP en las regionales o Sede de la Dirección General, se debe primero tramitar la adición a la solicitud de certificado presupuestal, conforme a la normatividad establecida, el cual debe ser entregado a las áreas de presupuesto de las coordinaciones financieras para su expedición. En la Sede de la Dirección General, la solicitud de adición de CDP, lo tramita cada gerente de recurso en el SIIF Nación.

Cuando un contrato o un Acto Administrativo requiere ser adicionado en valor, se debe adicionar el CDP que ampara el contrato inicial; no se debe expedir un nuevo CDP.

✓ <u>Reducción</u>: Si existe saldo por comprometer que no va a ser objeto de contratación, el CDP debe ser reducido.

## 4.2.9 Documento Registro Presupuestal de Compromiso

El Registro Presupuestal del compromiso es la imputación presupuestal mediante la cual se afecta en forma definitiva la apropiación, garantizando que la misma se utilice para el fin para el cual fue programada.

**Cómo Conectarse:** El usuario debe ingresar por la Sub Unidad Ejecutora donde se registró la gestión, con el perfil "Entidad – Gestión Presupuesto Gastos". En la lista de grillas de la parte superior izquierda ingresa a la siguiente ruta:

GESTION DE GASTOS(EPG) / Reportes / Compromisos / Compromiso Presupuestal de Gasto – Comprobante

| Sistema Integrado de Informació × +            |               |
|------------------------------------------------|---------------|
| ← → C                                          | SIIF.Preser   |
| SELECCIONE OPCION                              | ×             |
|                                                | > ↑           |
|                                                | $\sim$        |
|                                                |               |
|                                                | >             |
|                                                | ->            |
|                                                | ->            |
|                                                | ->            |
|                                                | ->            |
|                                                | $\rightarrow$ |
|                                                | ->            |
|                                                | >             |
|                                                | >             |
| Reportes                                       | · ~ -         |
|                                                | ->            |
|                                                | ->            |
|                                                | ->            |
|                                                | ~             |
|                                                |               |
| Compromiso de vigencias futuras – Comprobante. | •             |

| <b>N</b>              | PROCESO<br>GESTIÓN FINANCIERA                                      | IT8.P3.GF | 09/12/2024      |
|-----------------------|--------------------------------------------------------------------|-----------|-----------------|
| BIENESTAR<br>FAMILIAR | INSTRUCTIVO PARA GENERAR REPORTES PRESUPUESTALES<br>EN SIIF NACIÒN | Versión 3 | Página 24 de 46 |

### Acciones

Se debe diligenciar obligatoriamente el ítem Número de Compromiso o Fecha (s) del Compromiso. Los demás campos puedes quedar vacíos, no son obligatorios.

| Reporte Certificado de   | e Disponibilidad Presupuestal Comprobante |
|--------------------------|-------------------------------------------|
| Número de CDP:           |                                           |
| Rango de fechas del CDP: | Fecha Inicio                              |
| Estado de cada CDP:      | Todos 🗸                                   |
| Número solicitud de CDP: |                                           |
| Tipo de CDP:             | Todos 🗸                                   |
|                          | Ver Penorte Limpiar Cancelar              |
|                          |                                           |
|                          |                                           |

Si requiere exportar el reporte:

• En el ícono del disquete seleccionar el tipo de documento al cual queremos exportar la información, según indica la imagen a continuación:

| 14 - Steam integrade de información - Google Chorner     14     14     14     14     14     14     14     14     14     14     14     14     14     14     14     14     14     14     14     14     14     14     14     14     14     14     14     14     14     14     14     14     14     14     14     14     14     14     14     14     14     14     14     14     14     14     14     14     14     14     14     14     14     14     14     14     14     14     14     14     14     14     14     14     14     14     14     14     14     14     14     14     14     14     14     14     14     14     14     14     14     14     14     14     14     14     14     14     14     14     14     14     14     14     14     14     14     14     14     14     14     14     14     14     14     14     14     14     14     14     14     14     14     14     14     14     14     14     14     14     14     14     14     14     14     14     14     14     14     14     14     14     14     14     14     14     14     14     14     14     14     14     14     14     14     14     14     14     14     14     14     14     14     14     14     14     14     14     14     14     14     14     14     14     14     14     14     14     14     14     14     14     14     14     14     14     14     14     14     14     14     14     14     14     14     14     14     14     14     14     14     14     14     14     14     14     14     14     14     14     14     14     14     14     14     14     14     14     14     14     14     14     14     14     14     14     14     14     14     14     14     14     14     14     14     14     14     14     14     14     14     14     14     14     14     14     14     14     14     14     14     14     14     14     14     14     14     14     14     14     14     14     14     14     14     14     14     14     14     14     14     14     14     14     14     14     14     14     14     14     14     14     14     14     14     14     14     14     14     14     14     14     14     14 | <complex-block></complex-block>                                                                                                    | SIF - Sistema integrado de información financiera - Google Chrome<br>portal2.siffnacion.gov.co/SIF.Reportes/Reportes/Comun/DanaInfo=.aS3AUTYVWIcTUSEONVV+PopupReporte.aspx?rpt=EPG/REF                                                                                                    |
|----------------------------------------------------------------------------------------------------|----------------------------------------------------------------------------------------------------|----------------------------------------------------------------------------------------------------|
| Partal 2. aldraced on gov co/SIF. Reporters/Comun/. Danal Hor = 2.SJAUTYWWITUSUSUMV + PopupReporter, apr/pri + EPG/REP_EPG003                                                                                                    |                                                                                                    | portal2.siifnacion.gov.co/SIIF.Reportes/Reportes/Comun/,DanaInfo=.aS3AUTYVYWIcTUSEOhVV+PopupReporte.aspx?rpt=EPG/REF                                                                                                    |
| Image: Image:                          |                                                                                                    |                                                                                                    |
|                                                                                                    |                                                                                                    | li di Antho bi di Brand Grainea 🚺 🕈                                                                                                    |
|                                                                                                    | <form></form>                                                                                                    |                                                                                                    |
|                                                                                                    |                                                                                                    | Reporte Compromiso Presupuestal de G                                                                                                    |
|                                                                                                    |                                                                                                    | Comprobante Por                                                                                                    |
|                                                                                                    |                                                                                                    | MHTML (                                                                                                    |
| INVESTIGATION         Address TUTP         Address TUTP           Address TUTP         Address TUTP         Address TUTP         Address TUTP           Name         10         Name Analysia         100         Name Analysia         100         Name Analysia         100         Name Analysia         100         Name Analysia         Name Analysia         Nama Analysia<                                                                                                    |                                                                                                    |                                                                                                    |
| Can base of COP No: 02 0 defaults 2020-01-01. In the of registry perspanding of the other perspanding of the other perspand                  |                                                                                                    | REGIS Archivo TIFF                                                                                                    |
| Name         No         No         N                                                                                                    |                                                                                                    | Con base en el CDP No: 120 de fecha 2020-01-01. Se hizo el registro presupuestal co Word                                                                                                    |
| $ \begin{array}{                                    $                                                                                                    |                                                                                                    | Numero: 120 Posta Registro: 2220-01-01 United / Subunited 41-04-04-001 ICEP SEE DE LA DIRECCION GENERAL                                                                                                    |
| $ \begin{array}{ c c c c c c c c c c c c c c c c c c c$                                                                                                    |                                                                                                    | Vigensia Preuguestal Actual School Con Onligation Top de Moneta: COP-Plana Tes de Camble:                                                                                                    |
| Interfaces         Interfaces         Interf                                                                                                    |                                                                                                    | V KKY MIRANE X.007.00134120 VKKY TOSH ODAVISIONAE: 4.21203.34020 VKKY ADABAE 4.103.057.107.00 KKOS A DADAE!                                                                                                    |
| Image:         Open (m)         Open (m)         <                                                                                                    |                                                                                                    | Herdfiseldn: NT 83012556 Rezen Belat: COLOMINI TELECOM/INICACIONES S.A. E.S. P. Medi de Pege: Alsoni                                                                                                    |
| Interference         Control         Operation (Control (Control (Con(                                    |                                                                                                    | CUESTA BANCARIA<br>Numera: 020011722 Ranaz: Utali CONFAREA COLORIS & Tani: Conference Ranazi Annue                                                                                                    |
| Interfactor         Participa         Description         Participa         Description           Interfactor         Interfactor         Interfactor         Interfactor         Interfactor         Interfactor           Interfactor         Interfactor                                                                                                    |                                                                                                    | OWDERADOR DEL OA 110                                                                                                    |
| Specific         Particle Specific         Particle Specific Specific         Particle Specific Specific Specific Specific Specific Specific Specific Specific Specific Specific Specific Specific Specific Specific Specific Specific Specific Specif                                                                                                    |                                                                                                    | Herefficeason: 77327770 Bearleni EDUANDO ANDRES GONZALEZ KORA Grego: BECHETANO GENERAL<br>CALLER MANDO ANDRES GONZALEZ KORA Grego: BECHETANO GENERAL                                                                                                    |
|                                                                                                    |                                                                                                    |                                                                                                    |
|                                                                                                    |                                                                                                    |                                                                                                    |
| Implementation         Control control control                           |                                                                                                    | reservation of the second second |
| (1)         ALLER ANDRESS         THE ADDRESS         THE ADDRESS <th< td=""><td></td><td>C-4195-100-7-0-419992-20 ADOUISICION DE</td></th<>                                                                                                    |                                                                                                    | C-4195-100-7-0-419992-20 ADOUISICION DE                                                                                                    |
| Latitude         Interest         Interest                                                                                                    | Latitudición     discussion     discussion       Salaria     Latitudición     Latitudición     Latitudición       Salaria     Latitudición     Latitudición     Latitudición                                                                                                    | 171 IMPLEMENTACIÓN SA Y SARVICIÓN SARVICIÓN SARVICIÓN EN EXCLUSION VILOR ACTUAL SARVICIÓN VILOR ACTUAL SARVICIÓN VILOR ACTUAL SARVI |
| Balancia         Applicación         Applicación                                                                                                    |                                                                                                    | ESTRUTEGICO<br>COMMINICACIONES - TOC EN EL ICER A NYREL<br>NOCOMA                                                                                                    |
| Image:         Image:         Image:<                                                                                                    | Image         Image         Image <th< td=""><td>2222-06-12 3.047.261.347.20 442.095.340.00</td></th<>                                                                                    | 2222-06-12 3.047.261.347.20 442.095.340.00                                                                                                    |
| Date:              vicencession in the second and control back hand and and and and and and and and and                                                                                                    |                                                                                                    | Tota: 3.647.061.847.00 442.895.348.00 4.106.807.197.00                                                                                                    |
| Dealer:         Northclock benefation version bei dealer.         Northclock benefation version versind versind version version versind version version version versi                                    |                                                                                                    |                                                                                                    |
| Defension of units in the interview         Productive of the interview         Interview         Intervie                                                                                                    | PARATE PAGE         PARATE PAGE           Interview         PERSON DE ATTER PAGE         PERSON           Interview         CONTINUE         1         Interview         PERSON         Interview         Interview                                                                                                    | Object: NETALACIÓN, MONTOREO Y GESTION DE LOS ENLÁCES DE COMUNICACIÓN, ASI COMO                                                                                                    |
| OPPENDENCIA DE AFECTIONI DE INC.         POINDOR DE CATUDORI DE CATUDORI DE CATUDO                           | Determining         Determining         Personance         Personance         Personace         Personace         Persona | FLAN OF FAGOS                                                                                                    |
| 416600.01 ICBF 9800 0E LDBRECCON 98089AL 9-1 INVERSION PROPIDS CSF 2000-12-31 4-393-957-972-00 3.008.279.544.00 INVESION                                                                                                    |                                                                                                    | DEPENDENCIA DE AFECTACIÓN DE PAC POBLICION DE LA CATALOBO DE PAC PECHA VALOR A PADAR BALOD POR OBLIDAR LINEA DE PAC                                                                                                    |
|                                                                                                    | FRANK(3) RESPONSABLE(3)<br>javascriptuoid(0)                                                                                                    | 41-04-02-001 IGB SEDE 04 A DIRECTION GENERAL 9-1 INVERSION PROPIOS CSF 2200-12-31 4-181-957-937-00 3-006-271-94-00 NINGUNO                                                                                                    |
|                                                                                                    | [avascriptvoid(0)                                                                                                    | FIRMA(\$) RE SPONSABLE(\$)                                                                                                    |
| FIRMA(\$) RESPONSABLE(\$)                                                                                                    | javascriptvoid(0)                                                                                                    |                                                                                                    |
| FRMA() (RESPONSABLE())                                                                                                    |                                                                                                    | javascriptvoid(0)                                                                                                    |
| FRIMALIQ RE INFORMALELIQ                                                                                                    |                                                                                                    |                                                                                                    |
| PRIVALQ () RE BOXMARLE())                                                                                                    |                                                                                                    |                                                                                                    |
| FRIMALI () RE BROMLARLE(I)<br>javascripthooid(0)                                                                                                    |                                                                                                    |                                                                                                    |
| FRIMA () RESPONSALE()                                                                                                    |                                                                                                    |                                                                                                    |
| FREMA () RE BROMARLE()                                                                                                    |                                                                                                    |                                                                                                    |
| FREMALS) RESPONSABLE(B)                                                                                                    |                                                                                                    |                                                                                                    |

| (i)                   | PROCESO<br>GESTIÓN FINANCIERA                                      | IT8.P3.GF | 09/12/2024      |
|-----------------------|--------------------------------------------------------------------|-----------|-----------------|
| BIENESTAR<br>FAMILIAR | INSTRUCTIVO PARA GENERAR REPORTES PRESUPUESTALES<br>EN SIIF NACIÒN | Versión 3 | Página 25 de 46 |

#### Reporte de Compromiso Presupuestal de Gasto - Comprobante

| CIIF                                          | Ke                                                                                                    | Com                                                                                               | probante                  | lestal de                 | Gasto                     | Unidad ó S<br>Ejecutora S | ubunidad 41-06<br>iolicitante: | i-00-001 ICBF S        | EDE DE LA D   | IRECCION GE      | NERAL                |
|-----------------------------------------------|----------------------------------------------------------------------------------------------------|---------------------------------------------------------------------------------------------------|---------------------------|---------------------------|---------------------------|---------------------------|--------------------------------|------------------------|---------------|------------------|----------------------|
|                                               | Nación                                                                                                    |                                                                                                   |                           |                           |                           | Fecha y Ho                | ra Sistema: 2020-              | 06-30-5:58 p. m.       |               |                  |                      |
|                                               |                                                                                                    |                                                                                                   |                           | REGISTRO                  | PRESUPU                   | ESTAL DEL                 | COMPROMISO                     |                        |               |                  |                      |
| Con base en el CDP                            | No: 120 de fecha 202                                                                                                    | 20-01-01. Se hizo el re                                                                           | gistro pres               | upuestal c                | on el sigu                | iente detall              | 0                              |                        |               |                  |                      |
| Numero:                                       | 120                                                                                                    | Fecha Registro:                                                                                   | 2020-01-01                |                           | Unidad / Su<br>ejecutora: | ibunidad                  | 41-06-00-001 ICBF SEDE         | DE LA DIRECCION GENE   | RAL           |                  |                      |
| /igencia Presupuestal                         | Actual                                                                                                    | Estado:                                                                                           | Con Obligac               | ion                       |                           |                           | Tipo de Moneda:                | COP-Pesos              | Tasa de Cam   | bio:             | 0,00                 |
| /alor Inicial:                                | 3.667.061.847,00                                                                                                    | Valor Total Operaciones                                                                           | :                         |                           | 4                         | 42.895.340,00             | Valor Actual:                  | 4.109.957.187,00       | Saldo x Oblig | ar:              | 3.008.279.504,00     |
|                                               |                                                                                                    |                                                                                                   |                           |                           | TERCE                     | RO ORIGINAL               |                                |                        |               |                  |                      |
| dentificación: NIT                            | 830122566                                                                                                    | Razon Social:                                                                                     | COLOMBIA                  | TELECOMUN                 | ICACIONES                 | S.A. E.S.P.               |                                |                        | Medio de Pag  | 0:               | Abono en cuenta      |
|                                               | 1                                                                                                    | 1-                                                                                                |                           |                           | CUENT                     | A BANCARIA                |                                | 1                      |               | 1                |                      |
| Numero:                                       | 029011772                                                                                                    | Banco:                                                                                            | ITAU CORP                 | BANCA COLO                | MBIASA                    |                           |                                | Tipo:                  | Corriente     | Estado:          | Activa               |
|                                               |                                                                                                    |                                                                                                   |                           |                           | ORDENAL                   | OOR DEL GAS               | то                             |                        |               |                  |                      |
| dentificacion:                                | 79627075                                                                                                    | Nombre:                                                                                           | EDUARDO                   | ANDRES GOM                | IZALEZ MOF                | RA                        | Cargo:                         | SECRETARIO GENERAL     |               |                  |                      |
|                                               | CAJA                                                                                                    | MENOR                                                                                             | 1                         |                           |                           |                           | 1                              | DOCUMENTO SOPOR        | TE            | 1                |                      |
| dentificacion:                                |                                                                                                    | Fecha de Registro:                                                                                |                           |                           | Numero:                   |                           | 1211-2019 V.F.02               | Tipo:                  | COMPRA        | Fecha:           | 2019-05-13           |
|                                               |                                                                                                    |                                                                                                   |                           | ITE                       | M PARA AF                 | ECTACION DI               | E GASTO                        |                        |               |                  |                      |
| DEPENDENCIA                                   | POSICION CATA                                                                                                    | LOGO DE GASTO                                                                                     | FUENTE                    | RECURSO<br>RECURSO        | SITUAC.                   |                           |                                |                        |               |                  |                      |
| 171 IMPLEMENTACION<br>DEL PLAN<br>ESTRATEGICO | C-4199-1500-7-0-419906<br>BIENES Y SERVICIOS - 5<br>TECNOLÓGICOS - FOR<br>TECNOLOGIAS DE LA IN<br>COMUNICACIONES - TIC<br>NACIONAL | 2-02 ADQUISICIÓN DE<br>SERVICIÓS<br>TALECIMIENTO DE LAS<br>IFORMACIÓN Y LAS<br>EN EL ICBF A NIVEL | Propios                   | 27                        | CSF                       | FECHA<br>OPERACIO<br>N    | VALOR INICIAL                  | VALOR OPERACION        | VALOR         | ACTUAL           | SALDO X OBLIGAR      |
|                                               |                                                                                                    |                                                                                                   |                           |                           |                           | 2020-06-12                | 3.667.061.847,00               | 442.895.340,00         |               |                  |                      |
|                                               |                                                                                                    |                                                                                                   |                           |                           |                           | Total:                    | 3.667.061.847,00               | 442.895.340,00         |               | 4.109.957.187,00 | 3.008.279.504,00     |
|                                               |                                                                                                    |                                                                                                   |                           |                           |                           |                           |                                |                        |               |                  |                      |
| Objeto:                                       | V.F CONTRATAR LOS SI<br>DE INSTALACIÓN, MONI                                                                                       | ERVICIOS DE CONECTIVII<br>TOREO Y GESTIÓN DE LO                                                   | DAD A LA RE<br>DS ENLACES | D DE ÁREA A<br>DE COMUNIO | MPLIA (WAN<br>CACIÓN, ASI | I) ENTRE LAS<br>COMO      | SEDES DEL ICBF Y DE LO         | OS SERVICIOS DE INTERI | NET E INTERNE | ET MÓVIL, INCLU  | JYENDO LOS SERVICIOS |
|                                               |                                                                                                    |                                                                                                   |                           |                           |                           | 05 04000                  |                                |                        |               |                  |                      |
|                                               |                                                                                                    |                                                                                                   |                           |                           | PLAN                      | DE FAGOS                  | FECHA                          | VALOR & BACAR          | EALDO BO      | DB OBLICAR       | 10054 05 0400        |
| DEPEN                                         | DENCIA DE AFECTACION                                                                                                    | DE PAC                                                                                            | I F                       | POSICION DE               |                           | O DE PAG                  |                                |                        |               |                  | LINEA DE PAGO        |

#### Listados Compromisos Presupuestales

El reporte muestra el número del compromiso, la fecha de registro y de creación, el estado en que se encuentra actualmente, la dependencia de afectación de gastos que corresponde a la regional, el rubro con su recurso, fuente de financiación y situación de fondos, el valor inicial con operaciones y el valor actual, además del saldo por obligar que presenta, la información del tercero beneficiario con el medio de pago y la información de la cuenta cuando el pago se hace en abono en cuenta, los documentos vinculados y la información de los datos administrativos y el objeto del compromiso presupuestal.

RUTA: GESTION DE GASTOS (EPG)/Consultas/Listado de compromisos.

| Sistema Integrado de Informació × +               |            |
|---------------------------------------------------|------------|
| ← → C 🔒 portal2.siifnacion.gov.co                 | /SIIF.Pres |
| SELECCIONE OPCION                                 | ×          |
|                                                   | > ^        |
| ADMINISTRACION DE APROPIACIONES Y AFOROS<br>(APR) | >          |
| ADQUISICIONES (ADQ)                               | >          |
|                                                   | $\sim$     |
|                                                   |            |
|                                                   | >          |
|                                                   | >          |
|                                                   | >          |
|                                                   | >          |
|                                                   | >          |
|                                                   | >          |
|                                                   | >          |
|                                                   | >          |
| Gonsultas                                         | $\sim$     |
| Listado de CDP                                    |            |
| Listado de Compromisos                            |            |
|                                                   | >          |
|                                                   |            |
| Listado de Obligaciones                           | *          |

| ( iii)                | PROCESO<br>GESTIÓN FINANCIERA                                      | IT8.P3.GF | 09/12/2024      |
|-----------------------|--------------------------------------------------------------------|-----------|-----------------|
| BIENESTAR<br>FAMILIAR | INSTRUCTIVO PARA GENERAR REPORTES PRESUPUESTALES<br>EN SIIF NACIÒN | Versión 3 | Página 26 de 46 |

## Acciones

- Rango de registro inicial: Seleccionar la fecha inicial requerida.
- Rango de registro final: Seleccionar la fecha final requerida.
- Tipo de gasto: Seleccionar "Todos".
- Rango: Seleccionar "Todos" o "Con saldo por obligar"
- Vigencia: Seleccionar "Actual"
- Dar clic en el campo "Ver Consulta".

| Fecha de Registro Inicial: | <b></b>  |   |
|----------------------------|----------|---|
| Fecha de Registro Final:   | <b>•</b> |   |
| Tipo de Gasto:             | Todos 🗸  |   |
| Rango:                     | Todos 🗸  |   |
| Vigencia:                  | Actual 🗸 |   |
|                            |          | _ |

Si requiere exportar el reporte:

• En el ícono de la carpeta por defecto aparece XLS (Excel) seleccionar el tipo de documento al cual queremos exportar la información, según indica la imagen a continuación

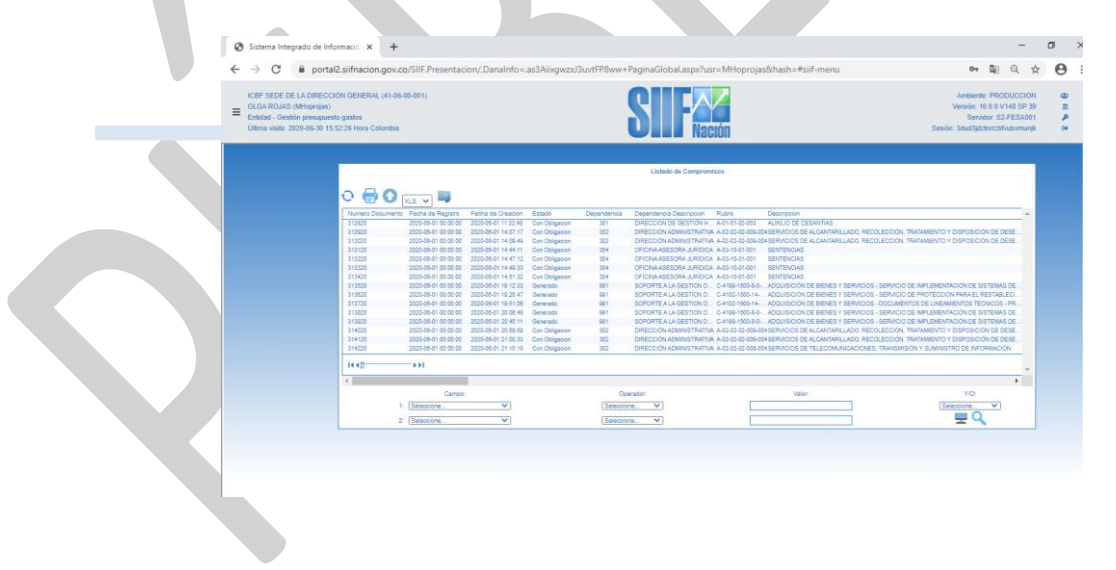

|                                                                                              | )24   |
|----------------------------------------------------------------------------------------------|-------|
| BIENESTAR<br>FAMILIAR INSTRUCTIVO PARA GENERAR REPORTES PRESUPUESTALES Versión 3 Página 27 d | de 46 |

#### Listado de Compromisos

| A         B         C         D         E         F         G         Percent of the second second                                                                                                    | - FORTALECIMIENTO DE TIC EN EL ICBF A NIVEL - FORTALECIMIENTO DE TIC EN EL ICBF A NIVEL       |
|----------------------------------------------------------------------------------------------------|-----------------------------------------------------------------------------------------------|
| Interd a Gragistro         Fecha de Registro         Fecha de Registro         Fecha de Registro         Fecha de Registro         Fecha de Registro         Residual         Descripcion         Descripcion         Descripcion           100         2020-01-01 00.0000         2020-01-01 19-82.25         Obligación         171         ESTRATECIO         4139061-20         Audionisticada de Registro         Audionisticada de Registro           220         2020-01-01 00.0000         2020-01-01 19-82.25         Obligación         171         ESTRATECIO         4139061-20         Audionisticada de Registro         Audionisticada de Registro           220         2020-01-01 00.0000         2020-01-01 19-82.25         Obligación         171         ESTRATECIO         4139061-20         MACIONAL         MACIONAL           220         2020-01-01 00.0000         2020-01-01 19-45.20         Obligación         171         ESTRATECIO         MACIONAL         MACIONAL         MACIONALCIÓN VIA & COMMILICIÓN DE INVIA         MACIONALCIÓN VIA & COMMILICIÓN DE INVIA         MACIONALCIÓN VIA & COMMILICIÓN DE INVIA         MACIONALCIÓN VIA & COMMILICIÓN DE INVIA         MACIONALCIÓN VIA & COMMILICIÓN DE INVIA         MACIONALCIÓN VIA & COMMILICIÓN DE INVIA         MACIONALCIÓN VIA & COMMILICIÓN DE INVIA         MACIONALCIÓN VIA & COMMILICIÓN DE INVIA         MACIONALCIÓN VIA & COMMILICIÓN DE INVIA         MACIONALCIÓN VIA & COMMILICIÓN DE INVIA         MACIO                                                                                                    | - FORTALECIMIENTO DE<br>TIC EN EL ICBF A NIVEL - FORTALECIMIENTO DE<br>TIC EN EL ICBF A NIVEL |
| 120         2000 01-01 00 0000         2020 01-01 19 423 0 0Higacine         117         EFERTERCIC         4499-1500-70 UM TENDICUCION DE BINES Y SERVICIOS - SERVICIOS TECNICUCIONO           220         2020 01-01 00 0000         2020 01-01 19 423 0 0Higacine         117         EFERTERCIC         419905-02 - UM TENDICUCION DE BINES Y SERVICIOS - SERVICIOS TECNICUCIONO           220         2020 01-01 00 0000         2020 01-01 19 453 0 0Higacine         117         EFERTERCIC         419905-02 - MICONA         MICONALCOM DE BINES Y SERVICIOS - SERVICIOS TECNICUCIONO           220         2020 01-01 00 0000         2020 01-01 19 453 0 0Higacine         117         EFERTERCIC         419905-02 - MICONAL GO DE BINES Y SERVICIOS - SERVICIOS TECNICUCIONO           320         2020 01-01 19 453 0 0Higacine         171         EFERTERCIC         419905-02 - MICONAL GO DE BINES Y SERVICIOS - SERVICIO SERVICIO - SERVICIO SERVICIO - SERVICIO SERVICIO - SERVICIO SERVICIO - SERVICIO SERVICIO - SERVICIO SERVICIO - SERVICIO SERVICIO - SERVICIO SERVICIO - SERVICIO SERVICIO - SERVICIO SERVICIO - SERVICIO SERVICIO S                                                                                                    | FORTALECIMIENTO DE<br>TIC EN EL ICBF A NIVEL     FORTALECIMIENTO DE<br>TIC EN EL ICBF A NIVEL |
| 220         2020 01:01 00:000         2020 01:01 19:4520         Obligation         INPLIMENTACION DE PLUN         C4199-1500-70 LM TEXICICIDED E PLUN         C4199-1500-70 LM TEXICICIDED E PLUN         C4199-1500-70 LM TEXICICIDED E PLUN         C4199-1500-70 LM TEXICICIDED E PLUN         C4199-1500-70 LM TEXICICIDED E PLUN         C4199-1500-70 LM TEXICICIDED E PLUN         C4199-1500-70 LM TEXICICIDED E PLUN         C4199-1500-70 LM TEXICICIDED E PLUN         C4199-1500-70 LM TEXICIDED E PLUN         C4199-1500-70 LM TEXICIDED E PLUN         C4199-1500-                                                                                                    | FORTALECIMIENTO DE     TIC EN EL ICBF A NIVEL                                                 |
| Sonortz A LA GESTION REL     Sonortz A LA GESTION REL     Sonortz A L                                                                                                  |                                                                                               |
| ADQUISICIÓN DE BIENES Y SERVICIOS * SERVICIOS TECNOLÓGICOS<br>IMPLEMENTACION DEL PLAN C-4199-1500-7-0-JUAS TECNOLÓGIAS DE LA INFORMACIÓN Y LAS COMUNICACIONES<br>ASTRONOMINACIÓN Y LAS COMUNICACIONES<br>ASTRONOMINACIÓN Y LAS COMUNICACIONES                                                                                                    | CIÓN DE SISTEMAS DE<br>IACIONAL                                                               |
| 410 1010 01 01 01 01 01 01 01 01 01 01 01                                                                                                    | FORTALECIMIENTO DE<br>TIC EN EL ICBF A NIVEL                                                  |
| SIOPOTE A LA GESTION DEL<br>PROVECTO-REACIONADA<br>530 2010-01-02 00.0000 2020-01-02 01:34:1 (Delignecion<br>530 2010-01-02 00.0000 2020-01-02 01:34:1 (Delignecion<br>200 2010-01-02 00.0000 2020-01-02 01:34:1 (Delignecion<br>200 2010-01-02 01:34:1 (Delignecion<br>200 2010-01-02 01:34:1 (Delignecion<br>200 2010-0 | SN ACTUALIZADOS -                                                                             |
| ADMINISTRACION DE<br>Con PLIVITA FISICA - C-4199-1500 8-0, ADQUISICIÓN DE BIENES Y SERVICIOS - SERVICIO DE IMPLAMENTA<br>620 2020-01-02 00:000 2020-01-02 08:15:36( Obligación 184<br>AseRboanbeltros 4199064-02 GESTIÓN - FORTALECMIENTO INSTITUCIONAL DE LICEF A INVEL                                                                                                    | CIÓN DE SISTEMAS DE                                                                           |
| Con IMPEMENTACION DE JUNIS CIÓN DE BUNIS Y SERVICIOS - SERVICIOS FECNICIÓGICOS<br>7/20 2020-01-02 00:0000 2020-01-02 08:17:33 Obligación 171 ESTRATEGICO 4199-0500-70 LA TECNICIÓRIA DE LA INFORMACIÓN Y LAS COMUNICACIONES<br>7/20 2020-01-02 00:000 2020-01-02 08:17:33 Obligación 171                                                                                                    | FORTALECIMIENTO DE     TIC EN EL ICBF A NIVEL                                                 |
| ADMINISTRACION DE<br>Con PLWTA FISICA - C-4199-1500-8-0-ADQUISICIÓN DE BIENES Y SERVICIOS - SERVICIO DE IMPLEMENTA<br>820 2020-01-02.000.000 2020-01-02.08.20.00 Obligación 184 ARRENAMENTOS 4159064-02 (GESTIÓN - FORTALECIMIENTO INSTITUCIONAL DE LA CIPA NIVEL.                                                                                                    |                                                                                               |

### Modificación al Registro Presupuestal de Compromiso

- ✓ <u>Adición</u>: Cuando un contrato o un acto administrativo es adicionado en valor, el compromiso inicial debe ser adicionado; no se debe expedir un nuevo compromiso.
- Reducción: Un compromiso puede ser reducido en su valor por inejecuciones, por inicio tardío del contrato, por bajas coberturas, por descuentos u otra causal, y para afectar presupuestalmente el registro presupuestal que le dio origen se debe contar con la liquidación o modificación del contrato, convenio o acto administrativo.

#### 4.2.10 Consulta Reservas Presupuestales

Las Reservas Presupuestales son aquellos compromisos legalmente constituidos que tienen registro presupuestal pero cuyo objeto no fue cumplido dentro de la vigencia fiscal que termina y que serán pagados dentro de la vigencia fiscal siguiente con cargo al presupuesto de la vigencia anterior.

Reservas Presupuestales = Compromisos – Obligaciones

**Cómo Conectarse:** El usuario debe ingresar por la Sub Unidad Ejecutora donde se registró la gestión, con el perfil "Entidad – Gestión Presupuesto Gastos". En la lista de grillas de la parte superior izquierda ingresa a la siguiente ruta:

GESTION DE GASTOS (EPG) / Consultas / Listado de Compromisos

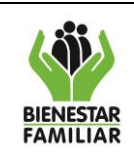

#### PROCESO GESTIÓN FINANCIERA

IT8.P3.GF

09/12/2024

INSTRUCTIVO PARA GENERAR REPORTES PRESUPUESTALES EN SIIF NACIÓN

Versión 3 Pág

Página 28 de 46

| ← → G ■ portal2.siifnacion.gov.co                 | o/SIIF.Prese  |
|---------------------------------------------------|---------------|
|                                                   | ×             |
| ADMINISTRACION (ADM)                              | >             |
| ADMINISTRACION DE APROPIACIONES Y AFOROS<br>(APR) | >             |
| ADQUISICIONES (ADQ)                               | >             |
| GESTION DE GASTOS (EPG)                           | $\sim$        |
| Embargos                                          |               |
| Solicitud de CDP                                  | $\rightarrow$ |
|                                                   | $\rightarrow$ |
| Compromiso                                        | >             |
| Ejecución Masiva                                  | >             |
| Gestión caja menor                                | >             |
| Viáticos                                          | >             |
| Rezago                                            | >             |
| Cargas                                            | >             |
| Consultas                                         | ~             |
| Listado de CDP                                    |               |
| Listado de Compromisos                            |               |
| Listado Compromisos Consolidado                   | >             |
| Plan de Pagos Compromisos                         |               |

## Acciones

- Rango de registro inicial: Seleccionar la fecha inicial requerida.
- Rango de registro final: Seleccionar la fecha final requerida.
- Tipo de gasto: Seleccionar "Todos".
- Rango: Seleccionar "Todos" o "Con saldo por obligar"
- Vigencia: Seleccionar "Reserva Presupuestal"
- Dar clic en el campo "Ver Consulta".

| Listado de Compro                                                                               | misos                                                                                                    |
|-------------------------------------------------------------------------------------------------|----------------------------------------------------------------------------------------------------|
| Fecha de Registro Inicial:<br>Fecha de Registro Final:<br>Tipo de Gasto:<br>Rango:<br>Vigencia: | Todos<br>Todos<br>Actual<br>Actual<br>Reserva Presupuestal<br>Ver Consulta<br>Reserva Presupuestal<br>Cancelar |

Si requiere exportar el reporte:

• En el ícono de la carpeta dar clic, por defecto exporta a XLS (Excel)

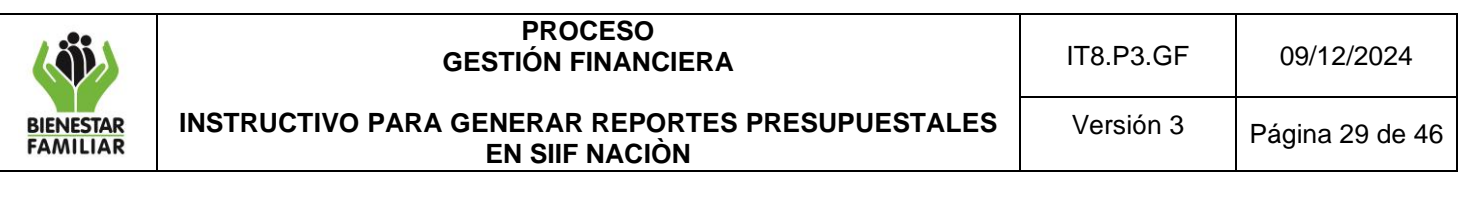

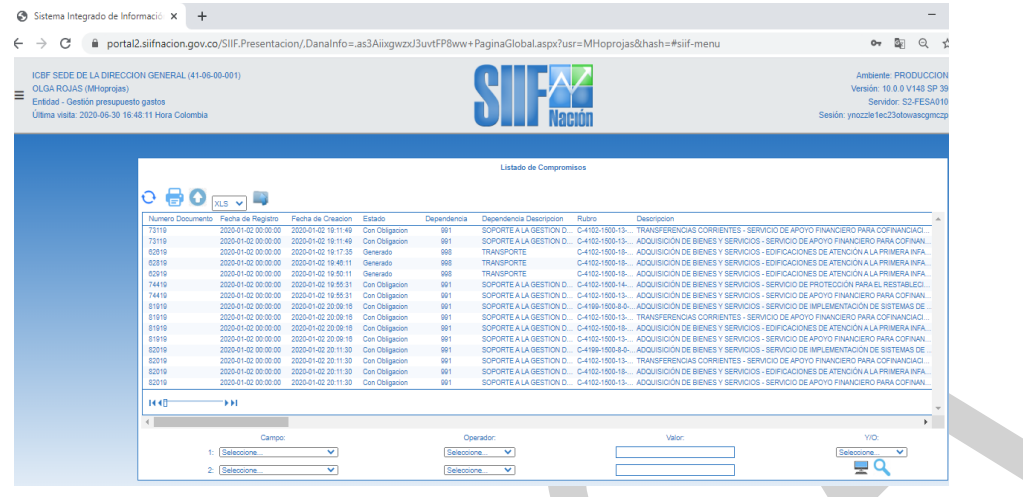

## Listado de Compromisos - Reservas Presupuestales

| 0  | Inicio Ins     | ertar Disposició      | n de página Fóri        | mulas Dat       | tos Revisar             | Vista Ayuda                        |                  | 🖻 Compartir 🛛 🖓 Comenta                                                        |
|----|----------------|-----------------------|-------------------------|-----------------|-------------------------|------------------------------------|------------------|--------------------------------------------------------------------------------|
| VI | ISTA PROTEGIDA | Tenga cuidado: los ar | chivos de Internet puec | len contener vi | rus. Si no tiene que ed | itarlo, es mejor que siga en Vista | protegida.       | Habilitar edición                                                              |
|    | • :            | × √ fx                | Numero Documento        | D               |                         |                                    |                  |                                                                                |
|    |                |                       |                         |                 |                         |                                    |                  |                                                                                |
|    | А              | В                     | с                       | D               | E                       | F                                  | G                | н                                                                              |
| n  | nero Documento | Fecha de Registro     | Fecha de Creacion       | Estado          | Dependencia             | Dependencia Descripcion            | Rubro            | Descripcion                                                                    |
|    |                |                       |                         |                 |                         | SOPORTE A LA GESTION DEL           |                  | TRANSFERENCIAS CORRIENTES - SERVICIO DE APOYO FINANCIERO PARA COFINANCIACIÓN   |
|    |                |                       |                         |                 |                         | PROYECTO - APOYO EN                |                  | PROYECTOS TERRITORIALES DE INFRAESTRUCTURA DEL SISTEMA DE RESPONSABILIDAD PE   |
|    |                |                       |                         | Con             |                         | CONTRATACION DE                    | C-4102-1500-13-  | PARA ADOLESCENTE - FORTALECIMIENTO DE ACCIONES DE RESTABLECIMIENTO EN          |
|    | 73119          | 2020-01-02 00:00:00   | 2020-01-02 19:11:49     | Obligacion      | 991                     | SERVICIOS                          | 0-4102039-03     | ADMINISTRACION DE JU                                                           |
|    |                |                       |                         |                 |                         | SOPORTE A LA GESTION DEL           |                  | ADQUISICION DE BIENES Y SERVICIOS - SERVICIO DE APOYO FINANCIERO PARA          |
|    |                |                       |                         | Con             |                         | PROTECTO - APOYO EN                | C 4102 1500 18   | CUPINANCIACION DE PROTECIOS TERRITORIALES DE INFRAESTRUCTURA DEL SISTEMA DE    |
|    | 73110          | 2020-01-02 00:00:00   | 2020-01-02 10:11:40     | Obligacion      | 001                     | SERVICIOS                          | 0.4102-1300-13-  | RESPONSABILIDAD FENAL PARA ADOLESCENTE * FORTALECIMIENTO DE ACCIONES DE        |
|    | 75115          | 2020 01 02 00.00.00   | 2020 01 02 15.11.45     | Congueron       | 551                     | JERVICIOS                          | 0 4102035 02     | ADOULISICIÓN DE BIENES Y SERVICIOS - EDIFICACIONES DE ATENCIÓN A LA PRIMERA    |
|    |                |                       |                         |                 |                         |                                    | C-4102-1500-18-  | INFANCIA ADECIJADAS - APOYO AL DESARBOLLO INTEGRAL DE LA PRIMERA INFANCIA A NI |
|    | 62619          | 2020-01-02 00:00:00   | 2020-01-02 19:17:35     | Generado        | 998                     | TRANSPORTE                         | 0-4102005-02     | NACIONAL                                                                       |
|    |                |                       |                         |                 |                         |                                    |                  | ADQUISICIÓN DE BIENES Y SERVICIOS - EDIFICACIONES DE ATENCIÓN A LA PRIMERA     |
|    |                |                       |                         |                 |                         |                                    | C-4102-1500-18-  | INFANCIA ADECUADAS - APOYO AL DESARROLLO INTEGRAL DE LA PRIMERA INFANCIA A NI  |
|    | 62819          | 2020-01-02 00:00:00   | 2020-01-02 19:46:11     | Generado        | 998                     | TRANSPORTE                         | 0-4102005-02     | NACIONAL                                                                       |
|    |                |                       |                         |                 |                         |                                    |                  | ADQUISICIÓN DE BIENES Y SERVICIOS - EDIFICACIONES DE ATENCIÓN A LA PRIMERA     |
|    |                |                       |                         |                 |                         |                                    | C-4102-1500-18-  | INFANCIA ADECUADAS - APOYO AL DESARROLLO INTEGRAL DE LA PRIMERA INFANCIA A N   |
|    | 62919          | 2020-01-02 00:00:00   | 2020-01-02 19:50:11     | Generado        | 998                     | TRANSPORTE                         | 0-4102005-02     | NACIONAL                                                                       |
|    |                |                       |                         |                 |                         | SOPORTE A LA GESTION DEL           |                  | ADQUISICIÓN DE BIENES Y SERVICIOS - SERVICIO DE PROTECCIÓN PARA EL             |
|    |                |                       |                         |                 |                         | PROYECTO - APOYO EN                |                  | RESTABLECIMIENTO DE DERECHOS DE NIÑOS, NIÑAS, ADOLESCENTES Y JÓVENES           |
|    |                |                       |                         | Con             |                         | CONTRATACION DE                    | C-4102-1500-14-  | PROTECCION DE LOS NINOS, NINAS Y ADOLESCENTES EN EL MARCO DEL RESTABLECIMIEN   |
| _  | 74419          | 2020-01-02 00:00:00   | 2020-01-02 19:55:31     | Obligacion      | 991                     | SERVICIOS                          | 0-4102037-02     | DE SUS DERECHOS A NIVEL NACIONA                                                |
|    |                |                       |                         |                 |                         | SOPORTE A LA GESTION DEL           |                  | ADQUISICION DE BIENES Y SERVICIOS - SERVICIO DE APOYO FINANCIERO PARA          |
|    |                |                       |                         | C               |                         | PROTECTO - APOYO EN                | C 4103 1500 13   | COFINANCIACIÓN DE PROYECTOS TERRITORIALES DE INFRAESTRUCTURA DEL SISTEMA DE    |
|    | 74410          | 2020-01-02 00:00:00   | 2020-01-02 10-55-21     | Obligacion      | 001                     | SERVICIOS                          | 0.4102028-02     | DESTABLECIMIENTO EN ADMINISTRACI                                               |
|    | /4419          | 2020-01-02 00.00.00   | 2020-01-02 19.55.51     | CongdClon       | 391                     | SOPORTE A LA GESTION DEL           | 0-4102039-02     |                                                                                |
|    |                |                       |                         |                 |                         | PROVECTO - APOYO EN                |                  |                                                                                |
|    |                |                       |                         | Con             |                         | CONTRATACION DE                    | C-4199-1500-8-0- | ADQUISICIÓN DE BIENES Y SERVICIOS - SERVICIO DE IMPLEMENTACIÓN DE SISTEMAS DE  |
|    | Expo           | rtar (11) 💮           |                         |                 |                         |                                    | 1.1              | 4                                                                              |
|    | - Ale          |                       |                         |                 |                         |                                    |                  |                                                                                |

Este reporte muestra la misma información del Listado de Compromisos, pero para los documentos que corresponden a los compromisos trasladados como Reservas Presupuestales, con el consecutivo que indica el año inmediatamente anterior.

#### 4.2.11 Consulta Cuentas por Pagar

Las Cuentas por Pagar son las obligaciones que no fueron canceladas dentro de la vigencia fiscal que termina, pero que corresponden a la entrega a satisfacción de bienes y servicios contratados o a los anticipos pactados en los contratos.

Cuentas por Pagar = Obligaciones - Pagos

| <b>N</b>              | PROCESO<br>GESTIÓN FINANCIERA                                      | IT8.P3.GF | 09/12/2024      |
|-----------------------|--------------------------------------------------------------------|-----------|-----------------|
| BIENESTAR<br>FAMILIAR | INSTRUCTIVO PARA GENERAR REPORTES PRESUPUESTALES<br>EN SIIF NACIÒN | Versión 3 | Página 30 de 46 |

**Cómo Conectarse:** El usuario debe ingresar por la Sub Unidad Ejecutora donde se registró la gestión, con el perfil "Entidad – Gestión Presupuesto Gastos". En la lista de grillas de la parte superior izquierda ingresa a la siguiente ruta:

GESTION DE GASTOS (EPG) / Consultas / Listado de obligaciones

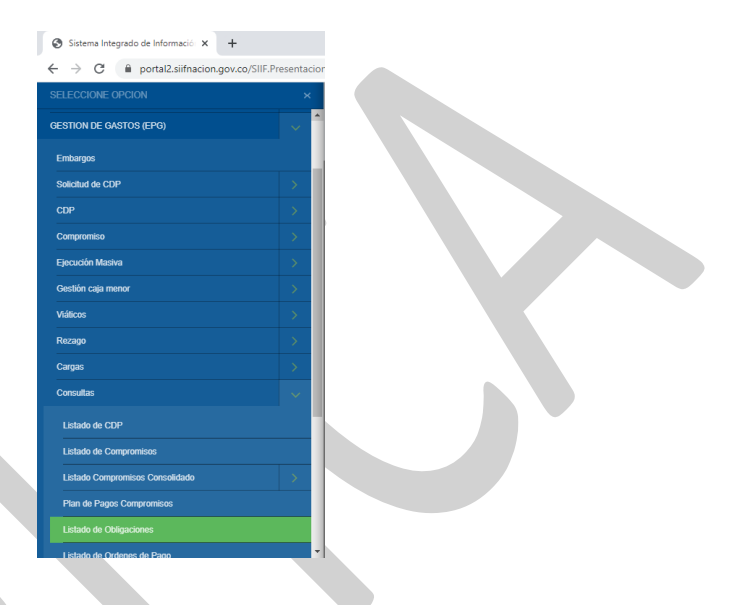

## Acciones

- Rango de registro inicial: Seleccionar la fecha inicial requerida.
- Rango de registro final: Seleccionar la fecha final requerida.
- Tipo de gasto: Seleccionar "Todos".
- Rango: Seleccionar "Todos" o "Con saldo por ordenar"
- Vigencia: Seleccionar "Cuentas por Pagar"
- Detalle Usos Presupuestales: Puede seleccionar Si o No
- Dar clic en el campo "Ver Consulta".

| Consulta Listado Ob          | ligaciones Detalle  |                               |
|------------------------------|---------------------|-------------------------------|
|                              |                     |                               |
| Fecha de Registro Inicial:   | <b></b>             |                               |
| Fecha de Registro Final:     | <b></b>             |                               |
| Tipo de Gasto:               | Todos 🗸             |                               |
| Rango:                       | Todos 🗸             |                               |
| Vigencia:                    | Cuentas por Pagar 💉 |                               |
| Detalle Usos Presupuestales: | No                  |                               |
|                              |                     |                               |
|                              |                     | Ver Consulta Limpiar Cancelar |
|                              |                     |                               |

| ( iii)                | PROCESO<br>GESTIÓN FINANCIERA                                      | IT8.P3.GF | 09/12/2024      |
|-----------------------|--------------------------------------------------------------------|-----------|-----------------|
| BIENESTAR<br>FAMILIAR | INSTRUCTIVO PARA GENERAR REPORTES PRESUPUESTALES<br>EN SIIF NACIÒN | Versión 3 | Página 31 de 46 |

Si requiere exportar el reporte:

• Dar clic en el ícono de la carpeta.

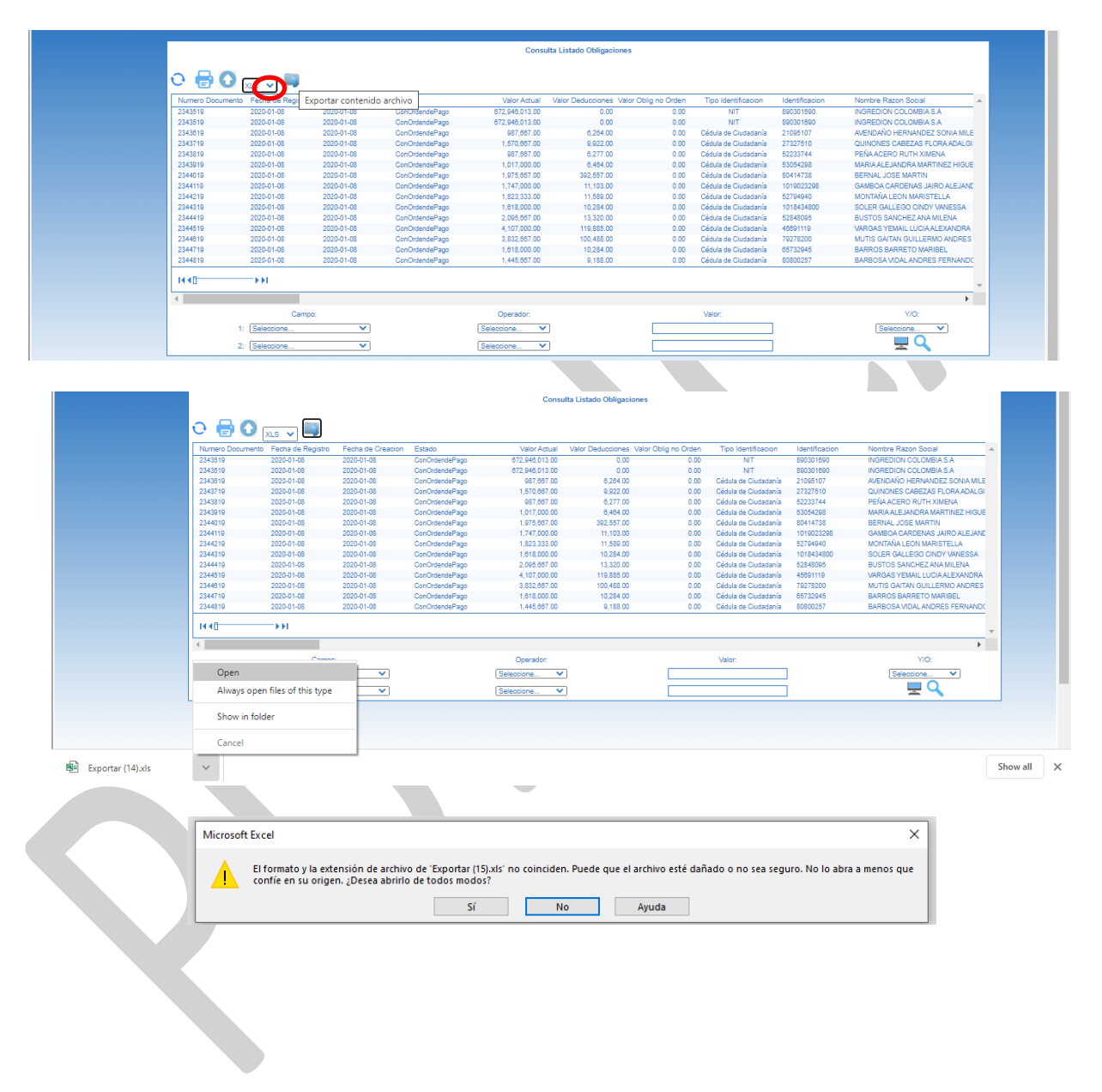

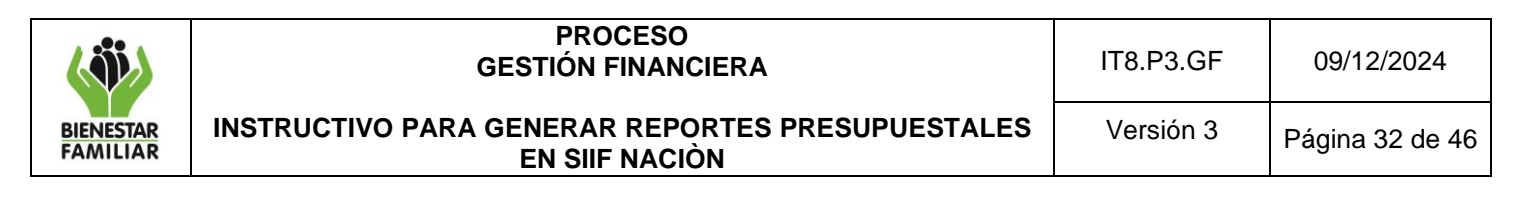

### Listado de Obligaciones - Cuentas por Pagar

| Ar  | chivo Inicio Ins  | ertar Disposició      | n de página Fór         | mulas Datos              | Revisar Vista            | Ayuda                   |                         |                      |                | 🖻 Compartir 🛛 🖓 Comentarios            |
|-----|-------------------|-----------------------|-------------------------|--------------------------|--------------------------|-------------------------|-------------------------|----------------------|----------------|----------------------------------------|
| (   | 🚺 VISTA PROTEGIDA | Tenga cuidado: los ar | chivos de Internet puec | len contener virus. Si n | o tiene que editarlo, es | mejor que siga en Vista | a protegida. Habi       | litar edición        |                | ×                                      |
| A   | <b>1</b> • :      | X 🗸 fx                | Numero Documento        | 0                        |                          |                         |                         |                      |                | ^                                      |
|     |                   |                       |                         |                          |                          |                         |                         |                      |                |                                        |
| _   | A                 | В                     | С                       | D                        | E                        | F                       | G                       | Н                    | 1              | A                                      |
| 1   | Numero Documento  | Fecha de Registro     | Fecha de Creacion       | Estado                   | Valor Actual             | Valor Deducciones       | Valor Oblig no<br>Orden | Tipo Identificacion  | Identificacion | Nombre Razon Social                    |
|     |                   | Ī                     |                         |                          |                          |                         |                         |                      |                |                                        |
|     |                   |                       |                         |                          |                          |                         |                         |                      |                |                                        |
| 2   | 2343519           | 2020-01-08 00:00:00   | 2020-01-08 17:35:25     | ConOrdendePago           | 672,946,013.00           | 0.00                    | 0.00                    | NIT                  | 890301690      | INGREDION COLOMBIA S.A                 |
|     |                   |                       |                         |                          |                          |                         |                         |                      |                |                                        |
|     |                   |                       |                         |                          |                          |                         |                         |                      |                |                                        |
| 3   | 2343519           | 2020-01-08 00:00:00   | 2020-01-08 17:35:25     | ConOrdendePago           | 672,946,013.00           | 0.00                    | 0.00                    | NIT                  | 890301690      | INGREDION COLOMBIA S.A                 |
|     |                   |                       |                         |                          |                          |                         |                         |                      |                |                                        |
|     |                   |                       |                         |                          |                          |                         |                         |                      |                |                                        |
| 4   | 2343619           | 2020-01-08 00:00:00   | 2020-01-08 17:35:25     | ConOrdendePago           | 987,667.00               | 6,264.00                | 0.00                    | Cédula de Ciudadanía | 21095107       | AVENDAÑO HERNANDEZ SONIA MILE          |
|     |                   |                       |                         |                          |                          |                         |                         |                      |                |                                        |
|     |                   |                       |                         |                          |                          |                         |                         |                      |                |                                        |
| 5   | 2343719           | 2020-01-08 00:00:00   | 2020-01-08 17:35:25     | ConOrdendePago           | 1,570,667.00             | 9,922.00                | 0.00                    | Cédula de Ciudadanía | 27327510       | QUINONES CABEZAS FLORA ADALGISA        |
|     |                   |                       |                         |                          |                          |                         |                         |                      |                |                                        |
|     |                   |                       |                         |                          |                          |                         |                         |                      |                |                                        |
| 6   | 2343819           | 2020-01-08 00:00:00   | 2020-01-08 17:35:26     | ConOrdendePago           | 987,667.00               | 6,277.00                | 0.00                    | Cédula de Ciudadanía | 52233744       | PEÑA ACERO RUTH XIMENA                 |
|     |                   |                       |                         |                          |                          |                         |                         |                      |                |                                        |
| 7   | 2343919           | 2020-01-08 00:00:00   | 2020-01-08 17:35:26     | ConOrdendePago           | 1 017 000 00             | 6 464 00                | 0.00                    | Cédula de Ciudadanía | 53054298       | MARIA ALFIANDRA MARTINEZ HIGUEL        |
|     | Expo              | rtar (15) (+)         | 1                       | 1                        | 1,11,11,11,000           |                         | E 4                     |                      |                | •                                      |
| Lis | ito               |                       |                         |                          |                          |                         |                         |                      | <b>=</b>       | ······································ |

## 4.2.12 Ejecución Gravamen a los Movimientos Financieros – GMF

Para la ejecución del GMF en lo referente a pagos centralizados y descentralizados, el procedimiento es el siguiente:

Crear una solicitud de CDP a nivel de A (Funcionamiento) y C (Inversión) y un CDP por el valor total de GMF asignado como apropiación vigente para cada rubro de inversión y para los rubros de funcionamiento.

Como quiera que los rubros de los gastos de funcionamiento tienen incorporados los valores del GMF, en la apropiación asignada a cada uno, se propone que se calcule el valor de los pagos que tuvieron afectación con traspaso a pagaduría al cierre de la vigencia anterior y sobre dicho valor calcular el GMF.

De conformidad con lo establecido en el artículo 71 del Decreto 111 de 1996, con el fin de no constituir hechos cumplidos se deberá registrar un compromiso presupuestal por el monto del CDP, con beneficiario DIAN NIT No.800.197.268-4 y medio de pago Giro.

Cuando se registran reducciones o adiciones al presupuesto, se debe modificar el mismo CDP expedido inicialmente para amparar GMF, tendiendo como soporte las resoluciones emitidas por el Nivel Nacional para traslados presupuestales.

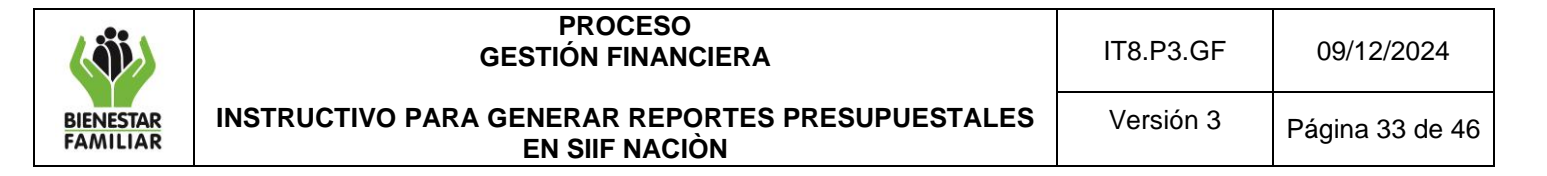

Las Regionales deberán proyectar el GMF de las obligaciones para pago con la modalidad de Traspaso a pagaduría (servicios públicos, impuestos, etc), es decir, los pagos que hace cada regional.

Se debe tener presente que una vez se generen pagos a cargo de la Regional (traspaso a pagaduría), inmediatamente se debe registrar la Orden de pago presupuestal del GMF; para garantizar que se cuenta con los recursos al momento que el banco descuente el valor del pago realizado por la Regional.

#### 4.3 EJECUCIÓN VIGENCIAS FUTURAS (VF)

#### 4.3.1 Autorización de Vigencias Futuras

Es un cupo que autoriza el CONFIS para la asunción de obligaciones que afecten presupuestos de vigencias posteriores y el objeto del compromiso se lleve a cabo en cada una de ellas.

Se debe garantizar la existencia de apropiaciones suficientes en los años siguientes, para asumir con cargo a ellas en las vigencias respectivas.

Teniendo en cuenta la autorización de los cupos de Vigencia Futura, las áreas de la Dirección general distribuyen los cupos a las regionales a nivel de Proyecto, para que se registre el compromiso de la vigencia futura; de conformidad con el valor contenido en el contrato.

**Cómo Conectarse:** El usuario ingresa por la Subunidad donde registró la gestión, con el perfil "Entidad –Gestión Presupuesto Gastos". En la lista de grillas de la parte superior izquierda ingresa a la siguiente ruta:

GESTION DE GASTOS (EPG)Reportes / vigencias Futuras/ Autorización Vigencias Futuras.

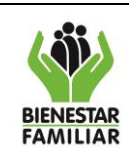

## PROCESO GESTIÓN FINANCIERA INSTRUCTIVO PARA GENERAR REPORTES PRESUPUESTALES

**EN SIIF NACIÒN** 

09/12/2024

| Autorizacion de Vigencias Futu                          | ras                         |                          |
|---------------------------------------------------------|-----------------------------|--------------------------|
|                                                         |                             |                          |
| CI(s) a la(s) que se autonzo o asigno::                 |                             |                          |
| Seleccione Ia(s) Unidad(es) y/ó Subunidad(es) Ejecutora | s) 🔍                        |                          |
| Identificación Descripción                              |                             |                          |
|                                                         | << No contiene registros >> |                          |
|                                                         |                             | Página 1 de 1            |
|                                                         |                             | Eliminar                 |
| Número(s) Autorizacion o Asignacion(Desde - Hasta):     | al                          |                          |
| Estado:                                                 | Todos 🗸                     |                          |
| Tipo de Moneda:                                         | Todas 🗸                     |                          |
| Año (Desde – Hasta):                                    | 2025 🗸 al 2083 🗸            |                          |
| Número(s) de Solicitud o<br>Autorizacion:               | al                          |                          |
|                                                         | Ver Rep                     | oorte Limpiar Cancelar   |
|                                                         |                             | Ver o visualizar reporte |
|                                                         |                             | rei e fisteriter reporte |

## Acciones

- Seleccionar la Subunidad Ejecutora.
- Número (s) autorización o asignación (Desde Hasta): Seleccionar el número de asignación comunicada por el Nivel Nacional.
- Estado: Seleccionar "Todos".
- Tipo de moneda: Seleccionar "Pesos".
- Año (Desde Hasta): Seleccionar el año requerido.
- Número de solicitud o autorización: Seleccionar el número de asignación comunicada por el Nivel Nacional.
- Dar clic en el campo "Ver reporte".

| 1 | 🕭 SIIF - Sistema inte                                            | grado de informaci                             | ón financiera -  | Google Chr  | ome         |              |                              |      |                                                                |                                               |                       | -     |            | $\times$  |
|---|------------------------------------------------------------------|------------------------------------------------|------------------|-------------|-------------|--------------|------------------------------|------|----------------------------------------------------------------|-----------------------------------------------|-----------------------|-------|------------|-----------|
|   | n portal2.siifnac                                                | on.gov.co/SIIF.R                               | portes/Rep       | ortes/Com   | un/.Danalr  | nfo=.aS3Al   | JTYVYWI                      | cTU  | SEOhVV+Popu                                                    | pReporte.aspx?                                | rpt=EPG/REP_EPG01     | 9_A   | utoriza    | Q         |
|   | 14 4 1                                                           | de 2 ? 🕨 🔰                                     | φ                |             | Bus         | car   Sigui  | ente                         | 4    | •                                                              |                                               | 110% —                | +     | Res        | et        |
|   | SIIF                                                             | Nación                                         | Autoriza         | cion de Vig | encias Futu | ras          | Unid<br>Ejeci<br>Usu<br>Fech |      | Archivo XML o<br>CSV (delimita<br>PDF<br>MHTML (archi<br>Excel | con datos de info<br>do por comas)<br>vo web) | CBF SEDE DE L         | A DIF | RECCION    | GENE      |
| L |                                                                  |                                                |                  | ASK         | SNACION D   | E AUTORIZ/   | ACION DI                     |      | Archivo TIFF                                                   |                                               |                       |       |            |           |
| L | Número:                                                          | 771                                            | e Fecha          | 2019-04-17  |             | Unidad / Sul | ounidad                      | 41   | -06-00-001 ICBF SI                                             | EDE DE LA DIRECCI                             | ON GENERAL            | _     |            | _         |
| L | Estado:                                                          | Tramitada                                      | Tipo<br>Monada : | po Pesos    |             |              | icion                        |      | 7619                                                           | Fecha Autorizacion                            | 2019-04-12            |       |            |           |
| L | Tipo de Vigencia Futu                                            | woneda.:                                       |                  |             |             | DOFFIC       | Aval Fisca                   |      | NO                                                             |                                               |                       |       |            |           |
| L | Valor Inicial:                                                   |                                                | .620.437.263.00  | Valor Opera | ciones:     | 17.09        | 0.239.162.0                  | o Va | lor Total:                                                     | 28.710.676.445.0                              | 0 Saldo No Utilizado: | Т     | 10.888.0   | 33.001,0  |
|   |                                                                  |                                                |                  |             | DE          | TALLE ASIC   | SNACION                      | POR  | AÑO                                                            |                                               |                       |       |            |           |
|   | Posicie                                                          | in Catálogo de Gasto                           |                  | Fuente      | Recurso     | Situao.      | Fecha                        |      | Valor Inicial                                                  | Valor Operación                               | Valor Actual          | Т     | Saldo No l | Jtilizado |
|   | C-4100-1500-7 FORTAL<br>DE LA INFORMACIÓN<br>EL ICBF A NIVEL NAC | ECIMIENTO DE LAS<br>Y LAS COMUNICACIÓ<br>IONAL | TECNOLOGIAS      | Propios     |             |              | 2019-05-02                   |      | 9.820.437.283.00                                               | 17.090.239.162.0                              | D                     |       |            |           |
|   |                                                                  | _                                              |                  |             |             |              | Total Rubro                  |      | 0.620.437.283,00                                               | 17.000.230.162,0                              | 26.710.676.445        | .00   | 10.886.0   | 53.001,0  |
| L | Año Fiscal                                                       | 2020                                           |                  |             |             | Tota         | iles por año                 | 6    | 9.620.437.283,00                                               | 17.090.239.102,0                              | 0 28.710.878.445      | .00   | 10.888.0   | 33.001,0  |
|   |                                                                  |                                                |                  |             |             | DATOSAD      | MINISTRAT                    | IVOS |                                                                |                                               |                       | _     |            | _         |
| L | Número Doc Soporte:                                              | 1-2010-038348-0101                             |                  |             | Fecha Doc.  | Soporte:     |                              | T    | 2010-04-17                                                     | Tipo Doc. Soporte:                            | SOLICITUD             | _     |            | _         |
| L | Notas Doc. Soporte:                                              |                                                |                  |             |             |              |                              |      |                                                                |                                               |                       | _     |            |           |
|   |                                                                  |                                                |                  |             |             | Firma R      | esponsab                     | le.  |                                                                |                                               | _                     |       |            |           |

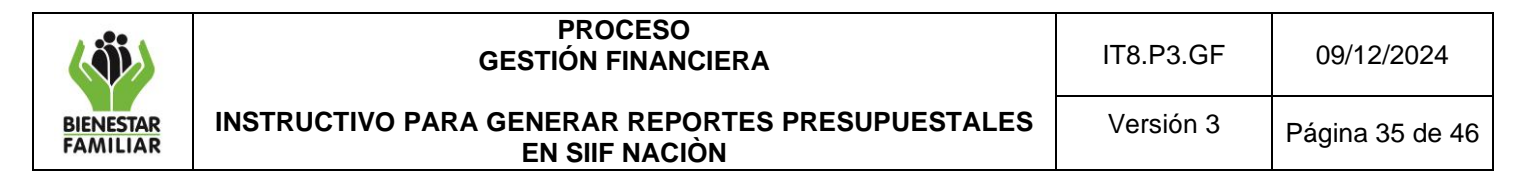

Si requiere exportar el reporte:

- En el ícono del disquete seleccionar el tipo de documento al cual queremos exportar la información, según indica la imagen a continuación
- El aplicativo arroja mensaje "quiere abrir o guardar el reporte": Seleccionar "Abrir".

#### Asignación de Autorización de Vigencias Futuras

| Archi | ivo Inicio         | Insertar Disp        | posición de       | página       | Fórmul     | as Da                   | itos R         | evisar Vista        | Ayuda              |                      |                   |
|-------|--------------------|----------------------|-------------------|--------------|------------|-------------------------|----------------|---------------------|--------------------|----------------------|-------------------|
| D     | VISTA PROTEC       | iIDA Tenga cuidado   | : los archivo     | os de Intern | et pueden  | contener v              | irus. Si no f  | iene que editarlo,  | es mejor que siga  | en Vista protegida.  | Habilitar ediciór |
|       |                    |                      |                   |              |            |                         |                |                     |                    |                      |                   |
| A1    | Ŧ                  |                      | £                 |              |            |                         |                |                     |                    |                      |                   |
|       | A                  | вср                  | E                 | E            | G          | н                       | LUK L          | M                   | N P                | GR S                 | U                 |
| 5     |                    |                      | Autoriza          | lon de Vie   | encias Eut | uran                    |                |                     | MHoprojas          | OLGA PATRICIA ROJ    | AS FRANCO         |
| à l   |                    |                      |                   |              |            |                         | Unidad         | l ó Subunidad       | 41-06-00-001       | ICBF SEDE DE LA DIRI | ECCION GENERAL    |
| 5 C   |                    |                      |                   |              |            |                         | Ejecut         | ora Solicitante:    |                    |                      |                   |
|       |                    | Mación               |                   |              |            |                         | Usua           | rio Solicitante:    | 2022 07 04 42-2    |                      |                   |
| 0     |                    | THEOTON!             |                   |              |            |                         | r ocria        | y nora sistema.     | 2020-07-01-12.3    | a p. m.              |                   |
| 1     |                    |                      |                   |              |            |                         |                |                     |                    |                      |                   |
| 3     |                    |                      |                   |              |            |                         |                |                     |                    |                      |                   |
| 4     | 10mara.            | 771                  | Fecha             | 2019-04-17   | SNACION D  | Unidad / S              | ubunidad       | ALOS-00-001 CPE SEI |                    | GENERAL              |                   |
|       | admeres.           | Trambada             | Registro:<br>Tipo | Deses        |            | ejecutora:<br>Nro Autor | izacion        | 700 00 00 00 00 00  | Feeha              | 2012-04-12           |                   |
| 2     | lino de Vigencia I | Futura               | Moneda.:          | Ordinaria    |            | DGPPN                   | Aval Fiseal    | NO                  | Autorization       | 2013-04-12           |                   |
| 8     | alor Inicial:      | 1                    | 620.437.293,00    | Valor Ope    | aciones    | 17.0                    | 090.239.162,00 | Valor Total:        | 26.710.676.445,00  | Saldo No Utilizado:  | 10.886.063.991,00 |
| 9     |                    | •                    |                   |              | -          |                         | CHACION        | 00.00               |                    |                      |                   |
|       | Posiai             | ion Catálogo de Gast |                   | Eugene       | Basuras    | Riture                  | Feeha          | Natas Internet      | Valor Operación    | Valor Astual         | Saldo No          |
| 2 5   | -4199-1500-7 FORT/ | LECIMIENTO DE LAS TI | CNOLOGIAS         | Propies      | Hetuist    | ondao.                  | 2018-05-02     | 9.620.437.283.00    | 17.090.239.162.00  | Turon Pressua        | Utilizado         |
| 3     | JE LA INFORMACIC   | IN Y LAS COMUNICACIO | NES-TICEN         |              |            |                         | Total          | 9.620.437.283,00    | 17.090.239.162,00  | 26.710.676.445.00    | 10.886.063.991,00 |
| 4     | Año Fiseal         | 2020                 |                   |              |            | Total                   | es por año     | 9.620.437.283,00    | 17.090.239.162,00  | 26.710.676.445,00    | 10.886.063.991,00 |
| 5     |                    |                      |                   |              |            |                         | MINISTRA       | nyos                |                    |                      |                   |
| 7     | lúmero Doc         | 1-2019-038348-0101   |                   |              | Feeha Doe  | . Soporte:              |                | 2019-04-17          | Tipo Doc. Soporte: | SOLICITUD            |                   |
|       | Notas Doc.         |                      |                   |              |            |                         |                |                     |                    |                      |                   |
| 29    | soporce:           |                      |                   |              |            |                         |                |                     |                    |                      |                   |
| 30    |                    |                      |                   |              |            | Firma B                 | Responsab      | le.                 |                    | -                    |                   |
| -     |                    | Hoja1 Hoja2          | Hoja3             | Hoja4        | Hoia5      | Hoia6                   | Hoja7          | Hoja8 Ho            | ia9 Hoja10         | Hoja' 🕀 🕴            | [4]               |
|       |                    |                      |                   |              |            |                         | 1              | I compare I com     |                    |                      |                   |
|       |                    |                      |                   |              |            |                         |                |                     |                    |                      |                   |

### 4.3.2 Consulta Compromisos Vigencias Futuras

Con base en el cupo asignado a la Regional, esta registra el Compromiso de Vigencia Futura a nivel Proyecto.

Para que sea posible la ejecución del Compromiso de Vigencia Futura en la vigencia actual, se requiere el traslado del documento del compromiso; actividad que debe realizar la regional en el periodo de transición (del 1 al 20 de enero), en la transacción utilizada para el traslado del documento, se selecciona el Subproyecto donde se van a ejecutar los recursos.

**Cómo Conectarse:** El usuario ingresa por la Unidad Ejecutora y/o la Subunidad, donde registró la gestión, con el perfil "Entidad – Gestión Presupuesto Gastos". En la lista de grillas de la parte superior izquierda ingresa a la siguiente ruta:

RUTA: GESTION DE GASTOS (EPG) / Consultas / Listado de compromisos vigencias Futuras.

|                       | PROCESO<br>GESTIÓN FINANCIERA                                      | IT8.P3.GF | 09/12/2024      |
|-----------------------|--------------------------------------------------------------------|-----------|-----------------|
| BIENESTAR<br>FAMILIAR | INSTRUCTIVO PARA GENERAR REPORTES PRESUPUESTALES<br>EN SIIF NACIÒN | Versión 3 | Página 36 de 46 |
|                       |                                                                    |           |                 |

| Año:           | 2034            | ~        |  |  |
|----------------|-----------------|----------|--|--|
| Periodo:       | Primer Semestre | ~        |  |  |
| Estado:        | Todos           | ~        |  |  |
| Tipo de gasto: | Todos           | ~        |  |  |
| Año Futuro:    | Todos           | <b>~</b> |  |  |
|                |                 |          |  |  |

#### Acciones

- Año: Seleccionar año requerido.
- Periodo: Seleccionar "Primer Semestre" o "Segundo Semestre".
- Estado: Seleccionar "Todos".
- Tipo de gasto: Seleccionar "Todos".
- Año Futuro: Seleccionar año requerido.
- Dar clic en el campo "Ver Consulta".

| Codigo Entidad | Nombre Exportar contenido archivo | Fecha Registro | Numero Compromiso | Numero Autorizacion VF | Numero Asignacion Autorizacion VF | Comp |
|----------------|-----------------------------------|----------------|-------------------|------------------------|-----------------------------------|------|
| 41-06-00-001   | ICBF SEDE DE LA DIRECCION GENERAL | 2019-05-16     | 219               | 7619                   | 7719                              | Si   |
| 41-06-00-001   | ICBF SEDE DE LA DIRECCION GENERAL | 2019-05-16     | 119               | 7619                   | 7719                              | Si   |
| 41-06-00-001   | ICBF SEDE DE LA DIRECCION GENERAL | 2019-07-12     | 319               | 7519                   | 16919                             | SI   |
| 41-06-00-001   | ICBF SEDE DE LA DIRECCION GENERAL | 2019-07-19     | 419               | 16519                  | 17619                             | Si   |
| 41-06-00-001   | ICBF SEDE DE LA DIRECCION GENERAL | 2019-07-19     | 419               | 7519                   | 16919                             | SI   |
| 41-06-00-001   | ICBF SEDE DE LA DIRECCION GENERAL | 2019-07-31     | 519               | 7619                   | 7719                              | Si   |
| 41-06-00-001   | ICBF SEDE DE LA DIRECCION GENERAL | 2019-08-14     | 619               | 7519                   | 16919                             | Si   |
| 41-06-00-001   | ICBF SEDE DE LA DIRECCION GENERAL | 2019-08-14     | 619               | 16519                  | 17619                             | SI   |
| 41-06-00-001   | ICBF SEDE DE LA DIRECCION GENERAL | 2019-08-15     | 719               | 7519                   | 16919                             | Si   |
| 41-06-00-001   | ICBF SEDE DE LA DIRECCION GENERAL | 2019-08-15     | 819               | 16519                  | 17619                             | Si   |
| 41-06-00-001   | ICBF SEDE DE LA DIRECCION GENERAL | 2019-08-15     | 919               | 16519                  | 17619                             | SI   |
| 41-06-00-001   | ICBF SEDE DE LA DIRECCION GENERAL | 2019-08-15     | 1019              | 7519                   | 16919                             | Si   |
| 41-06-00-001   | ICBF SEDE DE LA DIRECCION GENERAL | 2019-08-15     | 919               | 7519                   | 16919                             | Si   |
| 41-06-00-001   | ICBF SEDE DE LA DIRECCION GENERAL | 2019-08-15     | 1019              | 16519                  | 17619                             | SI   |
| 41-06-00-001   | ICBF SEDE DE LA DIRECCION GENERAL | 2019-08-15     | 819               | 7519                   | 16919                             | Si   |
| 14 40          | -++1                              |                |                   |                        |                                   |      |
|                | Campo:                            | Operador:      |                   | Valor:                 |                                   | Y/O: |

Si requiere exportar el reporte:

- En el ícono de la carpeta por defecto aparece XLS (Excel) seleccionar el tipo de documento al cual queremos exportar la información, según indica la imagen a continuación
- El aplicativo arroja mensaje Seleccionar "Abrir" si se exporta el archivo a Excel habilitar edición.

| ( iii)                | PROCESO<br>GESTIÓN FINANCIERA                                      | IT8.P3.GF | 09/12/2024      |
|-----------------------|--------------------------------------------------------------------|-----------|-----------------|
| BIENESTAR<br>FAMILIAR | INSTRUCTIVO PARA GENERAR REPORTES PRESUPUESTALES<br>EN SIIF NACIÒN | Versión 3 | Página 37 de 46 |

### Listado de Compromisos Vigencias Futuras

| rchivo Inicio Inse | ertar Disposición de página Fórmulas                 | Datos Revisar Vista Ayu                        | da                           |                        |                                   |                     |
|--------------------|------------------------------------------------------|------------------------------------------------|------------------------------|------------------------|-----------------------------------|---------------------|
| VISTA PROTEGIDA    | Tenga cuidado: los archivos de Internet pueden conte | ener virus. Si no tiene que editarlo, es mejor | que siga en Vista protegida. | Habilitar edición      |                                   | ×                   |
| u • :              | × ✓ fr Codigo Entidad                                |                                                |                              |                        |                                   | ^                   |
| A                  | 8                                                    | с                                              | D                            | E                      | F                                 | G                   |
| Codigo Entidad     | Nombre Entidad                                       | Fecha Registro                                 | Numero Compromiso            | Numero Autorizacion VF | Numero Asignacion Autorizacion VF | Comp Trasladado Fut |
|                    |                                                      |                                                |                              |                        |                                   |                     |
|                    |                                                      |                                                |                              |                        |                                   |                     |
| 41-05-00-001       | ICBF SEDE DE LA DIRECCION GENERAL                    | 2019-05-16 00:00:00                            | 219                          | 7619                   | 771                               | 9 Si                |
|                    |                                                      |                                                |                              |                        |                                   |                     |
|                    |                                                      |                                                |                              |                        |                                   |                     |
| 41-06-00-001       | ICBF SEDE DE LA DIRECCION GENERAL                    | 2019-05-16 00:00:00                            | 119                          | 7619                   | 771                               | 9 51                |
|                    |                                                      |                                                |                              |                        |                                   |                     |
| 41-06-00-001       | ICBF SEDE DE LA DIRECCION GENERAL                    | 2019-07-12 00:00:00                            | 319                          | 7519                   | 1691                              | 9 SI                |
|                    |                                                      |                                                |                              |                        |                                   |                     |
| 41-05-00-001       | ICBF SEDE DE LA DIRECCION GENERAL                    | 2019-07-19 00:00:00                            | 419                          | 16519                  | 1761                              | 9 Si                |
|                    |                                                      |                                                |                              |                        |                                   |                     |
| 41-06-00-001       | ICBF SEDE DE LA DIRECCION GENERAL                    | 2019-07-19 00:00:00                            | 419                          | 7519                   | 1691                              | 9 51                |
|                    |                                                      |                                                |                              |                        |                                   |                     |
|                    |                                                      |                                                |                              |                        |                                   |                     |
|                    |                                                      |                                                |                              |                        |                                   |                     |
| < > Expor          | rtar (16) 🛞                                          |                                                |                              | 4                      |                                   | Þ                   |
| sto                |                                                      |                                                |                              |                        | III                               | + 100%              |

A partir del 2 de enero de la siguiente vigencia, las subunidades ejecutoras deberán realizar el traslado de compromisos de vigencias futuras registrados en la vigencia anterior para que se afecte el presupuesto de la vigencia que inicia.

La transacción a través de la cual se realiza el traslado de compromisos de vigencias futuras registra en forma automática la solicitud de CDP y el compromiso presupuestal, afectando las apropiaciones de la vigencia fiscal que se inicia.

## 4.4 GENERACIÓN DE REPORTES PARA LIQUIDACIÓN DE CONTRATOS

#### 4.4.1 Reporte Relación de Pagos

Para la liquidación de un contrato es necesario generar el Reporte de Relación de pagos, con el fin de establecer los desembolsos realizados al tercero contratista y el posible saldo por obligar.

**Cómo Conectarse:** El usuario debe ingresar por la Sub Unidad Ejecutora donde se registró la gestión, con el perfil "Entidad –Gestión Presupuesto Gastos". En la lista de grillas de la parte superior izquierda ingresa a la siguiente ruta:

GESTION DE GASTOS (EPG) / Reportes / Relación de Pagos / Relación de Pagos

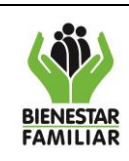

#### PROCESO GESTIÓN FINANCIERA

Versión 3

09/12/2024

#### INSTRUCTIVO PARA GENERAR REPORTES PRESUPUESTALES EN SIIF NACIÒN

|                                                                                                    | Año: 2024                                     | ▼                                                                                |                  |
|----------------------------------------------------------------------------------------------------|-----------------------------------------------|----------------------------------------------------------------------------------|------------------|
| <form></form>                                                                                                    | Tercero * :                                   |                                                                                  |                  |
| Corporations *:   Beleccions   Unidad Ejecutora   Conpromiso   Ver Report   Englist     Ver Report     Inglist     Conpromiso     Ver Report     Inglist     Ver Report     Inglist     Ver Report     Inglist     Inglist </th <th>Buscar tercero: C<br/>Documento : C<br/>Nombre:</th> <th><b>X</b></th> <th></th>                                                                                                    | Buscar tercero: C<br>Documento : C<br>Nombre: | <b>X</b>                                                                         |                  |
| <form></form>                                                                                                    |                                               |                                                                                  |                  |
| Seleccione Unidad Ejecutora Compromiso Main   Ver Reporte Linpiar Cancelar     Nerporte Relación de Pagos     Seleccione Seleccione     Seleccione Seleccione     Nerre de lorenzo     Seleccione     Nerre de lorenzo     Seleccione     Seleccione     Nerre de lorenzo     Seleccione     Seleccione <td>Compromisos * : 🔍</td> <td></td> <td></td>                                                                                                    | Compromisos * : 🔍                             |                                                                                  |                  |
| Seleccione       Unidad Ejecutora       Compromiso       Valor         <                                                                                                    | Todos                                         |                                                                                  |                  |
| Páginal de         Ver Reporte       Lingiar       Cancelar                                                                                                    | Seleccione Unidad Ejecu                       | utora Compromiso << No contiene registros >>                                     | Valor            |
|                                                                                                    | III III IIII IIII IIIIIIIIIIIIIIIIIIII        |                                                                                  | Página 1 de 1    |
| Reporte Relación de Pagos <td< td=""><td></td><td>Ver Reporte</td><td>Limpiar Cancelar</td></td<>                                                                                                    |                                               | Ver Reporte                                                                      | Limpiar Cancelar |
| Reporte Relación de Pagos         Arc:         Terraro:         StIF - Disqueda de Terceros en el Sistema         Supuesa de Terceros en el Sistema         Numero de documento de<br>identidad         OCIDADI Natural Natural Nacional I primer nombre         Numero de documento de<br>identidad         OCIDADI Nettraliza jurísica *         Persona Natural Nacional I primer nombre         Numero de documento de<br>identidad         OCIDADI Nettraliza Jurísica *         Persona Natural Nacional I primer nombre         Numero de documento de<br>identidad         OCIDADI Nettraliza Jurísica *         Persona Natural Nacional I (270503)         Persona Natural Nacional I (270503)         Persona Natural Nacional I (270503)         De ude do Cudadami I (270503)         De uden visualizar un número limitado de registros. Para resultados más específicos utilize los fitros de bioqueda.         Interpresentidad visualizar un número limitado de registros. Para resultados más específicos utilize los fitros de bioqueda.         Aceptar Execution.                                                                                                    |                                               |                                                                                  |                  |
| Afe:       2024         Teceno 1:          SIF - Búsqueda de Terceros en el Sistema         Il éviqueda de Terceros en el Sistema          Nuturisteza jurício *       Persona Natural Nasional ** Primer nombre         Nuturisteza jurício *       Persona Natural Nasional ** Primer nombre         O de documento de       03-Cédula de Cludadanía ** Gegundo nombre         Nomero de documento de       03-Cédula de Cludadanía ** Gegundo nombre         Número de documento de       03-Cédula de Cludadanía ** Gegundo apelido         Número de documento de       03-Cédula de Cludadanía ** Gegundo apelido         Número de documento de       03-Cédula de Cludadanía ** Ordoba ** Rezión Social ** Estedo Código Interno         Ración social       01-01-01         Visurialeza Jurício ** po de Doc. ** No de Doc. Nombre 6 Razón Social ** Estedo Código Interno         Rezión social       01-01-01         Visurialeza Jurício ** po de Doc. ** No de Doc. Nombre 6 Razón Social ** Estedo Código Interno         Rezión social       01-01-01         Prode Naturial Nasional ** Fato estados más específicos utilice Ios fitros de biosqued.         La Ceptar **       Cancelar                                                                                                    | Reporte Relación                              | de Pagos                                                                         |                  |
| SIF - Búsqueda de Terceros en el Sistema         Búsqueda de Terceros en el Sistema         Naturaleza jurísica *         Tipo de documento de         O2-Cédula de Cudadamía *         Segundo nombre         Nimero de documento         O2-Cédula de Cudadamía *         Segundo nombre         Nimero de documento         O2-Cédula de Cudadamía *         Segundo nombre         Nimero de documento         O2-Cédula de Cudadamía *         Segundo nombre         Nimero de documento         Primer apelido         Código interno         Razón social         Tipo de Doc.       No de Doc. Nombre o Razón Social         Estado Código Interno         Razón social         Encoran Natural Nacional       676003         De LUMA RESTREPO RICHARDO Exerce 003811         Image: Segundo apelido         Se pueden visualizar un número limitado de registros. Para resultados más especificos utilize los fitros de bisqueda.         Aceptar selección.                                                                                                    | Año: 2024<br>Tercero * :                      | V                                                                                |                  |
| Bisqueda de Teneros en el Sistema         Natureleza jurídica *       Persona Natural Nacional *       Primer nombre         Tipo de documento de<br>ijentidad       03-Cédula de Ciudadanía *       Segundo nombre         Número de documento       0770003       Primer apellido         Código Interio       Segundo apellido         Razón social       Tipo de Doc:       No de Doc: Nonder De Razón Social         Estado Código Interio       Segundo apellido         Nomona Matural Nacional       Gódida de Ciudadanía       Estado Código Interio         Razón social       Estado Código Interio       Primer apellido         No de Doc:       No de Doc: Nonde Doc Nombre o Razón Social       Estado Código Interio         Razón social       Estado Código Interio       Primer apellido         Internet Satural Nacional       Gódida de Ciudadanía       877003       DE LIMA RESTREPO RICIVARO       Advis 033111         Internet Satural Nacional       Edida de Ciudadamá 877003       DE LIMA RESTREPO RICIVARO       Advis 033111       Internet         Internet Satural Nacional Lindo de registros. Para resultados más especíños utilize los fitros de bisqueda.       Aceptar selección.                                                                                                    | SIIF - Búsqueda de Terceros en e              | el Sistema                                                                       | *                |
| Budguelá de Teterora en el Sistema         Naturaleza jurídica *         Tipo de documento de documento         02-Oddula de Ciudadanía ·         Segundo nombre         Número de documento         02-Oddula de Ciudadanía ·         Segundo nombre         Razón social         Interiora Natural Nacional         Primer paelido         Ogo interno         Razón social         Interiora Matural Kasional         Vinero de Cocumento         Primer apelido         Segundo apelido         Naturaleza Jurídica         Tipo de Doc.         No de Doc.         Norber o Razón Social         Estado Código Interno         Notaraleza Jurídica         Tipo de Doc.         Norber o Razón Social         Estado Código Interno         Vecona Natural Nacional Gódula de Ciudadanía 8776003         De LUMA RESTREPO RICHARD         Activo 6038111         Interno         Papira 1 da 1         Se pueden visualizar un número limitado de registros. Para resultados más específicos utilice los fitros de búsqueda.         Aceptar selección.                                                                                                    |                                               |                                                                                  | 1                |
| Naturaleza jurídica *       Persona Matural Nacional V       Primer nombre         Tipo de documento de<br>las documento       0.5.5.66.01 de Ciudadanía V       Segundo nombre         Nimere de documento       0.775003       Primer apelido         Códgo interno       Segundo apelido       Immer apelido         Razón social       Segundo apelido       Immer apelido         Naturaleza Jurídica       Tipo de Doc.       No de Doc. Nembre o Razón Social       Estado Códgo Interno         Normen Natural Nacional       Códuda de Ciudadanía 877603       DE LIMA RESTREPO RICHARD       Activo 003811         Verona Natural Nacional       Códuda de Ciudadanía 877603       DE LIMA RESTREPO RICHARD       Activo 003811         Verona Natural Nacional       Cáduda de Ciudadanía 877603       DE LIMA RESTREPO RICHARD       Activo 003811         Verona Natural Nacional       Cáduda de Ciudadanía 877603       DE LIMA RESTREPO RICHARD       Activo 003811         Verona Natural Nacional       Cáduda de Ciudadanía 877603       DE LIMA RESTREPO RICHARD       Activo 003811         Verona Natural Nacional       No de registros. Para resultados más específicos utilice los fitros de bisqueda.       Aceptar seleccion.                                                                                                    | Busqueda de Terceros en el Sistema            |                                                                                  |                  |
| Indendicad       ID2-Cédebla de Clustadania       Segundo nombre         Número de documento       ID705003       Primar apelido         Código interno       Segundo apelido         Razón social       Segundo apelido         Naturaleza Jurídica       Tipo de Doc.         No de Doc.       No de Doc.         No de Doc.       No de Doc.         No de Doc.       No de Doc.         Rezona Natural Natural Natural Natural       Eduda de Custadania         Se pueden visualizar un número limitado de registros.       Para resultados más específicos utilice los fitros de bisqueda.         Aceptar selección.       Aceptar selección.                                                                                                    | Naturaleza jurídica * Persona I               | Natural Nacional V Primer nombre                                                 |                  |
| Número de documento       @779503         Código interno       Segundo apelido         Razón social       @         Naturaleza Jurídica       Too de Doc.       No de Doc. Nondre o Razón Social       Estado Código Interno         Persona Natural Nacional       Códula de Ciudadanía       8776903       DE LIMA RESTREPO RICI MARO       Activo 6038111         I I I I I I I I I I I I I I I I I I I                                                                                                    | identidad 03-Cédul                            | la de Ciudadanía 💙 Segundo nombre                                                |                  |
| Razón social       Image: Construction of the construction of the construction of the          | Número de documento 8776503<br>Código interno | Primer apellido     Segundo apellido                                             |                  |
| Naturaleza Jurídica       Tipo de Doc.       No de Doc.       Nombre o Razón Social       Estado Código Interno         Persona Neural Nacional       Cédula de Cuidadamá       977603       DE LIMA, RESTREPORICIARD       Acivo 603811         I 4 4 > > > > > > > > > > > > > > >                                                                                                    | Razón social                                  |                                                                                  |                  |
| Naturaleza Jurídica       Tipo de Doc.       Nro de Doc.       Nor de Doc.       Estado Código Interno         Persona Natural Nacional       Céduda de Ciudadamia       8776503       DE LIMA: RESTREPO RICHARD       Activo 6038111         I       I       Plagina 1 de 1       Image: Seconda de Seconda de registros.       Plagina 1 de 1       Image: Seconda de registros.         3       Se pueden visualizar un número limitado de registros.       Para resultados más específicos utilice los filtros de búsqueda.       Cancelar         Acceptar selección.       Acceptar selección.                                                                                                    |                                               | Q                                                                                |                  |
| Image: Section Control Control Contro Control Control Contro Control Control Control Control Control C | Naturaleza Jurídica Tino de D                 | Doc Mro de Doc Nombre o Barón Social Estado Córtino Interno                      |                  |
| Id et Image: Page a 1 de 1         et Image: Page a 1 de 1                                                                                                    | Persona Natural Nacional Cédula de            | e Ciudadanía 8776503 DE LIMA, RESTREPO RICHARD Activo 6038111                    |                  |
| Se pueden visualizar un número limitado de registros. Para resultados más específicos utiloe los fitros de búsqueda.           Aceptar         Cancelar           Aceptar selección.         Aceptar selección.                                                                                                    | H K IIIIIIIIIIIIIIIIIIIIIIIIIIIIIIIIIII       | Página 1 de 1                                                                    |                  |
| Aceptar Gancelar<br>Aceptar selección.                                                                                                    | Se pueden visualizar un número limitado       | o de registros. Para resultados más específicos utilioe los filtros de búsqueda. |                  |
| Aceptar selección.                                                                                                    |                                               | Aceptar Cancelar                                                                 |                  |
|                                                                                                    |                                               | Aceptar selecc                                                                   | ión.             |
|                                                                                                    |                                               |                                                                                  |                  |

## Acciones

- Año: Seleccionar año requerido
- Buscar tercero: Seleccionar los datos de "Naturaleza Jurídica, Tipo y Número de documento" requeridos y dar clic en "Buscar". Automáticamente el sistema presenta los datos del tercero requerido, se da clic sobre el tercero y al resaltarse sus datos se da clic en "Aceptar".

|                       | PROCESO<br>GESTIÓN FINANCIERA                                      | IT8.P3.GF | 09/12/2024      |
|-----------------------|--------------------------------------------------------------------|-----------|-----------------|
| BIENESTAR<br>FAMILIAR | INSTRUCTIVO PARA GENERAR REPORTES PRESUPUESTALES<br>EN SIIF NACIÒN | Versión 3 | Página 39 de 46 |
|                       |                                                                    |           |                 |

| ercero * :                                                 | 2024                                                                                                    |                                                             |                                                                                                 |
|------------------------------------------------------------|----------------------------------------------------------------------------------------------------|-------------------------------------------------------------|-------------------------------------------------------------------------------------------------|
|                                                            |                                                                                                    |                                                             |                                                                                                 |
| Buscar tercero:                                            | Q                                                                                                    |                                                             |                                                                                                 |
| Descrete                                                   | 0770500                                                                                                    |                                                             |                                                                                                 |
| Jocumento :                                                | 6770003                                                                                                    |                                                             |                                                                                                 |
| Nombre:                                                    | DE LIMA, RESTREPO RICHARD                                                                                                    |                                                             |                                                                                                 |
|                                                            |                                                                                                    |                                                             |                                                                                                 |
|                                                            |                                                                                                    |                                                             |                                                                                                 |
|                                                            |                                                                                                    |                                                             |                                                                                                 |
| romisos * : 🔍                                              |                                                                                                    |                                                             |                                                                                                 |
| romisos * : 🔍<br>os                                        |                                                                                                    |                                                             |                                                                                                 |
| romisos * : 🔍<br>os<br>Seleccione                          | Unidad Ejecutora                                                                                                    | Compromiso                                                  | Valor                                                                                           |
| romisos * : Q<br>os<br>Seleccione                          | Unidad Ejecutora<br>48-02-00-001 - ICBF SEDE DE LA DIRECCI                                                                                                    | Compromiso<br>20024                                         | Valor<br>66,381,160.00                                                                          |
| romisos * : 🔍<br>os<br>Seleccione                          | Unidad Ejecutora<br>46-02-00-001 - ICBF SEDE DE LA DIRECCI<br>48-02-00-001 - ICBF SEDE DE LA DIRECCI                                                                                     | Compromiso<br>29824<br>280424                               | Valor<br>66,381,160.00<br>622,833.00                                                            |
| ramisos * : Q<br>os<br>Seleccione                          | Unidad Ejecutora<br>48-02-00-001 - ICBF SEDE DE LA DIRECCI<br>48-02-00-001 - ICBF SEDE DE LA DIRECCI<br>48-02-00-001 - ICBF SEDE DE LA DIRECCI                                           | Compromiso<br>29924<br>260424<br>305524                     | Valor<br>66,381,160.00<br>622,833.00<br>1,038,056.00                                            |
| romisos * : Q<br>os<br>Seleccione<br>V<br>V<br>V           | Unidad Ejecutora<br>48-02-00-001 - ICBF SEDE DE LA DIRECCI<br>48-02-00-001 - ICBF SEDE DE LA DIRECCI<br>48-02-00-001 - ICBF SEDE DE LA DIRECCI                                           | Compromiso<br>28924<br>280424<br>305524<br>324924           | Valor<br>66,381,180.00<br>622,833.00<br>1,038,055.00<br>622,833.00                              |
| romisos * : Q<br>os<br>Seleccione<br>Q<br>Q<br>Q<br>Q      | Unidad Ejecutora<br>46-02-00-001 - ICBF SEDE DE LA DIRECCI<br>46-02-00-001 - ICBF SEDE DE LA DIRECCI<br>46-02-00-001 - ICBF SEDE DE LA DIRECCI<br>46-02-00-001 - ICBF SEDE DE LA DIRECCI | Compromiso<br>28024<br>280424<br>306524<br>324024<br>384224 | Valor<br>66,381,160.00<br>622,833.00<br>1,038,055.00<br>622,833.00<br>738,833.00<br>738,833.00  |
| romisos * : Q<br>os<br>Seleccione<br>Q<br>Q<br>Q<br>Q<br>Q | Unidad Ejecutora<br>46-02-00-001 - ICBF SEDE DE LA DIRECCI<br>48-02-00-001 - ICBF SEDE DE LA DIRECCI<br>48-02-00-001 - ICBF SEDE DE LA DIRECCI<br>48-02-00-001 - ICBF SEDE DE LA DIRECCI | Compromiso<br>29924<br>200424<br>306524<br>324924<br>384224 | Valor<br>66,381,160.00<br>622,833.00<br>822,833.00<br>622,833.00<br>738,833.00<br>Pågina 1 de 1 |

- Compromiso: Dar clic en el recuadro con los puntos suspensivos para que la herramienta muestre los compromisos relacionados con el tercero durante la vigencia seleccionada. De esta manera se selecciona el compromiso del cual se requiere el reporte.
- Dar clic en el campo "Ver reporte".

Si requiere exportar el reporte:

- En el ícono del disquete seleccionar el tipo de documento al cual queremos exportar la información, según indica la imagen a continuación
- El aplicativo arroja mensaje "quiere abrir o guardar el reporte": Seleccionar "Abrir".

| 14 4 (                                                                                                    |                                                          |                                                                                                   | .co/siiF.                     | .Reportes/R                                                                                                    | eportes/Co              | omun/,D                                                                                                    | anainto                                                                                     | =.assA01                                                                                                    | TVTVICIU                                                                                                  | SEONVVA                                                                                                    | Рорирк                                                                                    | eporte.aspxr                                                                                                    | rpt=EPG/F                        | CEP_EP    | GUS6_Relaci                                                                                                    | n e                                                                       |
|----------------------------------------------------------------------------------------------------|----------------------------------------------------------|---------------------------------------------------------------------------------------------------|-------------------------------|----------------------------------------------------------------------------------------------------|-------------------------|----------------------------------------------------------------------------------------------------|---------------------------------------------------------------------------------------------|----------------------------------------------------------------------------------------------------|----------------------------------------------------------------------------------------------------|----------------------------------------------------------------------------------------------------|-------------------------------------------------------------------------------------------|----------------------------------------------------------------------------------------------------|----------------------------------|-----------|----------------------------------------------------------------------------------------------------|---------------------------------------------------------------------------|
|                                                                                                    | 1 (                                                      | le 6 🕨 🕽                                                                                          | 4                             |                                                                                                    | Busc                    | ar   Siguie                                                                                                    | inte 🔙                                                                                      | •                                                                                                    |                                                                                                    |                                                                                                    |                                                                                           |                                                                                                    |                                  |           |                                                                                                    |                                                                           |
| SI                                                                                                    | F                                                        | Nació                                                                                             |                               |                                                                                                    | Rep                     | orte Relaci                                                                                                    | ón de Pa                                                                                    | Archivo<br>CSV (de<br>PDF<br>MHTML<br>Excel                                                                        | XML con dat<br>limitado por<br>(archivo web                                                               | os de inform<br>comas)<br>)                                                                                                    | e Solicita<br>I ó Subur<br>y Hora S                                                       | inte:<br>nidad Ejecutora So<br>Natema:                                                                                                    | licitante: 41<br>20              | 1-08-00-0 | 01 ICBF S<br>-1:21 p. m.                                                                                                    | EDE DE L                                                                  |
|                                                                                                    |                                                          |                                                                                                   |                               |                                                                                                    |                         |                                                                                                    |                                                                                             | Word                                                                                                    | THE .                                                                                                    |                                                                                                    |                                                                                           |                                                                                                    |                                  |           |                                                                                                    |                                                                           |
| Joldad / Sub-                                                                                                  | Joldad:                                                  |                                                                                                   | 41<br>Di                      | -06-00-001 ICBF S<br>RECOION GENER                                                                                                    | EDE DE LA               | Número de C                                                                                                    | ompromiso:                                                                                  |                                                                                                    | 2620                                                                                                    |                                                                                                    |                                                                                           | Valor Tol                                                                                                    | at:                              | 1.1       | 20.970.748,00 5#                                                                                                    | o por paga                                                                |
| Tipe Doc. Iden                                                                                                 | didad:                                                   |                                                                                                   | N                             | T                                                                                                    |                         | Número Doc.                                                                                                    | identidad:                                                                                  |                                                                                                    | 600041433                                                                                                 |                                                                                                    |                                                                                           | Tercero                                                                                                    |                                  |           | cu                                                                                                    | ANER B.A                                                                  |
|                                                                                                    |                                                          |                                                                                                   |                               |                                                                                                    |                         |                                                                                                    |                                                                                             |                                                                                                    | DOCU                                                                                                    | MENTO SOPOR                                                                                                    | TE                                                                                        |                                                                                                    |                                  |           |                                                                                                    |                                                                           |
|                                                                                                    |                                                          |                                                                                                   |                               |                                                                                                    |                         |                                                                                                    |                                                                                             |                                                                                                    |                                                                                                    |                                                                                                    |                                                                                           |                                                                                                    |                                  |           | 07/                                                                                                    |                                                                           |
| Tipe:                                                                                                    |                                                          |                                                                                                   |                               | ORDEN DE C                                                                                                    | OMPRA I                 | Numero:                                                                                                    |                                                                                             |                                                                                                    | 1676-2019 V.F 1                                                                                           |                                                                                                    |                                                                                           |                                                                                                    |                                  | r state.  |                                                                                                    | 1/2018 0.00                                                               |
| Tipe:                                                                                                    |                                                          |                                                                                                   |                               | ORDEN DE C                                                                                                    | OMPRA                   | Numero:                                                                                                    |                                                                                             | I                                                                                                    | 1676-2019 V.F 1                                                                                           | OBJETO                                                                                                    |                                                                                           |                                                                                                    |                                  | r at at   |                                                                                                    | 1/2011 0.00                                                               |
| Tipe:<br>Objete:<br>EL SUSCRITO                                                                                | RESPONS                                                  | ABLE DEL ARS                                                                                      |                               | ORDEN DE C<br>F CONTRATAR A N<br>EGION DE COBER<br>RERIA CERTIFICA                                                                                                    | AUE AL CONTR            | PARA EL INI<br>2104<br>LATISTA ANTI                                                                                                 | STITUTO COL                                                                                 | OMBIANO DE                                                                                                    | BIENESTAR PA                                                                                              | OBJETO<br>MILIAR EL SER                                                                                                    | VICIO INTEG                                                                               | RAL DE ABEO Y CAF                                                                                                    | ETERIA MEDIA                     | NTE EL AC | UERDO MARCO D                                                                                                    | PRECIOS                                                                   |
| Objeto:<br>EL SUSCRITO                                                                                         | RESPONS                                                  | ABLE DEL ARG                                                                                      | A DE TESO                     | ORDEN DE CO<br>F CONTRATAR A N<br>COION DE COBER<br>RERIA CERTIFICA                                                                                                    | ANTICIPOS               | AUMERO:<br>2164<br>LATISTA ANTI                                                                                                    | STITUTO COL                                                                                 | OMBIANO DE<br>MENCIONAD                                                                                            | BIENESTAR PA                                                                                              | OBJETO<br>MILLAR EL SER<br>SARON LOS SK                                                                                                    | VICIO INTEG<br>SUIENTES PA                                                                | RAL DE ABEO Y CAP                                                                                                    | ETERIA MEDIA                     | NTE EL AC | UERDO MARCO D                                                                                                    | PRECIOS                                                                   |
| Tipe:<br>Objeto:<br>EL SUSCRITO<br>PECHA                                                                       | RESPONS<br>CUENTA P                                      | ABLE DEL ARG                                                                                      | A DE TESO                     | ORDEN DE CO<br>E CONTRATAR A N<br>EGION DE COBER<br>RERIA CERTIFICA<br>OBLIGACION                                                                                                    | ANTICIPOS<br>CONCESSION | PARA EL INI<br>2164<br>LATISTA ANTI<br>NUMERO                                                                                       | ERIORMENTS<br>PECHADE                                                                       | OMBIANO DE<br>E MENCIONAD<br>ORDEN DE F<br>WALOR                                                                   | BIENESTAR PA                                                                                              | OBJETO<br>MILLAR EL SER<br>SARON LOS SK                                                                                                    | VICIO INTEG<br>BUIENTES PA<br>MED<br>STACHEDUE                                            | RAL DE ABEO Y CAF<br>IGOS:<br>IO DE PAGO<br>BANED                                                                                                  | REINTE                           |           | DOCUMENT<br>TPD                                                                                                    | PRECIOS<br>BOPORTE<br>FILIME                                              |
| Vipe:           Objeto:           EL.GUSCRITO           PECHAL           2020-03-17                            | RESPONS<br>CUENTA F<br>NUMERO<br>76920                   | ABLE DEL ARE                                                                                      | A DE TESO                     | ORDEN DE CO<br>P CONTRATAR AN<br>COION DE COBER<br>RERIA CERTIFICA<br>OBLIGACION<br>BIORIO<br>BIORIO                                                                                                    | AMPRA                   | PARA EL INI<br>2164<br>ATISTA ANTI<br>NUMERO<br>63226820                                                                            | PEDIA DE<br>PADO<br>2020-03-19                                                              | OMBIANO DE<br>MENCIONAD<br>ORDEN DE F<br>VALOR<br>BHUTO<br>74.405.224.60                                           | BIENESTAR FA<br>O SE LE REALE<br>VALOR<br>DEGOCIONES<br>725.125.09                                        | OBJETO<br>MILIAR EL SER<br>SARON LOS SK<br>VALOR NETO<br>73.771.093.00                                                                       | VICIO INTEG<br>SUIENTES PA<br>MED<br>CTACHEGUE<br>00594143000                             | RAL DE ABEO Y CAF<br>IGOS:<br>IO DE PAGO<br>BANCO<br>BANCOLOMBIA S.A.                                                                              | ETERIA MEDIA<br>REINTE<br>NUMERO |           | DOCUMENT<br>TPO<br>CONTRATO<br>CONTRATO                                                                                                    | PRECIOS  SOPORTI  NO  1070                                                |
| Tipe:<br>Objeto:<br>EL.SUSCRITO<br>PECHA<br>2020-03-17<br>2020-03-17                                           | CUENTA P<br>NUMERO<br>76920<br>77020                     | OR PAGAR<br>VALOR<br>74 405 224.0<br>15 605 916.0                                                 | A DE TESO<br>0 0.00<br>0 0.00 | ORDEN DE C<br>CONTRATAR A N<br>CONTRATAR A N<br>CONTRATA | ANTRA P                 | PARA EL INI<br>2164<br>LATISTA ANTI<br>RUMERO<br>63226320<br>63230720                                                               | PICM DE<br>PICM DE<br>PICM DE<br>2020-03-19<br>2020-03-19                                   | OMBIANO DE<br>MENCIONAD<br>ORDEN DE F<br>MENCIONAD<br>74.495.224.00<br>16.005.010.00                               | BIENESTAR PA<br>DISCOMPLICATION<br>DISCOMPLICATION<br>725-125.00<br>0.00                                  | 08JET0<br>MILIAR EL SER<br>SARON LOS SIG<br>VALOR NETO<br>73.771.099.00<br>16.055.918.00                                                     | VICIO INTEG<br>SUIENTES PA<br>MED<br>050414300<br>0050414300                              | RAL DE ABEO Y CAP<br>IGOS:<br>CO DE PAGO<br>BANCOLONDIA S.A.<br>BANCOLONDIA S.A.                                                                   | REINTE                           |           | DOCUMENT<br>TPD<br>CONTRATO<br>CONTRATO<br>CONTRATO<br>CONTRATO<br>CONTRATO                                                                       | PRECIOS  PRECIOS  PRECIOS  PRECIOS  1000 1070 1070 1070 1070 1070 1070 10 |
| Tipe:<br>Objeto:<br>EL.SUSCRITO<br>PECHA<br>2020-01-17<br>2020-01-17<br>2020-01-17                             | RESPONS<br>CUENTA F<br>19929<br>77926<br>79920           | ABLE DEL ARG<br>OR PAGAR<br>VALOR<br>74.405.224.0<br>16.005.916.0<br>74.405.224.0                 | A DE TESO<br>0 0.00<br>0 0.00 | ORDEN DE C.           CONTRATAR AN           CONTRATAR AND           CONTRATAR AND           CONTRATAR AND                                                                                                    | ANTRA P                 | Numero:<br>PARA EL INI<br>2164<br>IATISTA ANTI<br>NUMERO<br>63220820<br>63230720<br>63623420                                        | PEDAA DE<br>PAGO<br>2020-03-19<br>2020-03-19<br>2020-03-19<br>2020-03-19                    | OMBIANO DE<br>MENCIONAD<br>ORDEN DE F<br>WILLOW<br>WILLOW<br>74.495.224.00<br>74.495.224.00<br>74.495.224.00       | BIENESTAR FA<br>BIENESTAR FA<br>O SE LE REALL<br>DEDUCCOMES<br>725.125.00<br>6.00<br>6.00<br>6.00<br>6.00 | 08JETO<br>MILIAR EL SER<br>SARON LOS SK<br>VALOR NETO<br>72.771.093.00<br>16.055.918.00<br>73.863.587.00                                     | VICIO INTEG<br>BUIENTES PA<br>MED<br>05504143300<br>05504143300<br>05504143300            | RAL DE ABEO Y CAF<br>IGOS:<br>BANEO<br>BANEOLOMBIA S.A.<br>SANCOLOMBIA S.A.<br>BANEOLOMBIA S.A.                                                    | REINTE                           | GRO       | DOCUMENT<br>TPO<br>CONTENTO<br>CONTENTO<br>CONTENTO<br>CONTENTO<br>CONTENTO<br>CONTENTO<br>CONTENTO<br>CONTENTO<br>CONTENTO<br>CONTENTO           | 2016 3.0<br>PRECIOS<br>30PORTI<br>NO 1676<br>NO 1676<br>NO 1676           |
| Tipe:<br>Objeto:<br>EL SUSCRITO<br>PECHA<br>2020-03-17<br>2020-03-17<br>2020-03-18<br>2020-04-31<br>2020-04-31 | RESPONS<br>CUENTA F<br>NUMBRO<br>70020<br>70020<br>10020 | ABLE DEL ARG<br>OR PAGAR<br>VALOR<br>74 495 224.0<br>15 605 916.0<br>74 495 224.0<br>93 409 396.0 | × 00 TESO                     | ORDEN DE C.           CONTRATAR A N.           CONTRATAR A N. <tr< td=""><td>ANTICIPOS<br/>SUSSESSES</td><td>PARA EL INI<br/>2164<br/>AATISTA ANTI<br/>0.020820<br/>0.020820<br/>0.020820<br/>0.020820<br/>0.020820<br/>0.020820<br/>0.020820<br/>0.020820</td><td>PEDAA DE<br/>PRORMENTO<br/>2020-03-19<br/>2020-03-19<br/>2020-03-19<br/>2020-04-29<br/>2020-04-29</td><td>OMBIANO DE<br/>MENCIONAD<br/>ORDEN DE F<br/>WHUTO<br/>74.495 224.50<br/>16.005 918.00<br/>74.495 224.50<br/>15.005 918.00</td><td></td><td>OBJETO     OBJETO     MILIAR EL BER     ARON LOS SIG     VALOR NETO     75.771.095.00     16.055.918.00     73.853.087.00     84.847.9081.00</td><td>VICIO INTEG<br/>JUIENTES PA<br/>MED<br/>0534143300<br/>0534143300<br/>0534143300<br/>0534143300</td><td>RAL DE ABEO Y CAF<br/>IGOS:<br/>BANCIO MEIA S A<br/>BANCIO MEIA S A<br/>BANCIO MEIA S A<br/>BANCIO COMEIA S A<br/>BANCIO COMEIA S A<br/>BANCIO COMEIA S A</td><td></td><td>GRO</td><td>UERDO MARCO D<br/>DOCUMENT<br/>TPIO<br/>INTERADMINISTRA<br/>CONTRATO<br/>INTERADMINISTRA<br/>CONTRATO<br/>INTERADMINISTRA<br/>CONTRATO<br/>INTERADMINISTRA</td><td>2016 3.0<br/>PRECIOS<br/>30PORTI<br/>NO 1676<br/>NO 1676<br/>NO 1676</td></tr<>                                                                                                    | ANTICIPOS<br>SUSSESSES  | PARA EL INI<br>2164<br>AATISTA ANTI<br>0.020820<br>0.020820<br>0.020820<br>0.020820<br>0.020820<br>0.020820<br>0.020820<br>0.020820 | PEDAA DE<br>PRORMENTO<br>2020-03-19<br>2020-03-19<br>2020-03-19<br>2020-04-29<br>2020-04-29 | OMBIANO DE<br>MENCIONAD<br>ORDEN DE F<br>WHUTO<br>74.495 224.50<br>16.005 918.00<br>74.495 224.50<br>15.005 918.00 |                                                                                                    | OBJETO     OBJETO     MILIAR EL BER     ARON LOS SIG     VALOR NETO     75.771.095.00     16.055.918.00     73.853.087.00     84.847.9081.00 | VICIO INTEG<br>JUIENTES PA<br>MED<br>0534143300<br>0534143300<br>0534143300<br>0534143300 | RAL DE ABEO Y CAF<br>IGOS:<br>BANCIO MEIA S A<br>BANCIO MEIA S A<br>BANCIO MEIA S A<br>BANCIO COMEIA S A<br>BANCIO COMEIA S A<br>BANCIO COMEIA S A |                                  | GRO       | UERDO MARCO D<br>DOCUMENT<br>TPIO<br>INTERADMINISTRA<br>CONTRATO<br>INTERADMINISTRA<br>CONTRATO<br>INTERADMINISTRA<br>CONTRATO<br>INTERADMINISTRA | 2016 3.0<br>PRECIOS<br>30PORTI<br>NO 1676<br>NO 1676<br>NO 1676           |

|                       | PROCESO<br>GESTIÓN FINANCIERA                                      | IT8.P3.GF | 09/12/2024      |
|-----------------------|--------------------------------------------------------------------|-----------|-----------------|
| BIENESTAR<br>FAMILIAR | INSTRUCTIVO PARA GENERAR REPORTES PRESUPUESTALES<br>EN SIIF NACIÒN | Versión 3 | Página 40 de 46 |
|                       |                                                                    |           |                 |

#### Reporte Relación de Pagos

| SI                       |                           | Nació                            |                             |                                                  | Rep                                     | orte Rela                      | ilón de Pag                         | 24                     |             |                | Usuario<br>Unidad o<br>Fecha y | Solicitante:<br>5 Subunidad Ejec<br>Hora Bistema: | utora Solicitante | 41-08     | -00-001 I<br>07-01-1:21 p. m. | OBF SEC  | E DE LA DIRI | ECCION GENERAL                |
|--------------------------|---------------------------|----------------------------------|-----------------------------|--------------------------------------------------|-----------------------------------------|--------------------------------|-------------------------------------|------------------------|-------------|----------------|--------------------------------|---------------------------------------------------|-------------------|-----------|-------------------------------|----------|--------------|-------------------------------|
|                          |                           |                                  |                             |                                                  |                                         |                                |                                     |                        |             | IELACION D     | E PAGOS                        |                                                   |                   |           |                               |          |              |                               |
| Unidad / Sub-U           | hidad:                    |                                  | 1                           | ASSOCION OF NE                                   | SEDE DE LA                              | Número de                      | Compromiso                          | 6                      | 2020        |                |                                |                                                   | Valor Total:      |           | 1.020.970.748                 | IO Saldo | por pagar:   | 509.842.922,00                |
| Tipo Doc. Iden           | indext.                   |                                  | N                           | π.                                               |                                         | Número Do                      | c. Identidad:                       |                        | 80004143    | 8              |                                |                                                   | Tercero           |           |                               | OLEAP    | ER 8A        |                               |
|                          |                           |                                  |                             |                                                  |                                         |                                |                                     |                        |             | DOCUMENTO      | SOPORTE                        |                                                   |                   |           |                               |          |              |                               |
| Tipo:                    |                           |                                  |                             | ORDEN DE                                         | OMPRA                                   | Nomero :                       |                                     |                        | 1676-201    | 9 V.F 19       |                                |                                                   |                   | r.,       | ha                            | 07/11/3  | 1019 0.00.00 |                               |
|                          |                           |                                  |                             |                                                  |                                         |                                |                                     |                        |             | OBJET          | 0                              |                                                   |                   |           |                               |          |              |                               |
| Otjelo:<br>EL SUSCRITO   | RESPONSE                  | BLE DEL API                      | A DE TES                    | F CONTRATAR A<br>EGION DE COBE<br>DREPSA CERTIFI | NVEL NACIONA<br>TURA Nº 1 OG 4          | L PARA EL<br>2164<br>RATISTA / |                                     | NTE MENCI              | O DE BIENEI | E REALIZARO    | I EL SERVIC                    | ENTES PAGOS                                       | ASEO Y CAFETER    | IA MEDIAR | TE EL ACUERDO                 | ANRCO D  | E PRECIOS CO | L455-1-AMP-2018 PARA LA MACRO |
|                          | UENTA PO                  | R PAGAR                          |                             | OBLIGACION                                       | ANTICIPOS                               |                                |                                     | RDEN DE P              | AGO         |                | ME                             | NO DE PAGO                                        | REINTE            | GRO       | DOCUMENTO S                   | PORTE    | ENTIDAD      | CONCEPTO DE PAGO              |
| reow                     | NUMERO                    | VALOR                            | IVA                         |                                                  | SECTION.                                | NAMERIO                        | PROMA DR                            | VALOR                  | DEDUCTION   | VALOR NETO     | CTACHEOU                       | 64400                                             | NUMERO            | VALOR     | TPO                           | NUMERO   | 000400       | 1                             |
| 2420-43-17               | 76920                     | 74.406.224,00                    | 0,00                        | 305820                                           |                                         | 63226820                       | 2028-03-19                          | 74.498.224.0           | 728.128,00  | 73.771.098.00  | 0030414330                     | BANCOLOMBIA B.A                                   |                   |           | CONTRATO                      | 176      | 13-01-01-01  | PAGO CONTRATO 1874            |
| 2020-03-17               | 77600                     | 10.005.018.00                    | 0,00                        | 105320                                           |                                         | 65233729                       | 2028-03-13                          | 19.005.018.0           | 8,09        | 16.003.018,00  | 0000414330                     | BANCOLOMBIA B.A                                   |                   |           | OCHYTRATO<br>WTTRACHIPAET     | ***      | 13.01.01.01  | PAGO CONTRATO 1878            |
| 2620-85-18               | 79033                     | 74.495.224.00                    | 0,00                        | 556520                                           |                                         | 63629429                       | 2028-03-19                          | 74.495.224.0           | 632.637,00  | 73.063.587.00  | 0058414330                     | BANCOLOMBIA 6.4                                   |                   |           | CONTRATO<br>INTERACIMINAST    | 876      | 13-91-91-0T  | PAGO CONTRATO 1676            |
| 2020-04-21               | 114520                    | 66.400.894.00                    | 0,00                        | 621626                                           |                                         | 10203302<br>0                  | 2023-04-29                          | 95 408 894.0           | 783.228,00  | 04.647.668,00  | 0035414330                     | BANCOLOMBIA B 7                                   |                   |           | ORDEN DR 1                    | ***      | 13.01.01.01  | PADO CONTRATO 1874            |
| 2420-86-21               | 143430                    | 100 801 878.0                    | 0,00                        | 668420                                           |                                         | 13163122                       | 2028-05-29                          | 100 001 074            | 884.809,00  | 108.614.708.00 | 0055414330                     | BANCOLOMBIA B /                                   | ·                 |           | COMPRA                        | ***      | 13.01.01.01  | PAGO CONTRATO 1676            |
| 2020-06-19               | 163720                    | 80.557.068,00                    | 0,00                        | 819520                                           |                                         | 15041172                       | 2028-08-25                          | 83.557.688.0<br>0      | 688.089,00  | 79.893.899,00  | 0055414330                     | BANCOLOMBIA B.A                                   | ·                 |           | COMPRA 1                      | 176      | 13.01.01.01  | PADO CONTRATO 1678            |
| CONCEDIDO:<br>AMORTIZADO | Ordenes de<br>Con velor r | rago en estad<br>egativo, los vi | o pagadas,<br>licres de lej | con atributo linea<br>peliceciones con o         | de pago, o atribut<br>ango a la ODP pag | o contable i<br>pedes con lo   | liferente a Nih<br>Is afribulos ari | IGUNO.<br>Isriomanie r | nerciondas  |                |                                |                                                   |                   |           |                               |          |              |                               |

#### **Documento Compromiso Presupuestal**

En el proceso de liquidación de un contrato y como complemento al Reporte de Relación de pagos, se debe generar el Comprobante del Compromiso Presupuestal. Para la generación de este documento es necesario seguir los mismos pasos del numeral 5.2.5 Documento Registro Presupuestal de Compromiso.

## 4.5 CONSULTA EJECUCIÓN POR DEPENDENCIA DE GASTO

**Cómo Conectarse:** El usuario debe ingresar por la Sub Unidad Ejecutora donde se registró la gestión, con el perfil "Entidad – Gestión Presupuesto Gastos". En la lista de grillas de la parte superior izquierda ingresa a la siguiente ruta:

GESTION DE GASTOS (EPG) / Consultas / Consulta Ejecución Presupuestal Por Dependencia de Gasto

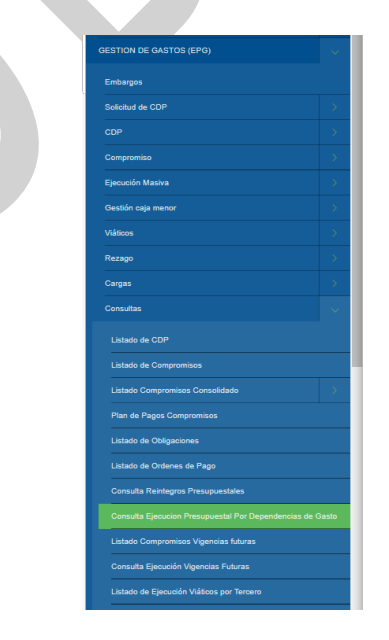

| <b>N</b>              | PROCESO<br>GESTIÓN FINANCIERA                                      | IT8.P3.GF | 09/12/2024      |
|-----------------------|--------------------------------------------------------------------|-----------|-----------------|
| BIENESTAR<br>FAMILIAR | INSTRUCTIVO PARA GENERAR REPORTES PRESUPUESTALES<br>EN SIIF NACIÒN | Versión 3 | Página 41 de 46 |

### Acciones

- Año: Seleccionar el año inicial requerido.
- Vigencia: Seleccionar entre los tipos "ACTUAL, CUENTA POR PAGAR O RESERVA PRESUPUESTAL"
- Dar clic en el campo "Ver Consulta".

| Consulta Ejecu    | cion Presupuestal Po | r Dependencias | Gasto                |          |
|-------------------|----------------------|----------------|----------------------|----------|
| Año:<br>Vigencia: | Actual               | ×<br>×         |                      |          |
|                   |                      |                | Ver Consulta Limpiar | Cancelar |

# 4.5.1 Reporte vigencia actual

| Consulta Ejecue | ion Presupuestal Por I | Dependencia | as Gasto     |         |          |
|-----------------|------------------------|-------------|--------------|---------|----------|
| Año:            | 2024                   | ~           |              |         |          |
| Vigencia:       | Actual                 | ~           |              |         |          |
|                 |                        |             |              |         |          |
|                 |                        |             | Ver Consulta | Limpiar | Cancelar |

Si requiere exportar el reporte:

• Dar clic en el ícono de la carpeta.

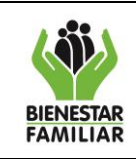

#### PROCESO GESTIÓN FINANCIERA

#### INSTRUCTIVO PARA GENERAR REPORTES PRESUPUESTALES EN SIIF NACIÓN

Versión 3

Página 42 de 46

|                                                                                                    |                                                                                                    |                                                                                                    | _                                                                                                    |                                                                                                    |                                                                                                    |                                                                                                    |                                                                                                    |                                                                                                    |                                                                                                    |                                                                                                    |                                                                                                    |                                                                                                  |                                                                                                    |
|----------------------------------------------------------------------------------------------------|----------------------------------------------------------------------------------------------------|----------------------------------------------------------------------------------------------------|----------------------------------------------------------------------------------------------------|----------------------------------------------------------------------------------------------------|----------------------------------------------------------------------------------------------------|----------------------------------------------------------------------------------------------------|----------------------------------------------------------------------------------------------------|----------------------------------------------------------------------------------------------------|----------------------------------------------------------------------------------------------------|----------------------------------------------------------------------------------------------------|----------------------------------------------------------------------------------------------------|--------------------------------------------------------------------------------------------------|----------------------------------------------------------------------------------------------------|
|                                                                                                    | Exportar                                                                                                    | contenido archi                                                                                                    | /0                                                                                                    |                                                                                                    |                                                                                                    | 0.000                                                                                                    |                                                                                                    | 0000000000                                                                                                    | DECONDOIO                                                                                                    |                                                                                                    |                                                                                                    |                                                                                                  |                                                                                                    |
| 2024-05-15 09:30:48                                                                                                    | 2024                                                                                                    | Actual                                                                                                    | 48-02-00                                                                                                    | -001 ICBF SEDE DE L/                                                                                                    | A DIRECCION GEN 102                                                                                                    | OTRAS FOI                                                                                                    | RMAS DE ATENCIÓN                                                                                                    | P C-4802-1500-5-3                                                                                                    | 0205ADQUIS. DE B                                                                                                    | /S -                                                                                                    |                                                                                                    |                                                                                                  |                                                                                                    |
| 2024-05-15 09:30:48 2024-05-15 09:30:48                                                                                                    | 2024                                                                                                    | Actual                                                                                                    | 48-02-00                                                                                                    | -001 ICBF SEDE DE L/                                                                                                    | A DIRECCION GEN 103<br>A DIRECCION GEN 104                                                                                                    | POLITICA D<br>ADMINISTR                                                                                                    | DE SEGURIDAD ALIME<br>RACION PARA LA PRO                                                                                                    | NT C-4802-1500-5-3<br>DU C-4802-1500-5-3                                                                                                    | 0205ADQUIS. DE B<br>0205. ADQUIS. DE B                                                                                                    | (S-                                                                                                    |                                                                                                    |                                                                                                  |                                                                                                    |
| 2024-05-15 09:30:48                                                                                                    | 2024                                                                                                    | Actual                                                                                                    | 48-02-00                                                                                                    | 001 ICBF SEDE DE L                                                                                                    | A DIRECCION GEN 104                                                                                                    | ADMINISTR                                                                                                    | RACION PARA LA PRO                                                                                                    | DU C-4802-1500-5-3                                                                                                    | 0205ADQUIS. DE B                                                                                                    | /S -                                                                                                    |                                                                                                    |                                                                                                  |                                                                                                    |
| 2024-05-15 09:30:48<br>2024-05-15 09:30:48                                                                                                    | 2024                                                                                                    | Actual                                                                                                    | 46-02-00<br>46-02-00                                                                                                    | -001 ICBF SEDE DE L/<br>-001 ICBF SEDE DE L/                                                                                                    | A DIRECCION GEN 113<br>A DIRECCION GEN 123                                                                                                    | POLITICAS<br>MODALIDA                                                                                                    | PUBLICAS<br>DES DE ACOGIMIENT                                                                                                    | C-4602-1500-10-<br>O C-4602-1500-10-                                                                                                    | 7040ADQUIS. DE B<br>7040ADQUIS. DE B                                                                                                    | /S-<br>/S-                                                                                                    |                                                                                                    |                                                                                                  |                                                                                                    |
| 2024-05-15 09:30:48                                                                                                    | 2024                                                                                                    | Actual                                                                                                    | 40-02-00                                                                                                    | -001 ICBF SEDE DE L                                                                                                    | A DIRECCION GEN 125                                                                                                    | UNIDADES                                                                                                    | MOVILES                                                                                                    | C-4602-1500-1-7                                                                                                    | 0408ADQUIS. DE B                                                                                                    | (S -                                                                                                    |                                                                                                    |                                                                                                  |                                                                                                    |
| 2024-05-15 09:30:48                                                                                                    | 2024                                                                                                    | Actual                                                                                                    | 40-02-00                                                                                                    | -001 ICBF SEDE DE D                                                                                                    | A DIRECCION GEN 128<br>A DIRECCION GEN 128                                                                                                    | PRUEBAS I                                                                                                    | DE FILIACION                                                                                                    | C-4602-1500-10-                                                                                                    | 7040ADQUIS. DE B<br>7040ADQUIS. DE B                                                                                                    | /S-                                                                                                    |                                                                                                    |                                                                                                  |                                                                                                    |
| 2024-05-15 09:30:48                                                                                                    | 2024                                                                                                    | Actual                                                                                                    | 46-02-00                                                                                                    | 001 ICBF SEDE DE L                                                                                                    | A DIRECCION GEN 127                                                                                                    | ACCIONES                                                                                                    | PARA REFERENTES                                                                                                    | AF C-4802-1500-10-                                                                                                    | 7040ADQUIS. DE B                                                                                                    | /S -                                                                                                    |                                                                                                    |                                                                                                  |                                                                                                    |
| 2024-05-15 09:30:48                                                                                                    | 2024                                                                                                    | Actual                                                                                                    | 48-02-00                                                                                                    | -001 ICBF SEDE DE L                                                                                                    | A DIRECCION GEN 141                                                                                                    | ACOMPAÑ                                                                                                    | AMIENTO FAMILIAR Y                                                                                                    | CO C-4802-1500-9-7                                                                                                    | 0408ADQUIS. DE B                                                                                                    | rs-                                                                                                    |                                                                                                    |                                                                                                  |                                                                                                    |
| 2024-05-15 09:30:48<br>2024-05-15 09:30:48                                                                                                    | 2024                                                                                                    | Actual                                                                                                    | 46-02-00<br>46-02-00                                                                                                    | -001 ICBF SEDE DE L/<br>-001 ICBF SEDE DE L/                                                                                                    | A DIRECCION GEN 142<br>A DIRECCION GEN 142                                                                                                    | COMUNIDA                                                                                                    | ADES ETNICAS<br>ADES ETNICAS                                                                                                    | C-4802-1500-10-<br>C-4802-1500-3-7                                                                                                    | 7040ADQUIS. DE B<br>0405ADQUIS. DE B                                                                                                    | /S-<br>/S-                                                                                                    |                                                                                                    |                                                                                                  |                                                                                                    |
| 2024-05-15 09:30:48                                                                                                    | 2024                                                                                                    | Actual                                                                                                    | 40-02-00                                                                                                    | -001 ICBF SEDE DE L/                                                                                                    | A DIRECCION GEN 142                                                                                                    | COMUNIDA                                                                                                    | ADES ETNICAS                                                                                                    | C-4602-1500-5-3                                                                                                    | 0205ADQUIS. DE B                                                                                                    | /S -                                                                                                    |                                                                                                    |                                                                                                  |                                                                                                    |
| 100                                                                                                    |                                                                                                    |                                                                                                    |                                                                                                    |                                                                                                    |                                                                                                    |                                                                                                    |                                                                                                    |                                                                                                    |                                                                                                    |                                                                                                    |                                                                                                    |                                                                                                  |                                                                                                    |
| 4                                                                                                    |                                                                                                    |                                                                                                    |                                                                                                    |                                                                                                    |                                                                                                    |                                                                                                    |                                                                                                    |                                                                                                    |                                                                                                    | *<br>}                                                                                                    |                                                                                                    |                                                                                                  |                                                                                                    |
|                                                                                                    |                                                                                                    | Campo:                                                                                                    |                                                                                                    |                                                                                                    | Operador:                                                                                                    |                                                                                                    |                                                                                                    | Valor:                                                                                                    |                                                                                                    |                                                                                                    |                                                                                                    | Y/0:                                                                                             |                                                                                                    |
|                                                                                                    | 1: Selecci                                                                                                    | one                                                                                                    | ~                                                                                                    | [                                                                                                    | Seleccione V                                                                                                    |                                                                                                    |                                                                                                    |                                                                                                    |                                                                                                    |                                                                                                    | Sele                                                                                                    | coione 🗸                                                                                         |                                                                                                    |
|                                                                                                    | 2: Selecci                                                                                                    | one                                                                                                    | <b>v</b>                                                                                                    | [                                                                                                    | Seleccione V                                                                                                    |                                                                                                    |                                                                                                    |                                                                                                    |                                                                                                    |                                                                                                    |                                                                                                    | <b>⊒ Q</b>                                                                                       |                                                                                                    |
|                                                                                                    |                                                                                                    |                                                                                                    |                                                                                                    |                                                                                                    |                                                                                                    |                                                                                                    |                                                                                                    |                                                                                                    |                                                                                                    |                                                                                                    |                                                                                                    |                                                                                                  |                                                                                                    |
|                                                                                                    |                                                                                                    |                                                                                                    |                                                                                                    |                                                                                                    |                                                                                                    |                                                                                                    |                                                                                                    |                                                                                                    |                                                                                                    |                                                                                                    |                                                                                                    |                                                                                                  |                                                                                                    |
| oft Excel                                                                                                    |                                                                                                    |                                                                                                    |                                                                                                    | ě.                                                                                                    |                                                                                                    | •                                                                                                    |                                                                                                    |                                                                                                    |                                                                                                    |                                                                                                    |                                                                                                    |                                                                                                  |                                                                                                    |
|                                                                                                    |                                                                                                    |                                                                                                    |                                                                                                    |                                                                                                    |                                                                                                    |                                                                                                    |                                                                                                    |                                                                                                    |                                                                                                    |                                                                                                    |                                                                                                    |                                                                                                  |                                                                                                    |
| El formato y                                                                                                    | la extensión                                                                                                    | de archivo de                                                                                                    | e 'Exportar - 202                                                                                                    | 4-05-15T093136.326.xls' i                                                                                                    | no coinciden. Pue                                                                                                    | de que el archivo esté d                                                                                                    | dañado o no s                                                                                                    | ea seguro. No                                                                                                    | lo abra a men                                                                                                    | os que conf                                                                                                    | íe en su orige                                                                                                    | en. ¿Desea ab                                                                                    | orirlo de f                                                                                                    |
| modos?                                                                                                    |                                                                                                    |                                                                                                    |                                                                                                    |                                                                                                    |                                                                                                    |                                                                                                    |                                                                                                    |                                                                                                    |                                                                                                    |                                                                                                    |                                                                                                    |                                                                                                  |                                                                                                    |
|                                                                                                    |                                                                                                    |                                                                                                    |                                                                                                    |                                                                                                    | Sí                                                                                                    | No                                                                                                    | Ayuda                                                                                                    |                                                                                                    |                                                                                                    |                                                                                                    |                                                                                                    |                                                                                                  |                                                                                                    |
|                                                                                                    |                                                                                                    |                                                                                                    |                                                                                                    |                                                                                                    |                                                                                                    |                                                                                                    |                                                                                                    |                                                                                                    |                                                                                                    |                                                                                                    |                                                                                                    |                                                                                                  |                                                                                                    |
|                                                                                                    |                                                                                                    |                                                                                                    |                                                                                                    |                                                                                                    |                                                                                                    |                                                                                                    |                                                                                                    |                                                                                                    |                                                                                                    |                                                                                                    |                                                                                                    |                                                                                                  |                                                                                                    |
|                                                                                                    |                                                                                                    |                                                                                                    |                                                                                                    |                                                                                                    | O Burear                                                                                                    |                                                                                                    | _                                                                                                    |                                                                                                    | _                                                                                                    |                                                                                                    |                                                                                                    | <u> </u>                                                                                         | -                                                                                                    |
| oguardado 💽 🗒                                                                                                    |                                                                                                    |                                                                                                    | oortar - 2024-05-15T09314                                                                                                    | 7.080 🕼 • Guardado en Este PC 🗸                                                                                                    | - boscar                                                                                                    |                                                                                                    |                                                                                                    |                                                                                                    |                                                                                                    |                                                                                                    | Richard Henry                                                                                                    | - u 🥶                                                                                            |                                                                                                    |
| oguardado 💽 🗒<br>ivo <u>Inicio</u> Insert                                                                                                    | l                                                                                                    | ∑ v Eq<br>de página Fórm                                                                                                    | oortar - 2024-05-15T09314<br>Iulas Datos Rev                                                                                                    | 7.080 (g) • Guardado en Este PC ❤<br>risar Vista Automatizar I                                                                                                    | Programador Ayuda                                                                                                    | Power Pivot                                                                                                    |                                                                                                    |                                                                                                    |                                                                                                    | -                                                                                                    | Kichard Henry                                                                                                    | Comentarios                                                                                      | ි Compart                                                                                                    |
| oguardado 💽 📄<br>vo <u>Inicio</u> Insert<br>🔏 Cortar                                                                                                    | ar Disposición                                                                                                    | de página Fórm                                                                                                    | oortar - 2024-05-15109314<br>tulas Datos Ren<br>Ξ Ξ Ξ 🗃 ॐ~~                                                                                                    | 7.000 (g) + Guardado en Este PC ~<br>risar Vista Automatizar I<br>ﷺ Ajustar texto General                                                                                                    | Programador Ayuda                                                                                                    | Power Pivot                                                                                                    |                                                                                                    | ∑ Autosuma →                                                                                                    | 7 P                                                                                                    | <b>1</b>                                                                                                    |                                                                                                    | Comentarios                                                                                      | Compart                                                                                                    |
| vo <u>Inicio</u> Insert<br>Cortar<br>Copiar ~<br>Copiar formato                                                                                                    | ar Disposición<br>Aptos Narrow<br>N K £ +  ⊞                                                                                                    | 2 0 Eq<br>de página Fórm<br>▼10 ▼ A* A*<br>▼ ▲ × ▲ ×                                                                                                    | oortar - 2024-05-15709314<br>tulas Datos Rev<br>Ξ Ξ Ξ Ξ ↔ ~<br>Ξ Ξ Ξ Ξ ΞΞ ΞΞ                                                                                                    | 7.089 (k) + Guardado en Este PC ↓<br>visar Vista Automatizar I<br>(型 Ajustar texto)<br>E Combinar y centrar ↓ \$ ~ 9                                                                                                    | Programador Ayuda                                                                                                    | Power Pivot                                                                                                    | star Eliminar Formato                                                                                                    | ∑ Autosuma ×<br>Rellenar ×<br>Ø Borrar ×<br>Ge                                                                                                    | denar y Buscar y<br>Itrar v seleccionar v                                                                                                    | Confidencialidad                                                                                                    | Complementos                                                                                                    | Comentarios                                                                                      | Compart                                                                                                    |
| oguardado                                                                                                    | ar Disposición<br>Aptos Narrow<br>N K § ~   ⊞<br>Fuent                                                                                                    | 2 0 Eq<br>de página Fórm<br>▼10 ▼ A* A*<br>↓ ▲ × ▲ ×<br>e 5                                                                                                    | portar - 2024-05-15109314<br>tulas Datos Ren<br>프 프 프 관 ♥ ~<br>프 프 프 프 프 프 프<br>Aline                                                                                                    | 7.000 Lg + Guardado en Este PC ↔<br>risar Vista Automatizar I<br>BAjustar texto<br>Combinar y centrar + \$ = 9<br>sción % N                                                                                                    | Programador Ayuda                                                                                                    | Power Pivot<br>ato Darformato Estilos de<br>Insel - corto tabla - celda -<br>Estiles                                                                                                    | star Eliminar Formato<br>Ceidas                                                                                                    | ∑ Autosuma ×<br>Rellenar ×<br>Borrar ×<br>Edic                                                                                                    | denar y Buscar y<br>Itrar v seleccionar v<br>ión                                                                                                    | Confidencialidad                                                                                                    | Complementos<br>Camplementos                                                                                                    | Comentarios                                                                                      | Comparti                                                                                                    |
| vo Inicio Insert<br>Xo Inicio Insert<br>Copiar v<br>Copiar formato<br>Portapapetes (S)                                                                                                    | ar Disposición<br>Aptos Narrow<br>N K S ~ ⊡<br>Fuent<br>✓ f FEC                                                                                                    | Z     V     Es     Constraints     Constraints     Constand     Constand     Constraints     Constraints     Constraints                                                                                                    | anter - 2024-05-15109314<br>sulas Datos Ren<br>프 프 프 관 광 ~<br>프 프 프 프 프 프 프<br>Aline                                                                                                    | 7.000 Vg + Guardado en Este PC ↔<br>risar Vista Automatizar II<br>BAjustar texto<br>20 Combinar y centrar →<br>ación 15 N                                                                                                    | Programador Ayuda                                                                                                    | Power Pivot<br>ato Dar formato Estilos de<br>Estilos                                                                                                    | etar Elevinar Formato                                                                                                    | ∑ Autosuma ×                                                                                                    | ŽT O<br>denar y Buscar y<br>Itrar * seleccionar *<br>ión                                                                                                    | Confidencialidad                                                                                                    | Complementos<br>Camplementos                                                                                                    | Comentarios                                                                                      | Compart                                                                                                    |
| vo Inicio Insert<br>Cortar<br>Copiar or<br>Ocopiar or<br>Portapapetes IS                                                                                                    | ar Disposición<br>Aptos Narrow<br>N K § ~ Er<br>Fuent<br>B                                                                                                    | Z     V     Es     C     C                                                                                                    | portar - 2024-05-15109314<br>tulas Datos Ren<br>프 프 프 관 왕~~<br>프 프 프 프 프 프 프<br>Alme                                                                                                    | 2000 (g) - Gundado en Iste PC ∨<br>Fisar Vista Automatizar I<br>22 Agustertexte                                                                                                    | Forgramador<br>Ayuda<br>Ayuda<br>Ayuda<br>Form<br>Condicis                                                                                                    | Power First                                                                                                    | tar Elminar Formato<br>Ceidas                                                                                                    | ∑ Autosuma *                                                                                                    | denary Buscary<br>Itrar v seleccionar v<br>ión                                                                                                    | Confidencialidad<br>Confidencialidad                                                                                                    | Complementos<br>Cemplementos                                                                                                    | Comentarios Comentarios Analizar datos Nuevo gr                                                  | Compart<br>Compart                                                                                                    |
| youwrdado E R                                                                                                    | ar Disposición<br>Aptos Narrow<br>N K § ~ E<br>Fuent<br>S<br>ANO, FISCAL                                                                                                    | de página Fórm<br>10 JA A'<br>A GENERACIÓN                                                                                                    | Datas Datos Ren<br>프 프 프 관 왕~<br>프 프 프 프 프 프 프 프<br>Alme<br>UNEDAD/SUB UNIDAD                                                                                                    | Com Grant - Current and a contract Correct      Constraint - Correct      Constraint - Constraint - Cons | Programador Ayuda  Ayuda  Ayuda  Ferm Condicis  Ferm DEP 0ASTO  F                                                                                                    | Power Pirot ato Dar formato Estilos de Estilos G DESCRIPCION DEP ANSTO                                                                                                    | ceidas                                                                                                    | ∑ Autosuma                                                                                                    | Senar y Buscar y<br>Istrar y seleccionar y<br>ión                                                                                                    | Confidencialidad<br>Confidencialidad<br>K<br>EEC                                                                                                    | Complementos<br>Camplementos                                                                                                    | Analizar<br>datos<br>Macre<br>bizero gr                                                          | APR.INK                                                                                                    |
| youndado 💽 🕅<br>Vo Inicio Insert<br>Cotar -<br>Copier Formato<br>Portupapetes G<br>A<br>CHA.GENERACION                                                                                                    | ar Disposición<br>Aptos Narrow<br>N K S ~ E<br>Fuent<br>V JA FECA<br>B<br>ANO FISCAL                                                                                                    | ∠     v     Eq       de página     Fórm       10     √       10     √       10     √       10     √       10     √       4     √       6     %       14     GENERACION                                                                                                    | UNDAD-SUS UNDAD                                                                                                    | 2000 (g → Guerdado en Ear E C →<br>frisar Vita Automaticar<br>(Bautantento<br>Goornal Goornal Caronal<br>Goornal Goornal Services<br>NorHale (INRIAD-SUB UNIDAD                                                                                                    | Programador Ayuda<br>Ko coo 128 48<br>Ko coo 128 48<br>Ferm<br>condicis<br>DEP 0ASTO                                                                                                    | Power Pirot Power Pirot Power                                                                                                    | etidas                                                                                                    | ∑ Autosuma × (                                                                                                    | denar y Buscar y<br>denar y Buscar y<br>tión                                                                                                    | Confidencialidad<br>Confidencialidad<br>K<br>EEC                                                                                                    | Complementos<br>Camplementos<br>E<br>RECURSO                                                                                                    | Comentarios                                                                                      | Compart<br>Compart<br>APR.INK                                                                                                    |
| A<br>CHAGENERACION                                                                                                    | ar Disposición<br>Aptos Narnow<br>N K S E<br>Fuent<br>- FEC3<br>B<br>ANO, FISCAL                                                                                                    | ∠     v     Eq       de página     Fórm       10     √       10     √       14     GENERACION                                                                                                    | UNIDAD/SUS UNIDAD                                                                                                    | X20 Ug - Oundation for K - C - Vice     Automaticar     Victa Automaticar     Constant y centur -      K - 9     No     No     K - N     N                                                                                                    | Programador Ayuda<br>Ayuda<br>Kom ta 48<br>Kom ta 48<br>Condici<br>Condici                                                                                                    | Power Pivot<br>ab Dar formato Erisia de<br>Etites<br>G<br>DESCRIPCION DEPOSITO                                                                                                    | etar Eleminar Formato<br>Ceidas<br>H<br>RUBRO PPTAL                                                                                                    | Autoruma      Autoruma     Autoruma     Autoruma     Anternar     Borrar     Co     Borrar     Co     Co                                                                                                    | denar y Buscar y<br>terar y seleccionar v<br>solon                                                                                                    | Confidencialidad<br>Confidencialidad<br>K<br>K                                                                                                    | Complementos<br>Camplementos<br>E<br>RECURSO                                                                                                    | Analizar<br>datos<br>M<br>StT                                                                    | Compart<br>Compart                                                                                                    |
| ppuntada                                                                                                    | ar Disposición<br>Aptos Narnow<br>N K S Er<br>Fuent<br>- J<br>B<br>ANO, FISCAL                                                                                                    | ∑         °         Eq           de página         Fórm           □         ¬         A*                     △         △           e         6         6           r         GENERACION         C                                                                                                    | one 2016 - 2010 14<br>Ulas Datos Re<br>프 프 프 관 왕 -<br>프 프 프 프 프 프 프<br>Aline<br>UNICAD/SUB UNICAD                                                                                                    | Vite us         Consistence for E < C                                                                                                    | Programator Ayuda<br>26 000 128 43 6<br>26 000 128 43 6<br>Condicionario<br>Condicionario                                                                                                    | Power Pirot et et et et et et et et et et et et et                                                                                                    | tar Eliminar Formato<br>Ceidas<br>H<br>RUBRO PPTAL                                                                                                    | Autoruma      Autoruma     Autoruma     Autoruma     Barrar      Ede      I     DESCRIPCION     AQUIS DE BIS-     SERVICIO DE     ATENCION JA     DESCRIPCION ALA     DESMURRICON                                                                                                    | 2 T P<br>2 T P<br>seleccionar -<br>seleccionar -<br>J<br>FUENTE                                                                                                    | Confridencialidad<br>Confridencialidad<br>Confridencialidad                                                                                                    | Complementos<br>Complementos<br>Camplementos                                                                                                    | C Comentarios                                                                                    | Compart<br>Compart                                                                                                    |
| A<br>A<br>CHAGENERACION                                                                                                    | Aptos Narrow N K S ~ IE Fuent Anto FIECAL                                                                                                    | <u>と</u> で Ex<br>de página Férm<br>「ローマA・A・<br>* ターム・<br>* の<br>は GENERACION                                                                                                    | Defer 2024 05 5100114<br>uilas Datos Re<br>Ξ Ξ Ξ Φ -<br>Ξ Ξ Ξ Φ -<br>Αine<br>Aine                                                                                                    | Ald Cost 2 Council de la CO<br>Council de la CO<br>Council de la Council de la Council de l     | Programador Ayuda<br>Ko mo 12 48<br>Ko mo 12 48<br>Fermionicu<br>DEP 04510                                                                                                    | Power Pivot ato Dar Komuto E foliko de terminat " como tabla - della - della -                                                                                                    | eta: Eleviar Formato<br>Ceidas                                                                                                    | Autoruma      Autoruma     Autoruma     Autoruma     Autorum     Borrar     Co     Co                                                                                                    | J<br>IVENTE                                                                                                    | Confidencialidad<br>Confidencialidad<br>K<br>EC                                                                                                    | Complementos<br>Complementos<br>Camplementos                                                                                                    | C Comentarios<br>Analizar<br>datos<br>Nuevo gr<br>Marce<br>Nuevo gr                              | Compart<br>S<br>APR. INK                                                                                                    |
| yourdado € Ri<br>X Cotar<br>Copier -<br>♥ Copier -<br>♥ Copier remato<br>Plotapapete:<br>R<br>A<br>CHA GENERACION                                                                                                    | Aptos Narrow<br>N K S ~ Im<br>Forest<br>S<br>AND FISCAL                                                                                                    | 2         0         Ex         Ex </td <td>onew 2024년 5 5130114<br/>unlas Datos Ren<br/>로 프 프 관 왕 ~<br/>로 프 프 프 관 3 32<br/>Aline<br/>D<br/>UNIEAD/SUS UNEAD</td> <td>Xille Ug = Oundation fails ICO     Constants Automaticar     Xida Automaticar     Seguraterizatio     Constants y center =     Constants y center =     Constants y center =     No</td> <td>Programator<br/>Ayuda<br/>Ko so ful - fi<br/>Ko so ful - fi<br/>Condicionero<br/>Fermionero<br/>Fermi</td> <td>Power Pivot<br/>ato Dar formato Eritisa de<br/>Etites<br/>G<br/>G<br/>G<br/>G<br/>G<br/>G<br/>G<br/>G<br/>G</td> <td>ceidas</td> <td>Autosuma     Autosuma     Autosuma     Autosuma     Autosuma     Co     Co</td> <td>ST Success<br/>Servery Buccary<br/>Itar v seleccionar v<br/>son<br/>UENTE</td> <td>Confidencialidad<br/>Confidencialidad<br/>K<br/>EC</td> <td>Complementos<br/>Complementos<br/>Camplementos</td> <td>Comentarios</td> <td>Compart<br/>S<br/>APR. INK</td> | onew 2024년 5 5130114<br>unlas Datos Ren<br>로 프 프 관 왕 ~<br>로 프 프 프 관 3 32<br>Aline<br>D<br>UNIEAD/SUS UNEAD                                                                                                    | Xille Ug = Oundation fails ICO     Constants Automaticar     Xida Automaticar     Seguraterizatio     Constants y center =     Constants y center =     Constants y center =     No                                                                                                    | Programator<br>Ayuda<br>Ko so ful - fi<br>Ko so ful - fi<br>Condicionero<br>Fermionero<br>Fermi                                                                                      | Power Pivot<br>ato Dar formato Eritisa de<br>Etites<br>G<br>G<br>G<br>G<br>G<br>G<br>G<br>G<br>G                                                                                                    | ceidas                                                                                                    | Autosuma     Autosuma     Autosuma     Autosuma     Autosuma     Co     Co                                                                                                    | ST Success<br>Servery Buccary<br>Itar v seleccionar v<br>son<br>UENTE                                                                                                    | Confidencialidad<br>Confidencialidad<br>K<br>EC                                                                                                    | Complementos<br>Complementos<br>Camplementos                                                                                                    | Comentarios                                                                                      | Compart<br>S<br>APR. INK                                                                                                    |
| Copier formation<br>Copier formation<br>Copier formation<br>Protopapeting<br>A<br>CHA GENERACION                                                                                                    | Aptos Namov<br>Aptos Namov<br>N K S v E<br>Fuent<br>S<br>ANO FISOL                                                                                                    | ∑         °         Eq           de página         Férmina           10         -A*         A'           •         -         -           10         -A*         -           •         -         -           •         -         -           •         -         -           •         -         -           •         -         -           •         -         -           •         -         -           •         -         -                                                                                                    | 이지는 2014년 5 1970년 44<br>Unitas Datos Ren<br>프 프 프 프 관 관 프 프<br>Aline<br>UNEDAD/SUB UNIDAD                                                                                                    | Ald Carl Soundation for E C      Constant of the C      Constant of the C      Ald constituer      Ald constituer      Constant      Constant     Constant      Constant      Constant      Constant     Consta | Programator Ayuda<br>6 co 14 4                                                                                                    | Power Pivot  Total Constant Status de  State  G  OSSCRPCCH DEPOSITO  G  OSSCRPCCH DEPOSITO                                                                                                    | RUBRO PPTAL                                                                                                    | Autosuma     Autosuma     Autosuma     Autosuma     Bellenar     S     Borar     S     Borar     S     Borar     S     Borar     S     Borar     S     Borar     S     Borar     S     Borar     S     Borar     S     Borar     S     Borar     S     S                                                                                                    | Bucary Bucary<br>Itar Selectionar                                                                                                    | Confidencialidad<br>Confidencialidad<br>K<br>EC                                                                                                    | Complementos<br>Camplementos<br>E RECURSO                                                                                                    | Comentations                                                                                     | Compart<br>S<br>S<br>APR. INK                                                                                                    |
| Roguestado € Ri<br>No Endo<br>S Contar<br>Copier -<br>S Copier remato<br>Copier remato<br>-<br>No I ×<br>A<br>CHA GENERACION                                                                                                    | ar Disposición<br>Aptos Namow<br>N K S V E<br>Fuest<br>V An<br>B<br>B<br>B<br>B<br>ANO PICOL                                                                                                    |                                                                                                    | Defer         2024-05-51700144           usias         Defersion           =         =           =         =           =         =           =         =           =         =           =         =           =         =           =         =           =         =           =         =           =         =           =         =           =         =           =         =           =         =           =         =           =         =           =         =           =         =           =         =           =         =           =         =           =         =           =         =           =         =           =         =           =         =           =         =           =         =           =         =           =         =           =         =           =         =           <                                                                                                    | Aufornitar Tak Constants and Constants     Vita Aufornitar     Eachartenets     Combiner y center =     Combiner y center =     ROMBIE UNEDAD SUB UNICAD                                                                                                    | Programator Ayuda<br>26 m 12 4 Perm<br>10 mm 12 4 Perm<br>10 mm 12 4 Perm 12 4 P                                                                                                    | Power Pivot ato Dar Komuto E foliko de terrento E foliko de terrento E foliko de terrento E foliko de terrento e foliko de terrento e f                                                                                                    | Critical<br>Rubic Print                                                                                                    | Autosuma     Autosuma     Autosuma     Autosuma     Autosuma     Betrar     Con     Second     Con     Con     Co                                                                                                    | Prove Buckry<br>Brancy Buckry<br>selectionar<br>din                                                                                                    | Confidencialidad<br>Confidencialidad<br>K<br>K                                                                                                    | Complementos                                                                                                    | Comentation                                                                                      | Compart<br>S<br>Nupo                                                                                                    |
| A<br>A<br>A<br>A<br>A<br>A<br>A<br>A<br>A<br>A<br>A<br>A<br>A<br>A                                                                                                    | Aptos Namow<br>N K S 2 E Feoret<br>S ANNO / FEORE<br>B<br>B<br>B                                                                                                    | C vonicus     C vonicus     C vonicus     C vonicus     C vonicus     Vonicus                                                                                                    | 에제는 2024년 55 517001세<br>ແ서희도 Datos Ren<br>프 프 프 프 환 우 -<br>프 프 프 프 프 프 프 프<br>Aline<br>UNICAD/SUE UNICAD                                                                                                    | All Constants on Ear E-C      Constants on Ear E-C     Constants on Ear E-C     C     C     Constants on Ear E-C     C     C     C     Constants on E-C     C     C     Constants     Constants on Ear E-C     C     C   | Programador Ayuda<br>36 m 10 10 10 Family<br>bitmes 50 Family<br>Performation<br>Performation                                                                                                    | Power Pivot                                                                                                    | H<br>RUBROYP714                                                                                                    | Autosuma     Autosuma     Autosuma     Autosuma     Autosuma     Autosuma     Construction     Autosuma     Construction     Autosuma     Construction     Autosuma     Construction     Construction     Con                                                                                                    | Array Bacary<br>Bacary Bacary<br>Mar Mechany<br>Market Mechany<br>J                                                                                                    | Confidencialidad<br>Confidencialidad                                                                                                    | Listig and y                                                                                                    | Comentation<br>Analise<br>Ruevo gr                                                               | Compart<br>Scompart<br>APR.INK                                                                                                    |
| yapantati <sup>(1)</sup> (2)<br><sup>(1)</sup> (2)<br><sup></sup>                                                                                                    | ar Disposición<br>Aptos Namow<br>N K S - E<br>Feologica<br>S - FEO<br>B<br>B<br>NAD FISOAL                                                                                                    | C C C C C C C C C C C C C C C C C C C                                                                                                    | UNEXOSCUTUSE                                                                                                    | Ald Cost Counciliation of the K-C<br>Counciliation of the K-C<br>Ald constituer I     Ald constituer I     Ald constit     Ald constituer I     A       | Programator Ayuda<br>26 cm 12 24 Context<br>Deer 0ASTO                                                                                                    | Power Pivot                                                                                                    | THE Eleminar Formation<br>Critical<br>H<br>RUBRO PPTAL                                                                                                    | 2         Autoruma                                                                                                    | 2 T Porter Selectionar V                                                                                                    | Confidencialidad<br>Confidencialidad                                                                                                    | Complementes<br>Camplementes<br>Camplementes                                                                                                    | Comentarios<br>Analize<br>dato:<br>Naren g<br>M<br>St                                            | Compar<br>Compar<br>Ss<br>APR. ND                                                                                                    |
| Japanetak (***) (***)<br>(***)<br>(***)                                                                                                    | Arto Sharow<br>N K S V E<br>V K S V E<br>No FECL                                                                                                    | C C C Vertexa                                                                                                    | 이제 2014 등 2015 등 2015<br>Nata Data Ren<br>로 프 프 프 프 프 프 프<br>프 프 프 프 프 프 프<br>Alma<br>UNECHO SUB (INCHO                                                                                                    | Alfordia Canadade en Ela PC -<br>Constante en Ela PC -<br>Constante en Ela PC -<br>Constante y centrar -<br>Constante y centrar -<br>Constante y centr                                                                                                    | Programator Ayuda<br>Ayuda<br>Ayuda<br>Ayuda<br>Perm<br>Perm<br>Perm<br>Perm<br>Perm<br>Perm<br>Perm<br>Perm<br>Perm<br>Perm<br>Perm<br>Perm<br>Permanator Ayuda<br>Perm<br>Permanator Ayuda<br>Permanator Ayuda<br>Permanator Ayuda<br>Perm<br>Permanator Ayuda<br>Perm<br>Permanator Ayuda<br>Perm<br>Permanator Ayuda<br>Perm<br>Permanator Ayuda<br>Perm<br>Perm<br>Perm<br>Permanator Ayuda<br>Perm<br>Perm<br>Pe | Power Pivot  Power Pivot Power Pivot  Power Pivot Power Pivot  Power Pivot Power Pivot  Power Pivot Power Pivot                                                                                                    | H<br>RABIO PPTA<br>Cotas                                                                                                    | ∑латита ч<br>⊡ Пеленич ч<br>б Венич в<br>б Венич в<br>саното в<br>постанование<br>постанование | Array Parana Array Array Arr                                                                                                    | Confidencialidad<br>Confidencialidad<br>K<br>EC                                                                                                    | Elitical anticipation of the second second s                                                                                                    | Commentation<br>Analysis<br>Attacks<br>Nuevo gr                                                  | APR. INK                                                                                                    |
| panetati Ori<br>Contr<br>Contr<br>Co                                                                                                    | ar Disposición<br>Aptos Narrow<br>N K 5 - V<br>Freet<br>Anto FECA                                                                                                    | C C C C C C C C C C C C C C C C C C C                                                                                                    | 이제 2014 등 1993년<br>전체: 전체: 전체: Ren<br>등 등 및 및 관 및 관 및 관 및 관 및 관 및 관 및 관 및 관 및                                                                                                    | Vite G :         Constants on Ease C            Signaturentese         Constants on Ease C            Constraint y centur         Constraint y centur           Constraint y centur         \$ \$ \$ 9           Nothing y centur         \$ \$ \$ \$ \$ \$ \$ \$ \$ \$ \$ \$ \$ \$ \$ \$ \$ \$ \$                                                                                                    | Programador Ayuda<br>26 m 12 3<br>Dep 04510<br>102<br>102<br>102                                                                                                    | Power Pirot                                                                                                    | H<br>Ruppo PF14.<br>C-4000-1500-5-<br>300008-4100016-02                                                                                                    | ∑ Малиния •<br>Пяляние •<br>Оканичия •<br>Оканичия •<br>Окан                                                                                                    | Arry Docry<br>Arry Selections -                                                                                                    | Confidencialidad<br>Confidencialidad<br>K<br>EC                                                                                                    | Licela May<br>Complementes<br>Camplementes<br>Ecuritos                                                                                                    | Marce ge                                                                                         | APR. INC                                                                                                    |
| panetato (20) (21) (21) (21) (21) (21) (21) (21) (21                                                                                                    | Ar Dispositor<br>Aptos Narrow<br>N K \$ 2 \ E<br>Fect<br>ANNO FISCAL                                                                                                    | C C As GENERACION                                                                                                    | 이제 2004 등 2005 5 1001 4 00 10 10 10 10 10 10 10 10 10 10 10 10                                                                                                    | Ald Cost Soundation fails E-C      Constants of Ald Constitution 1     Ald Constitution 1     Ald Constetee 1     Ald Constitution 1 | Programator Ayuda<br>26 cm 12 42 Context<br>Deer 0ASTO<br>100                                                                                                    | Power Pivot                                                                                                    |                                                                                                    | ∑ Анблита -<br>С Воли -<br>С Воли -<br>С Воли -<br>С Воли -<br>С Воли -<br>С Воли -<br>С С Воли -<br>С С С С С С С С С С С С С С С С С С С                                                                                                     | ÈTY Ducary<br>Menny Steccomer<br>ada                                                                                                    | Confidencialidad                                                                                                    | Complementes<br>Complementes<br>EC/R50                                                                                                    | CGF                                                                                              | APR. INC                                                                                                    |
| ypenetati ( <sup>12</sup> ) ( <sup>2</sup> ) ( <sup>2</sup> ) ( | ar Dispositor<br>Aptos Namov<br>N K S + E<br>Feature<br>MAD (FIGOL                                                                                                    | Comparison     Comparison     C                                                                                                    | 이제 2014 등 2015 310314 101 101 101 101 101 101 101 101 101 1                                                                                                    | Kar SEEC DE LA DIRECCION     GENERAL                                                                                                    | Programador Ayuda<br>36 m Ayuda<br>barres G<br>bGP 0ASTO<br>102                                                                                                    | Power Pivot  Power Pivot  ato Dar Konnalo Eribia de  Kettes  GEGORPOON DEPOSTO  OTRAS FORMAS DE ATEXCON- PEVENCIÓN AL ADEISNUTRICON                                                                                                    | H<br>Ruliko PP124<br>Cotes<br>Cotes<br>Ruliko PP124<br>Cotes<br>Scotes<br>Scote | ∑лабилия • • • • • • • • • • • • • • • • • • •                                                                                                    | Event vietecionar vietecionar   | Confidencialidad<br>Confidencialidad<br>K<br>EC                                                                                                    | Complementes<br>Complementes<br>Complementes<br>RECIFICO<br>PRIMINGCILLES                                                                                                    | Communication     Communication     Communication     Macro     Macro     Macro     Str      CSF | APR. NK                                                                                                    |
| panetato (20) El Contra<br>Contra<br>Contr                                                                                                    | ar Disposito<br>Aptos Namov<br>N K S V E<br>Feat<br>AND FISOA                                                                                                    | C      C     C     C                                                                                                    | 이제 2014 등 310014 에너지<br>전체: 전체: 전체: Ren<br>플 프 프 프 프 프 프 프 프 프 프 프 프 프 프 프 프 프 프 프                                                                                                    | Car state or Link and Car and Car | Programador Ayuda<br>20 00 10 10 10 10 10 10 10 10 10 10 10 10                                                                                                    | Power Pirot<br>Termina Entranto Entranto<br>Entranto Control Balance<br>Entranto<br>Entranto<br>G<br>DESCRIPCION DEP DASTO<br>OTRAS FORMAS DE ATEXACIÓN.<br>PREVENCIÓN ALA DESNUTRICIÓN                                                                                                    |                                                                                                    | ∑ Албанита •<br>С Лабанита •<br>С Лагие •<br>С Лагие •                                                                                                    | 2 77 €<br>Evcary theory to be a selection of the selection of the selection | Confidencialitat<br>Confidencialitat<br>K<br>K<br>27                                                                                                    | ECORED<br>Complementes<br>Complementes                                                                                                    | CSF                                                                                              | C Compart<br>S Compart<br>MPR. Bacc<br>0.00                                                                                                    |
| ppendatol (20) (2) (2) (2) (2) (2) (2) (2) (2) (2) (2                                                                                                    | AND FISCAL                                                                                                    | C C C As GENERACION                                                                                                    | 이제 2020년 59 1001년 10 10 10 10 10 10 10 10 10 10 10 10 10                                                                                                    | Aldrometers faith Constraints     Vida Aldrometer     Vida Aldrometer     Aldrometer     Comman     Comman     Comma | Programator Ayuda<br>26 cm 12 42 Context<br>Deer 0ASTO<br>100                                                                                                    | Power Pivot                                                                                                    |                                                                                                    | ∑ Анблита -<br>С Воли -<br>С Воли -<br>С Воли -<br>С Воли -<br>С Воли -<br>С Воли -<br>С С Воли -<br>С С С С С С С С С С С С С С С С С С С                                                                                                     | ÈT Locay<br>Meney Microsy<br>ade<br>ade<br>UUENTE<br>Propos                                                                                                    | Confidencialidad<br>Confidencialidad<br>K<br>GC                                                                                                    | Complementes<br>Complementes<br>Complementes<br>REC/R50                                                                                                    | CGF                                                                                              | 2 Compart<br>3 5<br>499, NC<br>0.00                                                                                                    |
| pportatol (20) (21)<br>(20) (20) (20) (20) (20) (20) (20) (20)                                                                                                    | ar Dispositor<br>Aptos Namov<br>N K S + E<br>Fuest<br>MAO (FICOL                                                                                                    | C      C      C      C      C      C      C      C      C      C      C      C      C      C      C      C      C      C      C      C      C      C      C      A GENERACION                                                                                                    | 이제 2014 등 1993년<br>전체 전체 전체 전체 전체 전체<br>등 등 국 권 권 권 관<br>동 등 국 권 권 권 권<br>신체 전체 전체 전체 전체 전체 전체 전체 전체 전체 전체 전체 전체 전체                                                                                                    | Car stop or Labrecoon     Constant of the CO     Constant of the CO     Constant of the CO     Constant of the CO     Constant of the Constant of the Constant     Constant of the Constant of the Consta | Programador Ayuda<br>26 m d d d for the second second                                                                                                    | Power Pivot  ato Darhomato Establis de  Cettos  Cettos  G  G  G  G  G  G  G  G  G  G  G  G  G                                                                                                    | Konstanting     Konstanting     Konstantin     Konstantin     Konstantin     Konstantin     Konstantin                                                                                                    | ∑лабочна -<br>Саларание -<br>Саларание -<br>Саларание -<br>Саларание пара.<br>Саларание пара.<br>саларание пара.<br>саларание                                                                                                    | Propios                                                                                                    | Confidencialidad                                                                                                    | Little and opposite of the second second sec                                                                                                    | Communication     Communication     Mater     Mater     Mater     Mater     ST     Car     Car   | Compart<br>si<br>si<br>APR.NC<br>0.00                                                                                                    |
| ppendatol (20) (2) (2) (2) (2) (2) (2) (2) (2) (2) (2                                                                                                    | ar Disposito<br>Aptis Namov<br>N K S - E<br>Fease<br>Kano FISCAL                                                                                                    | Cr            Cr                                                                                                    | Deter         Part           Image: Deter         Ren           Image: Deter         Ren <td< td=""><td>Aldrong a Constant on the K - C      Constant on the K - C      Aldrong a C      Aldrong a C      Aldro</td><td>Programador Ayuda<br/>20, 500 102 102<br/>002<br/>002<br/>002<br/>002<br/>002<br/>002<br/>002</td><td>Power Pirot<br/>Termina Entranto Entranto<br/>Estima<br/>Galactica e della e della e della e<br/>Conscrepcion della positiona<br/>Conscrepcion della positiona<br/>Conscrepcion della positiona<br/>Conscrepcion della positiona<br/>Conscrepcion della positiona<br/>Conscrepcion della positiona<br/>Conscrepcion della positiona<br/>Conscrepcion della positiona<br/>Conscrepcion della positiona<br/>Conscrepcion della positiona<br/>Conscrepcion della positiona<br/>Conscrepcion della positiona<br/>Conscrepcion della positiona<br/>Conscrepcion della positiona<br/>Conscrepciona della positiona<br/>Conscrepciona della po</td><td>C 4402 1500 5<br/>50005 4 10010 02</td><td>∑лавинита -<br/>Салата -<br/>Салата</td><td>2 V Ducary<br/>denny Bucary<br/>adectomer<br/>den<br/>J<br/>Tuente<br/>Propios</td><td>Correlation calculated<br/>Correlation calculated<br/>Correlation calculated<br/>RC</td><td>ECOREO ECOREO EC</td><td>CSF</td><td>Comparti           In         APR. BRC           0.00         0.00</td></td<> | Aldrong a Constant on the K - C      Constant on the K - C      Aldrong a C      Aldrong a C      Aldro | Programador Ayuda<br>20, 500 102 102<br>002<br>002<br>002<br>002<br>002<br>002<br>002                                                                                                    | Power Pirot<br>Termina Entranto Entranto<br>Estima<br>Galactica e della e della e della e<br>Conscrepcion della positiona<br>Conscrepcion della positiona<br>Conscrepcion della positiona<br>Conscrepcion della positiona<br>Conscrepcion della positiona<br>Conscrepcion della positiona<br>Conscrepcion della positiona<br>Conscrepcion della positiona<br>Conscrepcion della positiona<br>Conscrepcion della positiona<br>Conscrepcion della positiona<br>Conscrepcion della positiona<br>Conscrepcion della positiona<br>Conscrepcion della positiona<br>Conscrepciona della positiona<br>Conscrepciona della po | C 4402 1500 5<br>50005 4 10010 02                                                                                                    | ∑лавинита -<br>Салата -<br>Салата                                                                                                    | 2 V Ducary<br>denny Bucary<br>adectomer<br>den<br>J<br>Tuente<br>Propios                                                                                                    | Correlation calculated<br>Correlation calculated<br>Correlation calculated<br>RC                                                                                                    | ECOREO ECOREO EC                                                                                                    | CSF                                                                                              | Comparti           In         APR. BRC           0.00         0.00                                                                                                    |
| ppendatol (2) (2) (2) (2) (2) (2) (2) (2) (2) (2)                                                                                                    | AND FISCH                                                                                                    | C C As GENERACION                                                                                                    | 이제 2020년 59 10011년 10 10 10 10 10 10 10 10 10 10 10 10 10                                                                                                    | Car SEE DE LADRECCON                                                                                                    | Programator Ayuda<br>26 cm 12 42 4<br>tomes 0 F<br>per ovario                                                                                                    | Power Pivot                                                                                                    |                                                                                                    | ∑ Анблита -<br>С Велин -<br>С Велин -<br>С Велин -<br>С Велин -<br>С Велин -<br>С Велин -<br>С Велин -<br>С Велин -<br>С Велин -<br>С Велин -<br>С Велин -<br>С Велин -<br>С Велин -<br>С С Велин -<br>С С Велин -<br>С С С С С С С С С С С С С С С С С С С                                                                                                     | È√ Ducary<br>Menury Hocary<br>Alexandre Alexandre<br>alexandre<br>Propies :                                                                                                    | Confidencialidad<br>Confidencialidad<br>K<br>BCC                                                                                                    | ECHED                                                                                                    | Car<br>Car<br>Car<br>Car                                                                         | 4 Compart<br>1 1 1 1 1 1 1 1 1 1 1 1 1 1 1 1 1 1 1                                                                                                     |
| poetate Con Reference Service Service                                                                                                    | April Disposition                                                                                                    | C      C     C    C                                                                                                    | 이제 2014 등 1993년 세계<br>전체: 전체: 전체: 제가<br>등 등 객 객 객 객 객 객<br>사용: 전체: 전체: 전체: 전체: 전체: 전체: 전체: 전체: 전체: 전체                                                                                                    | Car stop or Labreccon     Constant of the CO     Constant of the CO     Constant of the CO     Constant of the CO     Constant of the Constant of the Constant     Constant of the Constant of the Consta | Programador Ayuda<br>26 m 10 10 Franciscu<br>per okato<br>100                                                                                                    | Power Pivot  Terminate Entrando Entrando Entrand                                                                                                    | H Eleman Formato<br>Crister<br>Crister<br>C. 4500-1500-5<br>30008-4100016-02                                                                                                    | ∑лители и тороди и тороди и                                                                                                    | Propies                                                                                                    | Corridon calidad<br>Corridon calidad<br>Corridon calidad<br>K<br>C                                                                                                    | RENTAS<br>PARIFICALES                                                                                                    | CSF                                                                                              | 4 Comparting 1                                                                                                    |
| panetato (20) 21 22 24 26 11092143                                                                                                    | ar Disposito<br>Aptis Namor<br>N K S - E<br>Fuest<br>Fast<br>AND FISCA                                                                                                    | Cr            Cr                                                                                                    | ether         2.045 (5.5.300)           att         Defen         Ren           att         att         Ren           att         att         Ren                                                                                                    | Car sept of LADIRCCOON     Corrector LADIRCCOON     Corrector LADIRCCOON     Corrector LADIRCCOON     Corrector LADIRCCOON     Corrector LADIRCCOON     Corrector LADIRCCOON     Corrector LADIRCCOON     Corrector LADIRCCOON                                                                                                    | Programador<br>Ayuda<br>0,6 mo 12,3 a<br>0,6 mo 12,3 a<br>0,6 mo 12,3 a<br>0,6 mo 12,3 a<br>0,6 mo 12,3 a<br>10,2 a<br>10,2 a                                                                                                    | Power Pivot  Power Pivot  Power Pivot  Power Pivot  Power Pivot  Power Pivot  Power Pivot  Power Power Power Power  Power Power Powe                                                                                                    | C 4602 1500-5<br>20078-410219-02                                                                                                    | ∑лавинита -<br>Саланита -<br>Саланита -<br>Са                                                                                                    | 2 √ Pucca y<br>denny y Bucca y<br>a decisiona ×<br>del<br>Propios 2<br>Propios 2                                                                                                    | Correlation: calified<br>Correlation: calified<br>Correlation: calified<br>RC                                                                                                    | ECORED<br>Complementes<br>Complementes<br>ECORED<br>ECORED<br>ECOR | CSF                                                                                              | Compart     Compart     C |
| ppendatol (20) (2) (2) (2) (2) (2) (2) (2) (2) (2) (2                                                                                                    | ar Disposito<br>Agtist Namou<br>N K S - E<br>Fuel<br>AND (FISCH.                                                                                                    | C C Annual                                                                                                    | 이제 2020 등 199314<br>Main Deter Ren<br>플 플 플 프 프 프 프 프<br>Almen<br>Deter Deter New<br>E 프 프 프 프 프 프<br>Almen<br>Deter Deter New Person<br>Almen<br>Deter Deter New Person<br>Almen<br>Deter Deter New Person<br>Almen<br>Deter Deter New Person<br>Almen<br>Deter Deter New Person<br>Almen<br>Deter Deter New Person<br>Almen<br>Deter Deter New Person<br>Almen<br>Deter New Person<br>Almen<br>Deter Neu Person<br>Almen<br>Deter New Person<br>Almen<br>Deter New Person<br>Almen<br>Det                                                                                                    | Car sece of Labrecoon     Coar sece of Labrecoon     Cear sece of Labrecoon     Cear sece of Labrecoon     Cear sece of Labrecoon     Cear sece of Labrecoon                                                                                                    | Programador Ayuda<br>76 m 48 3<br>16 m 18 3<br>16 m 18 1<br>10 m 18 1<br>10                                                                                                    | Power Pivot  Power Pivot Pivot  Power Pivot  Power Pivot  Power Pivot Power Pivot Power Pivot  Power Pivot Power Pivot Power                                                                                                    | C -4002-1500-5-<br>300078-4100010-02                                                                                                    | ∑ Анблита -<br>С Вели-<br>С Вели-<br>С Вели-<br>С Вели-<br>С Вели-<br>С Вели-<br>С Вели-<br>С Вели-<br>С Вели-<br>С Вели-<br>С Вели-<br>С Вели-<br>С С Вели-<br>С С Вели-<br>С С Вели-<br>С С Вели-<br>С С С С С С С С С С С С С С С С С С С                                                                                                     | Proptes                                                                                                    | Corridon Carlos de Corridon Carlos de Carlos de Carlos d | ECHTAS<br>PAMISCALES                                                                                                    | CGF                                                                                              |                                                                                                    |
| panetati Ori<br>Octor<br>Contr<br>Cont                                                                                                    | ar Dispositoria<br>Aptes Namou<br>N K S - Er<br>Ferei<br>Anno FIRCAL                                                                                                    | C      C     C     C     C     C     C     C     C     C     C     C     C     C                                                                                                    | Deter         Add (0, 1)           Image: Control (0, 1)         Deter           Image: Control (0, 1)         Image: Control (0, 1)           Image: Control (0, 1)         Image: Control (0, 1)           Image: Control (0, 1)         Image: Control (0, 1)           Image: Control (0, 1)         Image: Control (0, 1)           Image: Control (0, 1)         Image: Control (0, 1)           Image: Control (0, 1)         Image: Control (0, 1)           Image: Control (0, 1)         Image: Control (0, 1)                                                                                                    | No         0         0         0         0         0         0         0         0         0         0         0         0         0         0         0         0         0         0         0         0         0         0         0         0         0         0         0         0         0         0         0         0         0         0         0         0         0         0         0         0         0         0         0         0         0         0         0         0         0         0         0         0         0         0         0         0         0         0         0         0         0         0         0         0         0         0         0         0         0         0         0         0         0         0         0         0         0         0         0         0         0         0         0         0         0         0         0         0         0         0         0         0         0         0         0         0         0         0         0         0         0         0         0         0         0         0                                                                                                    | Programador Ayuda<br>36 m 10 10 Female<br>per 04310<br>per 04310<br>100<br>100                                                                                                    | Power Pirot  Termina Eulos de  Termina Eulos de                                                                                                    | C -4002 1500 5<br>200056 -110003 02                                                                                                    | ∑ Алблита •<br>С Лапон •<br>С Лапон •<br>С                                                                                                    | Propios Propios                                                                                                    | Corridonaided<br>Corridonaided<br>Corridonaided<br>K0                                                                                                    | RENTAS<br>PARMECLES                                                                                                    | CSF                                                                                              | Compart     Compart     C |
| panetas de                                                                                                    | ar Disposito<br>Aptis Namor<br>N K S - E<br>Fuest<br>AND FISCAL                                                                                                    | C         C           ID         C           ID         C           ID         C           VIDENCIA         C           VIDENCIA         C           VIDENCIA         C           VIDENCIA         C           Annual         C                                                                                                    | Deter         Deter         Part           Image: Control of the state of the state of the sta                                                                                                    | Car seco ce Labreccon     Constant and constant     Constant and constant     Constant and  | Programador<br>Ayuda<br>0, 500 12 23<br>000<br>100<br>100<br>Ayuda<br>Pama<br>Pama                                                                                                    | Power Pirot                                                                                                    | C 4602 1500 5<br>200056 4100010 02                                                                                                    | ∑лавлина -<br>Салании -<br>Салании -<br>Сал                                                                                                    | €TV Ducary<br>Merrary Belocionary<br>del<br>3<br>TUENTE  <br>Propios  <br>Propios                                                                                                    | Correlation calculated<br>Correlation calculated<br>RC<br>RC                                                                                                    | EDITAS<br>REVITAS<br>PRIVISCILES                                                                                                    | CSF                                                                                              | 499, 842<br>0,00<br>0,00<br>0,00                                                                                                    |
| Augustatu Congression (Congression)<br>Congression (Congression)<br>Congression                                                                                                    | ar         Disposition           Aptis Namou         N           N         K         S           M         Aptis Namou         Feel           -         Aptis Namou         N           -         Aptis Namou         Feel           -         Aptis Namou         Feel           -         Aptis Namou         Feel           -         Aptis Namou         Processor           -         Aptis Namou         Processor           -         Aptis Namou         Processor           -         -         -           -         -         -           -         -         -         -           -         -         -         -           -         -         -         -           -         -         -         -           -         -         -         -           -         -         -         -           -         -         -         -           -         -         -         -           -         -         -         -           -         -         -         - <tr< td=""><td>C C Annual</td><td>0         0         0         0         0         0         0         0         0         0         0         0         0         0         0         0         0         0         0         0         0         0         0         0         0         0         0         0         0         0         0         0         0         0         0         0         0         0         0         0         0         0         0         0         0         0         0         0         0         0         0         0         0         0         0         0         0         0         0         0         0         0         0         0         0         0         0         0         0         0         0         0         0         0         0         0         0         0         0         0         0         0         0         0         0         0         0         0         0         0         0         0         0         0         0         0         0         0         0         0         0         0         0         0         0         0         0</td><td>Car sece of Labrecoon     Construction and Coon     Construction     Construction</td><td>Programador Ayuda<br/>No rec 1 al 3<br/>bitere 0<br/>100<br/>100<br/>100<br/>100<br/>100<br/>100<br/>100<br/>1</td><td>Power Pivot</td><td>C 4502 1500 5<br/>300094 110001 6 02</td><td>∑ Анблита -<br/>С Вота-<br/>С Вота-<br/>С Вота-<br/>С Вота-<br/>С Вота-<br/>С Вота-<br/>С Вота-<br/>С С Вота-<br/>С С Вота-<br/>С С С С С С С С С С С С С С С С С С С</td><td>Propios 2 Propios 2 Propios 2</td><td>Corridonatilitat<br/>Corridonatilitat</td><td>ECHTAS<br/>PANYSCALS</td><td>CGF</td><td>Compart     Compart     C</td></tr<> | C C Annual                                                                                                    | 0         0         0         0         0         0         0         0         0         0         0         0         0         0         0         0         0         0         0         0         0         0         0         0         0         0         0         0         0         0         0         0         0         0         0         0         0         0         0         0         0         0         0         0         0         0         0         0         0         0         0         0         0         0         0         0         0         0         0         0         0         0         0         0         0         0         0         0         0         0         0         0         0         0         0         0         0         0         0         0         0         0         0         0         0         0         0         0         0         0         0         0         0         0         0         0         0         0         0         0         0         0         0         0         0         0         0                                                                                                            | Car sece of Labrecoon     Construction and Coon     Construction     Construction      | Programador Ayuda<br>No rec 1 al 3<br>bitere 0<br>100<br>100<br>100<br>100<br>100<br>100<br>100<br>1                                                                                                    | Power Pivot                                                                                                    | C 4502 1500 5<br>300094 110001 6 02                                                                                                    | ∑ Анблита -<br>С Вота-<br>С Вота-<br>С Вота-<br>С Вота-<br>С Вота-<br>С Вота-<br>С Вота-<br>С С Вота-<br>С С Вота-<br>С С С С С С С С С С С С С С С С С С С                                                                                                     | Propios 2 Propios 2 Propios 2                                                                                                    | Corridonatilitat<br>Corridonatilitat                                                                                                    | ECHTAS<br>PANYSCALS                                                                                                    | CGF                                                                                              | Compart     Compart     C |

# 4.5.2 Reporte vigencia cuenta por pagar

En el campo año se debe seleccionar la vigencia de constitución de las cuentas por pagar:

|                       | PROCESO<br>GESTIÓN FINANCIERA                                      | IT8.P3.GF | 09/12/2024      |
|-----------------------|--------------------------------------------------------------------|-----------|-----------------|
| BIENESTAR<br>FAMILIAR | INSTRUCTIVO PARA GENERAR REPORTES PRESUPUESTALES<br>EN SIIF NACIÒN | Versión 3 | Página 43 de 46 |
|                       |                                                                    |           |                 |

| Año:      |                   |   |  |  |
|-----------|-------------------|---|--|--|
| 10.00     | 2023              | ~ |  |  |
| Vigencia: | Cuentas Por Pagar | × |  |  |
|           |                   |   |  |  |

Si requiere exportar el reporte:

• Dar clic en el ícono de la carpeta.

| 😗 Minhacienda 🔢 🙎 Intranet ICBF - In                                                                                                    |                                                                                                    |                                                                                                    |                                                                                                    | oo y x                         |                                                                                                    |
|----------------------------------------------------------------------------------------------------|----------------------------------------------------------------------------------------------------|----------------------------------------------------------------------------------------------------|----------------------------------------------------------------------------------------------------|--------------------------------|----------------------------------------------------------------------------------------------------|
|                                                                                                    | nstit 🔇 ICBF - NMF : 🚦 Outlook calendario 🖡                                                           | 🖣 Pagos PSE   Areandi 🏦 GESTION FINANCIE 🔹 Estructura Or                                                                                                    | gánica 🟦 Intranet ICBF - Instit M richarddelimarestre 🗹 A Autocalific                                                                                                    | able Se 📵 Cursos en línea - en | >> Todos los maicador                                                                                           |
| ICBF SEDE DE LA DIRECCION GENERAL (4<br>RICHARD DE UMA (Miniselma)<br>Entidad - Gestión presiguesto gastos<br>Útima visita 2024-05-01 08 St 10 Hora Color | 11.36-30-201)<br>1984                                                                                 |                                                                                                    | SIIF                                                                                                    |                                | Antilente: PRODUCCION 44<br>Versión: 12.3.3 SP25 11<br>Servico: S2-FESA09<br>Sesión: pans/DerShibaepgingUS1e 14 |
|                                                                                                    | Consulta Ejecucion Presupuestal Por D                                                                 | Dependencias Gasto                                                                                                    |                                                                                                    |                                |                                                                                                    |
|                                                                                                    |                                                                                                    |                                                                                                    |                                                                                                    |                                |                                                                                                    |
|                                                                                                    | FEDHA GENERACION Exportar contenido archiv                                                            | UNDADISUS UNDAD NOMERE UNDADISUS UNDAD DEF GASTO                                                                                                    | DESCRIPCION DEP DASTO RUBRIO PIPTAL DESCRIPCION                                                                                                    |                                |                                                                                                    |
|                                                                                                    | 2024-05-15 00:34-37 2020 Amual<br>2024-05-15 00:34-37 2023 Amual                                      | 41-05-05-001 ICBF SEDE DE LA DIRECCION GEN. 101<br>41-05-00-001 ICBF GEDE DE LA DIRECCION GEN 101                                                                                                    | ATENCION Y PREVENCIONA LA DE C 4102-1930-12-0-41. ADQUISICIÓN DE L<br>ATENCIÓN Y PREVENCIÓN A LA DE C 44102-1000-12-0-41. ADQUISICIÓN DE L                                                                       |                                |                                                                                                    |
|                                                                                                    | 2004-05-10 (0-04-07) 2000 Album<br>20054-05-10 (0-04-07) 2000 Amul<br>20054-05-10 (0-04-07) 2000 Amul | 41-05-00-001     1029     1020     1020     102     102     102     102     10     10     10     10     10     10     10     10     10     10     10     10     10     10     10     10     10     10     10     10     10     10     10     10     10     10     10     10     10     10     10     10     10     10     10     10     10     10     10     10     10     10     10     10     10     10     10     10     10     10     10     10     10     10     10     10     10     10     10     10     10     10     10     10     10     10     10     10     10     10     10     10     10     10     10     10     10     10     10     10     10     10     10     10     10     10     10     10     10     10     10     10     10     10     10     10     10     10     10     10     10     10     10     10     10     10     10     10     10     10     10     10     10     10     10     10     10     10     10     10     10     10     10     10     10     10     10     10     10     10     10     10     10     10     10     10     10     10     10     10     10     10     10     10     10     10     10     10     10     10     10     10     10     10     10     10     10     10     10     10     10     10     10     10     10     10     10     10     10     10     10     10     10     10     10     10     10     10     10     10     10     10     10     10     10     10     10     10     10     10     10     10     10     10     10     10     10     10     10     10     10     10     10     10     10     10     10     10     10     10     10     10     10     10     10     10     10     10     10     10     10     10     10     10     10     10     10     10     10     10     10     10     10     10     10     10     10     10     10     10     10     10     10     10     10     10     10     10     10     10     10     10     10     10     10     10     10     10     10     10     10     10     10     10     10     10     10     10     10     10     10     10     10     10     10     10     10     10     10     10     10 | POLITICA DE SEGURIDO A VIENCION - C-1102-100-12-0-11. ADQUISICIÓN DE 1<br>POLITICA DE SEGURIDO ALMENT C-1102-1001-12-0-11. ADQUISICIÓN DE 1<br>POLITICA DE SEGURIDO ALMENT C-1102-1001-12-0-11. ADQUISICIÓN DE 1 |                                |                                                                                                    |
|                                                                                                    | 2014-06-15 09-34 37 2023 Antual<br>2024-06-15 09-34 37 2025 Antual                                    | 41-05-00-001 ICMF SEDE DE LA DIRECCION OEN 104<br>41-05-00-001 ICMF SEDE DE LA DIRECCION GEN 104                                                                                                    | ADMINISTRACION PARALA PRODU C-110-130-12-0-41. ADDUISICION DE I<br>ADMINISTRACION PARA LA PRODU C-110-1300-12-0-41. ADDUISICION DE I                                                                             |                                |                                                                                                    |
|                                                                                                    | 2024-05-15 09:34 37 2025 Amul<br>2024-05-15 09:34 37 2025 Amul                                        | 41-05-05-001 ICEF SEDE DE LA DIRECCION DEN                                                                                                    | ORIENTACION PARA LA VIDA PERS. C-410-1305-15-0-41. ADDUISICION DE 1<br>ORIENTACION PARA LA VIDA PERS. C-410-1305-14-0-41. ADDUISICIÓN DE 1                                                                       |                                |                                                                                                    |
|                                                                                                    | 2014-05-15 06 34 37 2003 Amust<br>2014-05-15 06 34 37 2003 Amust<br>2014-05-15 06 34 37 2003 Amust    | 41-05-05-001 ICAP SEDE DE LA DIRECCIÓN GEN. 113<br>41-05-05-001 ICAP SEDE DE LA DIRECCIÓN GEN. 113<br>40-05-001 ICAP SEDE DE LA DIRECCIÓN GEN. 113                                                                                                    | POLITICAS PUBLICAS C-H12-H35-13-5-41, ADDUSICIÓN DE I<br>POLITICAS PUBLICAS C-H12-H35-13-5-41, ADDUSICIÓN DE I<br>POLITICAS PUBLICAS C-H12-H35-13-5-41, ADDUSICIÓN DE I                                          |                                |                                                                                                    |
|                                                                                                    | 2004-05-15 06-24-37 2023 Amuel<br>2024-05-15 06-34-37 2023 Amuel                                      | 41-05-00-011 ICRF SEDE DE LA DRECCION GEN. 113<br>41-05-00-011 ICRF SEDE DE LA DRECCION GEN. 123                                                                                                    | POLITICAS PUBLICAS C-110-1905-14-0-41, ADDUISICION DE I<br>MODALIDADES DE ACOGRIMENTO C-410-1905-14-0-41, ADDUISICIÓN DE I                                                                                       |                                |                                                                                                    |
|                                                                                                    | 2004-06-18 09:34 37 2005 Amusi                                                                        | 41-06-00-001 COP SIDE DE LA DRECCION GON. 123                                                                                                    | MODALIDADES DE ACCOMMENTO C-4152-1905-14-0-41 ADOLISICIÓN DE 1                                                                                                    |                                |                                                                                                    |
|                                                                                                    | 100 M                                                                                                 |                                                                                                    | *                                                                                                    |                                |                                                                                                    |
|                                                                                                    | Campo                                                                                                 | Operador:                                                                                                    | Viter                                                                                                    | YD .                           |                                                                                                    |
|                                                                                                    | 1 (Seutoore                                                                                           | V Seemone V                                                                                                    |                                                                                                    | Seleccione V                   |                                                                                                    |
|                                                                                                    | 2 [Selectore                                                                                          | Seecone V                                                                                                    |                                                                                                    |                                |                                                                                                    |
|                                                                                                    |                                                                                                    |                                                                                                    |                                                                                                    |                                |                                                                                                    |
| и<br>Д Д Висан                                                                                                    | 12 <b>(2 4<u>8</u> 1</b>                                                                              | 843 <u>8</u> 288 <b>6</b> 6                                                                                                    | \$ © 00 11 <b>4 4 4 4 0</b> 11 12 1                                                                                                    | a 😾 🍕 🗷 💽 1                    | Saw Die is Silam Brazilia                                                                                       |
| تع به Buscar<br>Excel                                                                                                    | Ei 🖉 🍕 🗖                                                                                              | <b>9</b> 4 3 <b>2</b> 2 8 <b>9 0</b> 3                                                                                                    | • • •) I • • • • • • • •                                                                                                    | a 🗶 🍕 A O 🕯                    | → ▲ □ 4+ ra blan Uovalit                                                                                        |
| ۲۹ که Buscar<br>Excel                                                                                                    | H (C 🍋 🔳                                                                                              | 19 41 33 <b>4</b> 22 18 <b>9 6</b> 1                                                                                                    | \$ • •4 11 <b>4</b> <u>4</u> <u>4</u> <b>4 1</b> 11                                                                                                    | a 🗃 🎕 🗶 💽 1                    | Son an 12 de se servair 15                                                                                      |

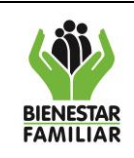

#### PROCESO GESTIÓN FINANCIERA

#### INSTRUCTIVO PARA GENERAR REPORTES PRESUPUESTALES EN SIIF NACIÓN

Versión 3

Página 44 de 46

| Autoguardado 💽 🗒                                        | ୭· ୯· ₹            | ∑ <del>v</del> Exp                      | ortar - 2024-05-15T093449.05                  | 6 🕼 • Guardado en Este PC 🗸                                     | ,∕⊂ Buscar       |                                                                       |                                   |                                                                                                    |                                   | 0                | Richard Henry          | 🧠 📼 –                         | _0_/×        |
|---------------------------------------------------------|--------------------|-----------------------------------------|-----------------------------------------------|-----------------------------------------------------------------|------------------|-----------------------------------------------------------------------|-----------------------------------|----------------------------------------------------------------------------------------------------|-----------------------------------|------------------|------------------------|-------------------------------|--------------|
| Archivo Inicio Inse                                     | rtar Disposición   | de página Fórmi                         | ulas Datos Revisa                             | r Vista Automatizar P                                           | rogramador Ayuda | Power Pivot                                                           |                                   |                                                                                                    |                                   |                  |                        | Comentarios                   | Compartir ~  |
| Pegar<br>V Copiar v<br>V Copiar formato<br>Portapapeles | Aptos Narrow       | - 10 - A* A*<br>- <u>A</u> - <u>A</u> - | = = = ≫~ (8)<br>= = = = = = = = =<br>Alineadó | Ajustar texto General<br>Combinar y centrar ~ \$ ~ 9<br>n 15 Ni | 5 000 100 15     | to Dar formato Estilos de In<br>nal ~ como tabla ~ ceida ~<br>Estilos | sertar Eliminar Formato<br>Celdas | ∑ Autosuma ~<br>Relienar ~<br>Ø Borrar ~                                                                                                    | AT Buscary<br>filtrar seleccionar | Confidencialidad | Complementos           | Analizar<br>datos             |              |
| AL V                                                    |                    | A GENERACION                            |                                               |                                                                 |                  |                                                                       |                                   |                                                                                                    |                                   |                  |                        |                               |              |
| AL                                                      | v ja rou           | IN DEMENAUTOR                           |                                               |                                                                 |                  |                                                                       |                                   |                                                                                                    |                                   |                  |                        |                               |              |
| A                                                       | В                  | с                                       | D                                             | E                                                               | F                | G                                                                     | н                                 | 1                                                                                                    | J.                                | к                | L                      | м                             | N -          |
| 1 FECHA GENERACION                                      | ANO_FISCAL         | VIGENCIA                                | UNIDAD/SUB UNIDAD                             | NOMBRE UNIDAD/SUB UNIDAD                                        | DEP GASTO        | DESCRIPCION DEP GASTO                                                 | RUBRO PPTAL                       | DESCRIPCION                                                                                                    | FUENTE                            | REC              | RECURSO                | SIT                           | APR. INICIAI |
| 2 2024-05-1509:34-46                                    | 202                | 9.Jenui                                 | 41-06-00-001                                  | ICEP SEDIE DE LA DIRECCION<br>GENERAL                           | 101              | ATENCION Y PROVENCION A LA<br>DESNUTRICION                            | C-4102-1500-12-0-<br>4102016-02   | Adquisition be<br>Reflexing transmission<br>Servicio De<br>Servicio De<br>Reflexing transmission<br>Des Information<br>Des Information<br>D | Propios                           | 27               | RENTAS<br>PARAFISCALES | C5F                           | 11.822.325   |
| 3 2024-05-15 09:34:46                                   | 202                | 3 Actual                                | 41-06-00-001                                  | ICBF SEDE DE LA DIRECCION<br>GENERAL                            | 101              | ATENCION Y PREVENCION A LA<br>DESNUTRICION                            | C-4102-1500-12-0-<br>4102016-02   | COMPONENTE DE<br>ALIMENTACIÓN Y<br>NUTRICIÓN PARA LA<br>POBLACIÓN<br>COLOMBIANA                                                                                                    | Nación                            | 15               | DONACIONES             | CSF                           | 2,408,711,0  |
|                                                         |                    |                                         |                                               |                                                                 |                  |                                                                       |                                   | ADQUISICIÓN DE<br>BIENES Y SERVICIOS<br>SERVICIO DE<br>ATENCIÓN Y<br>PREVENCIÓN A LA                                                                                                    |                                   |                  |                        |                               |              |
| Exportar                                                | - 2024-05-15T09344 | 9.09 (+)                                |                                               |                                                                 |                  |                                                                       | : •                               |                                                                                                    |                                   |                  |                        |                               | Þ            |
| Listo 🗐 🏗 Accesibilidad                                 | t: No disponible   |                                         |                                               |                                                                 |                  |                                                                       |                                   |                                                                                                    |                                   |                  | III III                | ₽                             | - + 100%     |
| ⊕ ,P Buscar                                             |                    | 3                                       | # 🤗 🛃 🖡                                       | , 🤤 🥼 🌄 🚅                                                       | 🔰 📈 🧿            | 🛷 🌍 🔯 📢 🛛                                                             |                                   | 🚛 🥠 👔                                                                                                    | le 💅                              | 16 ×             | • 📀 💿                  | ■ 9 (10) ESP 9 (15/0)<br>15/0 | 5/2024 21    |

4.5.3 Reporte vigencia reserva presupuestal

En el campo año se debe seleccionar la vigencia de constitución de las reservas presupuestales:

| Consulta Ejecu    | ucion Presupuestal Por Depender  | ncias Gasto                   |
|-------------------|----------------------------------|-------------------------------|
| Año:<br>Vigencia: | 2023 V<br>Reserva Presupuestal V |                               |
|                   |                                  | Ver Consulta Limpiar Cancelar |

Si requiere exportar el reporte:

• Dar clic en el ícono de la carpeta.

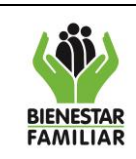

#### PROCESO GESTIÓN FINANCIERA

#### INSTRUCTIVO PARA GENERAR REPORTES PRESUPUESTALES EN SIIF NACIÓN

Versión 3

Página 45 de 46

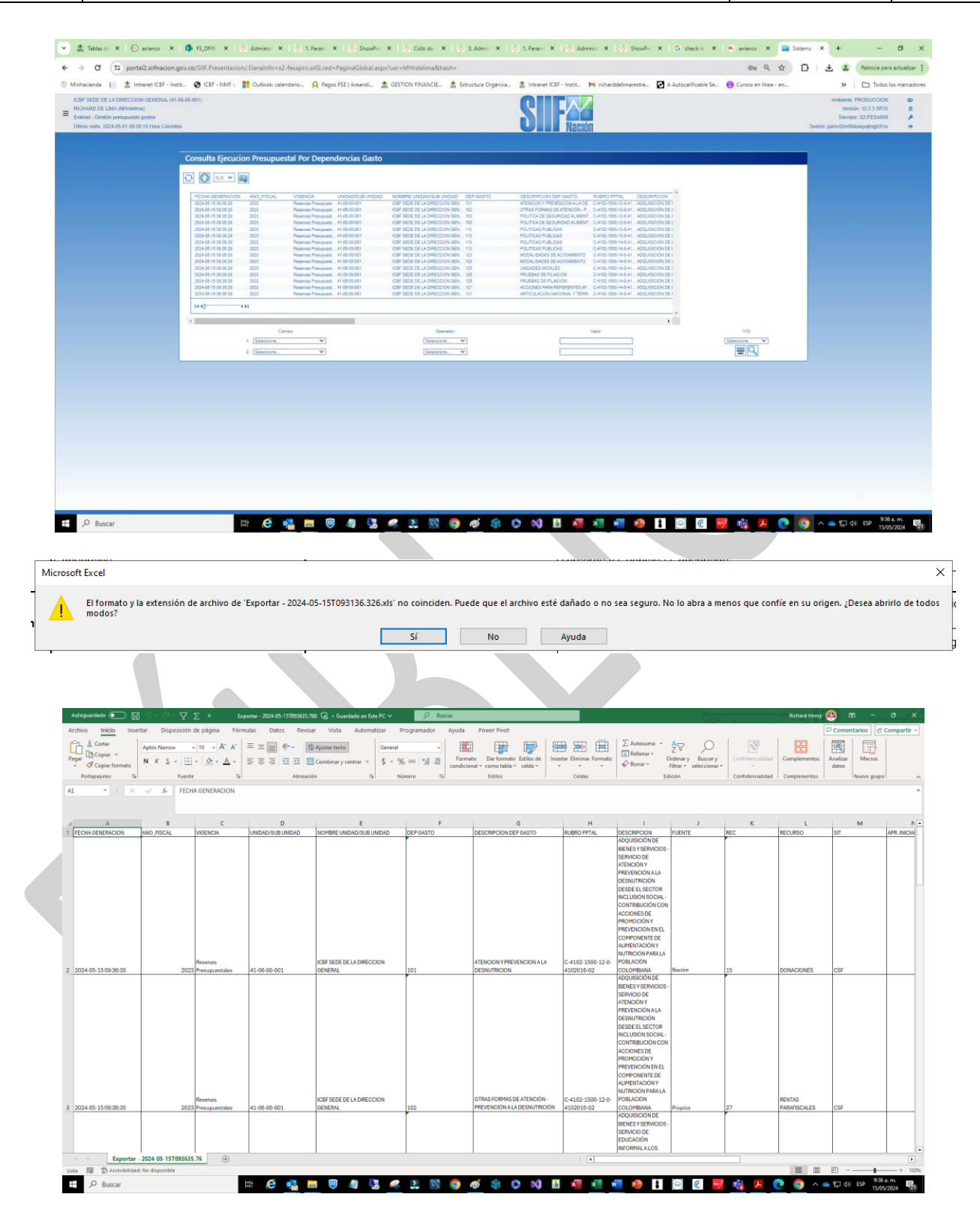

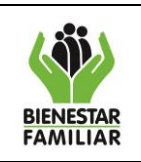

Versión 3

# 5. CONTROL DE CAMBIOS:

| Fecha      | Versión | Descripción del Cambio                                                                                                    |
|------------|---------|----------------------------------------------------------------------------------------------------|
| 28-11-2016 | N/A     | Una vez adoptado el nuevo Modelo de Operación por procesos, según resolución 8080 del 11 de agosto de 2016, se realiza el cambio de formato del procedimiento y ajuste de instrucciones.                                                                                                    |
| 04/04/2019 | V1      | Se ajusta la guía teniendo en cuenta la actualización normativa que presentó el Ministerio<br>de Hacienda y crédito Público relacionada con el SIIF Nación y el nuevo Catálogo de<br>Clasificación Presupuestal.                                                                                                    |
| 30/09/2020 | V2      | Se ajusta instructivo teniendo en cuenta la actualización que presentó el Ministerio de<br>Hacienda y crédito Público relacionada las imágenes de ingreso de las diferentes<br>funcionalidades del SIIF Nación.<br>Se ajustan imágenes y se adiciona consulta de reporte por dependencia de gasto, para<br>vigencia, cuenta por pagar y reserva presupuestal |